Oracle<sup>®</sup> Enterprise Performance Management System インストールおよび構成ガイド

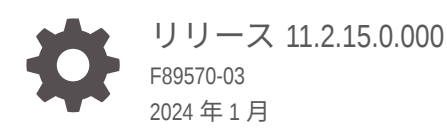

ORACLE

Oracle Enterprise Performance Management System インストールおよび構成ガイド、リリース 11.2.15.0.000

F89570-03

Copyright © 2008, 2024, Oracle and/or its affiliates.

著者: EPM Information Development Team

This software and related documentation are provided under a license agreement containing restrictions on use and disclosure and are protected by intellectual property laws. Except as expressly permitted in your license agreement or allowed by law, you may not use, copy, reproduce, translate, broadcast, modify, license, transmit, distribute, exhibit, perform, publish, or display any part, in any form, or by any means. Reverse engineering, disassembly, or decompilation of this software, unless required by law for interoperability, is prohibited.

The information contained herein is subject to change without notice and is not warranted to be error-free. If you find any errors, please report them to us in writing.

If this is software, software documentation, data (as defined in the Federal Acquisition Regulation), or related documentation that is delivered to the U.S. Government or anyone licensing it on behalf of the U.S. Government, then the following notice is applicable:

U.S. GOVERNMENT END USERS: Oracle programs (including any operating system, integrated software, any programs embedded, installed, or activated on delivered hardware, and modifications of such programs) and Oracle computer documentation or other Oracle data delivered to or accessed by U.S. Government end users are "commercial computer software," "commercial computer software documentation," or "limited rights data" pursuant to the applicable Federal Acquisition Regulation and agency-specific supplemental regulations. As such, the use, reproduction, duplication, release, display, disclosure, modification, preparation of derivative works, and/or adaptation of i) Oracle programs (including any operating system, integrated software, any programs embedded, installed, or activated on delivered hardware, and modifications of such programs), ii) Oracle computer documentation and/or iii) other Oracle data, is subject to the rights and limitations specified in the license contained in the applicable contract. The terms governing the U.S. Government's use of Oracle cloud services are defined by the applicable contract for such services. No other rights are granted to the U.S. Government.

This software or hardware is developed for general use in a variety of information management applications. It is not developed or intended for use in any inherently dangerous applications, including applications that may create a risk of personal injury. If you use this software or hardware in dangerous applications, then you shall be responsible to take all appropriate fail-safe, backup, redundancy, and other measures to ensure its safe use. Oracle Corporation and its affiliates disclaim any liability for any damages caused by use of this software or hardware in dangerous applications.

Oracle<sup>®</sup>, Java, MySQL and NetSuite are registered trademarks of Oracle and/or its affiliates. Other names may be trademarks of their respective owners.

Intel and Intel Inside are trademarks or registered trademarks of Intel Corporation. All SPARC trademarks are used under license and are trademarks or registered trademarks of SPARC International, Inc. AMD, Epyc, and the AMD logo are trademarks or registered trademarks of Advanced Micro Devices. UNIX is a registered trademark of The Open Group.

This software or hardware and documentation may provide access to or information about content, products, and services from third parties. Oracle Corporation and its affiliates are not responsible for and expressly disclaim all warranties of any kind with respect to third-party content, products, and services unless otherwise set forth in an applicable agreement between you and Oracle. Oracle Corporation and its affiliates will not be responsible for any loss, costs, or damages incurred due to your access to or use of third-party content, products, or services, except as set forth in an applicable agreement between you and Oracle.

# 目次

### ドキュメントのアクセシビリティについて

ドキュメントのフィードバック

### 1 EPM System 製品のインストールについて

| EPM System 製品について                                  | 1-1 |
|----------------------------------------------------|-----|
| 想定する知識                                             | 1-2 |
| ミドルウェア・ホーム、EPM Oracle ホームおよび EPM Oracle インスタンスについて | 1-2 |
| Shared Services レジストリについて                          | 1-3 |
| インストールと構成でサポートされる文字                                | 1-3 |
| EPM System のデプロイメントに関するドキュメント                      | 1-4 |
| デプロイメント・パス                                         | 1-5 |
| 追加の構成オプションの実行                                      | 1-5 |
| 継続的管理の実行                                           | 1-6 |
| ドキュメントへのアクセス                                       | 1-6 |
| EPM System の更新およびアップグレード・ポリシー                      | 1-6 |

### 2 EPM 11.2.15 および Essbase 21c について

| EPM 11.2.15 での変更点              | 2-1 |
|--------------------------------|-----|
| EPM 11.2.15 での Essbase 21c の影響 | 2-1 |

# 3 EPM System のアーキテクチャ

| EPM System のアーキテクチャについて                               | 3-1 |
|-------------------------------------------------------|-----|
| Essbase コンポーネント                                       | 3-1 |
| FDMEE コンポーネント                                         | 3-2 |
| Financial Close Management コンポーネント                    | 3-2 |
| テストおよび本番用スタンドアロン Financial Close Management のデプロイメント要 |     |
| 件                                                     | 3-3 |

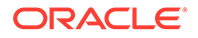

| Financial Management コンポーネント              | 3-3 |
|-------------------------------------------|-----|
| Planning コンポーネント                          | 3-4 |
| Profitability and Cost Management コンポーネント | 3-4 |
| Financial Reporting コンポーネント               | 3-5 |
| Tax Governance コンポーネント                    | 3-5 |
| Tax Provision コンポーネント                     | 3-6 |

### 4 サポートされているこのリリースへのパス

## 5 環境の準備

| サーバーの準備                          | 5-1  |
|----------------------------------|------|
| Windows Update の適用               | 5-1  |
| ポートの競合の解決                        | 5-1  |
| ユーザー・アクセス制御の無効化                  | 5-2  |
| ユーザー・アクセス制御の有効化                  | 5-2  |
| クロックの同期                          | 5-2  |
| ホスト名の解決                          | 5-3  |
| アンチウィルス・ソフトウェアの無効化               | 5-3  |
| 共有ファイル・システム                      | 5-3  |
| 8.3 名前作成                         | 5-4  |
| アクセス制御リスト <b>(Linux)</b>         | 5-4  |
| ユーザー・アカウントの準備                    | 5-5  |
| ディスク・スペースと RAM                   | 5-5  |
| クライアントのディスク・スペースおよび RAM          | 5-5  |
| サーバーのディスク・スペースおよび RAM            | 5-6  |
| データベースの準備                        | 5-8  |
| Oracle Database の使用              | 5-9  |
| Oracle Database の作成の考慮事項         | 5-9  |
| <b>Oracle Database</b> の権限とパラメータ | 5-10 |
| Oracle Database のサイズのガイドライン      | 5-11 |
| Oracle Database の表領域の考慮事項        | 5-12 |
| 既存の Oracle Database Client の使用   | 5-13 |
| Microsoft SQL Server データベースの使用   | 5-13 |
| RCU スキーマの作成(非システム管理者ユーザー向け)      | 5-13 |
| Microsoft SQL Server のデータベース作成要件 | 5-14 |
| Microsoft SQL Server の役割と権限      | 5-15 |
| Microsoft SQL Server のサイズのガイドライン | 5-15 |

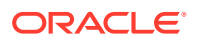

| Java Web アプリケーション・サーバーの準備                                                                    | 5-16 |
|----------------------------------------------------------------------------------------------|------|
| WebLogic Server                                                                              | 5-16 |
| Web サーバーの準備                                                                                  | 5-17 |
| Oracle HTTP Server                                                                           | 5-17 |
| Microsoft Internet Information Services (IIS) (Data Relationship Management $\mathcal{OP}$ ) | 5-17 |
| IIS のインストールの確認                                                                               | 5-18 |
| Web ブラウザの準備                                                                                  | 5-18 |
| ブラウザの設定                                                                                      | 5-18 |

## 6 高可用性およびロード・バランシングのサポート・マトリックス

| Essbase 21c フェイルオーバーの構成 | 6-4 |
|-------------------------|-----|
| Essbase フェイルオーバーの前提条件   | 6-4 |
| Essbase フェイルオーバー環境の設定   | 6-4 |

### 7 インストール用ファイルのダウンロード

インストール・ファイルのダウンロード

7-1

### 8 新しいデプロイメントでの EPM System 製品のインストール

| 新規インストールのインストール・チェックリスト                                                    | 8-1  |
|----------------------------------------------------------------------------|------|
| インストールの前提条件と要件                                                             | 8-3  |
| Web サーバー・インストールの前提条件                                                       | 8-5  |
| インストールの順序                                                                  | 8-5  |
| 分散環境での EPM System 製品のインストール                                                | 8-6  |
| EPM System 製品のインストール                                                       | 8-7  |
| ようこそ                                                                       | 8-8  |
| 宛先/ミドルウェア・ホーム                                                              | 8-9  |
| インストール・タイプ                                                                 | 8-10 |
| 製品の選択                                                                      | 8-10 |
| 確認                                                                         | 8-11 |
| インストールの選択項目の保存                                                             | 8-12 |
| 進行状況                                                                       | 8-12 |
| 要約                                                                         | 8-12 |
| サイレント・インストールの実行                                                            | 8-13 |
| 保存した選択項目のロード                                                               | 8-14 |
| 応答ファイルの変更                                                                  | 8-14 |
| Financial Close Management および Tax Governance のための Oracle SOA Suite 12c のイ |      |
| ンストールと構成                                                                   | 8-15 |

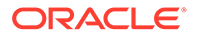

| Oracle SOA Suite 12c のインストールと構成のロードマップ               | 8-15 |
|------------------------------------------------------|------|
| Oracle SOA Suite 12c のインストール                         | 8-16 |
| Oracle SOA Suite ドメインの構成                             | 8-18 |
| リポジトリ作成ユーティリティ <b>(RCU)</b> を使用した <b>SOA</b> スキーマの作成 | 8-18 |
| ドメインの構成                                              | 8-19 |
| SOAへのデプロイ                                            | 8-22 |
| サーバーの起動                                              | 8-22 |
| KSS キーストアの構成                                         | 8-23 |
| アプリケーション・サーバーへのデプロイ                                  | 8-29 |
| デプロイメントの確認                                           | 8-29 |
| EPM System クライアントのインストール                             | 8-30 |
| クライアントのインストールの前提条件                                   | 8-30 |
| クライアント・インストーラのダウンロードと抽出                              | 8-30 |
| EPM System クライアントのインストール                             | 8-31 |
| EPM Workspace からの EPM System クライアントのインストール           | 8-32 |
| コマンドラインからの EPM System クライアントのインストール                  | 8-33 |
| クライアントのサイレント・インストールの実行                               | 8-33 |
| Smart View の拡張機能のインストールと更新                           | 8-34 |
| Essbase 21c クライアントのダウンロード                            | 8-34 |

# 9 新しいデプロイメントでの EPM System 製品の構成

| EPM System コンフィグレータについて                   | 9-1  |
|-------------------------------------------|------|
| 構成の前提条件                                   | 9-1  |
| ホスト名の確実な解決                                | 9-2  |
| リポジトリ作成ユーティリティを使用したインフラストラクチャのスキーマの作成     | 9-3  |
| RCU スキーマ・プロパティの更新                         | 9-4  |
| 構成順序                                      | 9-7  |
| 分散環境での製品の構成                               | 9-8  |
| SSL 使用可能環境での製品の構成                         | 9-9  |
| 製品構成タスクの要約                                | 9-9  |
| EPM System 製品の構成                          | 9-11 |
| EPM System コンフィグレータのタスク参照                 | 9-14 |
| EPM Oracle インスタンスの構成                      | 9-14 |
| タスクの選択                                    | 9-15 |
| Shared Services とレジストリ・データベースの接続の設定       | 9-16 |
| アプリケーション・サーバーでのデプロイ - WebLogic のドメイン情報の指定 | 9-18 |
| アプリケーション・サーバーでのデプロイ: Oracle WebLogic      | 9-19 |
| デプロイメント中の処理: WebLogic Server              | 9-21 |

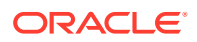

| データベースの構成                        | 9-22 |
|----------------------------------|------|
| データベース構成の詳細設定オプション(オプション)        | 9-23 |
| Foundation 構成タスク                 | 9-24 |
| 共通設定の構成                          | 9-24 |
| Web アプリケーションの論理アドレスの構成           | 9-27 |
| Shared Services の管理ユーザーとパスワードの設定 | 9-28 |
| このマシンでの単一の管理対象サーバーのスケール・アウト      | 9-29 |
| Web サーバーの構成                      | 9-29 |
| Essbase 構成タスク                    | 9-30 |
| Essbase サーバーの構成                  | 9-30 |
| Financial Reporting 構成タスク        | 9-33 |
| Financial Reporting RMI ポートの構成   | 9-33 |
| Planning 構成タスク                   | 9-33 |
| Planning RMI サーバーの構成             | 9-33 |
| Financial Management 構成タスク       | 9-34 |
| Financial Management - サーバーの構成   | 9-34 |
| Financial Management - クラスタの構成   | 9-35 |
| Financial Close Management 構成タスク | 9-36 |
| Financial Close カスタム設定           | 9-36 |
| 構成の要約                            | 9-37 |
| サイレント構成の実行                       | 9-37 |
| 構成中の処理                           | 9-39 |
| 構成のトラブルシューティング                   | 9-39 |

# 10 EPM System 製品への更新の適用

| 更新の適用について                       | 10-1 |
|---------------------------------|------|
| 更新の適用におけるインストール・チェックリスト         | 10-2 |
| インストール・ファイルのダウンロードと解凍           | 10-2 |
| 更新の適用における前提条件タスク                | 10-3 |
| 更新の適用を使用した EPM System 製品のインストール | 10-4 |
| 更新適用後の EPM System の構成           | 10-4 |
| EPM Workspace のリフレッシュ           | 10-5 |
| インストールの検証とデプロイメントの確認            | 10-6 |

# 11 EPM System のアップグレード(11.1.2.4 から 11.2.8 へ)

| アップグレードについて     | 11-1 |
|-----------------|------|
| アップグレード・チェックリスト | 11-2 |

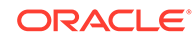

| アップグレード・インストールの前提条件                                                        | 11-5  |
|----------------------------------------------------------------------------|-------|
| アップグレードのためのアーティファクトおよびデータの 準備                                              | 11-7  |
| Performance Management Architect からの移行について                                 | 11-7  |
| アップグレードのための Foundation Services のアーティファクトの準備                               | 11-9  |
| アップグレードのための Essbase アプリケーションの準備                                            | 11-10 |
| Performance Management Architect からの Essbase メタデータのエクスポート                  | 11-11 |
| アップグレードのための Planning アプリケーションの準備                                           | 11-11 |
| アップグレードのためのクラシック Planning アプリケーションの準備                                      | 11-12 |
| アップグレードのための Performance Management Architect ベースの Planning<br>アプリケーションの準備  | 11-13 |
| アップグレードのための Public Sector Planning and Budgeting アプリケーションの準<br>備           | 11-16 |
| アップグレードのための Profitability and Cost Management のアーティファクトの準<br>備             | 11-16 |
| アップグレードのための標準 Profitability アプリケーションと詳細 Profitability ア<br>プリケーションの準備      | 11-16 |
| アップグレードのための管理元帳アプリケーションの準備                                                 | 11-18 |
| アップグレードのための Financial Management アプリケーションの準備(Windows の<br>み)               | 11-18 |
| Performance Management Architect からの Financial Management メタデータの<br>エクスポート | 11-19 |
| アップグレードのための Tax Provision アプリケーションの準備(Windows のみ)                          | 11-20 |
| Financial Reporting アーティファクトの準備                                            | 11-20 |
| アップグレードのための Financial Close Management のアーティファクトの準備                        | 11-21 |
| アップグレードのための FDMEE のアーティファクトの準備                                             | 11-21 |
| アップグレードのための Calculation Manager のアーティファクトの準備                               | 11-22 |
| インストール用ファイルのダウンロードおよび準備                                                    | 11-23 |
| アップグレード用の EPM System 製品のインストール                                             | 11-23 |
| Financial Management スキーマの復元                                               | 11-23 |
| アップグレードのための EPM System 製品の構成                                               | 11-23 |
| EPM System サービスの起動                                                         | 11-24 |
| インストールの検証                                                                  | 11-24 |
| アーティファクトおよびデータのリリース 11.2 へのインポート                                           | 11-24 |
| Foundation Services のアーティファクトのインポート                                        | 11-25 |
| Essbase アプリケーションのインポート                                                     | 11-25 |
| Planning アプリケーションのインポート                                                    | 11-26 |
| Public Sector Planning and Budgeting アプリケーションのインポート                        | 11-27 |
| Profitability and Cost Management のアーティファクトのインポート                          | 11-27 |
| 標準 Profitability アプリケーションと詳細 Profitability アプリケーションのインポ                    | 44.0- |
|                                                                            | 11-27 |
| 官埋元帳 アノリケーションのインホート                                                        | 11-29 |

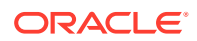

| Financial Reporting アーティファクトのインポート                                                        | 11-29 |
|-------------------------------------------------------------------------------------------|-------|
| Financial Close Management のアーティファクトの移行                                                   | 11-30 |
| リリース <b>11.1.2.4_253+</b> ソース環境でのタスク                                                      | 11-30 |
| リリース 11.2 ターゲット環境でのタスク                                                                    | 11-32 |
| FDMEE のアーティファクトのインポート                                                                     | 11-33 |
| データのエクスポートおよびインポートと移行ユーティリティの準備                                                           | 11-33 |
| FDMEE スキーマの移行(Oracle Database)                                                            | 11-33 |
| FDMEE スキーマの移行(SQL Server)                                                                 | 11-34 |
| FDMEE のアーティファクトのリリース 11.2 へのインポート                                                         | 11-36 |
| FDMEE の追加の手動ステップ                                                                          | 11-36 |
| Calculation Manager のアーティファクトのインポート                                                       | 11-37 |
| プロビジョニングおよびタスクフローのインポート                                                                   | 11-37 |
| Data Relationship Management への Performance Management Architect アプリケーショ<br>ン・メタデータのインポート |       |
| Data Relationship Management からのエクスポートと EPM アプリケーションへのインポ                                 |       |
| - <b>h</b>                                                                                | 11-39 |
| インストールの検証                                                                                 | 11-40 |
| アプリケーションのアップグレード・プロセスの繰返し                                                                 | 11-40 |
| EPM System クライアントのアップグレード                                                                 | 11-40 |

## 12 アウトオブプレース・プロシージャを使用した EPM System のアップグ レード(11.2.12+から 11.2.15 へ)

| アップグレードについて                                                 | 12-1  |
|-------------------------------------------------------------|-------|
| アップグレード・チェックリスト                                             | 12-2  |
| アップグレード・インストールの前提条件                                         | 12-4  |
| アップグレードのためのアーティファクトおよびデータの準備                                | 12-7  |
| アップグレードのための Foundation Services のアーティファクトの準備                | 12-7  |
| アップグレードのための Planning アプリケーションの準備                            | 12-8  |
| アップグレードのためのクラシック Planning アプリケーションの準備                       | 12-9  |
| アップグレードのための Public Sector Planning and Budgeting アプリケーションの準 |       |
| 備                                                           | 12-10 |
| アップグレードのための Essbase アプリケーションの準備                             | 12-10 |
| アップグレードのための Profitability and Cost Management のアーティファクトの準   |       |
| 備<br>「備」 「「」 「」 「」 」 「」 」 」 」 」 」 」 」 」 」 」                 | 12-12 |
| アップグレードのための標準 Profitability アプリケーションと詳細 Profitability ア     |       |
| プリケーションの準備                                                  | 12-12 |
| アップグレードのための管理元帳アプリケーションの準備                                  | 12-13 |
| アップグレードのための Financial Management アプリケーションの準備(Windows の      |       |
| み)                                                          | 12-14 |
|                                                             |       |

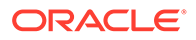

| アップグレードのための Financial Close Management のアーティファクトの準備                                   | 12-15 |
|---------------------------------------------------------------------------------------|-------|
| リリース 11.2.12+ソース環境でのタスク                                                               | 12-15 |
| Financial Reporting アーティファクトの準備                                                       | 12-16 |
| アップグレードのための Tax Provision アプリケーションの準備(Windows のみ)                                     | 12-17 |
| アップグレードのための FDMEE のアーティファクトの準備                                                        | 12-18 |
| データのエクスポートと移行ユーティリティの準備                                                               | 12-18 |
| アップグレードのための Calculation Manager のアーティファクトの準備                                          | 12-19 |
| インストール用ファイルのダウンロードおよび準備                                                               | 12-20 |
| アップグレード用の EPM System 製品のインストール                                                        | 12-20 |
| Financial Management スキーマの復元                                                          | 12-20 |
| アップグレードのための EPM System 製品の構成                                                          | 12-21 |
| EPM System サービスの起動                                                                    | 12-21 |
| インストールの検証                                                                             | 12-21 |
| アーティファクトおよびデータのリリース 11.2.15 へのインポート                                                   | 12-21 |
| Foundation Services のアーティファクトのインポート                                                   | 12-22 |
| Planning アプリケーションのインポート                                                               | 12-23 |
| Public Sector Planning and Budgeting アプリケーションのインポート                                   | 12-24 |
| Essbase アプリケーションのインポート                                                                | 12-24 |
| Profitability and Cost Management のアーティファクトのインポート                                     | 12-25 |
| 標準 Profitability アプリケーションと詳細 Profitability アプリケーションのインポ<br>ート                         | 12-25 |
| 管理元帳アプリケーションのインポート                                                                    | 12-28 |
| Financial Management アプリケーションのインポート                                                   | 12-28 |
| Financial Management スキーマの復元(SQL Server)                                              | 12-28 |
| リリース 11.2.15 ターゲット環境でのタスク                                                             | 12-29 |
| Financial Close Management のアーティファクトのインポート                                            | 12-29 |
| Financial Close Management スキーマの復元(SQL Server)                                        | 12-29 |
| リリース 11.2.15 ターゲット環境でのタスク                                                             | 12-30 |
| Financial Reporting アーティファクトのインポート                                                    | 12-32 |
| FDMEE のアーティファクトのインポート                                                                 | 12-32 |
| FDMEE スキーマのインポート(Oracle Database)                                                     | 12-32 |
| FDMEE スキーマの移行(SQL Server)                                                             | 12-33 |
| FDMEE のアーティファクトのリリース 11.2.15 へのインポート                                                  | 12-34 |
| FDMEE の追加の手動ステップ                                                                      | 12-35 |
| Calculation Manager のアーティファクトのインポート                                                   | 12-36 |
| プロビジョニングおよびタスクフローのインポート                                                               | 12-36 |
| Data Relationship Management への Performance Management Architect アプリケーション・メタデータのインポート | 12-37 |
| Data Relationship Management からのエクスポートと EPM アプリケーションへのインポート                           | 12-38 |
|                                                                                       |       |

| アプリケーションのアップグレード・プロセスの繰返し | 12-39 |
|---------------------------|-------|
| EPM System クライアントのアップグレード | 12-39 |

### 13 EPM System 製品の開始と停止

| WebLogic 管理サーバーの起動と停止          | 13-2 |
|--------------------------------|------|
| Oracle HTTP Server の起動と停止      | 13-2 |
| 単一スクリプトを使用した EPM System の起動と停止 | 13-2 |
| クライアントの起動                      | 13-3 |

### 14 インストールの検証とデプロイメントの確認

| インストールの検証                                      | 14-1 |
|------------------------------------------------|------|
| 前提条件                                           | 14-1 |
| EPM System 診断の使用                               | 14-1 |
| 診断の実行                                          | 14-2 |
| Essbase 11g アプリケーションのインポートの確認                  | 14-3 |
| デプロイメント・レポートの生成                                | 14-3 |
| デプロイメントの確認                                     | 14-4 |
| Shared Services デプロイメントの確認                     | 14-4 |
| EPM Workspace 内の EPM Workspace デプロイメントおよび製品の確認 | 14-5 |
| Administration Services デプロイメントの確認             | 14-5 |
| Provider Services デプロイメントの確認                   | 14-6 |
| Financial Close Management のデプロイメントの検証         | 14-6 |
|                                                |      |

### 15 EPM System での独立 Essbase 21c の使用

Planning および Profitability アプリケーションでの Essbase 21c の使用 15-1

### A ポート

| A-1 |
|-----|
| A-1 |
| A-2 |
| A-2 |
| A-2 |
| A-2 |
| A-3 |
| A-3 |
| A-4 |
|     |

| Financial Performance Management アプリケーションのポート             |     |
|-----------------------------------------------------------|-----|
| Financial Management のポート                                 | A-5 |
| Financial Close Management のポート                           | A-5 |
| Tax Management のポート                                       | A-6 |
| Planning のポート                                             | A-6 |
| Profitability and Cost Management $\mathcal{O} \# - dash$ | A-6 |
| データ管理のポート                                                 | A-7 |
| FDMEE のポート                                                | A-7 |
| Data Relationship Management のポート                         | A-7 |

### B Essbase URL

### C Essbase インストールおよびデプロイメントの場所

### D Essbase ログの場所

### E JDBC URL 属性

| JDBC ドライバ |                                                                        | E-1 |
|-----------|------------------------------------------------------------------------|-----|
|           | Oracle RAC の URL                                                       | E-1 |
|           | Oracle Database $\mathcal{O}$ LDAP $\prec -\mathcal{I}\mathcal{O}$ URL | E-2 |
|           | SSL Ø URL                                                              | E-2 |

#### F

## EPM System サービス

| Web サーバー                                        | F-1 |
|-------------------------------------------------|-----|
| Foundation Services アプリケーション・サーバー               | F-1 |
| Calculation Manager アプリケーション・サーバー               | F-2 |
| Essbase サーバー                                    | F-2 |
| Financial Reporting アプリケーション・サーバー               | F-3 |
| Planning アプリケーション・サーバー                          | F-4 |
| Financial Management $+ - / (-$                 | F-5 |
| Financial Management アプリケーション・サーバー              | F-5 |
| Profitability and Cost Management アプリケーション・サーバー | F-6 |
| Financial Close Management アプリケーション・サーバー        | F-7 |
| Tax Management アプリケーション・サーバー                    | F-8 |
| Data Relationship Management                    | F-8 |

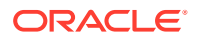

Data Relationship Management Analytics

FDMEE アプリケーション・サーバー

F-9 F-9

## G 新しいデプロイメントでの手動構成タスクの実行

| 最新 Java パッチ・レベルへの更新                                    | G-1 |
|--------------------------------------------------------|-----|
| Financial Close Management および Tax Governance の手動構成タスク | G-2 |
| 管理対象サーバーの起動                                            | G-3 |
| 接続プールの最大容量を増やす                                         | G-3 |
| 外部 LDAP プロバイダの接続プールの増加                                 | G-4 |
| OID、MSAD、SunOne への WebLogic ドメインの構成                    | G-5 |
| 共有ライブラリのターゲット設定                                        | G-6 |

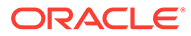

# ドキュメントのアクセシビリティについて

オラクルのアクセシビリティについての 詳細情報は、Oracle Accessibility Program の Web サイト(http://www.oracle.com/pls/topic/lookup?ctx=acc&id=docacc)を参照してく ださい。

#### Oracle サポートへのアクセス

サポートをご契約のお客様には、My Oracle Support を通して電子支援サービスを提供 しています。詳細情報は http://www.oracle.com/pls/topic/lookup?ctx=acc&id=info か、 聴覚に障害のあるお客様は http://www.oracle.com/pls/topic/lookup?ctx=acc&id=trs を 参照してください。

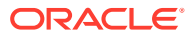

# ドキュメントのフィードバック

このドキュメントに対するフィードバックを送るには、Oracle Help Center トピックのページ の下部にあるフィードバック・ボタンをクリックします。epmdoc\_ww@oracle.com に電子メ ールを送信することもできます。

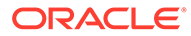

# 1 EPM System 製品のインストールについて

#### 次も参照:

- EPM System 製品について
- 想定する知識
- ミドルウェア・ホーム、EPM Oracle ホームおよび EPM Oracle インスタンスについて
- Shared Services レジストリについて
- インストールと構成でサポートされる文字
- EPM System のデプロイメントに関するドキュメント
- EPM System の更新およびアップグレード・ポリシー

# EPM System 製品について

これは、EPM System リリース 11.2.15 のインストレーションおよび構成ガイドです。すべて のインストレーションおよび構成ガイドは、Oracle Enterprise Performance Management System ドキュメント・リリース 11.2.x ライブラリを参照してください。

Oracle Enterprise Performance Management System 製品は、財務管理アプリケーションのモジュール式スイートと、レポートおよび分析の最も総合的なビジネス・インテリジェンス機能を統合するための、総合的な Enterprise Performance Management システムを形成できます。EPM System 製品の主要なコンポーネント:

- Oracle Hyperion Foundation Services
  - Foundation Services (Oracle Hyperion Shared Services および Oracle Hyperion Enterprise Performance Management Workspace を含む)
  - (オプション) Oracle HTTP Server
  - Oracle WebLogic Server
  - Oracle Hyperion Calculation Manager
  - Oracle Smart View for Office
- Oracle Essbase
- Oracle Hyperion Financial Reporting
- Oracle Hyperion Financial Performance Management アプリケーション
  - Oracle Hyperion Planning
  - Oracle Hyperion Financial Management
  - Oracle Hyperion Profitability and Cost Management
  - Oracle Hyperion Financial Close Management
  - Oracle Hyperion Tax Governance

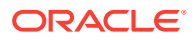

- Oracle Hyperion Tax Provision
- Oracle のデータ管理
  - Oracle Hyperion Financial Data Quality Management, Enterprise Edition
  - Oracle Data Relationship Management

# 想定する知識

このガイドは、Oracle Enterprise Performance Management System 製品をインストール、構成および管理する管理者を対象としています。想定する知識は次のとおりです:

- セキュリティおよびサーバーの管理スキル
- オペレーティング・システムの管理スキル
- Java Web アプリケーション・サーバー管理スキル。
- Oracle Internet Directory、LDAP、Microsoft Active Directory などの認証プロバイダ を含む組織のセキュリティ・インフラストラクチャおよび SSL の使用に関する十 分な理解
- 組織のデータベース環境とサーバー環境に関する十分な理解
- 所属組織のネットワーク環境やポート使用に関する深い理解

# ミドルウェア・ホーム、EPM Oracle ホームおよび EPM Oracle インスタンスについて

#### ミドルウェア・ホーム

ミドルウェア・ホームは、Oracle WebLogic Server ホーム、および必要に応じて1つ 以上の Oracle ホーム(EPM Oracle ホームを含む)で構成されています。ミドルウェ ア・ホームは、ローカル・ファイル・システム、またはネットワーク・ファイル・シ ステム(NFS)を介してアクセス可能なリモート共有ディスク上に配置できます。

ミドルウェア・ホームの場所は、コンピュータへの最初の製品インストール中に定義 されます。コンピュータへのその後のインストールには、前に定義された場所が使用 されます。デフォルトのインストール・ディレクトリは Oracle/Middleware です。こ のドキュメントでは、ミドルウェア・ホームの場所は *MIDDLEWARE HOME* と表記します。

#### EPM Oracle ホーム

Oracle ホームには、特定の製品をホストするのに必要なインストール・ファイルが含まれます。Oracle ホームは、ミドルウェア・ホームのディレクトリ構造内にあります。 EPM Oracle ホームには、Oracle Enterprise Performance Management System 製品のファイルが含まれます。

EPM System 製品のコンポーネントは、ミドルウェア・ホームの下の EPM Oracle ホ ーム・ディレクトリにインストールされます。デフォルトの EPM Oracle ホームの場所 は *MIDDLEWARE\_HOME*/EPMSystem11R1 です。さらに、製品が使用する共通内部コンポー ネントが EPM Oracle ホームにインストールされます。マシン上にインストールする すべての製品に対して十分なディスク・スペースがこの場所にあることを確認し、慎 重に場所を選択します。この場所は変更できません。

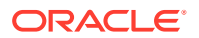

**EPM Oracle** ホームの場所は、*EPM\_ORACLE\_HOME* と呼ばれるシステム環境変数で定義されます。このドキュメント全体を通して、EPM Oracle ホームの場所を *EPM\_ORACLE\_HOME* と呼びます。

分散環境では、EPM Oracle ホーム・ディレクトリ構造は各マシンで同じである必要があります。

#### EPM Oracle インスタンス

EPM Oracle インスタンスには、Oracle HTTP Server、Oracle Essbase サーバーなどの、1つ 以上のシステム・コンポーネントと、1つ以上のドメイン内の1つ以上の Java Web アプリケ ーションが含まれます。Oracle インスタンスのディレクトリ構造は、Oracle ホームのディレ クトリ構造とは別です。どこにでも配置できます。ミドルウェア・ホーム・ディレクトリ内 である必要はありません。

**EPM Oracle** インスタンスのデフォルトの場所は *MIDDLEWARE\_HOME*/user\_projects/ epmsystem1 です。**EPM Oracle** インスタンスの場所は、このマニュアルでは、 *EPM\_ORACLE\_INSTANCE* と示されます。

**Java Web** アプリケーションは *MIDDLEWARE\_HOME*/user\_projects/domains/*domainName* にデ プロイされます。

通常、すべての製品を1つのマシンにインストールする場合、最初に構成する製品に対して EPM Oracle インスタンスを作成します。その後の各製品については、既存の EPM Oracle イ ンスタンスを変更します。分散環境にインストールする場合は、各マシンに新規の EPM Oracle インスタンスを作成します。

# Shared Services レジストリについて

Oracle Hyperion Shared Services レジストリは、Oracle Hyperion Foundation Services 用に 構成するデータベースの一部です。Shared Services レジストリは Oracle Enterprise Performance Management System 製品の初回構成時に作成され、インストールする主な EPM System 製品の次の情報を保管および再使用することで、構成を簡略化します。

- データベース設定やデプロイメント設定などの初期構成値
- 複数の統合された EPM System 製品と各種コンポーネントを統合するために使用するコンピュータ名、ポート、サーバー、URL
- Oracle Essbase のフェイルオーバー・コンテンツ

1つの製品に対して構成を変更すると、自動的にそのデプロイメントで使用されている他の製品にもその変更内容が適用されます。

Shared Services レジストリの内容は、Oracle Hyperion Shared Services Console でライフサ イクル管理を使用して表示および管理できます。Oracle Enterprise Performance Management System ライフサイクル管理ガイドを参照してください。

# インストールと構成でサポートされる文字

EPM System インストーラおよび EPM System コンフィグレータを使用したインストールと 構成でサポートされる文字は次のとおりです。

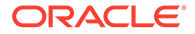

#### 表 1-1 インストールと構成でサポートされる文字

| フィールド                                                          | サポートされる文字                                                                                                    | ブロックされる文字                                                                                      |
|----------------------------------------------------------------|----------------------------------------------------------------------------------------------------|------------------------------------------------------------------------------------------------|
| РАТН                                                           | 英数字、ダッシュ(-)、アンダースコア<br>()、ピリオド(.)およびチルダ(~)。チ<br>ルダは Microsoft Windows でのみ<br>サポートされます。                                                       | その他すべて                                                                                         |
| ホスト名                                                           | 英数字、ダッシュ <b>(-)</b> およびドット <b>(.)</b> 。                                                                                                    | その他すべて                                                                                         |
|                                                                | Oracle Enterprise Performance<br>Management System では IPv6 ア<br>ドレスがサポートされています。た<br>だし、インストールおよび構成時に<br>は、IPv6 アドレスではなくホスト名<br>を入力する必要があります。 |                                                                                                |
| ユーザー名                                                          | ブロックされる文字を除く、英語以外<br>の文字(拡張文字とダブルバイト文<br>字)を含む英数字                                                                                            | .+*/#[]{}();:,@!"-                                                                             |
| クラスタ、データベース名および<br>DSN 名などの他の一般的なフィール<br>ド                     | ブロックされる文字を除く、英語以外<br>の文字(拡張文字とダブルバイト文<br>字)を含む英数字                                                                                            | +*\/#[]{}();:,@!"                                                                              |
| MIDDLEWARE_HOME、<br>EPM_ORACLE_HOME および<br>EPM_ORACLE_INSTANCE | <i>MIDDLEWARE_HOME</i> の場合:<br>Windows で英数字、"_"、"-"および<br>"~"。                                                                               | インストール時に<br><i>EPM_ORACLE_HOME</i> または<br><i>MIDDLEWARE_HOME</i> に指定する                         |
|                                                                | <i>EPM_ORACLE_INSTANCE</i> の場合:<br>英数字、"_"、"-"。<br><i>EPM_ORACLE_INSTANCE</i> のパスの<br>各フォルダの最初の文字は a-z、A-Z<br>または 0-9 である必要があります。            | ディレクトリ、または構成時に<br><i>EPM_ORACLE_INSTANCE</i> に指定<br>るディレクトリには、次の記号また<br>記号の組合せを使用しないでくださ<br>い: |
|                                                                |                                                                                                    | /t                                                                                             |
|                                                                |                                                                                                    | \t                                                                                             |
|                                                                |                                                                                                    | /b                                                                                             |

EPM System のデプロイメントに関するドキュメン ト

次も参照:

- デプロイメント・パス
- ドキュメントへのアクセス

# デプロイメント・パス

この項を使用して、使用するデプロイメント・パスおよび使用するインストール・ドキュメ ントを必要に応じて決めます。

#### 表 1-2 使用可能なデプロイメント・パス

| ベース・デプロイメント: 1 つを<br>選択 | このオプションを選択する場合                                                                                                  | このガイドの使用                                                                                                    |
|-------------------------|----------------------------------------------------------------------------------------------------|----------------------------------------------------------------------------------------------------|
| 標準のデプロイメント              | スケールアウトを含めて<br>Windows の分散テストまたは本<br>番環境にデプロイするためのベ<br>スト・プラクティス・アプローチ<br>として使用します。                             | Oracle Enterprise Performance<br>Management System 標準デプ<br>ロイメント・ガイド                                              |
| 新規またはカスタムのデプロイ<br>メント   | 標準デプロイメント・アプローチ<br>が要件を満たさない場合(たとえ<br>ば、手動デプロイメントが必要な<br>場合)に使用します。<br>新しいデプロイメントに使用し<br>ます。                    | Oracle Enterprise Performance<br>Management System インスト<br>レーションおよび構成ガイドの<br>新しいデプロイメントでの EPM<br>System 製品のインストール |
| アップグレード                 | リリース <b>11.1.2.4.xxx</b> からアッ<br>プグレードするために使用しま<br>す。アップグレードは、新しい環<br>境へのインストールと、データお<br>よび他のアーティファクトの移<br>行です。 | EPM System のアップグレード<br>(11.1.2.4 から 11.2.8 へ)                                                                     |
| 更新の適用                   | リリース <b>11.2.x</b> からリリース<br><b>11.2.15</b> への更新を適用するため<br>に使用します。                                              | <b>EPM System</b> 製品への更新の適<br>用                                                                                   |

## 追加の構成オプションの実行

#### 表 1-3 追加の構成オプションの実行

| タスク                                                                                           | 関連ドキュメント                                                             |
|-----------------------------------------------------------------------------------------------|----------------------------------------------------------------------|
| 標準またはカスタム・デプロイメントの完了後、<br>追加のデプロイメント構成オプション(サービスの<br>スケール・アウトまた再ホスティングなど)を実行<br>します           | Oracle Enterprise Performance Management<br>System デプロイメント・オプション・ガイド |
| 標準またはカスタム・デプロイメントの完了後、<br>追加のセキュリティ構成オプション(ユーザー・デ<br>ィレクトリの構成または SSL を使用するための再<br>構成など)を実行します | Oracle Enterprise Performance Management<br>System セキュリティ構成ガイド       |

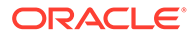

### 継続的管理の実行

#### 表 1-4 継続的管理の実行

| タスク                                                         | 関連ドキュメント                                                                             |
|-------------------------------------------------------------|--------------------------------------------------------------------------------------|
| セキュリティ管理タスク(適切な役割を持つユ<br>ーザーおよびグループのプロビジョニングな<br>ど)を実行します   | Oracle Enterprise Performance<br>Management System ユーザー・セキュリティ<br>管理ガイド              |
| ある環境から別の環境へ <b>(</b> テストから本番へな<br>ど <b>)</b> アプリケーションを移行します | Oracle Enterprise Performance<br>Management System ライフサイクル管理ガ<br>イド                  |
| デプロイメントに関する問題のトラブルシュ<br>ーティングを行います                          | Oracle Enterprise Performance<br>Management System インストレーションお<br>よび構成トラブルシューティング・ガイド |
| 製品およびアプリケーション・データのバック<br>アップを作成します                          | Oracle Enterprise Performance<br>Management System バックアップおよびリ<br>カバリ・ガイド             |

# ドキュメントへのアクセス

Oracle Help Center (https://docs.oracle.com/en/)の最新の Oracle Enterprise Performance Management System インストレーション・ガイドおよび製品ガイドを確 認します。ドキュメントにアクセスして表示またはダウンロードするには、 「Applications」アイコンをクリックします。「Applications Documentation」ウィンドウ で、「Enterprise Performance Management」タブを選択し、Enterprise Performance Management リストでご使用のリリースを見つけます。

デプロイメントに関連するドキュメントは、Oracle Technology Network (http:// www.oracle.com/technetwork/index.html)および Oracle Software Delivery Cloud Web サイト(http://edelivery.oracle.com/EPD/WelcomePage/get\_form)でも入手できます。

# EPM System の更新およびアップグレード・ポリシ

このトピックでは、Oracle Enterprise Performance Management System の更新および アップグレード・ポリシーについて説明します。

#### 更新ポリシー

- EPM System の更新は、EPM System リリース 11.2.x の既存のインストールの上 に適用されます。
- EPM System リリース更新 11.2.15 には、EPM System リリース更新 11.2.12、 11.2.13 または 11.2.14 の前提条件があります。詳細は、サポートされているこの リリースへのパスを参照してください。
- EPM System の更新は、四半期ベース(通常は1月、4月、7月および10月)でリリ ースされます。

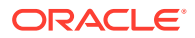

- 更新には、必要に応じて、すべての埋込みコンポーネント(WebLogic、Java など)に対す る変更が含まれます。
- リリースされた顧客パッチは次の更新に組み込まれます。
- 更新を適用すると、以前の更新に適用されたすべてのパッチが削除されます。
- 更新は適用が簡単で、受入可能な最小限の影響しかありません。

#### アップグレード・ポリシー

アップグレードするには、新しいマシンに EPM System リリース 11.2.x ソフトウェアをデプ ロイして、EPM System リリース 11.1.2.4.xxx のアーティファクト(アプリケーション、メタ データ、セキュリティなど)とデータを新しいデプロイメントに移行します。*Enterprise Performance Management System インストレーションおよび構成ガイド*の EPM System の アップグレードを参照してください。

#### エラー修正ポリシー

**Oracle Enterprise Performance Management エラー修正ポリシー**の詳細は、My Oracle Support の次の記事を参照してください:

- Oracle Enterprise Performance Management (EPM) 11.2 ソフトウェアのエラー修正ポリ シー [文書 ID 2749950.1]
- Oracle Enterprise Performance Management (EPM) リリース 11.2 エラー修正の猶予期間 [文書 ID 2627593.1]

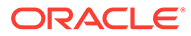

2

# EPM 11.2.15 および Essbase 21c について

#### 次も参照:

- EPM 11.2.15 での変更点
- EPM 11.2.15 での Essbase 21c の影響

# EPM 11.2.15 での変更点

**Oracle Enterprise Performance Management (EPM) 11.2.15** には、多くの重要な変更がありま す。この項では、このリリースで見つける変更および機能の要約を示します。

リリース **11.2.15** をインストールする前に、**11.2.15** の Readme をすべて読むことをお薦めします。特に、新機能: **11.2.15** を確認して、使用可能なすべての新機能を理解してください。

- Essbase 21c (バージョン 21.5.3)は、EPM System リリース 11.2.15 に埋め込まれていま す。
- Linux 8.0 のサポートが追加されました。
- Profitability and Cost Management:
  - リリース 11.2.15 以降、Unicode モードの Essbase アプリケーションのみがサポート されます。「新規アプリケーション」ダイアログの「Unicode」チェック・ボックスが 無効になり、グレー表示されています。デフォルトでは、新しい Essbase アプリケ ーションはすべて、Unicode モードに設定されます。既存の非 Unicode アプリケーシ ョンは、11.2.15 のアップグレード中に自動的に Unicode に変換されます。
  - Profitability and Cost Management 標準アプリケーションの場合、Essbase Web イン タフェースの「ジョブ」ページは、データを計算キューブまたはレポート・キューブ にロードする新しい方法です。「ジョブ」ページのドキュメント内のデータのロード 詳細を参照してください。データのロードの詳細は、Web インタフェースを使用した ジョブの実行および管理を参照してください。
- コンソール・モードのサポートが EPM System コンフィギュレータから削除されました。
   EPM system 製品の他のインストール・オプションの詳細は、EPM System 製品のインストールを参照してください。

EPM リリース 11.2.15 での Essbase 21c の影響を学習するには、EPM 11.2.15 での Essbase 21c の影響を参照してください。

# EPM 11.2.15 での Essbase 21c の影響

#### インストレーションおよび構成の変更

- Essbase 21c は EPM 11.2.15 に埋め込まれています。
- EPM コンフィギュレータを使用してすべての Essbase コンポーネントを構成でき、また は必要な Essbase/EAS/APS コンポーネントを選択できます。ただし、初期構成の後に個

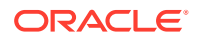

々の Essbase コンポーネントを同じサーバーに追加することはサポートされてい ません。

- Essbase 21c では Unicode アプリケーションのみがサポートされます。新しく作成したすべての Essbase アプリケーションは、デフォルトで Unicode です。
   CAPI、JAPI、MAXL および EAS で非 Unicode アプリケーションを作成できます。
- **HPCM** または **APS** を同じホストにデプロイする要件は、適用されなくなりました。
- Esslang のデフォルト値、テキスト文字を解釈するために使用されるエンコード方 式を定義する Essbase 環境変数の変更。サポートされる唯一の ESSLANG 値 は.UTF-8@Binary です。
- Essbase ポートの更新: Essbase のポートを参照してください。
- Essbase 21c インストールおよびデプロイメントの場所の変更: Essbase インス トールおよびデプロイメントの場所を参照してください。
- Essbase クライアント URL の変更: Essbase URL を参照してください。
- Essbase ログの場所の変更: Essbase ログを参照してください。
- Essbase 構成設定の変更: Essbase サーバーの構成を参照してください。

#### Essbase Administration Services Lite の変更

- Essbase Administration Services (EAS)は、Essbase 21c で Essbase Administration Services (EAS) Lite に置き換えられました。詳細は、Essbase Administration Services (EAS) Lite の使用を参照してください。
- すべての Essbase 21c インスタンスには、独自の EAS インスタンスがあります。
   EAS インスタンスのいずれかを選択して、すべての Essbase インスタンスを管理できます。
- ユーザー/グループ管理に関連するいくつかの MaxL 文は非推奨です。削除された 機能の履歴を参照してください。
- Shared Services を介した Essbase フィルタ割当はサポートされなくなりました。
- EPM 11.2.15 へのアップグレード時に、APS 読取り専用クラスタ定義(domain.db ファイル)は Essbase 11g から Essbase 21c に移動されません。
- Essbase Administration Services Lite では、プロバイダ・サービス構成はサポート されなくなりました。そのかわり、11.1.2.4の Essbase Adiministration Services を 介した構成には不適格な APS 読取り専用クラスタは、新しく提供されたスクリプ トを使用して設定できます。詳細は、複数の Essbase サーバーへのアクセスを参 照してください。

#### 開始および停止の変更

- Essbase の開始および停止スクリプトの変更: Essbase サーバーを参照してくだ さい
- Essbase 21c では、Oracle Process Manager and Notification Server(OPMN)がサポ ートされていません。

#### 高可用性および SSL 構成の変更

Essbase 21C では、クラスタごとに最大 2 つのノードという制限が削除されました。

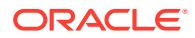

- Essbase 21c 構成手順用の SSL が変更されました。詳細は、Essbase 21c 用 SSL を参照 してください。
- Essbase 構成ツールの**クラスタへの結合ボタン**が無効になりました。Essbase HA 構成 が変更されました。
- Essbase 21c では、一元化されたリクエスト・リース・システムを使用して Essbase フ ェイルオーバーを管理します。

#### Essbase 21c クライアント・インストーラの変更

Essbase 21c クライアント・インストーラ(MaxL クライアント、ランタイム・クライアント (RTC)、Java API (JAPI)および完全なクライアント・ライブラリを含む)は、Essbase Web イ ンタフェースからダウンロードできます。詳細は、Essbase 21c クライアントのダウンロー ドを参照してください。

#### Essbase 21c の情報ソース

- Essbase 11g と Essbase 21c の機能の違いは、Essbase 11g と Essbase 21c の違いを参照してください。
- フェイルオーバー・クラスタでの Essbase サーバーの構成.

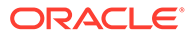

# 3 EPM System のアーキテクチャ

#### 次も参照:

- EPM System のアーキテクチャについて
- Essbase コンポーネント
- FDMEE コンポーネント
- Financial Close Management コンポーネント
- Financial Management コンポーネント
- Planning コンポーネント
- Profitability and Cost Management コンポーネント
- Financial Reporting コンポーネント
- Tax Governance コンポーネント
- Tax Provision コンポーネント

# EPM System のアーキテクチャについて

Oracle Enterprise Performance Management System は多層構成アプリケーション環境で、エンド・ユーザーのアクセスには主としてシンクライアント・アーキテクチャを利用するため、クライアント・マシンで必要なのはサポートされているブラウザのみです。クライアントと中間層サーバー間のネットワーク・トラフィックは、一般に通常の Web トラフィックを超えることはありません。

中間層のアプリケーション・サーバーが必要です。Oracle WebLogic Server は、デフォルトのインストールで提供されます。

データ層はデータを異なる方法で格納する 2 つのコンポーネントで構成されています。 Oracle Essbase 環境では、データはサーバー・ファイル・システム上のデータベースに格納 され、そこで計算されます。Oracle Hyperion Financial Management 環境では、アプリケーシ ョン・フレームワーク、メタデータおよびテキスト・データがリレーショナル・リポジトリ に格納されます。

#### 💡 ヒント:

PDF 形式でコンポーネント・アーキテクチャ図の最適な表示を得るには、表示倍率 を 120%に上げてください。

# Essbase コンポーネント

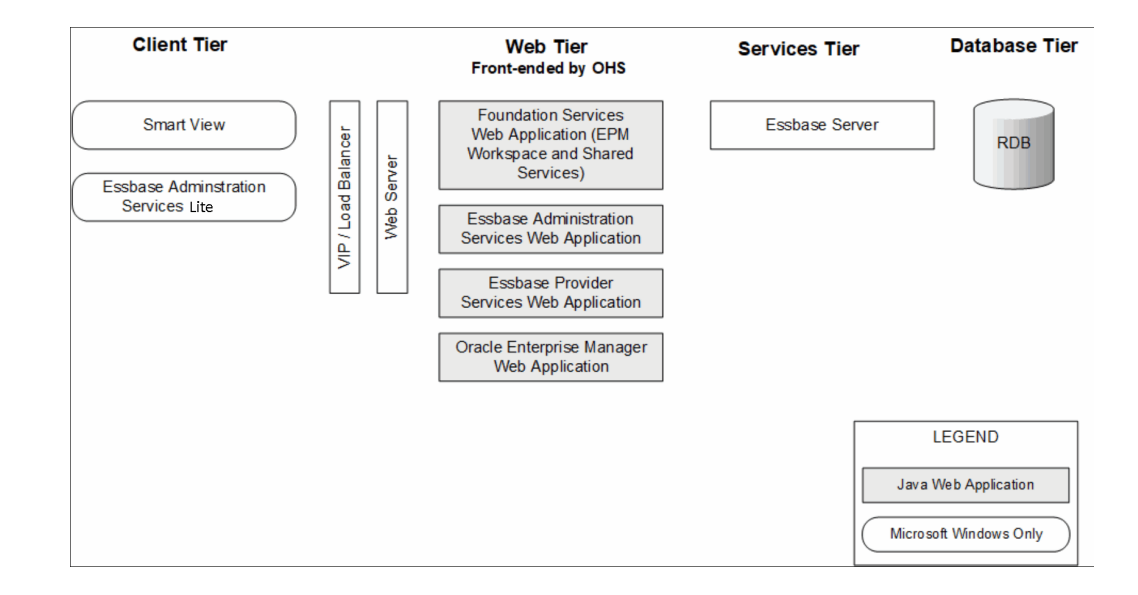

# FDMEE コンポーネント

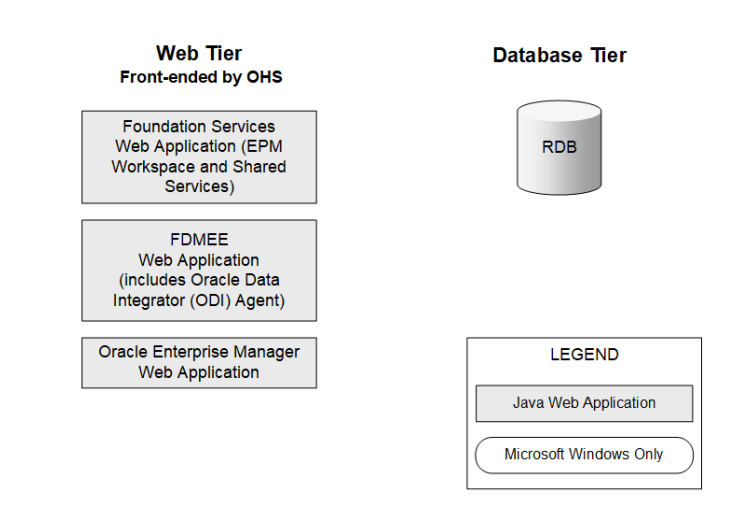

# Financial Close Management コンポーネント

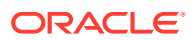

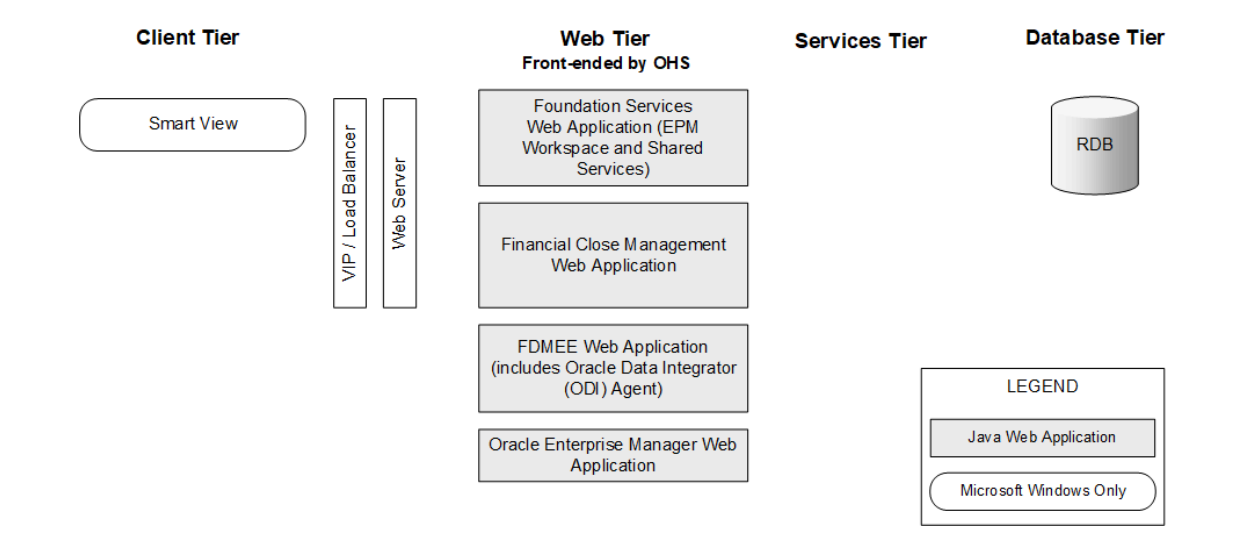

# テストおよび本番用スタンドアロン Financial Close Management のデプロイメント要件

Oracle Hyperion Financial Close Management のスタンドアロン・バージョンは、次に記載する2つのサーバー・デプロイメントの他のOracle Enterprise Performance Management System 製品から独立してデプロイできます。次の仕様は、500ユーザー(175 アクティブ)を サポートします。

#### 表 3-1 Financial Close Management デプロイメント仕様

| マシン   | 製品                                                                                                    | プロセッサ/メモリー        |
|-------|----------------------------------------------------------------------------------------------------|-------------------|
| サーバー1 | <ul> <li>WebLogic 管理サーバー</li> <li>Oracle Hyperion Foundation Services の Java Web アプリケーション(Oracle Hyperion Enterprise Performance<br/>Management Workspace および Oracle Hyperion Shared<br/>Services)</li> </ul> | 4 ⊐ 7 2CPU – 16GB |
|       | <ul><li>Oracle SOA Suite</li><li>Oracle HTTP Server</li></ul>                                                                                                    |                   |
| サーバー2 | <ul> <li>Financial Close Management Java Web アプリケーション</li> <li>Oracle Hyperion Financial Data Quality Management,<br/>Enterprise Edition Java Web アプリケーション</li> </ul>                                         | 4 ⊐ 7 2CPU – 16GB |

# Financial Management コンポーネント

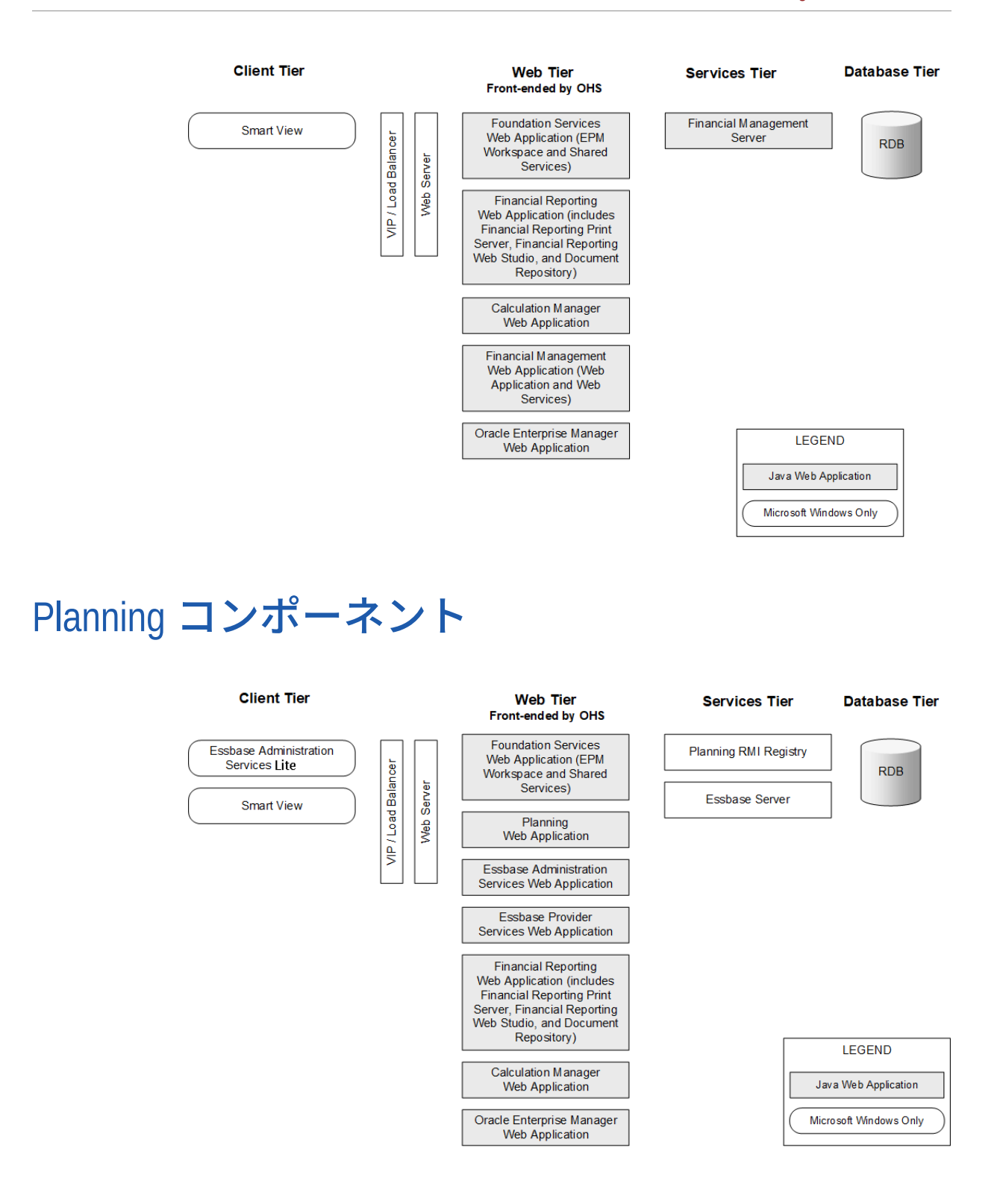

Profitability and Cost Management コンポーネント

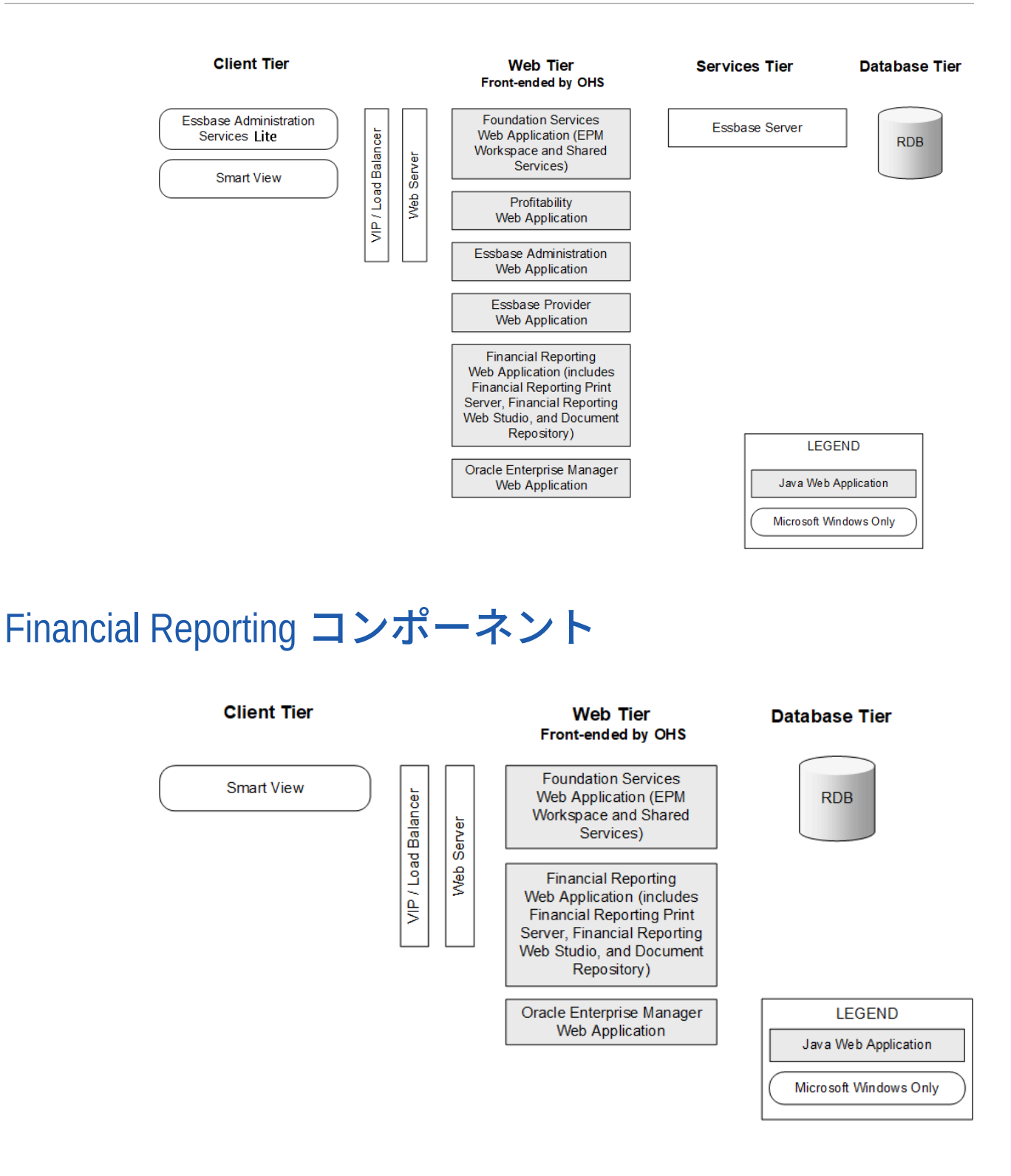

Tax Governance コンポーネント

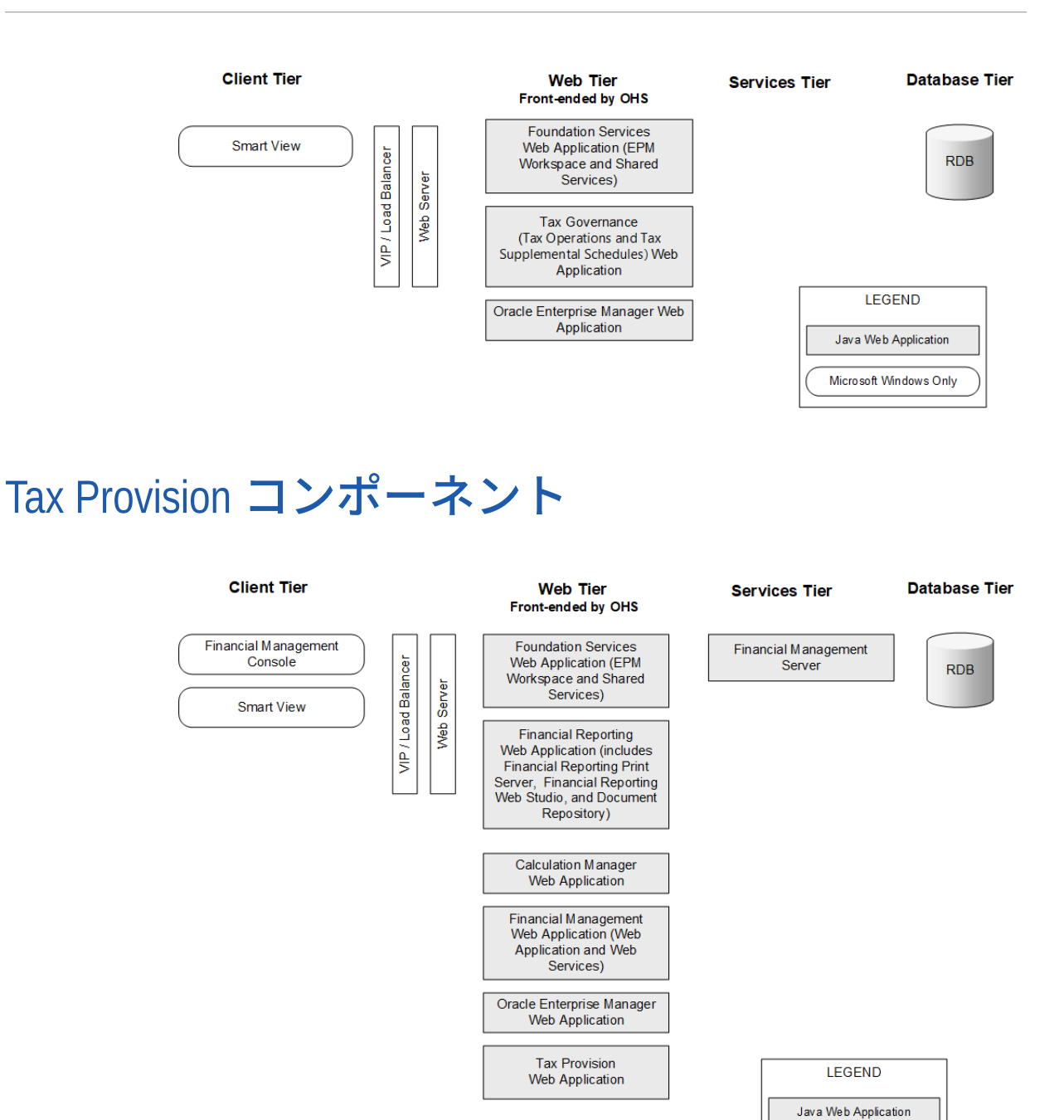

Microsoft Windows Only

# 4 サポートされているこのリリースへのパス

**Oracle Enterprise Performance Management System** リリース **11.2.15** へは次のリリースから移行できます:

アップグレード先 更新先 元 リリース 11.1.2.4.xxx 11.2.8.0.000 リリース 11.2.0.0.000 からリリ リリース 11.2.8.0.000 ース 11.2.7.0.000 リリース 11.2.8.0.000 リリース 11.2.12.0.000 または リリース 11.2.13.0.000 または リリース 11.2.14.0.000 リリース 11.2.12.0.000 リリース 11.2.15.0.000 . または リリース 11.2.13.0.000 または リリース 11.2.14.0.000

#### 表 4-1 サポートされているリリース 11.2.15 へのパス

- リリース 11.1.2.4.xxx からアップグレードする場合は、EPM System のアップグレード (11.1.2.4 から 11.2.8 へ)を参照してください。
- リリース 11.2.x からの更新を適用する場合は、EPM System 製品への更新の適用を参照 してください。

# 5 環境の準備

#### 次も参照:

- サーバーの準備
- ユーザー・アカウントの準備
- ディスク・スペースと RAM
- データベースの準備
- Java Web アプリケーション・サーバーの準備
- Web サーバーの準備
- Web ブラウザの準備

# サーバーの準備

次も参照:

- Windows Update の適用
- ・ ポートの競合の解決
- ユーザー・アクセス制御の無効化
- ユーザー・アクセス制御の有効化
- クロックの同期
- ・ ホスト名の解決
- アンチウィルス・ソフトウェアの無効化
- 共有ファイル・システム
- 8.3 名前作成
- アクセス制御リスト(Linux)

### Windows Update の適用

デプロイメント内の各サーバーに対し、インストールおよび構成する前に、Windows Update を適用して再起動します。

## ポートの競合の解決

Oracle Enterprise Performance Management System 製品のデフォルト・ポート番号に関する 情報(ポートの構成可能な場所を含む)は、ポートを参照してください。

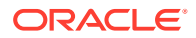

## ユーザー・アクセス制御の無効化

構成プロセス中は各 Windows サーバーでユーザー・アクセス制御(UAC)を無効にしま す。これはコントロール パネルの「ユーザー アカウント」で、「ユーザー アカウント 制御設定の変更」をクリックし、スライドバーを「通知しない」までドラッグして行 います。このタスクを実行するには、管理者権限が必要です。

UAC はインストールおよび更新プロセス中も無効にしておく必要があります。

▲ ノート:

UAC を完全に使用不可にするには、ポリシー「ユーザー アカウント制御: 管 理者承認モードですべての管理者を実行する」を使用不可にする必要があり ます。

### ユーザー・アクセス制御の有効化

構成タスク後にユーザー・アクセス制御(UAC)を有効化できます。これはコントロール パネルの「ユーザー アカウント」で、「ユーザー アカウント制御設定の変更」をクリ ックし、スライドバーを「常に通知する」までドラッグして行います。

UAC を有効にするには、次のステップを実行する必要があります。

1. スクリプトを実行します。

```
Script Path:
MIDDLEWARE_HOME\EPMSystem11R1\common\config\11.1.2.0\enableUACforEPM
.bat
Syntax: enableUACforEPM.bat MIDDLEWARE_HOME/user_projects/domains/
domainName
For example:
Script Path:
D:\Oracle\Middleware\EPMSystem11R1\common\config\11.1.2.0\enableUACf
orEPM bat
```

Syntax: enableUACforEPM.bat

D:\Oracle\Middleware\user projects\domains\EPMSystem

ユーザー・アクセス制御(UAC)を有効にし、「オペレーティング システムの一部として機能」ポリシーを無効にし、管理サーバーを起動してその他すべてのサービスを開始します。

## クロックの同期

各サーバーのクロックは、1秒以内の誤差で同期する必要があります。これを行うに は、各サーバーを同じネットワーク・タイム・サーバーに指定します。詳細は、オペ レーティング・システム・ドキュメントを参照してください。

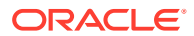

## ホスト名の解決

サーバー内およびデプロイメント内の他のサーバーからアクセスする場合、各サーバーの正 規ホスト名を同じにする必要があります。各サーバーのローカル・ホスト・ファイルを作成 して、ホスト名の問題を解決できます。

Oracle Enterprise Performance Management System は、ホスト名を解決する Java の正規ホ スト名解決を使用します。Java で解決されるホスト名を検証するため、EPM System はユー ティリティ (epmsys\_hostname.bat|sh)を提供します。ユーティリティのアーカイブ (epmsys\_hostname.zip)は、*EPM\_ORACLE\_HOME*/common/config/11.1.2.0 にあります。インス トール後、構成前にユーティリティを実行します。

# アンチウィルス・ソフトウェアの無効化

EPM System リリース 11.2.15 をインストールおよび構成する前に、アンチウィルス・ソフト ウェアを無効化します。インストールおよび構成プロセスの期間全体に対してアンチウィル ス・ソフトウェアを無効化したことを確認してください。インストールおよび構成が完了し たら、アンチウィルス・ソフトウェアを再度有効にできます。

ユーザーがサーバー上のリソースにアクセスするたびに、アンチウィルス・ソフトウェアが オブジェクトを開きスキャンを試みると、アンチウィルス・ソフトウェアにより EPM System 製品でパフォーマンス上の問題が発生する可能性があります。これらの問題を防ぐには、 EPM Oracle ホーム・ディレクトリを自動アンチウィルス・スキャンから除外し、このディレ クトリをスケジュールした時刻にのみスキャンします。

## 共有ファイル・システム

高可用性を実現するために構成している場合は、Oracle Hyperion Enterprise Performance Management System ライフサイクル管理アーティファクトに対して、UNC 構文を使用して、 デプロイメント内のすべてのサーバーからアクセス可能な共有ファイル・システム・パスを 設定する必要があります。

オプションで、次の場合にも共有ファイル・システムを使用できます:

- Oracle Software Delivery Cloud からダウンロードされたインストール・ファイル
- 分散環境での構成を簡素化するための Oracle HTTP Server 構成ファイル
- Oracle Hyperion Financial Data Quality Management, Enterprise Edition のアプリケーション・データ

# / ノート:

Windows に Essbase フェイルオーバー環境を構成する場合、共通の共有 Essbase アプリケーション・ディレクトリがノード上の同じドライブ(z:など)にマウントされていることを確認し、それを EPM 構成ツールでアプリケーション・ディレクトリとして使用してください。

UNC 共有ディレクトリ・パスは、Windows で Essbase アプリケーション・ディレ クトリとしてサポートされていません。

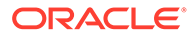

### 8.3 名前作成

Oracle Enterprise Performance Management System インストールで使用されるサー バーに対して、8.3 名前作成をオンにする必要があります。これをオンにするのは、長 いファイル名またはスペースや非標準文字を含むファイル名にエンジンが対応できる ようにするためです。

#### 8.3 ファイル・ネーミングが有効であるか無効であるかを検証するには:

- 1. コマンド・プロンプト・ウィンドウを開きます
- fsutil 8dot3name queryと入力し、[Enter]キーを押します。 結果は次のようになります: The registry state of NtfsDisable8dot3NameCreation is: X。レジストリ状態の値と説明は次のとおり です。
  - **0** = システム上のすべてのボリュームに対して、**8.3**名前作成が有効になって います
  - 1=システム上のすべてのボリュームに対して、8.3名前作成が無効になって います
  - 2=システム上のボリュームごとに、8.3名前作成が有効になっています(デフォルト値)
  - **3**=システム・ボリュームを除くすべてのボリュームに対して、**8.3**名前作成 が無効になっています

値が**0**の場合、システム上のすべてのボリュームに対して、**8.3**名前作成が有効になっています。

#### 8.3 名前作成を有効にするには:

- 1. 「スタート」 > 「ファイル名を指定して実行」をクリックします。
- 2. regedit と入力し、「OK」をクリックします。
- レジストリ エディターで、 HKEY\_LOCAL\_MACHINE\SYSTEM\CurrentControlSet\Control\FileSyst emに移動します。
- 4. NtfsDisable8dot3NameCreation のエントリを右クリックし、ドロップダウン・ メニューから「修正」を選択します。「DWORD 値の編集」ページが開きます。
- 5. 「値のデータ」テキスト・ボックスに、0 と入力します。
- 6. 「OK」をクリックしてページを閉じます。

ノート: インストールおよび構成後、8.3 ファイル・ネーミングを無効にすることはお 薦めしません。これは、無効時に一部のスタートアップ・サービスが機能しないため です。

### アクセス制御リスト(Linux)

ミドルウェアのインストール場所のファイルシステムでは、アクセス制御リスト**(ACL)** をオフにする必要があります。
## ユーザー・アカウントの準備

Windows:

- 管理者として、EPM System インストーラおよび EPM System コンフィギュレータを実行します。管理者として Oracle Enterprise Performance Management System のすべての製品をインストールし、構成します。
- 製品で要求される場合は、ローカル・ポリシーを割り当てます。Windowsの場合、通常、 ユーザー ID には「OS の一部としての動作」、「走査チェックのバイパス」、「バッチ・ジョブとしてのログオン」、および「サービスとしてログオン」が必要です。
- EPM System をインストールするユーザーには、*Drive*:/Temp および *Drive*:/Windows/ Temp へのフル・アクセス権限が必要です。
- このサーバーのパッチ適用時には、前のリリースのインストールおよび構成に使用したの と同じユーザー・アカウントを使用します。

Linux

- (root ユーザーでない)ユーザー・アカウントを準備します。すべての EPM System 製品を 同じユーザーとしてインストールおよび構成します。Linux マシンでは、すべての Oracle 製品について、インストールを行うユーザーは同じグループに属している必要がありま す。このグループには、中央インベントリ(oralnventory)に対する書込み権限が必要です。
- 他の Oracle 製品をすでにインストール済の場合、EPM System 製品をインストールする ユーザーは他の Oracle 製品をインストールしたユーザーと同じグループに属している必 要があります。たとえば、両方のユーザーが oinstall に属している必要があります。

インストールと構成に使用されるアカウントのパスワードは次のガイドラインに準拠する必要があります:

- 少なくとも1つの大文字が含まれている
- 少なくとも1つの数字が含まれている
- 8 文字以上
- 特殊文字が含まれていない

## ディスク・スペースと RAM

この項では、Oracle Enterprise Performance Management System 製品に関する、クライアントとサーバーのディスク・スペースおよび RAM の要件を説明します。

## クライアントのディスク・スペースおよび RAM

ディスク・スペースおよび RAM の要件は概算です。インストール・プログラムが、製品のインストールの選択内容に基づいて、必要なディスク・スペースの2倍の大きさを確認します。

すべてのクライアントに推奨される RAM の要件は 1GB です。

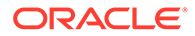

💉 ノート:

Web ブラウザ・クライアントには、Web ブラウザのディスク・スペース要件 を超える要件はありません。

| 製品ファミリ              | コンポーネント                                                                                        | ディスク・スペース(最小) <sup>1</sup> | ノート                                        |
|---------------------|------------------------------------------------------------------------------------------------|----------------------------|--------------------------------------------|
| EPM System インストーラ   | EPM System インストーラ<br>およびすべての Oracle<br>Enterprise Performance<br>Management System 製品<br>アセンブリ | 16GB                       | インストール後に、インス<br>トール・ファイルとアセン<br>ブリを除去できます。 |
| Foundation Services | 共通クライアント・コンポ<br>ーネント                                                                           | 400MB                      |                                            |
|                     | Office 用の Oracle Smart<br>View for Office                                                      | 100MB                      |                                            |
| Oracle Essbase      | Essbase ランタイム・クラ<br>イアント                                                                       | 150MB                      |                                            |
|                     | Oracle Essbase<br>Administration Services<br>コンソール                                             | 300MB                      |                                            |

<sup>1</sup> ディスク・スペースには、Oracle Hyperion Foundation Services とあわせてマシンにインストールされる共通クライアント・コンポーネントは含まれません。

## サーバーのディスク・スペースおよび RAM

ディスク・スペースと RAM の要件は概略で、マシンによる追加の要件は含まれません。インストール・プログラムが、製品のインストールの選択内容に基づいて、必要なディスク・スペースの 2 倍の大きさを確認します。ディスク・スペースの見積りには、ドキュメントのヘルプ・ファイル(該当する場合)と Oracle Enterprise Performance Management System コンポーネントが含まれます。

| コンポーネント                                   | ディスク・スペース(最小)      | RAM (最小)                                               |
|-------------------------------------------|--------------------|--------------------------------------------------------|
| Oracle WebLogic Server                    | 1.4GB              | 500MB                                                  |
| (WebLogic、JDK、utils および<br>Modules を含む)   |                    |                                                        |
| Oracle HTTP Server(オプションの<br>コンポーネント)     | 1.2GB              | 1GB                                                    |
| 共通 Oracle ライブラリ                           | 900MB              | NA                                                     |
| Oracle Hyperion Shared Services           | 800MB <sup>1</sup> | 1.5GB                                                  |
| Oracle Hyperion Calculation<br>Manager    | 45MB               | 256MB                                                  |
| Oracle Essbase $\forall - n$              | 3 GB               | 1GB                                                    |
| アプリケーション・プログラミング・<br>インタフェース              | 40MB               | 256MB                                                  |
| Oracle Essbase Administration<br>Services | 1GB <sup>2</sup>   | <b>32MB</b> に Administration Services<br>の同時ユーザー数を乗算する |
|                                           |                    | たとえば、32MB * 10 ユーザー =<br>320MB                         |

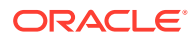

| コンポーネント                                                                                                    | ディスク・スペース(最小)    | RAM (最小)                                                                                                    |
|----------------------------------------------------------------------------------------------------|------------------|----------------------------------------------------------------------------------------------------|
| Oracle Hyperion Provider Services                                                                                                    | 680MB            | 340MB                                                                                                    |
| Oracle Hyperion Financial<br>Reporting                                                                                                    | 400MB            | 1GB                                                                                                    |
| Oracle Hyperion Financial<br>Management サーバー(Financial<br>Management サーバー専用)<br>この推奨事項では、同じサーバーにデ<br>ータベースを置くことを考慮してい<br>ません。                                       | 64GB (10GB 使用可能) | プロセッサ:8コア<br>メモリー:64GB                                                                                                    |
| この推奨事項は小規模アプリケーション用です。アプリケーション・サイ<br>ズに基づき、必要に応じて増やしま<br>す。                                                                                                    |                  |                                                                                                    |
| Financial Management (Financial<br>Management Web 専用)<br>この推奨事項では、同じサーバーにデ<br>ータベースを置くことを考慮してい<br>ません。<br>この推奨事項は小規模アプリケーシ<br>ョン用です。アプリケーション・サイ<br>ズに基づき、必要に応じて増やしま | 16GB             | プロセッサ:4コア<br>メモリー:16GB                                                                                                    |
| す。                                                                                                    |                  |                                                                                                    |
| Financial Management のデータベ<br>ース・サーバー<br>この推奨事項は小規模アプリケーシ<br>ョン用です。アプリケーション・サイ<br>ズに基づき、必要に応じて増やしま<br>す。                                                            | 500GB            | 64GB                                                                                                    |
| Oracle Hyperion Financial Close<br>Management                                                                                                    | 8GB <sup>3</sup> | 4GB.<br>200 の同時アクティブ・ユーザーのユ<br>ーザー・ベースは、4GB の JVM メモ<br>リー割当てでサポートできます。10<br>から 15 の同時アクティブ・ユーザー<br>の小さいユーザー・ベースは、650MB<br>の JVM メモリー割当てのみでサポー<br>トできます。<br>詳細は、『Oracle Hyperion Financial<br>Close Management パフォーマン |

*Close Management パフォーマン ス・チューニング・ガイド』*(Oracle サポートでドキュメント ID1575381.1 を検索して入手可能)を 参照してください。

| コンポーネント                                                                     | ディスク・スペース(最小)    | RAM (最小)                                                                                                    |
|-----------------------------------------------------------------------------|------------------|----------------------------------------------------------------------------------------------------|
| Oracle Hyperion Tax Governance                                              | 8GB              | <ul> <li>4GB.</li> <li>200の同時アクティブ・ユーザーのユ<br/>ーザー・ベースは、4GBのJVMメモ<br/>リー割当てでサポートできます。10<br/>から15の同時アクティブ・ユーザー<br/>の小さいユーザー・ベースは、650MB<br/>のJVMメモリー割当てのみでサポー<br/>トできます。</li> <li>詳細は、『Oracle Hyperion Financial<br/>Close Management パフォーマン<br/>ス・チューニング・ガイド』(Oracle<br/>サポートでドキュメント</li> <li>ID1575381.1 を検索して入手可能)を<br/>参照してください。</li> </ul> |
| Oracle Hyperion Tax Provision                                               | 64GB (10GB 使用可能) | 4GB                                                                                                    |
| Oracle Hyperion Planning                                                    | 8GB (10GB 使用可能)  | 2GB                                                                                                    |
| Oracle Hyperion Profitability and<br>Cost Management                        | 8GB              | 2GB                                                                                                    |
| Oracle Hyperion Financial Data<br>Quality Management, Enterprise<br>Edition | 300MB            | 2GB                                                                                                    |
| Oracle Data Relationship<br>Management データベース・サーバ<br>ー                      | 15GB             | 2GB                                                                                                    |
| Data Relationship Management ア<br>プリケーション・サーバー                              | 500MB            | 2GB                                                                                                    |

1 この数値は、Shared Servicesの基本インストール用です。ライフサイクル管理機能を使用する場合は、アプリケーション・ア ーチファクトがエクスポートされて、Shared Services ファイル・システムに保管されるので、ディスク・スペースをかなり増 やすことをお薦めします。

<sup>2</sup> 1GB データのロードやアウトラインの編集中に Administration Services にコピーされるデータ・ファイルやアウトライン・ファイルのためのディスク・スペースが十分あることを確認してください。

<sup>3</sup> Oracle SOA Suite の要件は含まれていません。

✓ ノート: データ・ストレージおよびバイナリ・インストールの場合、Essbase ではディスク・アレイ・デバイスの使用がサポートされます。

## データベースの準備

ほとんどの Oracle Enterprise Performance Management System 製品は、インストー ルして構成する前に、サポートされている RDBMS を使用してデータベースを作成し ます。

一般に、データベースは EPM System のデプロイメントと同じデータ・センター内に ある必要があります。EPM System コンフィグレータで構成する際はタイムアウトの 問題を防ぐために、待機時間の発生するリモートの場所でデータベースを探すことは できません。

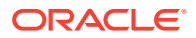

簡単にデプロイメントするために、(次の場合を除いて)すべての製品に対して1つのデータベ ース・リポジトリを使用します。多くの場合、製品ごとにデータベースを構成します。パフ ォーマンス、シングル・アプリケーションまたは製品の場合のロールバック手順、および障 害回復プランについて検討してください。

次の製品と製品コンポーネントには、一意のデータベースが必要です:

- Oracle Hyperion Planning 各 Planning アプリケーションには、固有のリポジトリが必要です。
- Oracle Data Relationship Management。『Oracle Hyperion Data Relationship Management Installation Guide』を参照してください。

次の製品では、同じデータベース・スキーマを使用する必要があります:

- Oracle Hyperion Financial Close Management
- Oracle Hyperion Tax Governance
- Account Reconciliation Manager
- Supplemental Data Manager
- Tax Supplemental Schedules

### Oracle Database の使用

この項には、Oracle データベースのインストール、データベースの作成、必要な役割と権限、 サイズのガイドラインおよび構成に関する情報が含まれています。

### 💉 ノート:

EPM System インストーラは、マシン上で必要な場合、Oracle Database クライア ントを自動的にインストールします(Windows のみ)。既存の Oracle Database クラ イアントを使用するには、既存の Oracle Database Client の使用を参照してくださ い。

EPM System インストーラを使用して Oracle Database クライアントをインストー ルする場合、サービス・アカウントにハイフンを含めることはできません。

### Oracle Database の作成の考慮事項

データベースは UTF-8 (Unicode Transformation Format)エンコード方式(文字セット)を使用 して作成する**必要があります**。Oracle では、UTF-8 エンコード方式の次の文字セットがサポ ートされます。

- AL32UTF8 (ASCII プラットフォーム用 UTF-8 エンコード)
- UTF8 (Oracle 用下位互換エンコード)
- UTFE (EBCDIC プラットフォーム用 UTF-8 エンコード)

ユーザー名に、構成中に使用される RCU スキーマの接頭辞に対応する接頭辞を追加すること をお薦めします。

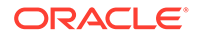

💉 ノート:

**Oracle Data Relationship Management** の場合は、データベースで次のデータ ベース・パラメータを使用する必要があります:

- NLS\_NCHAR\_CHARACTERSET AL16UTF16
- NLS\_CHARACTERSET AL32UTF8

最適なパフォーマンスのために、Data Relationship Management 環境でスキ ーマをクローニングする場合は、Data Relationship Management コンソール のリポジトリ・ウィザードを使用してスキーマをコピーするときに datapump を使用することをお薦めします。

### Oracle Database の権限とパラメータ

- データベース・ユーザーに次の権限を付与します:
  - CREATE ANY SYNONYM
  - CREATE CLUSTER
  - CREATE INDEXTYPE
  - CREATE PROCEDURE
  - CREATE SEQUENCE
  - CREATE SESSION
  - CREATE TABLE
  - CREATE TRIGGER
  - CREATE TYPE
  - CREATE VIEW
  - DROP ANY SYNONYM
- 次のパラメータを設定します:

```
ALTER SYSTEM SET processes=2000 SCOPE=SPFILE;
ALTER SYSTEM SET OPEN_CURSORS=5000 SCOPE=SPFILE;
ALTER SYSTEM SET SESSION_CACHED_CURSORS=200 SCOPE=SPFILE;
ALTER SYSTEM SET SESSIONS=2000 SCOPE=SPFILE;
```

- データベース・サーバーの sqlnet.ora ファイル (%ORACLE\_HOME% \product\xx.x.x\dbhome\_1\network\admin\sqlnet.ora)には、次の設定 が必要です: sqlnet.expire time=10
- max\_string\_size 設定を standard に設定します。

Oracle Database の場合、パフォーマンス上の理由から、データベースのブロック・サイズは 8k 未満である必要があります。

パラメータの設定後、Oracle Database (リスナーおよび Oracle Database サービスの両方)を再起動します。

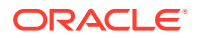

♀ ヒント:必要に応じて、EPM スキーマに対して無制限の割当てを指定できます。

EPM System データベース・アカウントは、最小初期容量である 1GB で表領域に作成される 必要があります

## Oracle Database のサイズのガイドライン

自動拡張を有効にして表領域を設定することをお薦めします。

次の表に、Oracle Database のサイズのガイドラインを示します。

| 製品                                                                                                    | サイズのガイドライン                                                                                                    |  |  |
|----------------------------------------------------------------------------------------------------|----------------------------------------------------------------------------------------------------|--|--|
| Oracle Hyperion Shared Services および Oracle<br>Hyperion Enterprise Performance<br>Management Workspace | 100MBから開始し、ライフサイクル管理による移行の数および監査レコードの数が増加するに従って増やします。                                                                                        |  |  |
| Oracle Essbase Administration Services                                                                | 必要なスペースは、作成されるメタデータに依存<br>します。 <b>32MB</b> 以上から開始することをお薦めし<br>ます。                                                                            |  |  |
| Oracle Hyperion Financial Reporting                                                                   | 必要なスペースは、リポジトリに保管する予定の<br>オブジェクトの合計サイズに依存します。                                                                                                |  |  |
|                                                                                                    | データ・ファイルまたは表領域を増やすことなく<br>ドキュメント・リポジトリを拡張するスペースを<br>確保できる 250MB 以上から開始することをお薦<br>めします。EPM System コンフィグレータによる<br>構成では、60MB の共有プールが使用されます。     |  |  |
| Oracle Hyperion Planning および Oracle                                                                   | <ul> <li>合計 5,000 以下のメンバーを持つアプリケー</li> </ul>                                                                                                 |  |  |
| ryperion carculation Manager                                                                          | <ul> <li>合計 15,000 以下のメンバーを持つアプリケーションでは 200MB</li> </ul>                                                                                     |  |  |
|                                                                                                    | <b>ノート:</b> アプリケーションのサイズにあわせ<br>て、システム表データベースのサイズを調整<br>できます。                                                                                |  |  |
| Oracle Hyperion Financial Management $\texttt{SLU}$ Calculation Manager                               | <ul> <li>合計 5,000 以下のメンバーを持つアプリケー<br/>ションでは 100MB</li> </ul>                                                                                 |  |  |
|                                                                                                    | <ul> <li>合計 15,000 以下のメンバーを持つアプリケ<br/>ーションでは 200MB</li> </ul>                                                                                |  |  |
|                                                                                                    | ノート:アプリケーションのサイズにあわせて、システム表データベースのサイズを調整できます。                                                                                                |  |  |
| Oracle Hyperion Financial Close Management                                                            | <i>『Oracle Hyperion Financial Close Management</i><br><i>パフォーマンス・チューニング・ガイド』</i> (Oracle<br>サポートでドキュメント ID1575381.1 を検索して<br>入手可能)を参照してください。 |  |  |
| Oracle Hyperion Tax Governance                                                                        | <i>『Oracle Hyperion Financial Close Management</i><br><i>パフォーマンス・チューニング・ガイド』</i> (Oracle<br>サポートでドキュメント ID1575381.1 を検索して<br>入手可能)を参照してください。 |  |  |

| 製品                                                   | サイズのガイドライン                                                                                            |
|------------------------------------------------------|----------------------------------------------------------------------------------------------------|
| Oracle Hyperion Tax Provision                        | <ul> <li>合計 5,000 以下のメンバーを持つアプリケーションでは 100MB</li> <li>合計 15,000 以下のメンバーを持つアプリケーションでは 200MB</li> </ul> |
|                                                      | <b>ノート:</b> アプリケーションのサイズにあわせ<br>て、システム表データベースのサイズを調整<br>できます。                                         |
| Oracle Hyperion Profitability and Cost<br>Management | <b>250MB</b> 以上から開始することをお薦めします。                                                                       |

## Oracle Database の表領域の考慮事項

| 次の表に、Oracle Database の表 | 領域の考慮事項を示します。 |
|-------------------------|---------------|
|-------------------------|---------------|

| 製品                                            | 表領域の考慮事項                                                                                                    |
|-----------------------------------------------|----------------------------------------------------------------------------------------------------|
| 全般—すべての製品                                     | <ul> <li>表領域のグローバル・ビューを考慮して、<br/>Oracle Enterprise Performance<br/>Management System 製品で作成された<br/>表を展開するために、1つ以上の表領域を<br/>割り当てます。</li> <li>表領域は他のアプリケーションと共有で<br/>きます。</li> <li>インデックス専用の表領域を作成してパ<br/>フォーマンスを向上します。これには、<br/>CREATE TABLESPACE システム権限が必<br/>要です。</li> <li>表領域を作成する場合は、パフォーマンス<br/>を向上させるために、SEGMENT SPACE<br/>MANAGEMENT パラメータを AUTO に設定し</li> </ul> |
|                                               | てください。                                                                                                    |
| Oracle Hyperion Financial Reporting           | 表領域を Financial Reporting 専用にします。<br>このユーザーのデフォルト表領域および一時<br>表領域として使用する表領域を指定します。<br>SYSTEM 表領域は使用しないでください。                                                                                                    |
| Oracle Hyperion Financial Management          | 一時表領域を 1GB 以上に設定します。                                                                                                    |
| Oracle Hyperion Financial Close<br>Management | <i>『Oracle Hyperion Financial Close Management パフォーマンス・チューニング・<br/>ガイド』</i> (Oracle サポートでドキュメント ID1575381.1 を検索して入手可能)を参照して<br>ください。                                                                                                    |
| Oracle Data Relationship Management           | <ul> <li>初期表領域サイズを 1GB に設定します</li> <li>500MB に拡張します</li> <li>「自動拡張」を有効にします</li> <li>『Oracle Hyperion Data Relationship<br/>Management Installation Guide』を参照して<br/>ください</li> </ul>                                                                                                    |

### 既存の Oracle Database Client の使用

新規インストールで、EPM System とともにインストールされる Oracle Database Client では なく既存の Oracle Database Client を使用する場合、EPM System のインストール時に、 「Foundation Services」の下の「Oracle Database クライアント 32 ビット」および「Oracle Database クライアント 64 ビット」の選択をクリアします。Oracle EPM System をインスト ールおよび構成した後、次のステップを実行します。

- Foundation Services をホストするマシンで、既存の Oracle Database Client の tnsnames.ora ファイルの場所を指すよう TNS\_ADMIN 環境変数を更新します。Oracle Hyperion Financial Management のために別のデータベースを使用している場合は、xfm プロセスをホストするサーバーにこの変更を加えます。
- TNS エントリを EPM\_ORACLE\_INSTANCE/user\_projects/config/dbclient/ tnsnames.ora(データベースの構成時に移入される)から既存の tnsnames.ora ファイルに 移動します。ファイルの内容全体をコピーし、既存の tnsnames.ora ファイルの内容に追 加します。

# EPM System でインストールされる Oracle Database Client の別の Oracle Database Client による置換

EPM System とともにインストールされる Oracle Database Client ではなく、既存の Oracle Database Client を使用する必要があり、EPM System のインストール時にすでに Oracle Database Client をインストールした場合、Oracle EPM System のインストールおよび構成 後、次のステップを実行する必要があります。

- **1.** Foundation Services をホストするマシンで、既存の Oracle Database Client の tnsnames.ora ファイルの場所を指すよう TNS ADMIN 環境変数を更新します。
- TNS エントリを EPM\_ORACLE\_INSTANCE/user\_projects/config/dbclient/tnsnames.ora から既存の tnsnames.ora ファイルに移動します。ファイルの内容全体をコピーし、既存 の tnsnames.ora ファイルの内容に追加します。
- 3. 競合を回避するために、EPM System で組み込まれる次の Oracle Database Client BIN パ スを PATH 環境変数から削除します:

<MIDDLEWARE\_HOME>\dbclient32\BIN; <MIDDLEWARE\_HOME>\dbclient64\BIN;

## Microsoft SQL Server データベースの使用

この項には、SQL Server データベースの作成、必要な役割と権限およびサイズのガイドラインに関する情報が含まれています。

### RCU スキーマの作成(非システム管理者ユーザー向け)

SQL Server のシステム管理者ユーザーでない場合は、この手順を使用して RCU スキーマを 作成します。

 RCU 用と EPM 用に 1 つずつ、2 つのデータベースを作成します(TESTRCU と TESTEPM など)。

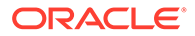

• RCU データベースの場合は、次の問合せを実行します:

ALTER DATABASE DATABASE\_NAME SET READ\_COMMITTED\_SNAPSHOT ON ALTER DATABASE DATABASE NAME COLLATE LATIN1 GENERAL CS AS

• EPM データベースの場合は、次の問合せを実行します:

ALTER DATABASE DATABASE NAME COLLATE SQL Latin1 General CP1 CI AS

- 2. ログイン・ユーザーを作成するには:
  - a. SQL Server Management Studio でオブジェクト エクスプローラーを開きま す。
  - **b. [Security]** > **[Logins]** をクリックします。
  - **c.**「General」ページで、「Login name」フィールドにユーザーの名前(*EPMLogin* など)を入力します。
  - d. 「SQL server authentication」を選択します。パスワードを入力し、確認のため再入力します。「Enforce password policy」の選択を解除します。このオプションはデフォルトで選択されています。
  - **e.**「Server Roles」ページで、新しいログイン(EPMLogin など)に sysadmin の役 割を割り当てます。デフォルトでは、public の役割が新しいログインに割り当 てられます。
  - f. 「User Mapping」ページで、作成した2つのデータベース名(TESTEPMと TESTRCUなど)をクリックします。
  - g. 「Ok」をクリックします。

#### RCU データベース接続詳細の更新

例として次を使用して RCU データベース接続詳細を更新します。

```
Database type - Microsoft SQL Server
Unicode Support - Select yes or No from the drop-down list
Server Name - Enter the host name, IP address, or complete server name
in host\server format of the server where your database is running..
Port - Enter the port number for your database
Database Name - TESTRCU
Username - EPMLogin
Password - Enter the password for your database user.
```

#### RCU スキーマ・プロパティの更新

SQL Server の RCUSchema.properties ファイルを更新するには、RCU スキーマ・プロ パティの更新を参照してください。

### Microsoft SQL Server のデータベース作成要件

リポジトリとして使用するために Microsoft SQL Server データベースを作成する場合 は、必ず次のオプションを設定します:

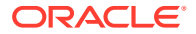

- ALTER DATABASE DATABASE\_NAME COLLATE SQL\_Latin1\_General\_CP1\_CI\_AS
- READ\_COMMITTED\_SNAPSHOT = ON と設定します(Oracle Hyperion Financial Management の場合、必須ではありません)。
- ALLOW\_SNAPSHOT\_ISOLATION = ON と設定します(Financial Management の場合、必須では ありません)。
- データベースのセキュリティ・プロパティを設定する際に、SQL Server と Windows の認 証オプションを選択します。

ユーザー名に、構成中に使用される RCU スキーマの接頭辞に対応する接頭辞を追加することをお薦めします。

リポジトリ作成ユーティリティ (RCU)とともに使用するデータベースを作成する必要もあります。

RCU データベースの場合は、次の問合せを実行します:

- ALTER DATABASE DATABASE\_NAME SET READ\_COMMITTED\_SNAPSHOT ON
- ALTER DATABASE DATABASE\_NAME COLLATE LATIN1\_GENERAL\_CS\_AS

#### Microsoft SQL Server の役割と権限

データベース・ユーザーには、DB\_OWNER 権限と BULK\_INSERT を許可するデータベースの所有 権を割り当てる必要があります。

### Microsoft SQL Server のサイズのガイドライン

次の表に、Microsoft SQL Server のサイズのガイドラインを示します。

| 製品                                                                  | サイズのガイドライン                                                                                                    |
|---------------------------------------------------------------------|----------------------------------------------------------------------------------------------------|
| Oracle Hyperion Shared Services                                     | 100MB から開始し、ライフサイクル管理による移<br>行の数および監査レコードの数が増加するに従っ<br>て増やします。                                                                                                    |
| Oracle Hyperion Enterprise Performance<br>Management Workspace      | 必要なスペースは、リポジトリに保管する予定の<br>オブジェクトの合計サイズに依存します。デー<br>タ・ファイルまたは表領域を増やすことなく EPM<br>Workspace リポジトリを拡張するスペースを確<br>保できる 250MB 以上から開始することをお薦め<br>します。EPM System コンフィグレータによる構<br>成では、60MB の共有プールが使用されます。 |
| Oracle Essbase Administration Services                              | 必要なスペースは、作成されるメタデータに依存<br>します。 <b>32MB</b> 以上から開始することをお薦めし<br>ます。                                                                                                    |
| Oracle Hyperion Planning および Oracle<br>Hyperion Calculation Manager | <ul> <li>合計 5,000 以下のメンバーを持つアプリケーションでは 100MB</li> <li>合計 15,000 以下のメンバーを持つアプリケーションでは 200MB</li> <li>ノート: アプリケーションのサイズにあわせて、システム表データベースのサイズを調整できます。</li> </ul>                                    |

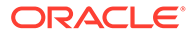

| 製品                                                              | サイズのガイドライン                                                                                                    |
|-----------------------------------------------------------------|----------------------------------------------------------------------------------------------------|
| Oracle Hyperion Financial Management および<br>Calculation Manager | <ul> <li>合計 5,000 以下のメンバーを持つアプリケーションでは 100MB</li> <li>合計 15,000 以下のメンバーを持つアプリケーションでは 200MB</li> <li>ノート: アプリケーションのサイズにあわせて、システム表データベースのサイズを調整</li> </ul>      |
| Oracle Hyperion Financial Close Management                      | できょり。<br><b>『Oracle Hyperion Financial Close Management</b><br>パフォーマンス・チューニング・ガイド』(Oracle<br>サポートでドキュメント ID1575381.1 を検索して<br>入手可能)を参照してください。                 |
| Oracle Hyperion Tax Governance                                  | <i>『Oracle Hyperion Financial Close Management</i><br><i>パフォーマンス・チューニング・ガイド』</i> (Oracle<br>サポートでドキュメント ID1575381.1 を検索して<br>入手可能)を参照してください。                  |
| Oracle Hyperion Tax Provision                                   | <ul> <li>合計 5,000 以下のメンバーを持つアプリケーションでは 100MB</li> <li>合計 15,000 以下のメンバーを持つアプリケーションでは 200MB</li> <li>ノート: アプリケーションのサイズにあわせて、システム表データベースのサイズを調整できます。</li> </ul> |
| Oracle Hyperion Profitability and Cost<br>Management            | <b>250MB</b> 以上から開始することをお薦めします。                                                                                                    |
| Oracle Data Relationship Management                             | <ul> <li>初期ファイル・サイズを 1GB に設定します。</li> <li>「自動拡張」を有効にし、10%に設定します。</li> </ul>                                                                                   |

## Java Web アプリケーション・サーバーの準備

多くの Oracle Enterprise Performance Management System 製品で、Java Web アプリ ケーション・サーバーが必要です。Java Web アプリケーション・サーバーが必要な製 品を特定するには、EPM System のアーキテクチャを参照してください。

### WebLogic Server

- オラクル社は、Oracle Enterprise Performance Management System 製品とともに 使用する Oracle WebLogic Server の制限付きの使用ライセンスを提供していま す。通常、EPM System インストーラによって WebLogic Server がインストール されます。
- ただし、既存の WebLogic Server インストールがあるときに、EPM System イン ストーラによってインストールされる WebLogic Server のかわりにこのインスト ールを使用する場合は、WebLogic Server インストールのミドルウェア・ホームの 場所に注意してください。インストール時に、EPM System 製品を同じミドルウェ ア・ホームにインストールする必要があります。インストールの場所で EPM System インストーラによって既存の WebLogic Server インストールが検出され た場合、WebLogic Server はインストールされません。

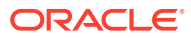

4GB の最大ヒープ・サイズで構成された WebLogic Server で Oracle Hyperion Planning を使 用している場合、同じ容量のユーザー・スケーラビリティに達するように、最大ヒープ・サ イズを 6GB に増やすことをお薦めします。

分散環境での WebLogic Server の使用の詳細は、分散環境での EPM System 製品のインスト ールを参照してください。

## Web サーバーの準備

次も参照:

- Oracle HTTP Server
- Microsoft Internet Information Services (IIS) (Data Relationship Management のみ)

### **Oracle HTTP Server**

Foundation Services のインストール時に、Oracle HTTP Server サイレント・インストーラを 使用して、Oracle HTTP Server をインストールできます。分散環境での構成をシンプル化す るために、Oracle HTTP Server を共有ドライブの場所に構成することもできます。

Web サーバーが提供する情報を制限するには、httpd.conf で次の変更を行います:

| httpd.conf のエントリ                                                                                    | 説明                                                                            |
|----------------------------------------------------------------------------------------------------|-------------------------------------------------------------------------------|
| ServerTokens Prod                                                                                   | HTTP ヘッダーのバージョン番号<br>を送信しないように Web サーバ<br>ーを構成します。                            |
| ServerSignature Off                                                                                 | サーバー生成ページのフッターで<br>サーバー・バージョンを表示しない<br>ように Web サーバーを構成しま<br>す。                |
| Header always unset "X-Powered-By"                                                                  | 下流のアプリケーション・サーバー<br>が送信した" <b>X-Powered-By</b> "および<br>サーバー・ヘッダーを非表示にしま<br>す。 |
| <ifmodule headers_module=""><br/>Header edit Set-Cookie ^(.*)\$ \$1;HttpOnly;Secure<br/></ifmodule> | SSL が使用可能な場合に Cookie<br>を保護します。                                               |

#### 表 5-1 httpd.conf のエントリ

# Microsoft Internet Information Services (IIS) (Data Relationship Management $\mathcal{O}\mathcal{P}$ )

Oracle Data Relationship Management では、Data Relationship Management をインストール する前に、ASP.NET サポートが有効な IIS をインストールする必要があります。

Windows サーバー・マネージャで、Web サーバー(IIS)の「サーバーの役割」の「管理ツー ル」で、「IIS 管理コンソール」を選択します。

### IIS のインストールの確認

IIS のインストールを検証するには、IIS サービスが実行されていることを確認します:

- IIS Admin Service
- World Wide Web Publishing Service

IIS のサービスが表示されない場合は、IIS がインストールされていることを確認します。

## Web ブラウザの準備

次も参照:

• ブラウザの設定

## ブラウザの設定

ブラウザのプリファレンスとオプションが有効なことを確認します:

- Firefox の場合:
  - JavaScript を使用可能にします。
  - Cookie を使用可能にします。優先設定では、コンピュータへの Cookie の保管 が許可されます。最小限の要件では、セッションごとに Cookie が許可されま す。
  - ポップアップ・ウィンドウを許可します。
- Microsoft Edge の場合 Oracle Hyperion Enterprise Performance Management Workspace の URL を信頼できるゾーンに追加します:
  - 「コントロール パネル」、「インターネット オプション」を開き、「セキュリティ」 タブをクリックします。
  - 2. 「信頼済みサイト」を選択し、「サイト」をクリックします。
  - 3. EPM Workspace の URL をリストに追加します。
  - 4. 「OK」をクリックします

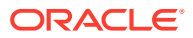

## 。 高可用性およびロード・バランシングのサポー ト・マトリックス

この項の表では、Oracle Enterprise Performance Management System コンポーネントでサポ ートされるクラスタリング方法のリストを製品グループ別に示し、高可用性およびロード・ バランシングがサポートされるかどうかをコンポーネントごとに示します。これらの表に は、ノートや詳細情報の参照先も示されています。環境のプランニングにこの表を役立てて ください。

セッション・フェイルオーバーは、EPM System Java Web アプリケーションに対してサポー トされていません。

ドキュメントのリソース:

- Web アプリケーションを自動的にデプロイした場合の、EPM System コンフィギュレー タを使用したクラスタリングの詳細は、Oracle Enterprise Performance Management System デプロイメント・オプション・ガイドの EPM System コンフィギュレータを使用 した Java Web アプリケーションのクラスタリングを参照してください。
- Oracle Essbase の場合:
  - アクティブ-パッシブ・クラスタリング(Windows): Oracle Enterprise Performance Management System デプロイメント・オプション・ガイドのアクティブ-パッシブ Essbase クラスタの構成(Windows)
  - アクティブ-パッシブ・クラスタリング(Linux): Oracle Enterprise Performance Management System デプロイメント・オプション・ガイドのアクティブ-パッシブ Essbase クラスタの構成(Linux)
  - アクティブ・アクティブ・クラスタリング: Oracle Enterprise Performance
     Management System デプロイメント・オプション・ガイドのアクティブ-アクティブ
     Essbase クラスタの構成
- Oracle Hyperion Financial Management サーバーの場合: Oracle Enterprise Performance Management System デプロイメント・オプション・ガイドの Financial Management サ ーバーのクラスタリング
- Oracle Data Relationship Management の場合:
  - Oracle Enterprise Performance Management System デプロイメント・オプション・ ガイドの Data Relationship Management クラスタ
  - Oracle Data Relationship Management インストレーション・ガイドの Data Relationship Management Web アプリケーションのロード・バランシングの構成
  - Oracle Data Relationship Management インストレーション・ガイドのホスト・マシンの構成

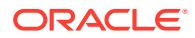

| 製品/コンポーネント                                                                                                    | サポートされる方法                                              | 高可用性 | ロード・バランシング | ノート                                                                                                    |
|----------------------------------------------------------------------------------------------------|--------------------------------------------------------|------|------------|----------------------------------------------------------------------------------------------------|
| Oracle Hyperion<br>Foundation Services<br>管理対象サーバー<br>(Oracle Hyperion<br>Shared Services お<br>よび Oracle<br>Hyperion<br>Enterprise<br>Performance<br>Management<br>Workspace の Java<br>Web アプリケーショ<br>ンを含む) | EPM System コンフ<br>ィグレータを使用し<br>た WebLogic のクラ<br>スタリング | はい   | はい         | Shared Services が<br>高可用性のために設<br>定されている場合に、<br>Oracle Hyperion<br>Enterprise<br>Performance<br>Management<br>System Lifecycle<br>Management の高可<br>用性を構成するには、<br>共有ディスクを設定<br>する必要があります。 |
| Oracle Hyperion<br>Calculation<br>Manager Java Web<br>アプリケーション                                                                                                    | EPM System コンフ<br>ィグレータを使用し<br>た WebLogic のクラ<br>スタリング | はい   | はい         | なし                                                                                                    |

#### 表 6-1 Foundation Services のクラスタリング

#### 表 6-2 Essbase のクラスタリング

| 製品/コンポーネント   | サポートされる方法                                                                                                    | 高可用性 | ロード・バランシング                                                                       | ノート                                                                                                    |
|--------------|----------------------------------------------------------------------------------------------------|------|----------------------------------------------------------------------------------|----------------------------------------------------------------------------------------------------|
| Essbase サーバー | <ul> <li>Essbase 21c フ<br/>エイルオーバー<br/>設定スクリプト<br/>でのアクティブ-<br/>パッシブ・クラス<br/>タリング</li> <li>Oracle<br/>Hyperion<br/>Provider<br/>Services でのア<br/>クティブ-アクテ<br/>ィブ・クラスタリ<br/>ング</li> </ul> | ίđ U | Provider Services で<br>構成されたアクティ<br>ブ・アクティブ・クラ<br>スタはロード・パラン<br>シングをサポートし<br>ます。 | <ul> <li>アクティブ・パッシブ・クラスタは<br/>ライトバックでのフェイルオーバーをサポートします。</li> <li>アクティブ・クラスタは読取り専用です。</li> <li>次の EPM System 製品では、Essbase アクティブ・パッシブ・フェイルオーバーをサポートします:</li> <li>Oracle<br/>Hyperion<br/>Financial Data<br/>Quality<br/>Management,<br/>Enterprise<br/>Edition</li> <li>Oracle<br/>Hyperion<br/>Planning</li> <li>Oracle Essbase<br/>Administration<br/>Services</li> </ul> |

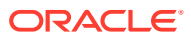

#### 表 6-2 (続き) Essbase のクラスタリング

| 製品/コンポーネント                                 | サポートされる方法                                              | 高可用性 | ロード・バランシング | ノート |
|--------------------------------------------|--------------------------------------------------------|------|------------|-----|
| Provider Services<br>Java Web アプリケー<br>ション | EPM System コンフ<br>ィグレータを使用し<br>た WebLogic のクラ<br>スタリング | はい   | はい         | なし  |

#### 表 6-3 Financial Reporting

| 製品/コンポーネント                                                  | サポートされる方法                                         | 高可用性 | ロード・バランシング |
|-------------------------------------------------------------|---------------------------------------------------|------|------------|
| Oracle Hyperion<br>Financial Reporting Java<br>Web アプリケーション | EPM System コンフィグレ<br>ータを使用した WebLogic<br>のクラスタリング | はい   | はい         |

#### 表 6-4 Financial Performance Management アプリケーションのクラスタリング

| 製品/コンポーネント                                                                    | サポートされる方法                                         | 高可用性 | ロード・バランシング |
|-------------------------------------------------------------------------------|---------------------------------------------------|------|------------|
| Planning Java Web アプリ<br>ケーション                                                | EPM System コンフィグレ<br>ータを使用した WebLogic<br>のクラスタリング | はい   | はい         |
| Planning RMI レジストリ                                                            | なし                                                | いいえ  | いいえ        |
| Financial Management $+$                                                      | EPM System コンフィグレ<br>ータでのクラスタリング                  | はい   | はい         |
| Financial Management<br>Java Web アプリケーショ<br>ン                                 | EPM System コンフィグレ<br>ータを使用した WebLogic<br>のクラスタリング | はい   | はい         |
| Oracle Hyperion<br>Profitability and Cost<br>Management Java Web ア<br>プリケーション | EPM System コンフィグレ<br>ータを使用した WebLogic<br>のクラスタリング | はい   | はい         |
| Oracle Hyperion<br>Financial Close<br>Management                              | EPM System コンフィグレ<br>ータを使用した WebLogic<br>のクラスタリング | はい   | はい         |
| Oracle Hyperion Tax<br>Governance                                             | EPM System コンフィグレ<br>ータを使用した WebLogic<br>のクラスタリング | はい   | はい         |
| Oracle Hyperion Tax<br>Provision                                              | EPM System コンフィグレ<br>ータを使用した WebLogic<br>のクラスタリング | はい   | はい         |

#### 表 6-5 データ管理製品のクラスタリング

| 製品/コンポーネント | サポートされる方法                                              | 高可用性 | ロード・バランシング | ノート |
|------------|--------------------------------------------------------|------|------------|-----|
| FDMEE      | EPM System コンフ<br>ィグレータを使用し<br>た WebLogic のクラ<br>スタリング | はい   | はい         | なし  |

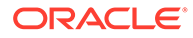

| 製品/コンポーネント                                              | サポートされる方法                                                                           | 高可用性 | ロード・バランシング | ノート                                                              |
|---------------------------------------------------------|-------------------------------------------------------------------------------------|------|------------|------------------------------------------------------------------|
| Data Relationship<br>Management IIS<br>Web アプリケーショ<br>ン | Web サーバーまたは<br>サードパーティ製の<br>ロード・バランサを使<br>用したクラスタリン<br>グ                            | いいえ  | はい         | Microsoft IIS の複数<br>のインスタンスがア<br>クティブ-アクティブ<br>構成でデプロイされ<br>ます。 |
| Data Relationship<br>Management アプリ<br>ケーション・サーバー       | <b>Data Relationship</b><br><b>Management</b> 独自の<br>ロード・バランシング<br>を使用したクラスタ<br>リング | いいえ  | はい         | 複数のアプリケーシ<br>ョン・サーバーがプラ<br>イマリ-セカンダリ構<br>成でデプロイされま<br>す。         |

表 6-5 (続き) データ管理製品のクラスタリング

## Essbase 21c フェイルオーバーの構成

EPM リリース 11.2.14 以前のリリースと比較して、Essbase 21c は Oracle Process Manager and Notification Server (OPMN)によって管理されなくなりました。Essbase 21c は、EPM リリース 11.2.15 の一部となり、Weblogic 管理対象、リース・ベースの フェイルオーバーを使用します。

以前の Essbase 11g (11.1.2.4)リリースでは、クラスタごとに最大 2 つのノードが許可 されました。Essbase 21c から、各クラスタに必要な数のフェイルオーバー・ノード を追加できます。詳細は、Essbase 11g と Essbase 21c の違いを参照してください。

## Essbase フェイルオーバーの前提条件

Essbase フェイルオーバーを構成する前に:

- Essbase <Applications Directory>を格納するための両方のノード(プライマリ およびセカンダリ)にアクセス可能な共有ネットワーク・ドライブにディレクトリ を作成します。マウント先のパスは両方のホストで同じである必要があります。 たとえば、Linuxの場合、プライマリ・ノードで u01/essbase\_data がネットワー ク・ファイル・システム(NFS)ストレージにマップされているとき、すべてのフェ イルオーバー・ノードで、同じパス/u01/essbase\_data を同じマウント・ストレー ジにマップする必要があります。
- ノードを管理するための HTTP サーバーかロード・バランサをインストールしま す。HTTP サーバーまたはロード・バランサがない場合、Oracle HTTP Server (OHS)のインストールおよび Oracle HTTP Server の構成のステップに従うことが できます。

## Essbase フェイルオーバー環境の設定

#### 開始

1. Essbase フェイルオーバーの前提条件のステップに従います。

プライマリ・ノードにログインし、コマンド・プロンプトまたはターミナルを開き、セカンダリ(フェイルオーバー)ノードに ping を実行します。そのパブリック IP を書き留めます。次に例を示します。

ping secondaryhost.example.com

セカンダリ(フェイルオーバー)ノードにログインし、コマンド・プロンプトまたはターミナルを開き、プライマリ・ノードに ping を実行します。そのパブリック IP を書き留めます。次に例を示します。

ping primaryhost.example.com

#### プライマリ・ノードの設定

- **1.** EPM 11.2.15 インストーラを使用して Essbase 21c をインストールします。Essbase サ ーバーのインストールを参照してください。
- EPM 構成ツールを起動して、Essbase 21c を含むすべての EPM コンポーネントを構成し ます。EPM Foundation Services の構成中にすべてのフェイルオーバー・ノードで再使用 できるように、EPM スキーマ詳細をメモしてください。Foundation Services の構成を参 照してください。

#### セカンダリ(フェイルオーバー)ノードの設定

 EPM 11.2.15 インストーラを使用して、Foundation Services および Essbase 21c をイン ストールします。プライマリ・ノードと同じパスにインストールする必要があります。 Foundation Services のインストールを参照してください。

### 🖍 ノート:

プライマリ・ノードとセカンダリ・ノードのインストール・パスは、正確に同 じディレクトリ・パス(同じシステム上ではなく)である必要があります。たとえ ば、プライマリ・ノードとセカンダリ・ノードの両方で、<Local Drive>:\Oracle\EPMSystemにします。これは、それらが同じパス名を持つこと ができ、共有ディレクトリではないことを示します。

- EPM 構成ツールを起動して、EPM Foundation コンポーネントのみを構成します。
   Essbase の選択を削除(選択解除)します。EPM Foundation の構成中にプライマリ・ノードで設定したものと同じ EPM スキーマに接続することを確認してください。
- 3. Essbase フェイルオーバー環境の設定で説明されているステップに従い、Essbase 21c プ ライマリおよびセカンダリ(フェイルオーバー)構成を実行します。

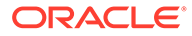

### 🔊 ノート:

- EPM 構成ツールの Essbase の構成オプションは、フェイルオーバー・ ノードで選択しないでください。
- EPM 構成ツールを使用してフェイルオーバー・ノードの構成中に
   Essbase の構成オプションを間違えて選択した場合、そのノードは独立 したインストールになり、後で変更できません。
- EPM アップグレードの場合、手動の Essbase フェイルオーバー手順が実行されてからのみ、Essbase 21c が Essbage 11.1.2.4 に置き換えられます。
- アップグレードより前にシステムに APS があった場合、アップグレード は実行されません。APS は、プライマリ・ノードでインストールまたは 構成されている場合のみ、フェイルオーバー・ノードで使用可能です。

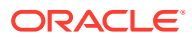

# 7 インストール用ファイルのダウンロード

#### 次も参照:

• インストール・ファイルのダウンロード

## インストール・ファイルのダウンロード

インストール・ファイルをダウンロードするには:

**1.** Oracle Enterprise Performance Management System ファイルを格納するディレクトリ を作成します。

ファイルは、共有ドライブ、またはデプロイメント内の各マシンにダウンロードできま す。ネットワーク・ドライブからインストールする場合、このドライブをマッピングしま す。この手順では、このディレクトリは/download locationと記載します。

く ヒント:

ファイルを共有ドライブにダウンロードすることをお薦めします。

 Oracle Software Delivery Cloud (http://edelivery.oracle.com/)から、ライセンスを購入した 製品を選択して、カートに追加します。すべての必要な zip ファイルが含まれています。 プラットフォームを選択して、/download location にファイルをダウンロードします。

詳細は、Oracle Enterprise Performance Management System - Installation Documents and Readmes.zip ファイルにある"Oracle Enterprise Performance Management System" メディア・パックを確認してください。

ZIP ファイルには、EPM System インストーラとインストール・*アセンブリ*(EPM System インストーラ用の製品プラグイン・インストール・ファイル)が含まれます。

- 3. ファイルを/download location に解凍します。
  - 7-Zip など、長いパス名を処理できる zip ファイルの解凍プログラムを使用します。
  - いずれかのファイルまたは共通コンポーネントがすでに存在していることを知らせるメッセージが表示されたら、「はい」をクリックして、ファイルを上書きします。
  - 名前に空白を含まないディレクトリに解凍します。

アセンブリは/assemblies ディレクトリに自動的に解凍されます。

ファイルを1つの場所にまとめてダウンロードした場合は、次の共通ファイルを解凍して ください。デプロイメントの複数のマシンにファイルをダウンロードした場合は、そのデ プロイメントの各マシンで、次の共通ファイルを解凍します。ファイルはオペレーティン グ・システムごとに別個のフォルダに解凍します。

- *platformNameの* EPM System リリース 11.2.x.0.0 (パート1)
- *platformNameの* EPM System リリース 11.2.x.0.0 (パート 2)

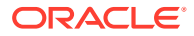

- EPM System リリース 11.2.x.0.0 (パート 3)
- platformName O EPM System UU Z 11.2.x.0.0 (N 14)

分散環境用のファイルの準備については、次の情報に注意してください:

- クラスタリングの場合 環境内の各マシンにこれらの4つのZIPファイルが 必要であっても、1つのマシンにのみ Oracle Hyperion Foundation Services Java Web アプリケーションをインストールします(ただし、クラスタリングに は複数の Java Web アプリケーションが必要です)。
- Oracle WebLogic Server を管理するマシンでは、環境内の任意のマシンにデプ ロイするすべてのアプリケーションに対してすべての Java Web アプリケー ションをインストールする必要があります。詳細は、分散環境での EPM System 製品のインストールを参照してください。
- インストール・アセンブリを同じディレクトリ(/download\_location)に解凍します。
- /assemblies ディレクトリには、このマシンにインストールする各製品のサブディレクトリを含める必要があります。/assemblies ディレクトリが次のようになっていることを確認してください:

```
assemblies/
product/
version/
assembly.dat
```

ノート:

ProductRef.inf が/assemblies ディレクトリ内にある場合があります。 残っていても問題を引き起こすことはありません。

EPM System インストーラは、製品のアセンブリ・ファイルをダウンロードして正し い場所に解凍している場合のみ、その製品をインストールできます。

更新(11.2.x から 11.2.15)を実行する場合、更新の適用におけるインストール・チェックリストを参照してください。

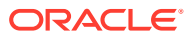

### 8

## 新しいデプロイメントでの EPM System 製品 のインストール

EPM System インストーラは、Web およびサービス・コンポーネントをインストールします。 さらに、Oracle Enterprise Performance Management System 製品を構成するときは、データ ベースを構成します。

クライアントは、スタンドアロン・インストーラでインストールされます。

- リリース 11.1.2.4.xxx からアップグレードする場合は、EPM System のアップ グレード(11.1.2.4 から 11.2.8 へ)を参照してください。
- リリース 11.2.x からの更新を適用する場合は、EPM System 製品への更新の適用を参照してください。

## 新規インストールのインストール・チェックリスト

**Oracle Enterprise Performance Management System** のデプロイは、このワークフローに従います。ワークフローの各部は、次の表で説明されている項で説明されています。

| タスク                                  | リファレンス                                                                                                    |
|--------------------------------------|----------------------------------------------------------------------------------------------------|
| 1.システム要件を満たします。                      | (https://www.oracle.com/middleware/<br>technologies/bi-foundation/hyperion-supported-<br>platforms.html)        |
| 2. インストールをプランニングし、前提条件タス<br>クを実行します。 | 環境の準備                                                                                                    |
| 3.インストール・ファイルを準備します。                 | インストール用ファイルのダウンロード.Oracle<br>Software Delivery Cloud のメディア・パック<br>Readme を読んで、各自の環境に対して必須また<br>は任意の製品を確認してください。 |

| タスク                                                                                                    | リファレンス                                                                                                    |
|----------------------------------------------------------------------------------------------------|----------------------------------------------------------------------------------------------------|
| 4. EPM System 製品をインストールします。                                                                                                    | 新しいデプロイメントでの EPM System 製品のイ<br>ンストール                                                                                    |
|                                                                                                    | ご使用の環境に適用されるインストールの前提条<br>件を満たしていることを確認します。インストー<br>ルの前提条件と要件                                                            |
|                                                                                                    | <b>ヒント:</b> 開始する前に、実行するインストール・タ<br>イプを決定します:                                                                             |
|                                                                                                    | • 新規インストール                                                                                                    |
|                                                                                                    | <ul> <li>このリリースを再インストール</li> <li>         ・<br/>・<br/>・</li></ul>                                                        |
|                                                                                                    | 各インストール・タイプの詳細は、インストール・<br>タイプを参照してください。                                                                                 |
| 5. リポジトリ作成ユーティリティを使用してイン<br>フラストラクチャのスキーマを作成します。                                                                                                    | リポジトリ作成ユーティリティを 使用したインフ<br>ラストラクチャのスキーマの作成                                                                               |
| 6. RCUSchema.properties を更新します。                                                                                                    | RCU スキーマ・プロパティの更新                                                                                                    |
| 7. EPM System コンフィグレータを使用して<br>EPM System 製品を構成します。                                                                                                    | 新しいデプロイメントでの <b>EPM System</b> 製品の構<br>成                                                                                 |
|                                                                                                    | 使用している環境に必要とされる構成要件を満た<br>していることを確認してください。構成の前提条<br>件を参照してください。                                                          |
|                                                                                                    | 分散環境については、分散環境での製品の構成を<br>参照してください。                                                                                      |
|                                                                                                    | <b>ノート:</b> デプロイメントで SSL を有効にする場合<br>は、構成前に Oracle Enterprise Performance<br>Management System セキュリティ構成ガイドを<br>参照してください。 |
| 8. 追加の製品をデプロイする場合は、Oracle<br>Hyperion Foundation Services をホストする各<br>マシンで、Web サーバーを再構成してから再起動<br>します(または Oracle HTTP Server を共有ドライ<br>ブに構成した場合は再起動するだけです)。 | EPM Workspace のリフレッシュ.                                                                                                   |
| 次に、デプロイメント内の各 Foundation Services<br>ホスト・マシン上の Oracle Hyperion Enterprise<br>Performance Management Workspace をリフ<br>レッシュします。                              |                                                                                                    |
| 9. 使用する製品に必要な手動構成タスクを実行し<br>ます。                                                                                                    | 新しいデプロイメントでの手動構成タスクの実行                                                                                                   |
| 10. EPM System サービスを起動します。                                                                                                    | EPM System 製品の開始と停止                                                                                                    |
| <b>11. Oracle Hyperion Enterprise Performance</b><br>Management System 診断を使用して、インスト<br>ールを検証し、デプロイメントを確認します。                                               | インストールの検証とデプロイメントの確認                                                                                                    |
| <b>12.</b> 外部認証を使用可能にし、ユーザーをプロビジ<br>ョニングします。                                                                                                    | Oracle Enterprise Performance Management<br>System セキュリティ構成ガイド                                                           |

#### 💡 ヒント:

インストール、構成および検証中は、システムを作成または変更するために使用す るすべてのユーザー名とパスワード(およびそれらが関連付けられているアプリケ ーションとその目的を含む)のリストを保持します。

## インストールの前提条件と要件

次のインストールの前提条件に注意してください。

- http://www.oracle.com/technetwork/middleware/ias/downloads/fusioncertification-100350.html でシステム要件を確認します。
- すべての WebLogic インスタンスは同じオペレーティング・システム上にインストールして構成する必要があります。
- EPM System インストーラによって Oracle WebLogic Server がインストールされます。
   既存の WebLogic Server インストールがあるときに、EPM System インストーラによっ
   てインストールされる WebLogic Server のかわりにこのインストールを使用する場合、
   Oracle Enterprise Performance Management System によってサポートされているバージョンである必要があります。

### 🖉 ノート:

WebLogic Server インストールのミドルウェア・ホームの場所をメモしてくだ さい。インストール時に、EPM System 製品を同じミドルウェア・ホームにイ ンストールする必要があります。インストールの場所で EPM System インスト ーラによって既存の WebLogic Server インストールが検出された場合、 WebLogic Server はインストールされません。

- 使用可能な一時スペースが 4 GB あることを確認します。必要に応じて、他の/tmp ディレクトリを指定できます。
- Windows に Essbase フェイルオーバー環境を構成する場合、共通の共有 Essbase アプリ ケーション・ディレクトリがノード上の同じドライブ(Z:など)にマウントされていること を確認し、それを EPM 構成ツールでアプリケーション・ディレクトリとして使用してく ださい。

#### / ノート:

UNC 共有ディレクトリ・パスは、Windows で Essbase アプリケーション・ディレクトリとしてサポートされていません。

EAS Lite が独立して構成されている既存の Essbase 環境(バージョン 11.1.2.4)を更新する場合、EAS Lite が以前使用可能であったマシンは、リリース 11.2.15 への更新後に同じマシン上で使用可能ではなくなります。それは、関連するレジストリ・エントリとともにマシンから削除されます。または、同じシステム上に Essbase サーバーとして設定されます。

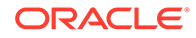

- 11.2.x Essbase インスタンスのファイル("Calc Scripts"、"Rule Files"など)の名前に 英字以外の文字が含まれている場合、EPM 11.2.15 へのアップグレードの一部とし て Essbase 21c に変換されないことがあります。それらのファイルは手動で移行 してください。
- Essbaseは、リリース 11.2.15 へのアップグレードの一部として、11.1.2.4.x から バージョン 21cにアップグレードされます。このアップグレードには、Essbase キューブ・サイズ全体が占有する量の少なくとも3倍の空き領域がシステムに必要 です。これは短期アクティビティにのみ利用され、アップグレード後にクリーン・ アップされます。詳細は、Essbase 11gと Essbase 21cの違いを参照してください。
- JAPIを使用する EPM 製品 -ファイル EPM\_ORACLE\_HOME\common\EssbaseJavaAPI\11.1.2.0\bin\essbase.properties をバックアップし、EPM 11.2.15 へのアップグレード後にそれを EPM\_ORACLE\_HOME\common\EssbaseJavaAPI-21C\11.1.2.0\bin\essbase.propert iesにコピーします。
- Oracle Hyperion Financial Reporting がインストールされている Windows の Visual Studio 2013 に対して、32 ビット・バージョンの Visual C++再頒布可能パッ ケージをインストールします。(https://www.microsoft.com/en-us/download/ details.aspx?id=40784)。

Linux の場合:

Financial Reporting がインストールされているマシンに、libstdc++.so.6 がインストールされていることを確認してください。

- Linux システムで、ODI パッチを適用するために ulimit が 8096 であることを確認 します。コマンド: ulimit -n で現在の ulimit の設定をクエリーできます
- インストールの前提条件は、環境の準備を参照してください。
- Oracle Hyperion Tax Provision の場合は、Oracle Hyperion Financial Management コンポーネントもすべてインストールする必要があります。ただし、Tax Provision と同じマシンにインストールする必要はありません。
- Oracle Business Intelligence Enterprise Edition または Oracle Business Intelligence Publisher がインストールされているマシンにインストールする場合 は、2 つの異なるミドルウェア・ホームにインストールします。EPM System およ び Oracle BI EE の将来のパッチ・セットは、異なるときにリリースされるため、 マージされた Fusion Middleware ホームのアップグレードにとって制約となる場 合があります。

Fusion Middleware の詳細は、https://www.oracle.com/middleware/technologies/bifoundation/hyperion-supported-platforms.html を参照してください。

- Oracle Hyperion Financial Data Quality Management, Enterprise Edition をインス トールおよび構成している場合は、Oracle Data Integrator は自動的にインストー ルおよび構成されます。Oracle Data Integrator のデータベースは FDMEE と同じ データベース内にあり、Oracle Data Integrator エージェント・アプリケーション は FDMEE と同じ JVM にデプロイされます。
- FDMEE は、Oracle Hyperion Financial Close Management の Account Reconciliation Manager に必要です。Financial Close Management および Account Reconciliation Manager を構成してから FDMEE を構成します。

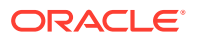

 Financial Close Management とともに使用することを計画している既存の Oracle SOA Suite インストールがある場合は、その SOA Suite インストールのミドルウェア・ホーム の場所をメモしてください。 インストール時に、EPM System 製品を同じミドルウェア・ホームにインストールする必 要があります。

## Web サーバー・インストールの前提条件

Windows および UNIX または Linux オペレーティング・システムのシステム要件の詳細は、 次を参照してください:

- UNIX オペレーティング・システムのシステム要件または Linux オペレーティング・システムのシステム要件
- Windows オペレーティング・システムのシステム要件

/ ノート:

Windows で、ページング・ファイル・サイズが 512MB 以上あることを確認し ます。ページング・ファイル・サイズを自動管理するオプションは選択しない でください。

- Oracle HTTP Server サイレント・インストーラを使用して、EPM System インストーラ は、Oracle Hyperion Foundation Services のインストール中にオプションで Oracle HTTP Server (OHS)をインストールします。
- EPM System インストーラは、開発環境のインスタンスに対して、埋込み WebLogic HTTP サーバーを Foundation Services の一部としてインストールし、これは Oracle HTTP Server をインストールしないと決定した場合にプロキシ・サーバーとして機能します。
- 本番環境では、WebLogic と使用するために、Oracle HTTP Server をインストールすることをお薦めします。
- Oracle HTTP Server をインストールする場合、Oracle HTTP Server のインストールの前 提条件を満たしていることを確認します。詳細は、Oracle HTTP Server のインストール および構成の準備を参照してください。

## インストールの順序

- EPM System インストーラを使用すると、複数の製品を1つのマシンに同時にインストール、構成およびデプロイできます。
- EPM System インストーラは、コンポーネントを正しい順序でインストールするため、マシンにインストールするアイテムをいくつでも選択できます。
- Web 層またはサービス層コンポーネント(Oracle Essbase サーバーを含む)をインストー ルする場合、EPM System インストーラも各マシンに Oracle WebLogic Server をインス トールします。

**ノート:** EPM System インストーラによって、Oracle WebLogic Server が、Web 層またはサ ービス層コンポーネント(Oracle Essbase サーバーを含む)をインストールした各マシンにイ ンストールされます。

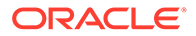

## 分散環境での EPM System 製品のインストール

通常、Oracle Enterprise Performance Management System 製品は、分散環境にインストールします。必要なコンピュータ数は、次の要素によって異なります:

- アプリケーションのサイズ
- ユーザー数
- 複数のユーザーによる同時使用の頻度
- 高可用性に関する組織の要件
- 組織のセキュリティ要件

デプロイメント計画に役立つサンプルのアーキテクチャ図は、EPM System のアーキ テクチャを参照してください。

EPM System インストーラにより、分散コンピュータ環境でのコンポーネントのイン ストール・タスクが簡略化されます。どのコンピュータのどのコンポーネントでもイ ンストール、構成および検証できます。1つのマシンでコンポーネントをインストー ル、構成および検証すれば、別のマシンで同じプロセスを繰り返せます。

分散環境でのインストールおよび構成では、次の情報に注意してください。

分散環境でのインストールの考慮事項

- 分散環境では、EPM Oracle ホームは各マシンで同じである必要があります。たと えば、EPM Oracle ホームのパスは、構成する最初のマシンで Oracle/Middleware である場合、デプロイメント内のすべてのマシンで Oracle/Middleware である必 要があります。
- クラスタリングに複数の Java Web アプリケーション・インスタンスが必要でない かぎり、Oracle Hyperion Foundation Services は、デプロイメント内の1つのマシンにのみ必要です。あるいは、Oracle Hyperion Financial Close Management を使用していて、Oracle SOA Suite が EPM System 製品と異なるマシンにある場合は、その SOA マシンにも Foundation Services をインストールする必要があります。
- (オプション) Oracle HTTP Server は Foundation Services とともにインストール されます。
- Oracle WebLogic Server を管理するマシンでは、環境内の任意のマシンにデプロ イするすべてのアプリケーションに対してすべての Java Web アプリケーション をインストールする必要があります。(WebLogic 管理サーバーは、Foundation Services マシンにインストールしてデプロイします。)
- 分散環境内のリモート・マシンごとに、このマシン上で実行する Java Web アプリ ケーションをインストールしてから、EPM System コンフィグレータを使用して Java Web アプリケーションを自動的にデプロイするか、Java Web アプリケーションを手動でデプロイします。
  - EPM System インストーラは、WebLogic Server を分散環境内の各マシン(Web 層 およびサービス層コンポーネント)にインストールします。
- 複数の環境(開発、テスト、本番など)にインストールする場合は、Foundation Services 製品を各環境にインストールします。

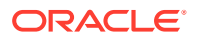

## EPM System 製品のインストール

Oracle Enterprise Performance Management System 製品は、グラフィカル・ユーザー・イン タフェース、またはサイレント・モードのインストール応答ファイルを使用してインストー ルできます。

EPM System 製品をインストールする場合は、実行するインストールのタイプを選択します。

- 新規インストール。
- このリリースを再インストール。
- 更新の適用。更新の適用の詳細は、EPM System 製品への更新の適用を参照してください。

EPM System 製品をインストールするには:

- 1. 方法を選択します:
  - (Windows) EPM System インストーラ・ファイルを抽出したルート・ディレクトリで installTool.cmdを右クリックし、「管理者として実行」を選択します。このコマン ドは管理者権限でのみ実行する必要があります。このウィンドウを開くと、タイト ル・バーに管理者: コマンド プロンプトと表示されます。このウィンドウ内で実行さ れるコマンドは、管理者権限で実行されます。
  - サイレント・インストールの応答ファイルを作成します。サイレント・インストールの実行を参照してください。
  - (Linux) EPM System インストーラ・ファイルを抽出したルート・ディレクトリに移動し、./installTool.shと入力します。

-tmp パラメータを使用すると、他の tmp ディレクトリを指定できます。例: ./ installTool.cmd -tmp /*templocation*。

EPM System インストーラは起動中に初期チェックを実行します。

EPM System インストーラが起動します。

#### 💡 ヒント:

EPM System インストーラの最初のページは、EPM System インストーラ・ウィンドウから離れたり、初期状態のウィンドウの位置を変更しようとすると、他のウィンドウの背後に隠れて開く場合があります。ウィザードの最初のページに切り替えるには、[Alt]を押しながら[Tab]を押します。

2. 言語を選択します。

EPM System インストーラ全体を通して、選択した言語でのインストールにコンポーネントが利用できない場合、コンポーネントはアスタリスク(\*)が付いて網掛けで表示されます。

3. EPM System インストーラの各ページを確認して完了し、「次へ」をクリックして次のペ ージに移動します。

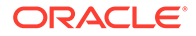

く ヒント:

EPM System インストーラは、インストールするアセンブリのリストを 準備した後に開始し、進行状況インディケータを表示します。選択した 製品の数によっては、数分かかる場合があります。EPM System インス トーラにより、各アセンブリのインストールの完了を示す進行状況が表 示されます。

次の表に、EPM System インストーラの各ページの詳細情報を参照できるリンクを示します。

#### 表 8-1 EPM System インストーラのページ

| ページ           | リファレンス        |
|---------------|---------------|
| ようこそ          | ようこそ          |
| 宛先/ミドルウェア・ホーム | 宛先/ミドルウェア・ホーム |
| インストール・タイプ    | インストール・タイプ    |
| 製品の選択         | 製品の選択         |
| _確認           | 確認            |

 インストールが完了したら、「構成」をクリックまたは選択して EPM System コン フィギュレータを使用して製品を構成するか、または「終了」をクリックまたは選 択して EPM System インストーラを閉じます。

### ようこそ

インストールを続行する前に、前提条件を十分に確認してください。システムが EPM System インストーラを実行するための前提条件を満たしていることを確認したら、 「次へ」をクリックまたは選択してインストールを続行します。

EPM System インストーラでは、次のことが確認されます:

- コンピュータ・ホスト名が IP アドレスに解決されるかどうか。マシンのホスト名が IP アドレスに解決される場合、EPM System Installer によって、警告が表示されます。この問題を解決し、IP アドレスではなくホスト名を指定してから続行することをお薦めします。
- システムにサポートされているオペレーティング・システムがあるかどうか。
- インストールを実行するための最小メモリー要件をシステムが満たしているかどうか。
- システムが環境変数の前提条件を満たしているかどうか。
- インベントリが書込み可能であるか。
- インストールしているユーザーに管理者権限があるかどうか(Windows のみ)。
- 使用可能な一時スペースが 1GB あるかどうか。
- Oracle WebLogic Server の基本的なインストール前チェック。

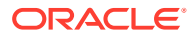

チェック・マークは、システムが EPM System Installer の前提条件を満たしていることを示 します。前提条件項目のいずれかにチェック・マークが表示されていない状態で続行を選択 した場合、インストールが成功しない場合があります。

### 💡 ヒント:

hosts ファイルを使用してホスト名を解決する場合、ホスト名は hosts ファイルの 最初のエントリによって解決されます。分散環境で通信の問題を予防するには、完 全修飾名が Oracle Hyperion Shared Services レジストリに保管されるように、 hosts ファイルの最初のエントリがマシンの完全修飾ドメイン名になるようにして ください。

## 宛先/ミドルウェア・ホーム

インストール先の場所を指定するか、またはその場所を参照して選択し、「次へ」をクリック または選択します。デフォルトの場所は Oracle/Middleware です。

指定した宛先がミドルウェア・ホームになります。デフォルトでは、EPM System インスト ーラによってデフォルトの EPM Oracle ホームがミドルウェア・ホームの下に作成されます。 デフォルトの場所は Oracle/Middleware/EPMSystem11R1 です。

ミドルウェア・ホーム、EPM Oracle ホームおよび EPM Oracle インスタンスについてを参照 してください。

インストール時、*EPM\_ORACLE\_HOME* に指定するディレクトリに、次の記号の組合せを使用しないでください:

- /t
- \t

∖b

ミドルウェア・ホームについて次の点に注意してください:

- このマシンにインストールする予定のすべての製品をインストールするために必要なディスク・スペースが十分にあることを確認してください。
  - ディスク・スペース要件は、ディスク・スペースと RAM を参照してください。
- 環境内の各マシンについてミドルウェア・ホームを選択します。

分散環境では、EPM Oracle ホームは各マシンで同じである必要があります。たとえば、 EPM Oracle ホームのパスは、構成する最初のマシンで Oracle/Middleware である場合、 デプロイメント内のすべてのマシンで Oracle/Middleware である必要があります。

 このマシンに Oracle Enterprise Performance Management System 製品を再インストー ルする場合、またはインストール内容に製品を追加する場合は、ミドルウェア・ホームの 既存の場所がデフォルトのインストール先として記載され、変更はできません。

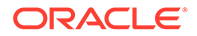

- 宛先のパスに半角スペースは使用できません。たとえば、<Local</li>
   Drive>:\Program Files は使用できません(ショート・パス表記を使用する場合を除く)。
- 先頭の文字は英数字である必要があります。

## 💉 ノート:

前に EPM System Installer を使用し、インストールの選択内容をファイルに 保存している場合は、選択内容をロードしてインストールの宛先と製品を事 前に移入できます。同じマシンに同じ製品をインストールする場合、この方 法は便利です。「ロード」をクリックして、保存済の選択内容のファイルに移 動し、「開く」をクリックします。

## インストール・タイプ

インストール・タイプを選択し、**「次へ」**をクリックまたは選択します。インストー ル・タイプがマシンに適していない場合、オプションは使用できません。

単一のセッションで複数のインストール・タイプを組み合せることはできません。た とえば、1 つの製品の新規インストールを実行すると同時に、別の製品の再インストー ルを実行することはできません。

ノート:次のいずれかのインストール・タイプを開始する前に、すべてのサービスを停止してください。詳細は、EPM System 製品の開始と停止を参照してください

次のインストール・タイプから選択します:

- 新規インストール
  - このコンピュータに初めて Oracle Enterprise Performance Management System 製品をインストールする場合は、このオプションを選択します。
  - 最初にインストールしなかったコンポーネントを追加でインストールする場合は、このオプションを選択します。
- このリリースを再インストール

既存のインストールを修復する場合など、この EPM System 製品のこのバージョ ンをすでにインストールし、それを再インストールする必要がある場合は、このオ プションを選択します。

更新の適用

Release 11.2.x から Release 11.2.15 に更新を適用するには、このオプションを選択します。EPM System 製品への更新の適用を参照してください。

リリース **11.1.2.4** からリリース **11.2.x** にアップグレードする場合は、EPM System の アップグレード(**11.1.2.4** から **11.2.8** へ)を参照してください。

### 製品の選択

インストールする製品と製品コンポーネントを選択し、「次」をクリックするか選択し ます。

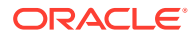

次の表に、製品選択のオプションを示します。

#### 表 8-2 製品選択のオプション

| アクション                        | 詳細                                                                                  |
|------------------------------|-------------------------------------------------------------------------------------|
| インストールする製品コンポーネントを選択しま<br>す。 | エントリを展開および縮小すると、各製品および<br>コンポーネントに対して特定のオプションを選択<br>またはクリアできます。                     |
| すべて選択解除/すべて選択                | すべての製品を選択するには <b>「すべて選択」</b> 、すべ<br>ての製品をクリアするには <b>「すべて選択解除」</b> を<br>選択します。       |
|                              | このオプションは、更新を適用する場合は使用で<br>きません。                                                     |
| 使用できない製品の表示/非表示              | インストール・アセンブリが使用可能な製品のみ<br>を表示するには、 <b>「使用できない製品のコンポーネ</b><br><b>ントを非表示」</b> を選択します。 |
|                              | すべての製品を表示するには、 <b>「使用できない製品</b><br>のコンポーネントを表示」を選択します。                              |

通常は、任意のコンピュータに任意の組合せのコンポーネントをインストールできます。製品の選択について、次のことに注意してください:

- アセンブリが正しい場所にダウンロードされており、選択したコンポーネントが、インストール先のプラットフォームでサポートされている場合のみ、製品をインストールできます。製品が、「製品の選択」ページで使用不可の場合、アセンブリが正しい場所にあることを確認してください。
- 製品のコンポーネントを選択すると、その情報およびステータスが画面の下部に表示されます。サポートされていないプラットフォームにインストールしようとすると、警告が表示されます。
- Oracle Hyperion Shared Services と Oracle Hyperion Enterprise Performance Management Workspace の Java Web アプリケーションは、Oracle Hyperion Foundation Services Java Web アプリケーションのインストール時にインストールされます。
- 「新規インストール」を選択し、製品のこのリリースをすでにインストールしている場合、 その製品は「製品の選択」ページに表示されません。

インストール・タイプが「更新の適用」である場合、EPM System インストーラにより、 インストール済のすべての製品に更新が適用されます。更新をデプロイメント内の一部 の製品のみに適用することはできません。製品の選択ページでは、選択または選択解除は できません。

コンポーネントが選択されていても使用できない場合があります(クリアはできません)。
 これは、選択された別のコンポーネントに必要なコンポーネントです。

### 確認

インストールする製品の要約を確認します。必要に応じて「**戻る」**をクリックまたは選択して訂正します。「次へ」をクリックまたは選択してインストールを開始します。

ディスク・スペースが不十分な場合は、EPM System インストーラによって警告が表示されます。

「インストール・タイプ」列には、次のいずれかが表示されます:

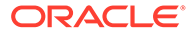

- これが新規インストールの場合は、「インストール」。
- この Oracle Enterprise Performance Management System 製品の同じリリースの 再インストールの場合は、「再インストール」。

インストールの選択内容を保存して、別のコンピュータで同じインストールを実行す るかまたはサイレント・インストールの応答ファイルのベースとして使用するには、 インストールの選択項目の保存を参照してください。

### インストールの選択項目の保存

別のコンピュータ上にこの同じコンポーネント・セットをインストールする場合は、 インストールの選択項目をファイルに保存できます。その後、インストール時に別の コンピュータに選択項目をロードして、EPM System インストーラのページの「宛先」 および「製品の選択」を事前に設定できます。

インストールの選択項目を保存するには、「保存」をクリックまたは保存して場所を参照し、ファイル名を指定して「保存」をクリックまたは選択します。

この手順では、サイレント・インストールの応答ファイルの基として使用できる編集 可能なファイルが作成されます。応答ファイルの使用の詳細は、保存した選択項目の ロードを参照してください。

## 進行状況

インストールを取り消すには、「取消し」をクリックまたは選択します。

EPM System インストーラは、インストールするアセンブリのリストを準備した後に 開始し、進行状況インディケータを表示します。選択した製品の数によっては、数分 かかる場合があります。EPM System インストーラにより、各アセンブリのインスト ールの完了を示す進行状況が表示されます。

「取消し」をクリックまたは選択すると、EPM System インストーラは、現在のアセン ブリのインストールが完了して停止するまで待ちます。すでにインストールされてい るアセンブリのインストールが元に戻ることはありません。インストールされている アセンブリを除去するには、EPM System アンインストーラを使用します。アンイン ストール方法の詳細は、Oracle Enterprise Performance Management System デプロイ メント・オプション・ガイドを参照してください。

/ ノート:

「Oracle インベントリの作成」では、今後のサービス修正プログラムに対す るインフラストラクチャを設定します。

## 要約

インストールの要約を確認し、「構成」をクリックまたは選択して EPM System コンフ ィギュレータを起動するか、「終了」をクリックまたは選択して EPM System インスト ーラを閉じます。

EPM System インストーラにより、インストールが成功したかどうかが示されます。 インストールが部分的に失敗している場合、EPM System インストーラにより、どの

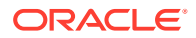

アセンブリのインストールが失敗しているかが記録されます。エラーの詳細はログ・ファイ ルを確認してください。ログ・ファイルは、/diagnostics/logs/install にあります。アセ ンブリごとのログ・ファイルである product-install.log (たとえば、hss-install.log)と、 インストールごとのログ・ファイルである installTool-install-DateTime.log があります。

## サイレント・インストールの実行

サイレント・インストールでは、各マシンでインストール設定を手動で指定せずに Oracle Enterprise Performance Management System 製品を複数のコンピュータにインストールで きるように、インストール・プロセスが自動化されます。

サイレント・インストールを使用可能にするには、インストールの設定を応答ファイルに記 録します。次に、応答ファイルに保存されたインストール・オプションを使用して、コマン ド・ラインからサイレント・インストールを実行できます。

インストール設定を記録してサイレント・インストールを実行するには:

- 1. EPM System インストーラを含むディレクトリに移動します。
- 2. コマンド・ラインから次のコマンドを実行します:

Windows:

installTool.cmd -record filename

Linux:

installTool.sh -record filename

filename には、応答ファイルの絶対パスまたはファイル名が含まれます。

ファイルは XML フォーマットで保存されますが、.xml 拡張子でファイルを保存する必要 はありません。

EPM System インストーラが起動します。

3. EPM System インストーラの作業を、記録対象となるオプションを指定しながら進めま す。

インストール・オプションは、応答ファイルに記録されます。応答ファイルのインストー ル・オプションは後で変更できます。

これで、サイレント・モードでインストールを実行する準備ができました。

- 応答ファイルを、インストールを実行するマシンにコピーします。また、インストールするマシンからアクセスできるネットワーク・ドライブにファイルをコピーできます。
- 5. コマンド・ラインから次のコマンドを入力します:

Windows:

installtool.cmd -silent filename

Linux:

installtool.sh -silent filename

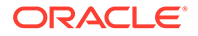

インストールはバックグラウンドで実行されます。

サイレント応答ファイルは、EPM System の以前のリリースとリリース 11.2 間で互換 性がありません。EPM System 製品の前のリリースと使用するために、サイレント応 答ファイルを作成した場合、EPM System リリース 11.2 と使用するには再作成する必 要があります。

### 保存した選択項目のロード

EPM System インストーラからインストールの設定も記録できます。

インストール時にインストールの設定を記録するには、インストールの確認ページで、 「保存」をクリックまたは選択して場所を参照し、ファイル名を指定して「保存」をク リックまたは選択します。ファイルは、サイレント・インストールの場合と同じフォ ーマットで保存されます。

同じインストール先および製品コンポーネントの選択項目を使用してインストールを 再現するには、EPM System インストーラを開始して、「宛先」ページで「ロード」を クリックまたは選択し、保存した選択ファイルを参照して「開く」をクリックまたは 選択します。

### 応答ファイルの変更

応答ファイルを作成した後、それを変更してインストール・オプションを特定のマシ ン用にカスタマイズできます。たとえば、すべての製品のマスター・サイレント・フ ァイルを作成した後、各マシンのマスター・サイレント・ファイルを作成し、ミドル ウェア・ホームの場所を変更して、このマシンにインストールする製品コンポーネン トのみを保持します。

応答ファイルを変更するには:

- 1. 任意のテキスト・エディタで応答ファイルを開きます。このファイルは XML フォ ーマットです。
- 2. 次のオプションを使用してファイルを編集します。
  - <HyperionHome>—ミドルウェア・ホームの場所。
  - <SelectedProducts>-特定の層にインストールする製品コンポーネント。
     <Product name>、<ProductComponent name>、<InstallTier>、および
     <Component>に変更を加えます。
  - <Product name> 製品の名前。製品名は、XML 属性なので引用符で囲みます。
  - <ProductComponent name> 製品のコンポーネント。コンポーネント名は、
     XML 属性なので引用符で囲みます。
  - <InstallTier> コンポーネント・インストール用のインストール層(Client、 Service、WebApplication)。
  - <Component> インストールするサービス。
- 3. ファイルを XML フォーマットで保存します。

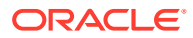
# Financial Close Management および Tax Governance のため の Oracle SOA Suite 12c のインストールと構成

次の手順に従って、Oracle SOA Suite 12c をインストールして構成します。

### Oracle SOA Suite 12c のインストールと構成のロードマップ

次の表は、Oracle SOA Suite 12c のインストールおよび構成プロセスの概要を示しています。

#### Note:

- 分散共有環境では、wsm-pm デプロイメントのターゲットとして HFMWeb クラスタが追加されていることを確認してください。変更を有効にするには、 HFMWeb0 管理対象サーバーを再起動する必要があります。サーバーを起動して実行した後に、Financial Close Manager にログインしてすべての統合タイプのWeb サービスを生成します。これにより、SOA サーバーにデプロイ済のすべての SysInt\*コンポジットがリストされます。
- Oracle SOA Suite 12c では、次のものはサポートされていません:
  - SQL Server
  - FDMEE/データ管理(DM)統合

| タスク                                              | リファレンス                                                                                                    |
|--------------------------------------------------|----------------------------------------------------------------------------------------------------|
| リリース 11.2.15 をインストールして構成します。                     | EPM System 製品のインスト<br>ールおよび EPM System 製<br>品の構成。<br>さらに、分散環境の場合は、<br>分散環境での EPM System<br>製品のインストールおよび分<br>散環境での EPM System 製<br>品の構成を見直してください。 |
| Oracle SOA Suite 12c をインストールします                  | Oracle SOA Suite 12c のイン ストール                                                                                                    |
| リポジトリ作成ユーティリティ (RCU)を実行して、SOA DB スキーマを<br>作成します。 | リポジトリ作成ユーティリテ<br>ィ <b>(RCU)</b> を使用した <b>SOA</b> ス<br>キーマの作成                                                                                     |
| SOA Suite を構成します[SOA Suite で既存のドメインを構成します]       | <b>Oracle SOA Suite</b> ドメインの<br>構成                                                                                                    |
| WebLogic 管理サーバー、SOA 管理対象サーバーの順に起動します。            | SOA へのデプロイおよびサ<br>ーバーの起動                                                                                                    |
| KSS キーストアの構成                                     | KSS キーストアの構成                                                                                                    |
| デプロイ・スクリプトを実行します                                 | <b>KSS</b> キーストアの構成の <i>ス</i><br><i>テップ10</i> を参照してくださ<br>い                                                                                      |

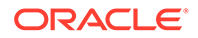

| タスク                                                                             | リファレンス                  |
|---------------------------------------------------------------------------------|-------------------------|
| <b>Financial Close Management</b> または <b>Tax Governance</b> の手動構成タ<br>スクを実行します。 | アプリケーション・サーバー<br>へのデプロイ |
| インストールおよびデプロイメントを検証および確認します。                                                    | デプロイメントの確認              |

### Oracle SOA Suite 12c のインストール

ここでは、Oracle SOA Suite のインストール手順の概要について説明します。この手順の詳細は、Oracle Fusion Middleware Oracle SOA Suite インストレーション・ガイ ド 12c を参照してください。

Oracle SOA Suite をインストールするには:

- すべての EPM システム・サービスおよび Java サービスが停止していることを確認します。
- Oracle Fusion Middleware Oracle SOA Suite インストレーション・ガイド 12c で 説明されているすべての前提条件およびシステム要件を満たしていることを確認 します。

Note:

SOA Suite には Oracle WebLogic Server が必要です。これは Oracle Enterprise Performance Management System のデフォルト・インストレーションでインストールされます。

- 3. Oracle Fusion Middleware Infrastructure 12c (12.2.1.4.0)がインストールされてい ることを確認します。手順は、*Oracle Fusion Middleware Infrastructure のインスト ールと構成*ガイドの Infrastructure ソフトウェアのインストールを参照してくださ い。
- 4. 次のコマンドを実行します:
  - Oracle\Middleware\OPatch>opatch.bat version。サンプル出力は、次のよう になります:

OPatch Version: 13.9.4.2.7 OPatch succeeded

• Oracle\Middleware\OPatch>opatch.bat lspatches。サンプル出力は、次のようになります:

```
32698246;WLS PATCH SET UPDATE 12.2.1.4.210330
32647448;Bug 31544353 - ADR FOR WEBLOGIC SERVER 12.2.1.4.0 JULY
CPU 2020 for WebLogic Server SPB
122148;Bundle patch for Oracle Coherence Version 12.2.1.4.8
30967620;One-off
26626168;One-off
```

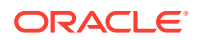

32458315;ADF BUNDLE PATCH 12.2.1.4.210203 29790738;One-off

- Oracle SOA Suite 12c またはパッチセット 30188289 から Oracle SOA Suite をダウンロードします。EPM System 製品がすでにインストールされている場合は、Oracle/ Middleware Home などの同じミドルウェア・ホームにインストールしてください。
- 6. JDK ディレクトリから java 実行可能ファイルを実行して、インストール・プログラムを 開始します。例:

<Local Drive>:\home\Oracle\Java\jdk1.8.0\_211\bin\java -jar fmw\_12.2.1.4.0\_soa.jar

次の表は、インストーラ画面が表示される順序を示しています。インストール画面でさら にヘルプが必要な場合は、「**ヘルプ**」をクリックしてください。

| 画面          | 説明                                                                                                    |
|-------------|----------------------------------------------------------------------------------------------------|
| ようこそ        | 情報を見直して前提条件をすべて満たしている<br>ことを確認してから、 <b>「次へ」</b> をクリックしま<br>す。                                                                                              |
| 自動更新        | <b>「自動更新をスキップ」</b> を選択し、 <b>「次へ」</b> をク<br>リックします。                                                                                                    |
| インストール場所    | Oracle ホーム・ディレクトリの場所を指定しま<br>す。たとえば、 <local<br>Drive&gt;: \Oracle \Middleware のように指定<br/>します。Oracle ホーム・ディレクトリには、イ<br/>ンストールされている他の EPM 製品とともに、</local<br> |
|             | Oracle Fusion Middleware Infrastructure が<br>含まれている必要があります。「表示」をクリッ<br>クして、Oracle SOA Suite 12c を正しいディレ<br>クトリにインストールしていることを確認しま<br>す。                     |
| インストール・タイプ  | 「SOA Suite」を選択し、 <b>「次へ」</b> をクリックしま<br>す。                                                                                                    |
| 前提条件のチェック   | この画面では、システムに必要な最小要件を満<br>たしていることを確認します。検証されたタス<br>クのリストを表示するには、「正常なタスクの表<br>示」を選択します。ログの詳細を表示するには、<br>「ログの表示」を選択します。                                       |
| インストール・サマリー | この画面には、インストール・サマリーが表示<br>されます。サマリーを確認し、 <b>「インストール」</b><br>をクリックしてインストールを開始します。                                                                            |
| インストールの進行状況 | この画面にはインストールの進行状況が表示されます。進行状況バーが 100%完了したら、「次へ」をクリックします。                                                                                                   |
| インストール完了    | この画面には、インストール場所およびインス<br>トールされている機能セットが表示されます。<br>この情報を見直し、 <b>「終了」</b> をクリックしてイン<br>ストーラを閉じます。                                                            |

#### Table 8-3 Oracle SOA Suite 12c のインストール画面

**7.** インストールを完了した後は、ドメインを構成する必要があります。Oracle SOA Suite ドメインの構成を参照してください。

### Oracle SOA Suite ドメインの構成

Oracle SOA Suite をインストールした後は、ドメインを構成する必要があります。ここに示す構成ステップは、Oracle SOA Suite 12c のインストールに記載されているインストール・ステップを完了していることが前提となります。

### リポジトリ作成ユーティリティ (RCU)を使用した SOA スキーマの 作成

リポジトリ作成ユーティリティ (RCU)は、Oracle Enterprise Performance Management System Java Web アプリケーションをサポートするスキーマを作成するために使用さ れます。このプロセスでは、sys の DBA 資格証明が必要です。

リポジトリ作成ユーティリティを使用してスキーマを作成するには:

🖋 ノート:

RCU を開始する前に:

- コマンド・ラインから java -version を実行して、動作が保証されている JDK がシステムにすでにあることを確認します。Oracle SOA Suite 12c (12.2.1.4.0)の場合、動作が保証されている JDK は 1.8.0\_211 以降です。 詳細は、Oracle Middleware インストレーションの JDK 要件についてを 参照してください。
- JAVA\_HOME 環境変数が、動作が保証されている JDK の場所に設定されていることを確認します。例:
  - (UNIX) setenv JAVA HOME /home/Oracle/Java/jdk1.8.0 211
  - (Windows) set JAVA\_HOME=<Local Drive>:\home\Oracle\Java\jdk1.8.0\_211
- 1. Middleware home/oracle common/bin/に移動します。
- 2. rcu.bat を起動します。

Linux の場合は、./rcu を実行します。

- 3. 「ようこそ」ページは、RCU を起動したときに最初に表示される画面です。「よう こそ」ページで、「次へ」をクリックします。
- 「リポジトリの作成」画面を使用して、コンポーネント・スキーマを作成してデー タベースにロードする方法を選択します。「リポジトリの作成」ページで、「システム・ロードおよび製品ロード」を選択します。この手順は、SYSDBA 権限がある ことを前提としています。
- 5. 「次へ」をクリックします。
- 「データベース接続の詳細」ページで、DBA または SYSDBA 権限を持つ sys など のユーザーを指定し、完全修飾ホスト名、サービス名を指定して、「次へ」をクリ ックして続行します。

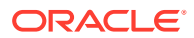

例:

```
Database Type: Oracle Database
Host Name: examplehost.exampledomain.com
Port: 1521
Service Name: Orcl.exampledomain.com
User Name: sys
Password: ******
Role: SYSDBA
```

- 7. 「コンポーネントの選択」ページで、次のタスクを実行して、「次へ」をクリックします:
  - 「既存の接頭辞の選択」を選択し、「SOA Suite」スキーマを選択します。これにより、次のスキーマとともに「SOA インフラストラクチャ」が依存関係として自動的に選択されるようになります。
    - 共通インフラストラクチャ・サービス
    - Oracle Platform Security Services
    - ユーザー・メッセージング・サービス
    - 監査サービス
    - 監査サービス・アペンド
    - 監査サービス・ビューア
    - Metadata Services
    - WebLogic サービス
  - Oracle Web Services Manager の構成に必要なため、すべてのコンポーネントについて、「スキーマ所有者」の名前をノートにとります。
- 8. 「スキーマ・パスワード」ページでは、「すべてのスキーマに同じパスワードを使用」を選 択する必要があります。パスワードを入力およびノートにとり、「次へ」をクリックしま す。

パスワードの最大長は 16 文字です。

パスワードには、アルファベット、数字および次の特殊文字を使用できます:**\$**、#、\_。 パスワードを数字または特殊文字で始めることはできません。

- 「カスタム変数」ページで、「SOA インフラストラクチャ」スキーマのカスタム変数を指定します。Oracle SOA Suite に対して、データベース・プロファイル(小)と Healthcare 統合(いいえ)の両方のデフォルト値を受け入れます。
- **10.「表領域のマップ」**ページで、「次へ」をクリックし、「OK」をクリックして、表領域を作成します。
- 11.「要約」ページで、選択内容を見直してから「作成」をクリックします。
- 12. 完了の要約ページで、「閉じる」をクリックします。

### ドメインの構成

**Oracle SOA Suite 12c** のインストールの説明に従って、**Oracle SOA Suite** がインストールされていることを確認します。**Oracle Hyperion Financial Close Management** を構成する前に、 **SOA Suite** を構成および開始しておく必要があります。

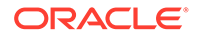

ここでは、SOA Suite の構成手順の概要について説明します。この手順の詳細は、 *Oracle<sup>®</sup> Fusion Middleware Oracle SOA Suite インストレーションおよび構成ガイド 12c* ガイドの「Oracle SOA Suite ドメインの構成」の章を参照してください。

SOA Suite を構成するには:

 WebLogic 管理サーバー・マシンから、Oracle Fusion Middleware 構成ウィザード を実行して WebLogic ドメインを構成し、そのドメインに構成する製品を選択しま す。構成ウィザードを開始するには、次のディレクトリに変更します:

MIDDLEWARE HOME\oracle common\common\bin

- 2. 次のコマンドを入力します:
  - config.sh (UNIX)
  - config.cmd (Windows)

Oracle Enterprise Performance Management System と SOA Suite は、同じドメイ ンにデプロイする必要があることに注意してください。ドメインに関する選択は、 デプロイメント・シナリオによって異なります。

- EPM System 製品が未構成の新規のデプロイメントでは、WebLogic ドメイン を新たに作成する必要があります。
- 既存のデプロイメントで EPM System 製品がすでに構成されており、Financial Close Management と SOA Suite を含めるように拡張する場合は、EPM System のデプロイメント時に作成された既存の WebLogic ドメインを拡張す る必要があります。 次の表は、構成ウィザード画面が表示される順序を示しています。構成画面で さらにヘルプが必要な場合は、「ヘルプ」をクリックしてください。

| 画面     | 説明                                                                                                    |
|--------|----------------------------------------------------------------------------------------------------|
| 構成タイプ  | 「既存のドメインの更新」を選択します。<br>このオプションの選択は、WebLogic ドメ<br>インがすでにあることが前提となります。<br>「ドメインの場所」フィールドで、ドメイ<br>ンのホーム・ディレクトリを指定します。<br>「参照」をクリックして、ドメインがある<br>ディレクトリに移動します。たとえば、<br><local< th=""></local<> |
|        | Drive>:\Oracle\Middleware\user_p<br>rojects\domains\EPMSystem に移動し<br>て、 <b>「次へ」</b> をクリックします。                                                                                              |
| テンプレート | 「テンプレート」画面で、使用可能なテン<br>プレートのリストから Oracle SOA<br>Suite 参照構成[soa]テンプレートを選択<br>します。デフォルトでは Oracle WSM<br>ポリシー・マネージャが選択されていま<br>す。                                                              |

Table 8-4 Oracle SOA Suite 12c の構成画面

| 画面               | 説明                                                                                                    |
|------------------|----------------------------------------------------------------------------------------------------|
| 高可用性のオプション       | 「高可用性のオプション」画面で、「自動サ<br>ービス移行の有効化」の選択が解除されて<br>いることを確認します。「JTA トランザク<br>ション・ログ永続性」で「デフォルトの永<br>続ストア」を選択します。JMS サービス永<br>続性で「JMS ファイル・ストア」を選択<br>し、「次へ」を選択します。                                                                    |
| JDBC データ・ソース     | <b>「JDBC データ・ソース」</b> 画面で、 <b>「次へ」</b><br>をクリックします                                                                                                    |
| JDBC データ・ソース・テスト | 「JDBC データ・ソース・テスト」画面で、<br>構成したソース接続をテストし、「次へ」<br>をクリックします。                                                                                                    |
| データベース構成タイプ      | 「データベース構成タイプ」画面で、「手動<br>構成」を選択し、「次へ」をクリックしま<br>す。                                                                                                    |
| コンポーネント・データソース   | 「コンポーネント・データソース」画面で、<br>次の例を使用してスキーマのパラメータ<br>を手動で入力する必要があります:                                                                                                    |
|                  | Vendor: Oracle<br>Driver: Oracle Driver (Thin)<br>for Service Connections<br>DBMS/Service:<br>orcl.exampledomain.com<br>Host Name:<br>examplehost.exampledomain.com<br>Port: 1521<br>Schema Owner: sys<br>Schema Password: ***** |
|                  | リポジトリ作成ユーティリティ(RCU)の<br>「スキーマ・パスワード」画面で指定した<br>スキーマ・ユーザー名とパスワードを使用<br>します。<br>各コンポーネント・スキーマを選択し、<br>RCU 接頭辞で更新されていないすべての<br>スキーマ所有者フィールドを更新します。<br>ODI 関連スキーマを更新しないようにし<br>てください。「次へ」をクリックします。                                   |
| JDBC テスト         | 「JDBC テスト」画面で、データ・ソース接<br>続をテストします。「ステータス」列の緑<br>色のチェック・マークは、テストが成功し<br>たことを示します。問題が発生した場合<br>は、画面の「接続結果ログ」セクションで<br>エラー・メッセージを確認し、問題を修正<br>してから、接続を再度テストしてくださ<br>い。                                                             |
| キーストア            | 「キーストア」画面で、「ストア・キー名」<br>のドロップダウン・リストから、構成する<br>ストアまたはキーを選択します。「次へ」<br>をクリックします。                                                                                                    |

Table 8-4 (Cont.) Oracle SOA Suite 12c の構成画面

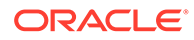

| 画面      | 説明                                                                                                    |
|---------|----------------------------------------------------------------------------------------------------|
| 拡張構成    | 「拡張構成」画面で、すべてのオプション<br>の選択を解除したままにして、「次へ」を<br>クリックします。                                                                                                    |
| 構成の要約   | 「構成のサマリー」画面には、構成設定の<br>サマリーが表示されます。「更新」をクリ<br>ックしてオプションを受け入れ、ドメイン<br>の拡張を開始します。                                                                                       |
| 構成の進行状況 | この画面には、ドメイン作成の進行状況が<br>表示されます。進行状況バーが <b>100%</b> 完<br>了したら、 <b>「次へ」</b> をクリックします。                                                                                    |
| 構成の終了   | メッセージ Oracle Weblogic<br>Server Configuration<br>Succeeded および Existing<br>Domain EPMSystem Update<br>Succeeded が表示され、ドメインに使<br>用する管理サーバー URL とともにドメイ<br>ンの場所が提供されます。 |

Table 8-4 (Cont.) Oracle SOA Suite 12c の構成画面

 構成が完了したら、DemoIdentity.jks キーストア・ファイルが次の中にあること を確認します:Middleware\_Home/user\_projects/domains/EPMSystem/securityフ ォルダ。キーストア・ファイルがない場合は、文書 ID 2357811.1 に記載されてい るステップを使用して、ファイルを再生成する必要があります。

# SOA へのデプロイ

ここに示すデプロイメント・ステップは、ドメインの構成に記載されているステップ を完了していることが前提となります。

- 1. サーバーの起動
- 2. KSS キーストアの構成
- 3. アプリケーション・サーバーへのデプロイ
- 4. デプロイメントの確認

### サーバーの起動

サーバーを起動する前に、次に記載されているすべてのステップを完了していること を確認してください:

- Oracle SOA Suite 12c のインストール
- Oracle SOA Suite ドメインの構成

WebLogic 管理サーバーおよび Oracle SOA Suite 管理対象サーバーを起動します。

WebLogic 管理サーバーを起動するには、次のコマンドを実行します:

MIDDLEWARE HOME/user projects/domains/domainName/startWebLogic.cmd

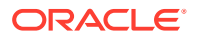

SOA 管理対象サーバーを起動するには、次のコマンドを実行します:

MIDDLEWARE\_HOME/user\_projects/domains/domainName/bin/
startManagedWebLogic.cmd soa server1

サーバーを起動した後は、KSS キーストアの構成を確認してください。

### KSS キーストアの構成

1. Oracle Enterprise Manager Fusion Middleware Control 12c にサインインします:

http://administration\_server\_host:administration\_server\_port/em

デフォルトの管理サーバー・ポート番号は7001です。

- 2. ストライプを作成し、owsm という名前を付けます
  - a. コンテンツ・ペインで、「WebLogic ドメイン」、「セキュリティ」、「キーストア」の 順に選択します。

| E anno  | EPMSystem 0<br>WebLogic Domain 👻 |
|---------|----------------------------------|
| /Domain | EPMSystem/EPMSystem > Keystore   |

#### Keystore

The Keystore is a repository of keys and security certificates. These are organized into namespaces called "stripes". To work with a stripe, create a keystore within a stripe, manage certificates in a keystore, change a keystore password, or delete a stripe or key

| View 👻 🕂 Create Stripe 🕂 Creat | e Keystore 🗙 Delete 👓 Manage 🧪 Change Password 😭 |
|--------------------------------|--------------------------------------------------|
| Name                           | Protection                                       |
| system                         | n/a                                              |
| 🕨 🧰 opss                       | n/a                                              |
| 🕨 🧰 ums                        | n/a                                              |
| BPM_CRYPTO_STRIPE              | n/a                                              |
| 🔺 🚞 owsm                       | n/a                                              |
| 🚔 keystore                     | Policy                                           |

b. 「ストライプの作成」をクリックします。

| Create Stripe      |      |    |               |
|--------------------|------|----|---------------|
| Enter Stripe Name. |      | En | iter a unique |
| * Stripe Name      | owsm |    |               |
|                    |      | OK | Cancel        |

- c. owsmと入力し、「OK」をクリックします。
- 3. owsm ストライプに keystore という名前のキーストアを作成します。

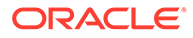

a. 作成した owsm ストライプを選択し、「キーストアの作成」をクリックします。

| Create Keystore         |                     |                              |        |
|-------------------------|---------------------|------------------------------|--------|
| Keystore Stripe<br>Name | owsm                | Enter a valid keystore name. |        |
| * Keystore Name         | keystore            |                              |        |
| Protection              | ⊙ Policy C Password |                              |        |
| Keystore Password       |                     |                              |        |
| Confirm Password        |                     |                              |        |
| Grant Permission        |                     |                              |        |
| Code Base URL           |                     |                              |        |
|                         |                     | ОК                           | Cancel |

- **b.** このキーストアに keystore という名前を付けます。
- c. 保護タイプを「ポリシー」に設定します。(パスワード保護された KSS キーストアは、このリリースではサポートされていません。)
- d. 「権限の付与」チェック・ボックスの選択を解除します。
- e. コード・ベース URL は指定しないでください。
- f. 「OK」をクリックします。
- 4. 作成したキーストアを選択し、「管理」をクリックします。

| Keystore > Manage Certificates<br>Manage Certificates: owsm/keystore<br>To work with a certificate or trusted certificate, select its row in th<br>which you send to your CA to verify your identity and return a signification of the wallet from which the CSR was generated. | ne table and select a gned certificate; and | menu option. On this<br>export or import a CA | page you can generate a keypair; generate a cer<br>signed certificate or trusted certificate. A CA-sig | tificate signing request (CSR)<br>ned certificate must be imported |
|----------------------------------------------------------------------------------------------------|---------------------------------------------|-----------------------------------------------|----------------------------------------------------------------------------------------------------|--------------------------------------------------------------------|
| 💠 Generate Keypair 🛛 😭 Generate CSR 🛛 🛃 Import                                                                                                    | î Export 🛛 💥                                | Delete 🛛 🧷 Chan                               | ge Password                                                                                            |                                                                    |
| Alias Subject Name                                                                                                    | Certificate Type                            | Serial Number                                 | Certificate SHA1 Fingerprint                                                                           | Expiration Date                                                    |
| No Certificates Found.                                                                                                    |                                             |                                               |                                                                                                    |                                                                    |

a.「キー・ペアの生成」をクリックして秘密/公開キーのペアを生成します。

| Senerate Keypair          |               |   |          |          |       |
|---------------------------|---------------|---|----------|----------|-------|
| * Allas                   | orakey        |   |          |          |       |
| * Common name             | orakey        |   |          |          |       |
| Subject Alternative Names |               |   |          |          |       |
| Organizational Unit       | EPM           |   |          |          |       |
| Organization              | Oracle        |   |          |          |       |
| City                      | Burlington    |   |          |          |       |
| State                     | MA            |   | Select a | country. |       |
| Country                   | United States | ~ |          |          |       |
| Кеу Туре                  | RSA 🗸         |   |          |          |       |
| Key Size                  | 2048 🗸        |   |          |          |       |
|                           |               |   |          | ок       | Cance |

- b. キー・ペアに orakey などの別名を指定し、必要に応じてその他の情報を入力します。
- **c. 「OK」**をクリックします。
- 5. 「証明書の管理」ページで、orakey を選択し、「インポート」をクリックして信頼できる 証明書をインポートします。「証明書のインポート」ダイアログが表示されます:

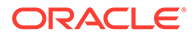

| Import Certificate                                                           |           |
|------------------------------------------------------------------------------|-----------|
| Certificate Type Certificate                                                 |           |
| Certificate Source 📀 Paste Certificate or Certificate Chain                  |           |
|                                                                              |           |
|                                                                              |           |
|                                                                              |           |
|                                                                              |           |
|                                                                              | :         |
| $\mathbb C$ Select a file that contains the Certificate or Certificate Chain |           |
| File Name Browse                                                             |           |
|                                                                              | OK Cancel |
|                                                                              |           |

- a. ドロップダウンから「証明書」または「信頼できる証明書」のいずれかの証明 書タイプを選択します。
- **b.** ドロップダウンから別名を選択します。
- c. 証明書ソースを指定します。「貼付け」オプションを使用する場合は、証明書 をコピーしてテキスト・ボックスに直接貼り付けます。「ファイル名」オプシ ョンを使用する場合は、「参照」をクリックして、オペレーティング・システ ムからファイルを選択します。
- d. 「OK」をクリックします。インポートされた証明書または信頼できる証明書が 証明書のリストに表示されます。
- コンテンツ・ペインで、「WebLogic ドメイン」、「Web サービス」、「WSM ドメイン構成」の順に移動します。エラーが発生した場合は、SOA 管理対象サーバー (soa\_Server1)が起動されていることを確認してください。
  - **a. 「セキュリティの管理」**をクリックし、次の詳細を入力します:

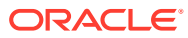

| System > WSM Domain Confi | ouration:                         | <b>110</b>    |
|---------------------------|-----------------------------------|---------------|
| neral Authentication Mes  | sage Security                     | Policy Access |
| Key Store                 |                                   |               |
| Keystore Type KSS         |                                   | ~             |
| Path                      | kss://owsm/key                    | /store        |
| Sign Alias                | orakey 🗸                          |               |
|                           | annonementari matta annonementari |               |

**b. 「適用」**をクリックします。

- さらに、資格証明ストア oracle.wsm.security マップがデフォルトで作成されているか どうかを確認します。資格証明ストア oracle.wsm.security マップが作成されていない 場合は、作成した後で資格証明ストアを使用してユーザー資格証明を格納する必要があり ます。
  - a. コンテンツ・ペインで、「WebLogic ドメイン」、「セキュリティ」、「資格証明」の順 に移動します。
  - **b. 「マップの作成」**をクリックします。
  - c. 「マップ名」に oracle.wsm.security を指定し、「OK」をクリックします。
  - d. 「キーの作成」をクリックします。必要に応じて情報を入力します。例:

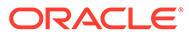

| ate Key               |                     |           |
|-----------------------|---------------------|-----------|
| Select Map            | oracle.wsm.security |           |
| * Key                 | basic.credentials   |           |
| Type                  | Password ~          |           |
| * User Name           | admin               |           |
| * Password            | ******              | 072007200 |
| * Confirm<br>Password | ennend              |           |
| Description           |                     |           |
|                       |                     |           |
|                       |                     |           |
|                       |                     |           |
|                       |                     | OK Cancel |

- e. 別のキーを作成し、orakey という名前を付けます。「OK」をクリックします。
- f. 次のダイアログが表示されます:

| ORACLE Enterprise Manager Fusion Middleware Control 12c                                                                                                    |                                             | 👫 WebLogic Domain 🔻 🛛 weblogic 👻 🚥                                 |
|----------------------------------------------------------------------------------------------------|---------------------------------------------|--------------------------------------------------------------------|
| EPMSystem 0                                                                                                    |                                             | Mar 22, 2022 2:06:47 PM EDT 👈                                      |
| Information The credential key, orakey, has been created.                                                                                                    |                                             |                                                                    |
| Domain_EPMSystem/EPMSystem > Credentials                                                                                                    |                                             |                                                                    |
| Credentials                                                                                                    |                                             | I service provider to store and manage their contentials servicely |
| Credential Store is the reporting of executing data that certifies the authority of entities used by Java EE, and ADP applications. Applications can use the Cre<br>A Credential Store Provider<br>Scope VMoLogic Domain<br>Provider DB, ORACLE                                                                                                    | Sentia Store, a single, consolidate         |                                                                    |
| Credential Store Provider Scope ViebLogic Domain Provider DB.ORACLE Wer + Create Map + Create Key / Edit X Databa Credential Key Name  } Credential Store Provider DB.ORACLE                                                                                                    | Sential Store, e single, consolicate        |                                                                    |
| Credential fore Provider Security data that certifies the authority of entities used by Java SE, Java EE, and ADF applications. Applications can use the Ore                                                                                                    | Dental Store, a single, consoluzion<br>Type | Description                                                        |
| Condential fore is the reporting of security data that entitles the authority of entities used by Java SE, Java EE, and ADP applications. Applications can use the Circle<br>Scope: VMOLOGIC Domain<br>Provider: DB, DRACE<br>Verve + Create Map: + Create Key / Edit X Datate Credential Key Name > Credential Key Name<br>Provider: Circle Create Key / Edit X Datate Credential Key Name                                                                                                    | Type                                        | Description                                                        |
| Condential fore in the reporting of security data that certifies the authority of entities used by Java EE, and ADF applications. Applications can use the Circle<br>Scope VMoLogic Domain<br>Provider DB_ORACLE<br>View * Create Map Create Key / Entl. X Dolotin Credential Key Name / Key Circle<br>Condential<br>Condential<br>Condential CoseCollendar create appa egen. foc<br>Condential<br>Condential CoseCollendar create appa egen. foc<br>Condential<br>Condential CoseCollendar create appa egen. foc | Type                                        | Description                                                        |
| Condential Store Provider<br>Scope VMeU.og/c Domain<br>Provider DB_ORACLE<br>Verv ▼ + Create Map. + Create Key                                                                                                    | Type<br>Password                            | Description                                                        |

- 8. コンテンツ・ペインで、「WebLogic」、「ログアウト」の順にクリックします。
- 9. サーバーを停止します:
  - a. WebLogic 管理サーバーを停止するには:

MIDDLEWARE HOME/user projects/domains/domainName/stopWebLogic.cmd

b. SOA 管理対象サーバーを停止するには

MIDDLEWARE\_HOME/user\_projects/domains/domainName/
stopWebLogic.cmd soa\_server1

- 10. KSS キーストアを構成した後は、次のようにする必要があります:
  - a. WebLogic 管理サーバーと SOA 管理対象サーバーを起動します。

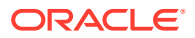

**b.** DeployToSOA.cmd コマンドを実行します。例:

<Local Drive>:\Oracle\Middleware\EPMSystem11R1\common\config\11.1.2.0>deployT oSoa.cmd <Local Drive>:\Oracle\Middleware <Local Drive>:\Oracle\Middleware\user projects\epmsystem1

### アプリケーション・サーバーへのデプロイ

- 1. EPM System コンフィギュレータを起動します:
  - a. MIDDLEWARE\_HOME\EPMSystem11R1\common\config\version number から、FCM およ び Tax Management の configtool.bat を実行します。
  - b. 「Financial Close Management」および「Tax Management」で、「アプリケーショ ン・サーバーへのデプロイ」が選択されていることを確認します。
  - **c. 「次」**をクリックします。
  - d. 「EAR/WAR」列ですべての行が選択されていることを確認し、「次」をクリックします。
- 2. 「確認」で、実行される構成タスクのサマリーを確認し、「次」をクリックします。
- 3. デプロイメント・プロセスが完了すると、「サマリー」画面が表示されます。すべてのタ スクが正常に完了したことを確認し、「終了」をクリックします。
- 4. WebLogic サーバーおよび SOA サーバーを再起動します。サーバーの起動を参照してく ださい。
- 5. EPM System を起動します: 「スタート」メニューから、「Oracle EPM System」、「EPM System の起動」の順に選択します。
- 6. Oracle HTTP Server を起動します。Oracle HTTP Server の起動と停止を参照してくだ さい。
- **7.** アプリケーション・サーバーへのデプロイメント後、インストールおよびデプロイメント を確認および検証できます。デプロイメントの確認を参照してください。

#### Note:

JDBC データ・ソース jdbc/financialclose\_datasource も SOA サーバーを ターゲットとしていることを確認してください。

### デプロイメントの確認

デプロイメントを確認するには:

- 「スタート」メニューから「プログラム」、「Oracle EPM System」、「instanceName」、「Workspace」、「Workspace URL」の順に選択します。または、Web ブラウザを使用して、http://Hostname.Example.Com:WebServerListenPortworkspace/を開きます
- 2. 次に移動します:
  - a. 「アプリケーション」、「Financial Close Management」、「Close Manager」の順に 移動します。「ヘルプ」、Close Manager バリデータの順にクリックします。バリデ

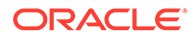

ータのページで、各検証アイテムのステータスに緑色のチェック・マークが付いていることを確認します。

- b. 「アプリケーション」、「Tax Management」、「Governance」、「Tax Operations」の順に移動します。「ヘルプ」、Tax Operations バリデータの順 にクリックします。バリデータのページで、各検証アイテムのステータスに緑 色のチェック・マークが付いていることを確認します。
- c. 「アプリケーション」、「Financial Close Management」、「Supplemental Data Manager」の順に移動します。Supplemental Data Manager (SDM)がエラーな しで起動します。

# EPM System クライアントのインストール

#### 次も参照:

- クライアントのインストールの前提条件
- クライアント・インストーラのダウンロードと抽出
- EPM System クライアントのインストール
- EPM Workspace からの EPM System クライアントのインストール
- コマンド行からの EPM System クライアントのインストール
- Smart View の拡張機能のインストールと更新
- Essbase 21c クライアントのダウンロード

### クライアントのインストールの前提条件

**Oracle Enterprise Performance Management System** クライアントをインストールする前に、次の前提条件を確認してください:

- Oracle Hyperion Planning へのアクセス権を持つ同じマシンに、Microsoft Excel と Oracle Smart View for Office をインストールします。
- Smart View: Smart View は、Microsoft Office の 32 ビットまたは Office の 64 ビット、および.NET Framework がすでにインストールされているマシンにインストールする必要があります。Microsoft Excel を「Visual Basic」オプションを使用してインストールします。

### クライアント・インストーラのダウンロードと抽出

クライアント・インストーラは、EPM System クライアントのインストール時と EPM Workspace からの EPM System クライアントのインストール時に使用します。

製品に必要なファイルをダウンロードしておいてください。インストール用ファイル のダウンロードを参照してください。

Oracle Enterprise Performance Management System クライアント・インストーラを抽 出するには:

1. ローカル・コンピュータで、*client installer folder* を作成します; たとえば、 EPM Clients unzipped です。

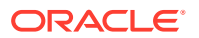

2. 作成したフォルダに、ClientInstallers-<versionNumber>.zipからファイルを解凍します。

ダウンロードしたファイルの中身を抽出すると、次のようにインストーラ・ファイルを含むサブフォルダが*クライアント・インストーラ・フォルダ*に作成されます:

- Planning/PlanningSVExtension.msi
- CloseMgrSupplementalDataSVExt.exe
- TaxOpsTaxSupplementalSVExt.exe

# EPM System クライアントのインストール

次の Oracle Enterprise Performance Management System クライアントは、独自の Windows インストーラを持ちます:

- Essbase Oracle Essbase Administration Services  $\exists \Sigma V \mathcal{V}$
- Oracle Essbase クライアント

Essbase クライアント・インストーラは、Windows のみです。

Linux では、Essbase クライアントは Essbase サーバーとともにインストールされます。

- Oracle Smart View for Office のプランニング管理拡張機能
- 決算および補足データ管理の Smart View 拡張機能
- Tax Operations および Tax Supplemental Schedules の Smart View 拡張機能
- 予測プランニング(Oracle Hyperion Planning のモジュール)ユーザーが確実に最新バージョンの予測プランニングをインストールするように、予測プランニングインストーラは Oracle Technology Network (https://www.oracle.com/middleware/technologies/epmpredictive-planning-downloads.html)でのみ入手可能です。

### / ノート:

Smart View。ユーザーが最新バージョンの Smart View を確実にインストールする ために、Smart View インストーラは Oracle Technology Network のみで入手できま す。

Windows インストーラを使用して以前のリリースでクライアントをインストールした場合 は、以前のリリースのクライアントをアンインストールする必要はありません。

#### 🔊 ノート:

ターミナル・サービスを使用してクライアントをインストールする場合は、セッションをインストール・モードに切り替えて(change user /install)から、EPM System クライアント・インストーラを実行します。

インストーラを使用して EPM System クライアントをインストールするには:

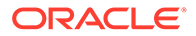

- client installer folder でクライアント・インストーラのサブフォルダを開き、クライ アント・インストーラのファイル名をダブルクリックします。 サブフォルダとインストーラの名前は、クライアント・インストーラのダウンロー ドと抽出を参照してください。
- インストール・ウィザードを進め、インストールが完了したら「終了」をクリック します。

いくつかのクライアントは、Oracle Hyperion Enterprise Performance Management Workspace からもインストールできます。EPM Workspace からの EPM System クラ イアントのインストールを参照してください。

# EPM Workspace からの EPM System クライアントのインスト ール

**Oracle Hyperion Enterprise Performance Management Workspace** をインストールして構成した場合、EPM Workspace から、次のクライアントのインストーラをダウンロードして起動できます:

- Oracle Smart View for Office デフォルトでは、EPM Workspace から Smart View をインストールする際、インストール・リンクから Oracle Technology Network (OTN)が表示され、最新バージョンの Smart View をダウンロードしてインストー ルできます。これにより、ユーザーはインストール用に最新バージョンの Smart View を確実に入手できます。
- Oracle Hyperion Financial Reporting ユーティリティ
- Oracle Hyperion Tax Provision メタデータ・アクセラレータ
- プランニング管理拡張機能

**EPM Workspace** から **Oracle Enterprise Performance Management System** クライア ントをインストールするには:

1. クライアント・インストーラを*クライアント・インストーラ・フォルダ*からコピー し、EPM Workspace サーバー上のフォルダに配置します。

*client installer folder* の詳細は、クライアント・インストーラのダウンロードと抽出 を参照してください。

EPM Workspace のクライアント・インストーラの配置場所の詳細は、表1を参照 してください。

Smart View の場合、このステップは不要です。

#### 表 8-5 EPM Workspace のクライアント・インストーラの配置場所

| EPM System クライアント               | クライアント・インストーラ                                            | EPM Workspace 内の場所                                                                          |
|---------------------------------|----------------------------------------------------------|---------------------------------------------------------------------------------------------|
| Financial Reporting ユーティリティ     | FinancialReportingStudio/<br>FinancialReportingUtils.zip |                                                                                             |
| Tax Provision メタデータ・アクセラ<br>レータ | HTPAcceleratorInstaller.svex t                           | <pre>EPM_ORACLE_HOME/common/ epmstatic/wspace/taxprov/ HTPAcceleratorInstaller.svex t</pre> |

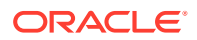

| クライアント・インストーラ                         | EPM Workspace 内の場所                                                                  |
|---------------------------------------|-------------------------------------------------------------------------------------|
| Planning/<br>PlanningSVExtensions.msi | <i>EPM_ORACLE_HOME</i> /common/<br>epmstatic/wspace/<br>PlanningSmartviewExtension/ |
|                                       | クライアント・インストーラ<br>Planning/<br>PlanningSVExtensions.msi                              |

#### 表 8-5 (続き) EPM Workspace のクライアント・インストーラの配置場所

2. EPM Workspace を起動し、ログインします:

http://epm.mycompany.com:19000/workspace/index.jsp

3. 「ツール」、「インストール」の順に選択し、インストールする製品を選択します。画面上 のプロンプトに従います。

Smart View の場合、インストールの場所を変更していなければ、Smart View 用の Oracle Technology Network のページが表示されます:

- a. Oracle Technology Network で、「Oracle Smart View for Office」を選択し、最新バ ージョンのダウンロードをクリックして、ライセンス契約に同意して「今すぐダウン ロード」をクリックし、「保存」をクリックしてファイルをローカルに保存します。
- b. ファイルを解凍し、SmartView.exe を起動し、画面上のプロンプトに従います。

# コマンドラインからの EPM System クライアントのインストール

次のパラメータを使用して、コマンド・ラインから Oracle Enterprise Performance Management System クライアント・インストーラを実行できます:

| オプション                      | 使用方法                                                                                                    |
|----------------------------|----------------------------------------------------------------------------------------------------|
| /v" command line options " | クライアント・インストーラに渡されるコマンド<br>ライン・オプションを指定します。                                                                                                    |
| /s                         | サイレント・インストーラとしてクライアント・<br>インストーラを実行します。                                                                                                    |
| /qn                        | インストールを非対話式にします。                                                                                                    |
| INSTALLDIR=                | インストール・ディレクトリを指定します。<br>ノート: EPM_ORACLE_HOME 環境変数が定義されて<br>いる場合は、クライアントのインストールで<br>INSTALLDIR=の値は無視され、クライアントは<br>EPM_ORACLE_HOME にインストールされます: |
| l*v <i>ログ・ファイル・パスおよび名前</i> | 指定されたファイルにインストール情報を記録し<br>ます。                                                                                                    |

#### 表 8-6 クライアント・インストールのコマンドライン・オプション

### クライアントのサイレント・インストールの実行

管理者はサイレント・インストールを有効にできます。サイレント・インストールが有効な 場合、サイレント・インストール・コマンドをスクリプトに含めてプロセスを自動化できま す。これによって、インストールを実行するたびに設定を指定する必要がなくなります。

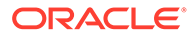

**Oracle Enterprise Performance Management System** クライアントのサイレント・イン ストールを実行するには、次のコマンドを使用します:

installer file name /s /v"/qn INSTALLDIR=installation directory /1\*v log file path and name"

✓ ノート: インストーラ・ファイルの名前は、クライアント・インストーラのダウンロ ードと抽出を参照してください。

### Smart View の拡張機能のインストールと更新

Oracle Smart View for Office は、次の Oracle Enterprise Performance Management System 製品のプロバイダ拡張機能をサポートしています:

- Oracle Hyperion Financial Reporting
- Oracle Hyperion Planning のプランニング管理拡張機能
- 決算および補足データ管理の Smart View 拡張機能
- Tax Operations および Tax Supplemental Schedules の Smart View 拡張機能
- 税引当メタデータ・アクセラレータ Smart View 拡張機能

管理者の場合、拡張機能のインストールおよび更新の管理の詳細は、*Oracle Smart View* for Office インストレーションおよび構成ガイドの拡張機能のインストールおよび更新の管理を参照してください。

### Essbase 21c クライアントのダウンロード

Oracle Essbase 21c クライアント・インストーラ(MaxL クライアント、ランタイム・ クライアント(RTC)、Java API (JAPI)および完全なクライアント・ライブラリを含む) は、次の場所からダウンロードできます:

https://<your-essbase-host>:<your Essbase SSL port>/essbase/jet/

🖉 ノート:

Essbase Web インタフェースを使用すると、アプリケーション、ユーザー、 グループ、および Essbase のアーティファクトを管理できます。これには、 豊富なアウトライン・エディタ、スクリプト・エディタ、グリッド・レイア ウトを保存できるデータ分析インタフェース、および組込みのデータ・プレ ビューを備えたロード・ルール・エディタが含まれています。一元化された ジョブインタフェースを使用して、リクエストの開始と、アクティブなリク エストおよび最近のリクエストのモニターができます。キューブ・デザイナ および Smart View と、移行、自動化および管理用のユーティリティを、コン ソールからダウンロードできます。詳細は、Oracle Essbase の使用および Oracle Essbase スタート・ガイドを参照してください。

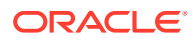

# 9

# 新しいデプロイメントでの EPM System 製品 の構成

#### 次も参照:

- ・ EPM System コンフィギュレータについて
- 構成の前提条件
- 構成順序
- 分散環境での製品の構成
- SSL 使用可能環境での製品の構成
- 製品構成タスクの要約
- EPM System 製品の構成
- EPM System コンフィギュレータのタスク参照
- ・ サイレント構成の実行
- ・ 構成中の処理
- 構成のトラブルシューティング

# EPM System コンフィグレータについて

EPM System コンフィギュレータは、コンピュータに初めて Oracle Enterprise Performance Management System 製品をインストールするときにインストールされ、そのコンピュータ上 にインストールされるすべての製品の構成に使用されます。EPM System 製品がインストー ルされる各コンピュータ上で EPM System コンフィグレータを使用します。(EPM System クライアントは構成の必要はありません。)

この章では、構成ワークシートを使用して、構成タスクをプランニングし、障害リカバリが 必要になった場合に備えて構成ステップをドキュメント化します。

# 構成の前提条件

構成の前提条件のノート:

- ホスト名がデプロイメントの各マシンに対し確実に適切に解決されるようにします。ホスト名の確実な解決を参照してください。
- リポジトリ作成ユーティリティ (RCU)を使用して、Oracle Enterprise Performance Management System Java Web アプリケーションをサポートするスキーマを作成し、 RCU スキーマ・プロパティを変更します。リポジトリ作成ユーティリティを使用したイ ンフラストラクチャのスキーマの作成および RCU スキーマ・プロパティの更新を参照し てください。環境内のマシンごとに、RCU を実行し、RCU スキーマ・プロパティを変更 する必要があります。

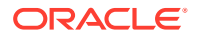

 SSL 対応環境で EPM System 製品のデプロイを予定している場合、インストール と構成の前に Oracle Enterprise Performance Management System セキュリティ 構成ガイドを参照してください。

選択する SSL 実装により、構成時に選択するオプションが影響を受けます。オプ ションで、非 SSL をデプロイして SSL を使用するように再構成できます。Oracle Enterprise Performance Management System セキュリティ構成ガイドの EPM System コンポーネントの SSL 使用可能化を参照してください。

 Oracle Hyperion Foundation Services をホストしているマシン以外のマシン上に デプロイする際は、Oracle WebLogic Server 管理サーバーが Foundation Services ホスト・マシン(FNDHOST1)上で実行中であることを確認します: Foundation Services ホスト・マシンで、次のコマンドを実行して WebLogic Server 管理サー バーを起動します:

<middleware\_home>/user\_projects/domains/EPMSystem/bin/
stopWeblogic.cmd

- Java Web アプリケーションを単一の管理対象サーバーにデプロイする場合は、 WebLogic Server の使用と、64 ビットオペレーティング・システムが必要です。
- データベース構成タスクの場合、データベースが稼働していることを確認します。
- SSL 対応環境で EPM System 製品のデプロイを予定している場合、選択する SSL 実装により、構成時に選択するオプションが影響を受けます。オプションで、非 SSL をデプロイして SSL を使用するように再構成できます。Oracle Enterprise Performance Management System セキュリティ構成ガイドを参照してください。

### ホスト名の確実な解決

構成前に、ホスト名がデプロイメントの各マシンに対し確実に適切に解決されるよう にします。Oracle Enterprise Performance Management System は、ホスト名を解決す る Java の正規ホスト名解決を使用します。Java で解決されるホスト名を検証するた め、EPM System はユーティリティ (epmsys hostname.bat)を提供します。

ホスト名を確実に解決するには:

- JAVA\_HOME 変数を設定します。コマンド・プロンプトから、set JAVA\_HOME=pathToJAVAと入力します。たとえば、EPM System インストーラが Java に使用するデフォルトの場所の場合、次のコマンドを入力します: set JAVA HOME=<Local Drive>:\oracle\middleware\JDK。
- 2. EPM\_ORACLE\_HOME/common/config/11.1.2.0 で epmsys\_hostname.zip を解凍しま す。
- 3. コマンド・プロンプトから、ユーティリティを解凍したディレクトリに移動し、次のコマンドを入力します。

epmsys hostname.bat hostName

4. コマンドラインで結果を確認します。

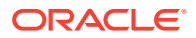

例:

InetAddress details of host hostNameAddress is xx.xxx.xxxName is
hostNameCanonical Name is hostName.mycompany.com

5. ホストの詳細を確認できませんというエラーが表示された場合、または正規名がホスト名のかわりに IP アドレスとして返された場合、ホスト名を解決するには、ローカルの hostsファイルを作成し、このサーバーのエントリを追加します。

# リポジトリ作成ユーティリティを 使用したインフラストラク チャのスキーマの作成

リポジトリ作成ユーティリティ (RCU)は、Oracle Enterprise Performance Management System Java Web アプリケーションをサポートするスキーマを作成するために使用されま す。このプロセスでは、sys の DBA 資格証明が必要です。

sys の DBA 資格証明がない場合、Oracle Enterprise Performance Management System イン ストレーションおよび構成トラブルシューティング・ガイドの構成のヒントと解決策を参照 してください。

データベースにデータベース・スキーマを設定しておいてください。データベースの準備を 参照してください。

/ ノート:

**SQL Server** を使用している場合は、**RCU** とともに使用する追加のデータベースを 作成する必要があります。Microsoft SQL Server データベースの使用を参照してく ださい。

SQL Server の分散環境では、各 RCU が個別のスキーマに作成される必要があります。各 RCU に対して個別のスキーマが必要で、各スキーマは異なるログイン・ユーザーにマップされる必要があります。

リポジトリ作成ユーティリティを使用してスキーマを作成するには:

- 1. Middleware home/oracle common/bin/に移動します。
- 2. rcu.bat を起動します。

Linux の場合は、./rcu を実行します。

- 3. 「ようこそ」ページは、RCU を起動したときに最初に表示される画面です。「ようこそ」 ページで、「次へ」をクリックします。
- 4.「リポジトリの作成」画面を使用して、コンポーネント・スキーマを作成してデータベースにロードする方法を選択します。「リポジトリの作成」ページで、「システム・ロードおよび製品ロード」を選択します。この手順は、SYSDBA 権限があることを前提としています。
- 5. 「次へ」をクリックします。

以前にリポジトリを作成し、EPM System を構成しており、新規に構成を行う場合は、リ ポジトリを削除してから、新しいリポジトリを作成します。

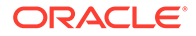

- 6. 「データベース接続の詳細」ページで、DBA または SYSDBA 権限を持つ sys など のユーザーを指定し、完全修飾ホスト名、サービス名を指定して、「次へ」をクリ ックします。
- 7. 「コンポーネントの選択」ページで、次のタスクを実行して、「次へ」をクリックします:
  - 「新規接頭辞の作成」を選択して接頭辞を指定します。
     EPM System データベース・ユーザーと RCU データベースに同じ接頭辞を使用することをお薦めします。

✓ ノート:

分散環境では、環境内の各マシンに別の接頭辞を新規作成します。

- 「AS 共通スキーマ」を展開して、すべてのオプションを選択します。
  - 「Oracle Data Integrator」が選択されている場合、「Oracle Data Integrator」の選択をクリア(選択解除)します。
  - 「Oracle Essbase」が選択されている場合、「Oracle Essbase」の選択を クリア(選択解除)します。
- Oracle Web Services Manager の構成に必要なため、すべてのコンポーネント について、「スキーマ所有者」の名前をノートにとります。
- 8. 「スキーマ・パスワード」ページでは、「すべてのスキーマに同じパスワードを使 用」を選択する必要があります。パスワードを入力およびノートにとり、「次へ」 をクリックします。

パスワードの最大長は16文字です。

パスワードには、アルファベット、数字および次の特殊文字を使用できます:**\$**、 #、 。パスワードを数字または特殊文字で始めることはできません。

- 9. 「表領域のマップ」ページで、「次へ」をクリックし、「OK」をクリックして、表領 域を作成します。
- 10.「要約」ページで、選択内容を見直してから「作成」をクリックします。
- 11. 完了の要約ページで、「閉じる」をクリックします。

リポジトリ作成ユーティリティの詳細は、『Oracle<sup>®</sup> Fusion Middleware Repository Creation Utility ユーザーズ・ガイド 12c リリース(12.2.1.4)』を参照してください。

### RCU スキーマ・プロパティの更新

環境内のマシンごとに、RCU スキーマ・プロパティを更新します。

- 1. EPM\_ORACLE\_HOME/common/config/11.1.2.0/RCUSchema.properties に移動 します。
- 2. 必要なデータベース詳細を指定します。Oracle データベースを使用している場合 は、作成した RCU データベースのデータベース詳細を指定します。

これらのプロパティは構成中に使用されます。

- sysDBAUser—RCU の sysdba ユーザー
- sysDBAPassword

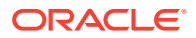

- a. RCU の sysdba パスワード。
- **b.** パスワードの最大長は **16** 文字です。
- rcuSchemaPassword
  - a. RCU の実行時に作成された RCU スキーマ・パスワード。
  - b. パスワードの最大長は16文字です。
  - a. パスワードには、アルファベット、数字および次の特殊文字を使用できます: \$、 #、\_
  - **b.** パスワードを数字または特殊文字で始めることはできません。
- schemaPrefix—RCU の作成に使用されるスキーマの接頭辞。(これは、Oracle Hyperion Shared Services レジストリ・データベース・ユーザーと同じになるように してください)

✓ ノート:

分散環境では、各マシンについて作成した接頭辞を指定します。

• **dbURL-**例: dbURL=jdbc:oracle:thin:@hostname:port:sid

パスワードは暗号化されます。

構成する前に、これらのプロパティを1回入力します。再構成または再デプロイする場合に、 以後更新する必要はありません。

dburl  $\mathcal{O} / - \mathcal{h}$ :

• SID を含む Oracle Database の形式:

dbURL=jdbc:oracle:thin:@hostName:port:SID

サービス名を含む Oracle Database の形式:

dbURL=jdbc:oracle:thin:@hostName:port/serviceName

または

dbURL=jdbc:oracle:thin:@//hostName:port/serviceName

すでに作成したデータベースの名前を使用した、SID を含む Microsoft SQL Server の形式:

dbURL=jdbc:weblogic:sqlserver://hostName:port;databaseName=databaseName

**Microsoft SQL Server** の場合、例として次を使用して RCUschema.properties ファイルを 更新します。

```
sysDBAUser= EPMLogin
sysDBAPassword=<The sysdba password for RCU>
schemaPrefix=<The schema prefix used to create RCU>
rcuSchemaPassword=<you are prompted for schema password in the script>
dburl=jdbc:weblogic:sglserver://<hostname>;databaseName=TESTRCU
```

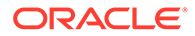

#### RCU スキーマ・プロパティの更新(Essbase のみ)

 schemaPrefixEssbase — Essbase の RCU の作成に使用されるスキーマの接頭 辞。接頭辞の値が一意であり、schemaPrefix の値と異なることを確認してください。

```
    スキーマの接頭辞名は少なくとも1文字以上必要であり、12文字の
英数字(0-9、a-z または A-Z)を超えることができません(アンダースコ
ア文字を含まない)。接頭辞は数字で始めることはできません。空白
または特殊文字は使用できません。
    EPM コンフィギュレータにより、schemaPrefixEssbase に入力され
た値に基づいて Essbase RCU スキーマが作成されます。
```

2. dbURLEssbase — Essbase のデータベース URL。例:hostname:port:sid

dbURLEssbase  $\mathcal{O} / - \mathbb{H}$ :

• SSL の形式

dbURLEssbase=*serviceName*?TNS\_ADMIN=PATH\_TO\_WALLET\_FILES

✓ ノート: TNS\_ADMIN は、sqlnet.ora、tnsnames.ora、wallet および ojdbc.properties ファイルを含むフォルダをポイントする必要があり ます。

• Oracle の形式:

dbURLEssbase=hostName:port:SID

サービス名を含む Oracle Database の形式:

dbURLEssbase=hostName:port/servicename

または

```
dbURLEssbase==(DESCRIPTION=(ADDRESS=(host=host_name)
(protocol=protocol_name)(port=port_number))
(CONNECT_DATA=(SERVICE_NAME=service_name)))
```

• PDB を含む Oracle Database の形式:

dbURLEssbase=hostName:port/pdb

 すでに作成したデータベースの名前を使用した、Microsoft SQL Server の形式: dbURLEssbase=hostName:port:databaseName

更新(11.2.x から 11.2.15)を実行する場合、更新の適用におけるインストール・チェックリストを参照してください。

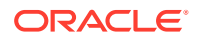

# 構成順序

他の製品を正しく構成するために、Oracle Hyperion Foundation Services をインストールして 構成する必要があります。一般的に、新しいデプロイメントについては、各マシンにおいて、 全 Oracle Enterprise Performance Management System 製品をそのマシン上にインストール されている製品に対して同時に構成することをお薦めします。デフォルトでは、EPM System コンフィグレータによってすべての製品があらかじめ選択されます。

構成順序のノート:

- 最初に Foundation Services を構成します。他の製品を正しく構成するために、 Foundation Services をインストールして構成する必要があります。次に、デプロイメン ト内のマシンごとに、マシンにインストールされる製品について全 EPM System 製品を 一度に構成します。
- 最後に Web サーバーを構成します。(Foundation Services の「Web サーバーの構成」タ スクを選択します。)その後、Web サーバーを再起動して、Oracle Hyperion Enterprise Performance Management Workspace をリフレッシュします。Oracle HTTP Server を 共有ドライブに構成した場合、Web サーバーを再起動し、EPM Workspace をリフレッシ ュするだけです。Web サーバーを再構成する必要はありません。
- 各マシンの構成を完了して、別のマシンの EPM System コンフィギュレータを起動する 前に、EPM System コンフィギュレータを終了します。
- 分散環境で構成する場合は、それぞれのマシンで Oracle Hyperion Shared Services デー タベースを構成します。最初のマシンで、Oracle Hyperion Shared Services レジストリを 設定します。後続のマシンの構成では、「前に構成された Shared Services データベース に接続」を選択し、これにより、マシンは Shared Services レジストリの場所を識別でき ます。
- 追加の製品をデプロイする場合は、Foundation Services をホストする各マシンで、Web サーバーを再構成してから再起動します(または Oracle HTTP Server を共有ドライブに 構成した場合は再起動するのみです)。

次に、デプロイメント内の各 Foundation Services ホスト・マシン上の EPM Workspace をリフレッシュします。

- 「アプリケーション・サーバーへのデプロイ」タスクの実行と同時または実行前に、「デー タベースの構成」タスクを実行する必要があります。
- Oracle Hyperion Financial Close Management および Account Reconciliation Manager を 構成してから、Oracle Hyperion Financial Data Quality Management, Enterprise Edition を 構成します。Financial Close Management が FDMEE より後に構成される場合、ARM デ ータ・サーバーを手動で構成する必要があります。Enterprise Resource Planning (ERP) ソース・システムに基づくデータ・サーバーの設定を参照してください。 ARM\_DATA\_SERVER に対して次のステップを実行します。
- EPM System コンフィグレータを使用した自動 Web サーバー構成は、EPM System イン ストーラによってインストールされた Web サーバー(Oracle HTTP Server またはプロキ シ Web サーバー)に対してのみサポートされています
- 構成を完了した後で、製品について必要な手動構成タスクを実行します。

EPM System のクラスタリングおよびスケーリングの詳細は、Oracle Enterprise Performance Management System デプロイメント・オプション・ガイドを参照してください。

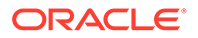

EPM System コンフィギュレータを使用して構成タスクをすべて完了した後、Oracle Data Relationship Management を構成します: *Oracle Data Relationship Management インストレーション・ガイド*を参照してください。

# 分散環境での製品の構成

分散環境のインストールおよび構成の要件を満たしていることを確認します。分散環 境での EPM System 製品のインストールを参照してください。クラスタリングおよび 高可用性の詳細は、Oracle Enterprise Performance Management System デプロイメン ト・オプション・ガイドを参照してください。

構成前に、必ず環境内のマシンごとに、RCU を実行し、RCU スキーマ・プロパティを 更新しておいてください。

分散環境での構成の考慮事項:

- まず Oracle Hyperion Foundation Services を構成する必要があります。他の製品 を正しく構成するために、Foundation Services をインストールして構成する必要 があります。最後に Web サーバーを構成します。
- 各マシンに新しい EPM Oracle インスタンスを作成します。
- WebLogic 管理サーバー・マシン以外のマシンに Java Web アプリケーションをデ プロイする場合、WebLogic 管理サーバーが実行されている必要があります。
- 単一の WebLogic ドメインに、すべての Oracle Enterprise Performance Management System 製品をデプロイします。
- EPM System コンフィギュレータでの構成中、Web サーバー・マシンは Oracle Hyperion Shared Services レジストリをホストするマシンへの接続を必要としま す。
- ロード・バランシングおよびフェイルオーバーを目的として配置内で複数の Web サーバーを使用している場合:
  - Web サーバーを実行するすべてのマシン上で Web サーバーを構成します。
  - ロード・バランサ(ハードウェアまたはソフトウェア)を使用してトラフィックをサーバーにルーティングし、Java Web アプリケーション・クラスタの論理Web アドレスをロード・バランサにする必要があります。Web サーバーが 1 つのみの場合、Java Web アプリケーション・クラスタの論理Web アドレスをWeb サーバーにすることができます。
- EPM System コンフィギュレータの「共通設定の構成」ページで、「LCM のエクス ポートとインポートの場所」に、デプロイメント内のすべてのサーバーからアクセ ス可能な、UNC 構文を使用して定義した共有ファイル・システム・パスを指定し ます。これにより、分散環境間のデータ移行が可能になります。

サービスの複数のインスタンスが実行される高可用性を実現するため、および分散 環境で Oracle Hyperion Enterprise Performance Management System ライフサイ クル管理を使用するために EPM System を構成する場合、これは必要です。

また、Oracle Essbase サーバー(Linux)の「アプリケーションの場所へのフル・パ ス(ARBORPATH)」について、同じ場所を指す必要があります。例: \ \SharedHost\SharedLocation\data\Essbase

 Profitability and Cost Management: EPM System コンフィギュレータの共通設 定は、Oracle Hyperion Profitability and Cost Management が「LCM のエクスポー

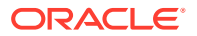

トとインポートの場所」(共有アーティファクト・パス)のサーバーとは異なる物理サーバ ー上にインストールおよび構成されている場合、UNC (汎用命名規則)構文を使用して共 有ディレクトリ・パスを指定するために構成する必要があります。

- オプションで、構成プロセスを簡略化するために、Oracle HTTP Server を共有ドライブ に構成することができます。
- Oracle Hyperion Financial Management: 分散環境で Financial Management を使用している場合、環境内のすべての Financial Management アプリケーション・サーバーに対する読取り/書込みアクセス権がある LCM のエクスポートとインポートのフォルダを構成します。Financial Management アプリケーション・サーバーをホストするすべてのマシン上で、Financial Management に対して「データベースの構成」タスクを選択する必要があります。

Financial Management の追加インスタンスを構成している場合は、表を削除して再作成 するか、または既存のデータベースを再利用するかを尋ねるプロンプトが表示されたら、 「既存のデータベースを再使用します」を選択します。

 Oracle Hyperion Financial Reporting: リンク・レポートが動作するためには、Financial Reporting コンポーネントの論理アドレスが Web サーバー・ポートと同じ(19000 など)に なるように、Financial Reporting を構成します。

# SSL 使用可能環境での製品の構成

SSL 対応で Oracle Enterprise Performance Management System 製品を構成している場合、 構成時に行う構成順序と選択内容は、選択する SSL 実装タイプによって異なります。オプシ ョンで、非 SSL をデプロイして SSL を使用するように再構成できます。Oracle Enterprise Performance Management System セキュリティ構成ガイドを参照してください。

### N-F:

Oracle Essbase はデフォルトで、自己署名の証明書を使用する一方向 SSL のみを サポートしています。デフォルトの証明書の使用は、テスト環境のみでの使用をお 薦めします。本番環境では、信頼できるサードパーティ認証局が発行した証明書を 使用することをお薦めします。詳細は、Oracle Enterprise Performance Management System セキュリティ構成ガイドを参照してください。

# 製品構成タスクの要約

構成についてのノート:

- EPM System コンフィギュレータは事前構成タスクを実行し、構成中に製品を Oracle Hyperion Shared Services に登録します。これらのタスクは選択する必要はありません。 必要に応じて自動的に実行されます。
- Oracle Hyperion Shared Services レジストリ・データベース構成は構成するマシンごとに 1回のみ出現します。
- クライアントには構成が必要ないので、次の表に含まれていません。

次の表に、Oracle Hyperion Foundation Services 製品で使用できる構成オプションの要約を示します。

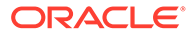

| コンポーネント                                | データベースの構成 | アプリケーション・サーバ<br>ーへのデプロイ                                                                                                    | 製品固有の構成タスク                                                                                                    |
|----------------------------------------|-----------|----------------------------------------------------------------------------------------------------|----------------------------------------------------------------------------------------------------|
| Foundation Services                    | X         | X<br>この選択により、Shared<br>Services と Oracle<br>Hyperion Enterprise<br>Performance<br>Management Workspace<br>の Java Web アプリケーシ<br>ョンがデプロイされます。 | <ul> <li>共通設定の構成</li> <li>Web サーバーの構成</li> <li>Web アプリケーションの論理アドレスの構成(オプション)</li> <li>このマシンでの単一の管理対象サーバーのスケール・アウト</li> </ul> |
| Oracle Hyperion<br>Calculation Manager | Х         | Х                                                                                                    | N/A                                                                                                    |

#### 表 9-1 Foundation Services 構成タスクの要約

次の表に、Oracle Essbase 製品で使用できる構成オプションの要約を示します。

#### 表 9-2 Essbase の構成タスクの要約

| コンポーネント                                      | データベースの構成 | アプリケーション・サ<br>ーバーへのデプロイ | 製品固有の構成タスク                 |
|----------------------------------------------|-----------|-------------------------|----------------------------|
| Oracle Hyperion<br>Provider Services         | N/A       | Х                       | N/A                        |
| Oracle Essbase<br>Administration<br>Services | X         | Х                       | N/A                        |
| Essbase                                      | N/A       | N/A                     | <b>Essbase</b> サーバーの構<br>成 |

次の表に、Oracle Hyperion Financial Reporting で使用できる構成オプションの要約を示します。

#### 表 9-3 Financial Reporting の構成タスクの要約

| コンポーネント             | データベースの構成 | アプリケーション・サーバ<br>ーへのデプロイ | 製品固有の構成タスク                               |
|---------------------|-----------|-------------------------|------------------------------------------|
| Financial Reporting | Х         | Х                       | <b>Financial Reporting RMI</b><br>ポートの構成 |

次の表に、Financial Performance Management アプリケーション製品で使用できる構成オプションの要約を示します。

#### 表 9-4 Financial Performance Management アプリケーション製品の構成タスクの要約

| コンポーネント                                          | データベースの構成 | アプリケーション・サーバ<br>ーへのデプロイ | 製品固有の構成タスク      |
|--------------------------------------------------|-----------|-------------------------|-----------------|
| Oracle Hyperion<br>Financial Close<br>Management | X         | X                       | X<br>SOA へのデプロイ |

| コンポーネント                                                 | データベースの構成 | アプリケーション・サーバ<br>ーへのデプロイ | 製品固有の構成タスク                                                               |
|---------------------------------------------------------|-----------|-------------------------|--------------------------------------------------------------------------|
| Tax Management                                          | X         | X                       | X<br>SOA にデプロイ(Oracle<br>Hyperion Tax<br>Governance の場合のみ必<br>要)         |
| Oracle Hyperion<br>Financial Management                 | X         | X                       | <ul> <li>アプリケーション・サ<br/>ーバーの構成</li> <li>アプリケーション・ク<br/>ラスタの構成</li> </ul> |
| Oracle Hyperion<br>Planning                             | Х         | Х                       | RMI サーバーの構成                                                              |
| Oracle Hyperion<br>Profitability and Cost<br>Management | Х         | X                       | N/A                                                                      |

#### 表 9-4 (続き) Financial Performance Management アプリケーション製品の構成タスクの要約

次の表に、データ管理製品で使用できる構成オプションの要約を示します。

#### 表 9-5 データ管理製品の構成タスクの要約

| コンポーネント                                                                        | データベースの構成 | アプリケーション・サーバ<br>ーへのデプロイ | 製品固有の構成タスク |
|--------------------------------------------------------------------------------|-----------|-------------------------|------------|
| Oracle Hyperion<br>Financial Data Quality<br>Management, Enterprise<br>Edition | Х         | X                       | N/A        |

# EPM System 製品の構成

製品をホストしている各マシンで EPM System コンフィグレータを実行して、構成または再 構成を実行します。構成前に、必ず RCU を実行してインフラストラクチャのスキーマを作成 しておいてください。リポジトリ作成ユーティリティを使用したインフラストラクチャのス キーマの作成を参照してください。

EPM System コンフィギュレータを使用して構成するときにサポートされる文字のリスト は、インストールと構成でサポートされる文字を参照してください。

### N ノート:

Windows マシンで、EPM System Installer および EPM System コンフィグレータを 管理者として実行します。管理者として Oracle Enterprise Performance Management System のすべての製品をインストールし、構成します。

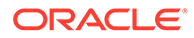

### 💉 ノート:

Linux マシンで、root ユーザーを使用してインストールおよび構成を行わな いでください。すべての EPM System 製品を同じユーザーとしてインスト ールおよび構成します。Linux マシンでは、すべての Oracle 製品について、 インストールを行うユーザーは同じグループに属している必要があります。 このグループには、中央インベントリ(oralnventory)に対する書込み権限が必 要です。

EPM System 製品を構成するには:

- 1. EPM System コンフィグレータを起動するメソッドを選択します:
  - EPM System インストーラの最後のページで、「構成」をクリックまたは選択 します。
  - 「スタート」メニューから、「Oracle EPM System」、「EPM System コンフィ ギュレータ(すべてのインスタンス)」の順に選択します。
  - EPM\_ORACLE\_HOME/common/config/version\_numberに移動し、 configtool.bat(.sh)を起動します。
  - サイレント構成については、サイレント構成の実行を参照してください。

#### ヒント:

EPM System コンフィギュレータを EPM\_ORACLE\_INSTANCE から起動した場合、EPM System コンフィギュレータでは既存の EPM Oracle インスタンスが構成され、「Oracle インスタンスの構成」ページは表示されません。

EPM System コンフィグレータにより、初期チェックが実行されます。チェックの 内容は次のとおりです:

- 環境変数が設定されている
- .oracle.products が存在する
- 必要な.jars がすべて存在する
- Windows system32 が PATH に含まれている
- 有効な EPM Oracle ホームがある
- 2. EPM System コンフィグレータの各ページを確認して完了し、「次へ」をクリック して次のページに移動します。

次の表に、EPM System コンフィグレータの各ページの詳細が記載されているリン クを示します。

| , | <br> |  |  |  |
|---|------|--|--|--|
|   |      |  |  |  |
|   |      |  |  |  |

#### リファレンス

EPM Oracle インスタンス タスクの選択

ページ

EPM Oracle インスタンスの構成 タスクの選択

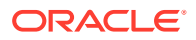

| ページ                                                             | リファレンス                                                        |  |  |
|-----------------------------------------------------------------|---------------------------------------------------------------|--|--|
| <b>Oracle Hyperion Shared Services</b> および<br>レジストリ・データベース接続の設定 | データベースが作成され、起動されたことを<br>確認します。                                |  |  |
|                                                                 | データベースをまだ作成していない場合<br>は、データベースの準備を参照してくださ<br>い。               |  |  |
|                                                                 | Shared Services およびレジストリ・データ<br>ベース接続の設定の説明に従って、情報を入<br>力します。 |  |  |
| データベースの構成                                                       | データベースが作成され、起動されたことを<br>確認します。                                |  |  |
|                                                                 | データベースをまだ作成していない場合<br>は、データベースの準備を参照してくださ<br>い。               |  |  |
|                                                                 | データベースの構成の説明に従って、情報を<br>入力します。                                |  |  |
| アプリケーション・サーバーのデプロイメン<br>ト                                       | アプリケーション・サーバーでのデプロイ:<br>Oracle WebLogic の説明に従って、情報を入<br>力します。 |  |  |
| 製品固有の構成タスク                                                      | 各製品を構成するための詳しい手順につい<br>ては、次の項を参照してください:<br>• Foundation 構成タスク |  |  |
|                                                                 | • Essbase 構成タスク                                               |  |  |
|                                                                 | • Financial Reporting 構成タスク                                   |  |  |
|                                                                 | <ul> <li>Planning 構成タスク</li> </ul>                            |  |  |
|                                                                 | Financial Management 構成タスク                                    |  |  |
|                                                                 | <ul> <li>Financial Close Management 構成タス<br/>ク</li> </ul>     |  |  |

3. (オプション)サイレント構成の応答ファイルの構成選択を保存するには、「保存」をクリ ックまたは選択して場所を参照し、ファイル名を指定して「保存」をクリックまたは選択 します。

この手順では、サイレント構成の応答ファイルとして使用できる編集可能なファイルが作 成されます。サイレント構成の実行を参照してください。

4. 構成タスクの完了を確認し、「次へ」をクリックまたは選択します。

EPM System コンフィグレータは、構成プロセスのステータスを表示します。

構成にかかる時間は、選択した製品やタスクによって異なります。操作の進行状況は、/ diagnostics/logs/config/configtool.logに記録されます。

構成が終了すると、各タスクのステータスが表示されます。構成の結果は、/ diagnostics/logs/config/configtool summary.log に記録されます。

- 5. 「タスク・パネル」をクリックまたは選択し、「タスクの選択」ページに戻って追加の構成 タスクを完了します。
- 6. 最後に Web サーバーを構成します。
- 7. 「終了」をクリックまたは選択します。

構成が正常に終了した場合、必要な手動構成タスクを実行し、サービスを開始し、サービ スの起動を検証します。

新しいデプロイメントでの手動構成タスクの実行、EPM System 製品の開始と停止および インストールの検証とデプロイメントの確認を参照してください。 特定の製品の構成を停止しても、プロセス全体が停止することはありません。他の 製品の構成は継続します。構成プロセスが完了した後に、EPM System コンフィグ レータの要約ページにエラー・メッセージが表示されます。

エラーが表示された場合は、次のタスクを実行します:

- ログ・ファイルを確認します。
- 構成の問題を解決する方法の詳細は、Oracle Enterprise Performance Management System インストレーションおよび構成トラブルシューティン グ・ガイドを参照してください。
- Oracle HTTP Server インストールに関するエラーが表示された場合、Oracle HTTP Server のインストールの前提条件を満たしていることを確認してくだ さい。Web サーバー・インストールの前提条件を参照してください。
- 8. Oracle Hyperion Enterprise Performance Management Workspace をリフレッシュします。

# EPM System コンフィグレータのタスク参照

#### 次も参照:

- EPM Oracle インスタンスの構成
- タスクの選択
- Shared Services およびレジストリ・データベース接続の設定
- アプリケーション・サーバーでのデプロイ WebLogic のドメイン情報の指定
- アプリケーション・サーバーでのデプロイ: Oracle WebLogic
- データベースの構成
- Foundation 構成タスク
- Essbase 構成タスク
- Financial Reporting 構成タスク
- Planning 構成タスク
- Financial Management 構成タスク
- Financial Close Management 構成タスク
- 構成の要約

### EPM Oracle インスタンスの構成

デプロイメントに対して新規または既存の EPM Oracle インスタンスを指定します。

EPM System コンフィギュレータは、Oracle Enterprise Performance Management System 製品の動的コンポーネント(実行時に変更できるコンポーネント)を EPM Oracle インスタンス・ディレクトリにデプロイします。EPM Oracle インスタンスのデ フォルトの場所は *MIDDLEWARE HOME*/user projects/epmsystem1 です。

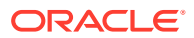

通常、すべての製品を1つのマシンにインストールする場合、最初に構成する製品に対して 新規の EPM Oracle インスタンスを作成します。その後の各製品については、既存の EPM Oracle インスタンスを変更します。

分散環境にインストールする場合は、各マシンに新規の EPM Oracle インスタンスを作成します。

追加のインスタンスをインストールおよび構成して、スケール・アップまたはスケール・ア ウトします。Oracle Enterprise Performance Management System デプロイメント・オプショ ン・ガイドを参照してください。

次の表に、EPM Oracle インスタンスの構成オプションを示します。

| EPM System コンフィギュレータ             | 説明                                                                                                    | メモ |
|----------------------------------|----------------------------------------------------------------------------------------------------|----|
| EPM Oracle インスタンスのホーム・<br>ディレクトリ | EPM Oracle インスタンスの作成先<br>ディレクトリを指定します。デフォ<br>ルトの EPM Oracle インスタンスの<br>場所は <i>MIDDLEWARE_HOME</i> /<br>user_projects です。既存の EPM<br>Oracle インスタンスを変更するに<br>は、EPM Oracle インスタンスの場所<br>を参照します。 |    |
| EPM Oracle インスタンス名               | EPM Oracle インスタンスの名前を<br>指定します。デフォルトの EPM<br>Oracle インスタンス名は<br>epmsystem1 です。既存の EPM<br>Oracle インスタンスを変更するに<br>は、EPM Oracle インスタンス名を指<br>定します。                                             |    |

### タスクの選択

このマシンに対して構成する製品とタスクを選択するか、**「次へ」**をクリックまたは選択し て、必要なすべてのタスクを選択します。

タスクの選択のノート:

- 新しいインストールでは、デフォルトですべての必要なタスクが選択されます。
- 後で実行するタスクはクリアできます。
- 全タスクを選択またはクリアするには、「すべて選択」か「すべて選択解除」を選択しま す。
- デフォルトで選択されている必須のタスクはクリアできません。使用不可(グレー表示)のタスクが選択(チェック)されている場合、そのタスクは実行され、クリアできません。
- Oracle Hyperion Shared Services へのコンポーネントの登録など、製品のコンポーネント を初めて構成する際、共通タスクは EPM System コンフィギュレータが自動的に実行し ます。EPM System コンフィギュレータは、Oracle Hyperion Shared Services レジスト リを使用して、Shared Services の場所を確認します。
- Oracle Hyperion Enterprise Performance Management Workspace Java Web アプリケーションと Shared Services Java Web アプリケーションは、Hyperion Foundation の「アプリケーション・サーバーへのデプロイ」タスクを選択するとデプロイされます。

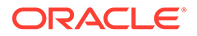

### Shared Services とレジストリ・データベースの接続の設定

**Oracle Hyperion Shared Services** とレジストリ・データベースに対して設定を指定します。

Oracle Enterprise Performance Management System 製品を最初に構成するときに、 Oracle Hyperion Shared Services レジストリを含む、Oracle Hyperion Foundation Services が使用するデータベースを構成します。

Shared Services データベースおよびレジストリ・データベースを構成する際には、 EPM System コンフィグレータにより、そのデータベースにアクセスでき、そのデー タベースがサポートされているデータベース・タイプであることが確認されます。デ ータベースが検出された場合は、そのデータベースを使用するか、データベースを作 成するか選択するよう求められる場合があります。

Oracle データベースを使用する場合は、正しい文字セットを使用してデータベースが 作成されたかどうかを EPM System コンフィグレータが確認します。そうでない場合 は、修正を要求するプロンプトが表示されます。

サポートされるデータベースのリストは、動作保証マトリックス(https:// www.oracle.com/middleware/technologies/bi-foundation/hyperion-supportedplatforms.html)を参照してください。

~ノート:

このリリースのデータベースの前提条件については、データベースの準備を参照して ください。

Shared Services レジストリの詳細は、Shared Services レジストリについてを参照してください。

このタスクは、データベースを作成していることが前提です。データベース を作成していない場合は、データベースの準備を参照してください。

EPM System 製品をアンインストールしてから同じ場所に再インストールする場合、 Shared Services およびレジストリ・データベースを再使用することはできません。

次の表に、Shared Services とレジストリ・データベースの構成用オプションを示します。
EPM System コンフィグレータのフ 説明 ィールド

| 1 701                                                                   |                                                                                                    |
|-------------------------------------------------------------------------|----------------------------------------------------------------------------------------------------|
| 前に構成された Shared Services デ<br>ータベースに接続/Shared Services<br>データベースの初回構成を実行 | Shared Services およびレジストリ・         データベースを初めて構成する際に         は、「Shared Services データベース         の初回構成を実行」を選択します。こ         のデータベースには、すべての製品に         共通する情報の保管に使用される         Shared Services レジストリが含ま         れます。         分散環境で構成する場合は、すべての         マシンで Shared Services データベ         スを構成する必要があります。最         初のマシンで、Shared Services レジストリが含ま         ハのマシンで、Shared Services レジストリの         ストリを設定します。後続のマシン         については、「前に構成された         Shared Services レジストリの場         所を認識できます。         一部の製品では、この同じデータベー         スを使用して製品情報を保管できま |
|                                                                         | す。この場合、各製品は、このテータ<br>ベース内に独自の表を持ちます。                                                                                                    |
| データベース・タイプ                                                              | データベース・タイプを選択します。                                                                                                    |
| サーバー                                                                    | Shared Services データベースを作<br>成するデータベース・サーバーの名前<br>を指定します。                                                                                                    |
|                                                                         | Oracle RAC の場合、サーバー名とし<br>て VIP 名またはいずれかのノード名<br>を指定します。                                                                                                    |
| ポート                                                                     | データベースがリスニングするサー<br>バー・ポート番号として、デフォルト<br>値を選択するか、カスタム Shared<br>Services サーバー・ポート番号を指<br>定します。                                                                                                    |
| サービス名または SID、またはデータ<br>ベース名                                             | Shared Services データベースの名<br>前を指定します。                                                                                                    |
|                                                                         | Oracle RAC データベースを使用し<br>ている場合は、RAC サービス名を指<br>定します。                                                                                                    |
| ユーザー名                                                                   | データベース・ユーザーの名前を入力<br>します。                                                                                                    |
| パスワード                                                                   | データベース・ユーザーのパスワード<br>を入力します。                                                                                                    |
| 詳細設定オプション <b>(</b> オプション <b>)</b>                                       | クリックまたは選択して追加情報を<br>指定します。                                                                                                    |
|                                                                         | これらのオプションの詳細は、データ<br>ベース構成の詳細設定オプション(オ<br>プション)を参照してください。                                                                                                    |
|                                                                         | Oracle RAC または LDAP ベースの<br>JDBC の URL を構成するには、この<br>オプションを使用します。                                                                                                    |

## アプリケーション・サーバーでのデプロイ - WebLogic のド メイン情報の指定

Java Web アプリケーションをデプロイする WebLogic ドメインに関する情報を指定 します。

1 つのドメインに、すべての Oracle Enterprise Performance Management System 製品 をデプロイします。

#### 🖍 ノート:

Oracle Hyperion Financial Close Management を使用している場合は、EPM System と Oracle SOA Suite を同じドメインにデプロイする必要がありま す。Oracle SOA Suite を構成済の場合は、EPM System 製品を同じドメイン にデプロイします。

次の表に、Oracle WebLogic Server ドメインを定義するためのオプションを示します。

| EPM System コンフィグレータのフ<br>ィールド                                | 説明                                                                                                    | XE |
|--------------------------------------------------------------|----------------------------------------------------------------------------------------------------|----|
| Web アプリケーションを既存のドメ<br>インにデプロイしてください。/Web<br>アプリケーションを新規ドメインに | Java Web アプリケーションを既存<br>のドメインと新規ドメインのどちら<br>にデプロイするかを指定します。                                                      |    |
| デプロイしてください。このドメイ<br>ンの管理サーバーは、このマシンに作<br>成されます。              | 新規ドメインを作成すると、このドメ<br>インの WebLogic 管理サーバーがこ<br>のマシンに作成されます。                                                       |    |
| ドメイン名                                                        | 新規ドメインを定義するには、ドメイ<br>ン名を入力します。デフォルトのド<br>メイン名は EPMSystem です。<br>既存のドメインにデプロイするには、<br>デプロイメントに使用するドメイン<br>を指定します。 |    |
| 管理サーバー・ホスト                                                   | 既存のドメインの場合は、管理サーバ<br>ー・ホストを指定します。                                                                                |    |
| 管理サーバー・ポート                                                   | デフォルト・ポートを使用するか、ま<br>たは、マシン上にインストールされて<br>いる他のアプリケーションと競合し<br>ないポート番号を入力して、デフォル<br>ト値を変更します。                     |    |
| 管理者ユーザー                                                      | ドメインの管理ユーザー名を入力し<br>ます。デフォルトでは、EPM System<br>コンフィグレータは epm_admin を<br>使用します。                                     |    |
| 管理者パスワード                                                     | 管理パスワードを入力するか、新規ド<br>メインの新パスワードを入力します。<br>パスワードの最大長は16文字です。<br><b>ヒント:</b> このパスワードをノートに<br>とっておいてください。           |    |
|                                                              |                                                                                                    |    |

| EPM System コンフィグレータのフ<br>ィールド | 説明                                  | ×ŧ |
|-------------------------------|-------------------------------------|----|
| 管理パスワードの確認                    | 新規ドメインを定義している場合は、<br>管理パスワードを確認します。 |    |

## アプリケーション・サーバーでのデプロイ: Oracle WebLogic

アプリケーション・サーバーのオプションを指定するか、**「次へ」**をクリックまたは選択して、デフォルトのエントリをそのまま使用します。

1 つのドメインに、すべての Oracle Enterprise Performance Management System 製品をデプ ロイします。

次の表に、WebLogic アプリケーション・サーバー・デプロイメントの構成オプションを示します。

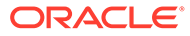

EPM System コンフィグレータのフ 説明 ィールド

| Web アプリケーションを単一の管理<br>対象サーバーにデプロイしてくださ<br>い | 単一の管理対象サーバーへのデプロ<br>イメントの場合はこのオプションを<br>選択します。                                                                                                    |
|---------------------------------------------|----------------------------------------------------------------------------------------------------|
|                                             | このオプションを選択すると、選択し<br>たすべての Java Web アプリケーシ<br>ョンが WebLogic で単一の管理対象<br>サーバーにデプロイされます。                                                                             |
|                                             | このオプションは、新規ドメインの作<br>成、または EPM System コンフィギ<br>ュレータで作成した既存ドメインの<br>拡張を、WebLogic 管理サーバーをホ<br>ストするマシンで行う場合にのみ、使<br>用できます。                                           |
|                                             | Oracle Hyperion Foundation<br>Services をホストしているマシン以<br>外のマシンで単一の管理対象サーバ<br>ーに製品を追加するには、「このマシ<br>ンでの単一の管理対象サーバーのス<br>ケール・アウト」を選択します。                               |
|                                             | Java Web アプリケーションを単一<br>の管理対象サーバーにデプロイする<br>ことで、メモリー要件が軽減され、起<br>動時間が短縮されます。1 つの EPM<br>System デプロイメントで使用でき<br>る管理対象サーバーは1 つのみで<br>す。単一の管理対象サーバーをスケ<br>ールアウトできます。 |
|                                             | このオプションを選択すると、すべて<br>の管理対象サーバー名が<br>EPMServer0 に変更され、すべてのポ<br>ートが 9000 または 9443 <b>(SSL)</b> に変<br>更されます。ポートを変更した場合、                                              |
|                                             | 変更はすべての行に反映されます。<br>このオプションを一度選択してから<br>選択解除すると、ポートの値はデフォ<br>ルトの個々のポートに戻ります。別<br>のポートがすでに構成されている場<br>合、値はユーザー指定のポートに戻り<br>ます。                                     |
| EAR/WAR                                     | デプロイするコンポーネントを選択<br>します。                                                                                                    |
| 管理対象サーバー名                                   | WebLogic 管理対象サーバーの名前<br>を表示します。                                                                                                    |
| ポート                                         | デフォルト・ポートを使用するか、ま<br>たは、マシン上にインストールされて<br>いる他のアプリケーションと競合し<br>ないポート番号を入力して、デフォル<br>ト値を変更します。<br>ポートを参照してください。                                                     |
|                                             |                                                                                                    |

| EPM System コンフィグレータのフ<br>ィールド | 説明                                                                                                    | メモ |
|-------------------------------|----------------------------------------------------------------------------------------------------|----|
| SSL ポート                       | デフォルト・ポートのままにするか、<br>デプロイメント用に使用する SSL ポ<br>ートを指定します。このポートを指<br>定すると、Java アプリケーション・<br>サーバーのデフォルト証明書を使用<br>して SSL が設定されます。有効な証<br>明書による Java アプリケーション・<br>サーバーの更新の推奨事項は、Oracle<br>Enterprise Performance<br>Management System セキュリティ<br>構成ガイドを参照してください。<br>SSL を使用する場合は、安全な通信を<br>確保するために、構成後、Java アプ<br>リケーション・サーバーで非 SSL ポ<br>ートを無効化(または SSL ポートに<br>リダイレクト)する必要があります。 |    |
| ステータス                         | デプロイメント・ステータスを示しま<br>す                                                                                                    |    |

デプロイメントのノート:

- 製品が Java Web アプリケーション・サーバーへの接続に使用する論理アドレスを指定するには、「Web アプリケーションの論理アドレスの更新」タスクを使用します。次のシナリオのように、Java Web アプリケーションが Java Web アプリケーション・サーバーと直接通信しない場合、このタスクを選択します:
  - ロード・バランサを使用してクラスタを設定しました。
  - SSL オフローダを使用しています。

Web アプリケーションの論理アドレスの構成を参照してください。

- Oracle Hyperion Enterprise Performance Management Workspace Java Web アプリケーションと Oracle Hyperion Shared Services Java Web アプリケーションは、Hyperion Foundation の「アプリケーション・サーバーへのデプロイ」タスクを選択するとデプロイされます。
- カスタム認証モジュールを実装する場合、EPM 製品のクラスパスに Java アーカイブ (.jar)を含める必要があります。カスタム認証モジュールを実装する手順の詳細は、 Oracle Enterprise Performance Management System セキュリティ構成ガイドを参照し てください。

#### デプロイメント中の処理: WebLogic Server

デプロイメントのノート:

- Essbase は独自の WebLogic 管理サーバーを持ち、個別の WebLogic ドメインにデプロイ されます。WebLogic 管理のログイン資格証明は、EPM WebLogic 管理サーバーのものと 同一です。
- EPM System コンフィグレータでは、指定した Oracle WebLogic Server ドメインに各ア プリケーションがデプロイされます。新規ドメインの場合、ドメインは最初のアプリケー ションがデプロイされたときに作成されます。各アプリケーションは個別の JVM で実行 しますが、一緒に実行して同じ管理対象サーバーにデプロイされる Oracle Hyperion

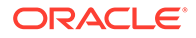

Shared Services および Oracle Hyperion Enterprise Performance Management Workspace、または複数の Java Web アプリケーションを単一の管理対象サーバー にデプロイする場合を除きます。

- EPM System コンフィグレータは、アプリケーションを MIDDLEWARE\_HOME/ user projects/domains/domainName にデプロイします。
- EPM System コンフィグレータでは、最初の Java Web アプリケーションをデプロ イする際に、Oracle Enterprise Manager が自動的にデプロイされます。
- 開始スクリプトと停止スクリプトは、/bin/に作成されます。
- アプリケーションごとに、/bin/deploymentScripts に setCustomParamsProduct.bat ファイル(Linux の場合は.sh 拡張子)があります。 開始スクリプトの使用時に、JAVA\_OPTIONS を変更できます。
- EPM System コンフィグレータは、管理対象サーバーごとにクラスタを作成します。

## データベースの構成

「タスクの選択」ページで選択した製品に対して使用するデータベースの設定を指定し ます。製品ごとに個別にデータベース接続情報を指定するか、選択した複数の製品に 対して同じ設定を使用することができます。

簡単にデプロイメントするために、新規インストールの場合、すべての製品に対して 1つのデータベースを使用できます。場合によっては、複数の製品ごとに異なるデータ ベースを構成することが必要になることもあります。パフォーマンス、シングル・ア プリケーションまたは製品の場合のロールバック手順、および障害リカバリ・プラン について検討してください。

データベースの構成のノート:

• データベースが設定されていることを確認してください。

データベースをまだ作成していない場合は、データベースの準備を参照してください。

- 選択されている製品のいずれかがサポートされていない場合、そのデータベース・ タイプを使用できない場合があります。この場合、この製品を個別に構成してくだ さい。各製品のサポートされるデータベースのリストは、動作保証マトリックス (https://www.oracle.com/middleware/technologies/bi-foundation/hyperionsupported-platforms.html)を参照してください。
- ただし、スケールアウトの目的で Oracle Hyperion Financial Data Quality Management, Enterprise Edition の追加インスタンスを構成している場合は、デー タベースの構成中、表を削除して再作成するか、または既存のデータベースを再利 用するかを尋ねるプロンプトが表示されたら、「既存のデータベースを再使用しま す」を選択します。
- 分散環境で Oracle Hyperion Financial Management を構成する場合は、Financial Management アプリケーション・サーバーをホストするすべてのマシンで、 Financial Management の「データベースの構成」タスクを選択する必要がありま す。

**Financial Management** の追加インスタンスを構成している場合は、表を削除して 再作成するか、または既存のデータベースを再利用するかを尋ねるプロンプトが表 示されたら、「**既存のデータベースを再使用します」**を選択します。

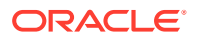

 Oracle データベースを使用する場合は、正しい文字セットを使用してデータベースが作 成されたかどうかを EPM System コンフィグレータが確認します。そうでない場合は、 修正を要求するプロンプトが表示されます。

## データベース構成の詳細設定オプション(オプション)

次の表に、データベース構成の詳細設定オプションを示します。

| EPM System コンフィグレータのフ<br>ィールド         | 説明                                                                                                    | メモ |
|---------------------------------------|----------------------------------------------------------------------------------------------------|----|
| 変更された <b>JDBC URL</b> の編集および<br>使用    | データベース接続の JDBC URL を指<br>定する場合に選択します。                                                                                                  |    |
| JDBC URL                              | データベース接続の追加属性を入力<br>します。                                                                                                    |    |
|                                       | JDBC URL を入力すると、「データベ<br>ースの構成」ページで入力した値をオ<br>ーバーライドします。                                                                               |    |
|                                       | Oracle データベースの場合、LDAP<br>ベースの JDBC URL を入力できま<br>す。                                                                                    |    |
|                                       | 詳細は、 <b>JDBC URL</b> 属性を参照して<br>ください。                                                                                                  |    |
| データベースに対して保護された接<br>続を使用 <b>(SSL)</b> | データベースに対して保護された通<br>信を有効にする場合に選択します。                                                                                                   |    |
|                                       | SSL 対応の JDBC 接続を使用するに<br>は、特定のパラメータも入力する必要<br>があります。                                                                                   |    |
|                                       | 詳細は、 <b>JDBC URL</b> 属性を参照して<br>ください。                                                                                                  |    |
|                                       | <b>Oracle Enterprise Performance</b><br>Management System セキュリティ<br><i>構成ガイド</i> を参照して、このオプショ<br>ンを選択することが SSL 実装で適切<br>かどうかを確認してください。 |    |
| 信頼できるキーストア                            | キーストアの場所を入力または参照<br>します。                                                                                                    |    |
| 信頼できるキーストア・パスワード                      | キーストアのパスワードを入力しま<br>す。                                                                                                    |    |
| Oracle の場合                            |                                                                                                    |    |
| データ表領域                                | 表データの保管に使用する既存の表<br>領域の名前を入力します。データ表<br>領域は、表データのストレージの割当<br>てに使用されるデータベースの論理<br>ポーションです。                                              |    |
| インデックス表領域                             | インデックスが作成されたデータベ<br>ース表領域を指定するには、インデッ<br>クスの場所を選択します。                                                                                  |    |

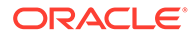

## Foundation 構成タスク

次も参照:

- 共通設定の構成
- Web アプリケーションの論理アドレスの構成
- Shared Services の管理ユーザーとパスワードの設定
- このマシンでの単一の管理対象サーバーのスケール・アウト
- Web サーバーの構成

### 共通設定の構成

Oracle Hyperion Shared Services レジストリに指定されているすべてのマシン上のす べての製品の設定を指定するか、または「次へ」をクリックまたは選択してデフォル ト値をそのまま使用します。

**「共通設定の構成」**ページは、Oracle Enterprise Performance Management System の デプロイごとに1回表示されます。

別のマシン上で構成を行い、いずれかのオプションを変更した場合は、新しい選択内 容は構成されていないすべての製品およびマシンに適用されます。マシン上で再構成 を行うと、新しい設定は再構成した製品とその後の構成に適用されます。

次の表に、共通設定の構成オプションを示します。

#### EPM System コンフィグレータのフ 説明 ィールド

| -                                                  |                                                                                                    |
|----------------------------------------------------|----------------------------------------------------------------------------------------------------|
| 構成済コンポーネント用 Windows<br>サービスの作成 <b>(Windows</b> のみ) | Windows の開始時に自動的に開始<br>する Windows サービスとして各サ<br>ービスを構成します。                                                                                   |
| Windows サービスをローカル以外<br>のシステム・アカウントとして実行            | Windows サービスを構成するため<br>のローカル以外のシステム・アカウン<br>トを指定するために選択し、ユーザー<br>名およびパスワードを指定します。<br>このユーザーは、管理者グループのメ<br>ンバーである必要があります。                    |
|                                                    | このオブションを選択しなかった場<br>合、EPM System コンフィグレータ<br>は、ローカル・システム・アカウント<br>を使用して Windows サービスを作<br>成します。サービスを開始する前に、<br>適切なドメイン・アカウントを使用し<br>て変更します。 |
| ユーザー名                                              | Windows サービスを開始するユー<br>ザーのユーザー名を入力します。こ<br>のフィールドが空白の場合、EPM<br>System コンフィグレータがローカ<br>ル・システム・アカウントを使用して<br>サービスを作成します。                      |
| パスワード                                              | Windows サービスを開始するユー<br>ザーのパスワードを入力します。                                                                                                    |

EPM System コンフィグレータのフ 説明 ィールド

| Web アプリケーション・サーバー通信に SSL を使用(手動構成が必要) | SSL 実装に応じて、すべての Java<br>Web アプリケーションで SSL 通信<br>を使用します。このオプションが選<br>択されている場合は、URL は https<br>形式で表示されます。<br>J-ト: このオプションを選択して も、Java Web アプリケーション・サ ーバーの安全な通信は使用可能にな りません。また、証明書の作成と JRE および JDK へのロードも行われませ ん。詳細は参照してください。 オプションで、非 SSL をデプロイし て SSL を使用するように再構成でき ます。Oracle Enterprise Performance Management System セキュリティ構成ガイドを参照して ください。 |
|---------------------------------------|----------------------------------------------------------------------------------------------------|
| メール・サーバー・ホスト                          | 標準の Simple Mail Transfer<br>Protocol (簡易メール転送プロトコ<br>ル)を使用する電子メール機能を統合<br>する製品の場合は、送信メール<br>(SMTP)サーバーを指定します。電子<br>メール・アラートを使用可能にするに<br>は、SMTP サーバー名を指定する必要<br>があります。                                                                                                    |
| 送信ポート                                 | メール・サーバーのポート番号を指定<br>するか、デフォルト値を使用します。<br>メール・サーバーとの通信に SSL を<br>使用している場合は、SSL ポートを入<br>力します。                                                                                                    |
| 受信ポート                                 | メール・サーバーのポート番号を指定<br>するか、デフォルト値を使用します。<br>メール・サーバーとの通信に SSL を<br>使用している場合は、SSL ポートを入<br>力します。                                                                                                    |
| 管理者の電子メール・アドレス                        | 通知で使用する、管理者の電子メー<br>ル・アドレスを指定します。                                                                                                    |
| メール・サーバーとの通信に SSL を<br>使用             | すべての電子メール通信に SSL 通信<br>を使用する場合に選択します。                                                                                                    |
| 認証を使用して電子メールを送信                       | メール・サーバーが認証を要求するか<br>どうかを指定し、ユーザー名とパスワ<br>ードを指定します。                                                                                                    |
| ユーザー名                                 | SMTP サーバーのユーザー名を指定<br>します。                                                                                                    |
| パスワード                                 | SMTP サーバーのパスワードを指定<br>します。                                                                                                    |

EPM System コンフィグレータのフ 説明 ィールド

| LCM のエクスポートとインポートの<br>場所 | Oracle Hyperion Enterprise           Performance Management System           ライフサイクル管理アーティファク           トのエクスポート元およびインポー           ト元となる場所を入力します。           クラスタリングされている環境があ           り、ライフサイクル管理を使用してア           ーティファクトを移行する予定の場           合、共有ドライブの場所を指定しま           す。共有の場所はすべての Oracle           Hyperion Shared Services インス           タンスにアクセス可能である必要が           あります。ライフサイクル管理を使用してアーティファクトがエクスポ           ートされる際、内容は共有ディスク上           のパスにエクスポートされます。           クボートされるときは、共有ディスク           のエクスポートされた場所から内容           が読み込まれます。           分散環境間でデータを移行できるよ           うにするには、デブロイメント内のす           べてのサーバーからアクセス可能な、           UVC 構立を使用して定義した共有フ           アイル・システム・パスを指定します。           たとえば、Windows で共有ドライブ           の場所を指定する場合は\           \sharedHost\sharedLocation と           入力します。           ノート:分散環境で Oracle           Hyperion Financial Management アプ           リケーション・サーバーに、読取り/           書込みアクセス権のあるフォルダを<br>構成します。           構成後、Shared Services のすべての<br>インスタンスを再起動します。           着くンスタンスに対して、共有ディス<br>ク/フォルダにアクセス権限のあるド |
|--------------------------|----------------------------------------------------------------------------------------------------|
|                          | 各インスタンスに対して、共有ディス<br>ク/フォルダにアクセス権限のあるド<br>メイン・ユーザーのログインを使用し<br>て、Shared Services をサービスとし<br>て起動します。                                                                                                    |
| SSL オフロードの使用可能化          | SSL オフローダを使用している場合<br>はこのオプションを選択します。詳<br>細は参照してください。                                                                                                    |
| 外部 URL ホスト<br>外部 URL ポート | 外部 URL のホスト名を指定します。<br>外部 URL のポート番号。                                                                                                    |

### Web アプリケーションの論理アドレスの構成

Java Web アプリケーションに使用する論理アドレスの詳細を指定するか、「次へ」をクリックまたは選択してデフォルト値を使用します:

ロード・バランサを使用している場合など、デプロイ済 Java Web アプリケーションの論理 アドレスを変更する場合、このオプションを使用します。このタスクを使用すると、Java Web アプリケーションを再デプロイせずに論理アドレスを変更できます。最初の Java Web アプリケーションのデプロイメント中にこのタスクを選択できます。

Oracle Hyperion Financial Reporting リンク・レポートが動作するためには、Financial Reporting コンポーネントの論理アドレスが Web サーバー・ポートと同じ(19000 など)になる ように、Financial Reporting を構成します。

次の表に、Java Web アプリケーションに使用する論理アドレスの構成のオプションを示します。

| EPM System コンフィグレータのフ<br>ィールド                                     | 説明                                                                                                    | メモ |
|-------------------------------------------------------------------|----------------------------------------------------------------------------------------------------|----|
| すべてのアプリケーションの論理<br>Web アドレスを次に設定/各アプリ<br>ケーションの論理アドレスを個々に<br>次に設定 | 同じアドレスをすべての Java Web<br>アプリケーションに適用するか、<br>Java Web アプリケーションごとに<br>異なるアドレスを適用するかを選択<br>します。                                                           |    |
| 製品コンポーネント                                                         | Java Web アプリケーションがデプ<br>ロイされるコンポーネントを示しま<br>す                                                                                                    |    |
| ホスト                                                               | 使用可能なモジュールごとに、この<br>Web サーバーがプロキシ要求を行う<br>ホスト名を確認します。                                                                                                 |    |
| ポート                                                               | アプリケーションのアプリケーショ<br>ン・サーバー・リスニング・ポートの<br>ポート番号を確認または更新します。<br>ここで指定するポートは、デプロイ済<br>アプリケーションのリスニング・ポー<br>トと一致する必要があります。                                |    |
| SSL ポート                                                           | 論理 Web アドレスの SSL ポートを<br>確認または更新します。<br>SSL を使用する場合は、安全な通信を<br>確保するために、構成後、Java アプ<br>リケーション・サーバーで非 SSL ポ<br>ートを無効化(または SSL ポートに<br>リダイレクト)する必要があります。 |    |

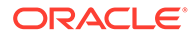

| EPM System コンフィグレータのフ<br>ィールド | 説明                                                                                                    | メモ |
|-------------------------------|----------------------------------------------------------------------------------------------------|----|
| コンテキスト                        | コンテキスト・パスを確認します。コ<br>ンテキスト・パスは、デプロイ済 Java<br>Web アプリケーションにアクセスす<br>る URL の一部です。たとえば、次の<br>URL では workspace がコンテキス<br>ト・パスです:<br>http://<br>webserverhost.example.com:19<br>000/workspace |    |

✓ ノート: 全エントリについて完全修飾ホスト名を使用してください。例: webserverhost.example.com。

### Shared Services の管理ユーザーとパスワードの設定

セキュリティを強化するには、Oracle Hyperion Shared Services の管理ユーザーのパ スワードを再設定します。(オプション)デフォルトの admin 以外の管理者名を指定し ます。

EPM System コンフィグレータは、事前にプロビジョニングされたユーザー(デフォル ト名は admin)を作成します。これにより、構成後に Shared Services にログオンして ユーザーを作成およびプロビジョニングできます。EPM System コンフィグレータに よって、構成時に新しい管理パスワードの指定を求められます。構成後に、Oracle Hyperion Shared Services Console で管理ユーザー・パスワードを変更します。Oracle Enterprise Performance Management System セキュリティ構成ガイドを参照してく ださい。

次の表に、Shared Services の管理ユーザー・パスワードを再設定するためのオプションを示します。

| EPM System コンフィグレー<br>タのフィールド | 説明                                                                                                    | メモ |
|-------------------------------|----------------------------------------------------------------------------------------------------|----|
| 管理者名                          | (オプション) Shared Services<br>管理者ユーザーとして、デフォ<br>ルト名の admin 以外の名前を<br>指定します。                                       |    |
| パスワード                         | Shared Services の管理ユー<br>ザーの新パスワードを入力し<br>ます。パスワードの最大長は<br>16 文字です。<br><b>ヒント:</b> このパスワードをノー<br>トにとっておいてください。 |    |

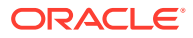

| EPM System コンフィグレー<br>タのフィールド | 説明                                                               | XŦ |
|-------------------------------|------------------------------------------------------------------|----|
| パスワードの再入力                     | 新パスワードを確認するため<br>に、Shared Services の管理ユ<br>ーザーのパスワードを再入力<br>します。 |    |

### このマシンでの単一の管理対象サーバーのスケール・アウト

単一の管理対象サーバーに Oracle Enterprise Performance Management System Java Web アプリケーションをデプロイした場合は、このオプションを使用してサーバーをスケール・ アウトします。

「このマシンでの単一の管理対象サーバーのスケール・アウト」オプションは、次に当てはまる場合にのみ選択できます:

- WebLogic 管理サーバーが現在のマシンにインストールされていません。
- 単一の管理対象サーバーが WebLogic 管理サーバーにデプロイされています。
- 単一の管理対象サーバーがマシンでまだスケール・アウトされていません。

*Oracle Enterprise Performance Management System デプロイメント・オプション・ガイド*の 単一の管理対象サーバーのスケール・アウトを参照してください。

#### Web サーバーの構成

Web サーバー情報を指定するか、「次」をクリックまたは選択してデフォルト値を使用します。

このページの情報は、Oracle Hyperion Shared Services レジストリに記録されているデプロ イ済アプリケーションと、この構成順序でデプロイ中のアプリケーションから取得された情 報です。

追加の製品をデプロイする場合は、Oracle Hyperion Foundation Services をホストする各マシンで、Web サーバーを再構成してから再起動します(または Oracle HTTP Server を共有ドライブに構成した場合は再起動するのみです)。

次に、デプロイメント内の各 Foundation Services ホスト・マシン上の Oracle Hyperion Enterprise Performance Management Workspace をリフレッシュします。

### / ノート:

Web サーバーに対して SSL を使用可能にするには、手動で構成する必要がありま す。Oracle Enterprise Performance Management System セキュリティ構成ガイド を参照してください。

次の表に、Web サーバーの構成のオプションを示します。

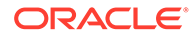

EPM System コンフィグレータのフ 説明

メモ

| ィールド                                           |                                                                                                    |
|------------------------------------------------|----------------------------------------------------------------------------------------------------|
| Web サーバー・タイプ                                   | Web サーバーを選択します。                                                                                                    |
|                                                | Oracle HTTP Server を使用してい<br>る場合は、分散環境での構成をシンプ<br>ル化するために、共有ドライブの場所<br>に構成できます。「詳細設定オプショ<br>ン」をクリックしてから、共有ドライ<br>ブの場所を指定します。この共有の<br>場所は、デプロイメント内のすべての<br>Web サーバーからアクセス可能で、<br>マップ済ドライブではなく、UNC パ<br>スである必要があります。                                            |
| Web サーバー・ポート                                   | Web サーバー・ポートを指定します。<br>SSL を使用する場合は、入力するポー<br>ト番号が安全なポートであることを<br>確認してください。                                                                                                    |
| Web アプリケーションの論理 Web<br>アドレスをこの Web サーバーに設<br>定 | EPM System コンフィグレータによ<br>ってすべての Java Web アプリケー<br>ションの論理 Web アドレスを Web<br>サーバーに設定する場合はこのオプ<br>ションを選択します。このオプショ<br>ンは Web サーバーをロード・バラン<br>サとして使用する場合に選択します。<br>このオプションを選択しなかった場<br>合、EPM System コンフィグレータは<br>物理 Java Web アプリケーションの<br>アドレスを論理アドレスとして使用<br>します。 |
| コンポーネント                                        | Web サーバーが構成されるコンポー<br>ネントを確認します。                                                                                                    |

### Essbase 構成タスク

次も参照:

• Essbase サーバーの構成

### Essbase サーバーの構成

Oracle Essbase サーバーの構成情報を指定するか、または「次へ」をクリックまたは 選択して、デフォルト設定をそのまま使用します。一般的には、デフォルト値を使用 することをお薦めします。

構成中に、EPM System コンフィギュレータは Essbase を Oracle Hyperion Shared Services に自動的に登録して、Shared Services の接続情報を(ARBORPATH/bin にある) essbase.cfg に書き込みます。さらに、Essbase サーバーの起動に使用するファイル に環境変数が指定されます。

次の表に、Essbase サーバーのオプションの構成を示します。

構成画面が表示される順序を確認するには、Essbase の構成を参照してください。

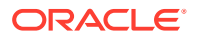

#### 表 9-6 Essbase サーバー構成

| EPM System コンフィグレータのフ<br>ィールド | 説明                                                                                                    | メモ                                                                                                    |
|-------------------------------|----------------------------------------------------------------------------------------------------|----------------------------------------------------------------------------------------------------|
| Essbase の使用可能                 | デフォルトで選択されています。<br>「Essbase の使用可能」が選択されて<br>いる場合、EAS および Essbase の両<br>方が選択されています。                                                                                      |                                                                                                    |
| APS の使用可能                     | デフォルトで選択されています。<br>「APS の使用可能」が選択されている<br>場合、EAS と Essbase の両方が無効<br>です。                                                                                                |                                                                                                    |
| EAS の使用可能                     | デフォルトで選択されています。<br>ノート: Essbase が構成されているサ<br>ーバーでのみ EAS を構成できます。                                                                                                    |                                                                                                    |
| Essbase クラスタ名                 | クラスタ名を指定し、ライトバック機<br>能を持つアクティブ-パッシブ<br>Essbase のフェイルオーバーを実現<br>するクラスタを作成します。<br>Essbase インスタンスはクラスタに<br>含めることができます。                                                     | 最初のマシンで Essbase の最初のイ<br>ンスタンスを構成するときに、クラス<br>タを定義します。<br>詳細は、フェイルオーバー・クラスタ<br>での Essbase サーバーの構成を参照<br>してください。<br>Essbase クラスタ名は、デプロイメン<br>ト環境内で一意である必要がありま<br>す。特殊文字またはスペースを含め<br>ることはできません。<br>Oracle Enterprise Performance<br>Management System デプロイメン<br>ト・オプション・ガイドのアクティ<br>ブ-パッシブ Essbase クラスタ<br>(Windows)の構成、またはアクティ<br>ブーパッシブ Essbase クラスタ<br>(Linux)の構成に関する項を参照して<br>ください。 |
| エージェント・ポート番号                  | Essbase がクライアント要求をリス<br>ニングするデフォルトのポート番号<br>をそのまま使用します。デフォルト<br>値を変更する場合は、他のプログラム<br>で使用していないポート番号を入力<br>してください。<br>このポートでエージェントがリスニ<br>ングできるようにするには、「アクテ<br>ィブ」を選択します。 |                                                                                                    |
| SSL エージェント・ポート番号              | Essbase がクライアント要求をリス<br>ニングする SSL ポートを指定しま<br>す。<br>このポートでエージェントがリスニ<br>ングできるようにするには、「アクテ<br>ィブ」を選択します。                                                                 |                                                                                                    |

#### 表 9-6 (続き) Essbase サーバー構成

| EPM System コンフィグレータのフ<br>ィールド     | 説明                                                                                                    | XŦ                                                                                                    |
|-----------------------------------|----------------------------------------------------------------------------------------------------|----------------------------------------------------------------------------------------------------|
| 開始ポート                             | デフォルトの番号をそのまま使用す<br>るか、Essbase サーバーがクライアン<br>ト要求をリスニングする最初のポー<br>ト番号を入力します。<br>ポート値は、ARBORPATH/bin にある<br>essbase.cfg に格納されます。         |                                                                                                    |
| 終了ポート                             | Essbase サーバーが接続を行うため<br>に使用できる最大のポート番号。<br>Essbase は、1 つのアプリケーション<br>につき少なくとも 2 つのポートを使<br>用します。大規模なアプリケーショ<br>ンでは、より広いポート範囲が必要で<br>す。 |                                                                                                    |
| アプリケーションの場所へのフル・パ<br>ス(ARBORPATH) | アプリケーションの場所。<br>汎用命名規則(UNC)形式を使用して、<br>パスを指定できます。                                                                                      | Linux で高可用性のために Essbase<br>を構成する場合は、UNC を使用する<br>ことをお薦めします。<br>Linux で Essbase クラスタを設定す<br>る場合、アプリケーションの場所は共<br>有ドライブまたは UNC パスである<br>必要があります。クラスタ内の 2 番<br>目のマシンを構成する場合、場所は、<br>クラスタ内の最初のマシン用に指定<br>した場所と一致する必要があります。<br>フェイルオーバー構成で、Windows<br>では、アプリケーション・ディレクト<br>リに汎用命名規則または統一命名規<br>則(UNC)のパスは許可されていませ<br>ん。<br>Windows に Essbase フェイルオー<br>バー環境を設定する場合、共有<br>Essbase アプリケーション・ディレク<br>トリがすべてのノード上の同じドラ<br>イブ(2:など)にマウントされている<br>ことを確認し、それを EPM 構成ツー<br>ルでアプリケーション・ディレクトリ<br>として使用してください。 |

✓ ノート: Essbase サーバーの構成オプションに「バインディング・ホスト名」フィー ルドは含まれなくなりました。

#### Essbase 構成設定

• UTF-8 Unicode をワールドワイド言語サポートで使用可能にします:

- **1.** Windows で、「コントロール パネル」 > 「時計と地域」 > 「地域」を開き、「管理」 タブを選択します。
- 「システム ロケールの変更」をクリックして、「ベータ: ワールドワイド言語サポート で Unicode UTF-8 を使用」チェック・ボックスを選択します。
- 3. これにより、レジストリ内の次のフィールドの値が更新されます:

```
[HKEY_LOCAL_MACHINE\SYSTEM\CurrentControlSet\Control\Nls\CodePage]
"ACP"="65001"
"OEMCP"="65001"
"MACCP"="65001"
```

- 4. システムを再起動します。再起動は Essbase を含む各ホストに必要です。
- ESSLANG でサポートされるデフォルトおよび唯一の値は.UTF-8@Binary です。移行時 に、Esslang の値は自動的に更新されます。
- Essbase 21c では Unicode アプリケーションのみがサポートされます。新しく作成した すべての Essbase アプリケーションは、デフォルトで Unicode です。クラスタ API (CAPI)、Java API (JAPI)、MAXL および Essbase Administration Services (EAS) Lite で、 非 Unicode アプリケーションを作成できます。

## Financial Reporting 構成タスク

#### 次も参照:

• Financial Reporting RMI ポートの構成

## Financial Reporting RMI ポートの構成

次のオプションを指定して Oracle Hyperion Financial Reporting RMI ポートの範囲を構成するか、「次へ」をクリックまたは選択してデフォルト値をそのまま使用します。

次の表に、Financial Reporting RMI ポートの構成オプションを示します。

| EPM System コンフィグレータ<br>のフィールド | 説明                                                                          | メモ |
|-------------------------------|-----------------------------------------------------------------------------|----|
| ポートの範囲                        | 使用するポート範囲を指定する<br>か、 <b>「次へ」</b> をクリックまたは選<br>択してデフォルト・ポート範囲を<br>そのまま使用します。 |    |

## Planning 構成タスク

次も参照:

Planning RMI サーバーの構成

#### Planning RMI サーバーの構成

次のオプションを指定して Oracle Hyperion Planning RMI サーバー・ポートを構成するか、 「次へ」をクリックまたは選択してデフォルト値をそのまま使用します。

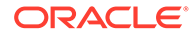

次の表に、Planning RMI サーバー・ポートの構成オプションを示します。

| EPM System コンフィグレー<br>タのフィールド | 説明                                                             | ×ŧ |
|-------------------------------|----------------------------------------------------------------|----|
| RMIポート                        | 使用するポートを指定するか、<br>「次へ」をクリックまたは選択<br>してデフォルト・ポートをその<br>まま使用します。 |    |

## Financial Management 構成タスク

EPM System コンフィギュレータを管理者として実行し、Oracle Hyperion Financial Management を構成する必要があります。

## Financial Management - サーバーの構成

サーバー情報を指定するか、**「次」**をクリックまたは選択してデフォルト値を使用しま す。

| EPM System コンフィグレータのフ<br>ィールド | 説明                                                                                                    | ×ŧ |
|-------------------------------|----------------------------------------------------------------------------------------------------|----|
| ポート                           | Oracle Hyperion Financial<br>Management がクライアント要求を<br>リスニングするデフォルトのポート<br>番号を確認するか、変更します。デフ<br>ォルト値を変更する場合は、他のプロ<br>グラムで使用していないポート番号<br>を入力してください。「アクティブ」<br>を選択して、サーバーがこのポートで<br>リスニングできるようにします。 |    |
| SSL ポート                       | Financial Management がクライア<br>ント・リクエストをリスニングする<br>SSL ポートを確認するか、変更しま<br>す。デフォルト値を変更する場合は、<br>他のプログラムで使用していないポ<br>ート番号を入力してください。「アク<br>ティブ」を選択して、サーバーがこの<br>ポートでリスニングできるようにし<br>ます。                |    |
| アプリケーション・サーバーの最大遅<br>延        | デフォルト値をそのまま使用するか、<br>アプリケーションが変更されてから、<br>別のアプリケーション・サーバーから<br>アプリケーションにアクセスするユ<br>ーザーにその変更が表示されるまで<br>の間の秒数を入力します。                                                                               |    |
| データ同期の最大遅延                    | デフォルト値をそのまま使用するか、<br>データを変更してから、別のアプリケ<br>ーション・サーバーからそのデータに<br>アクセスするユーザーにその変更が<br>表示されるまでの間の秒数を入力し<br>ます。                                                                                        |    |

| EPM System コンフィグレータのフ<br>ィールド | 説明                                                                                                    | メモ |
|-------------------------------|----------------------------------------------------------------------------------------------------|----|
| データベース接続プール・サイズ               | アプリケーションのリレーショナ<br>ル・データベース接続プールの最大数<br>を指定します。Financial<br>Management は、アプリケーション<br>ごとに約 25 のリレーショナル・デー<br>タベース接続を必要とします。 |    |
| 開始ポート                         | デフォルトの番号をそのまま使用す<br>るか、データソース接続の範囲の最初<br>のポート番号を入力します。                                                                     |    |
| 終了ポート                         | デフォルトの番号をそのまま使用す<br>るか、データソース接続の範囲の最後<br>のポート番号を入力します。                                                                     |    |

## Financial Management - クラスタの構成

クラスタに追加するアプリケーション・サーバーの名前を指定します。

アプリケーション・サーバー・クラスタは、同じアプリケーションを実行するアプリケーシ ョン・サーバーのセットです。クラスタ化されたアプリケーション・サーバーは、負荷分散 機能とフェイルオーバー機能を提供し、アプリレーションはユーザーに対して使用可能な状 態であり続けながら、サーバーの保守を透過的に行えます。

次の表に、Oracle Hyperion Financial Management クラスタの構成オプションを示します。

| EPM System コンフィグレータのフ<br>ィールド | 説明                                                                                                    | メモ |
|-------------------------------|----------------------------------------------------------------------------------------------------|----|
| 定義済クラスタ                       | サーバーを指定するクラスタを選択します。                                                                                                    |    |
|                               | このリストには、インストールに含ま<br>れるすべてのマシンで指定されてい<br>る全クラスタが表示されます。                                                                           |    |
|                               | クラスタは追加、編集または除去もで<br>きます。                                                                                                    |    |
|                               | クラスタを追加する際には、クラスタ<br>名を指定し、特定のセッションへのリ<br>クエストをすべて同じサーバーに送<br>信する場合は「 <b>固定サーバーを使用」</b><br>を選択します。                                |    |
| 使用可能なサーバー                     | クラスタに含めるサーバーを選択し<br>て、 <b>「追加」</b> をクリックまたは選択し<br>ます。                                                                             |    |
|                               | このリストには、使用可能な全サーバ<br>ーが表示されます。サーバーが 1 つ<br>のみの場合、そのサーバーがここに表<br>示されます。クラスタにすでに追加<br>されているサーバーは、使用できない<br>サーバーとして、ここには表示されま<br>せん。 |    |

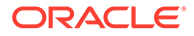

| EPM System コンフィグレータのフ<br>ィールド | 説明                                                                                                   | メモ |
|-------------------------------|----------------------------------------------------------------------------------------------------|----|
| クラスタ内のサーバー                    | このリストには、現在選択されている<br>クラスタ内の全サーバーが表示され<br>ます。このリストからサーバーを除<br>去するには、そのサーバーを選択して<br>「削除」をクリックまたは選択します。 |    |

1つのデータベース・サーバーに接続する複数のアプリケーション・サーバーを使用している場合には、アプリケーション・サーバー上のシステム・クロックが同期化されていることを確認します。クロックが同期化されていない場合、表示されているデータが最新ではない可能性があります。

🔊 ノート:

Financial Management アプリケーション・サーバー間の同期化はシステム時 刻に基づきます。クロックの変更は、この同期化に影響します。夏時間への 変更については、まずサーバーを停止してから時刻を変更し、それから再起 動することをお薦めします。

## Financial Close Management 構成タスク

#### 次も参照:

• Financial Close カスタム設定

#### Financial Close カスタム設定

既存のコンテンツ管理システムがある場合、その中に格納されているドキュメントに リンクするよう Oracle Hyperion Financial Close Management を構成できます。

使用するドキュメント管理システムの場所を指定します。

次の表に、Financial Close Management のカスタム設定の構成オプションを示します。

| EPM System コンフィグレータのフ<br>ィールド | 説明                                                                                                    | メモ |
|-------------------------------|----------------------------------------------------------------------------------------------------|----|
| URL                           | ドキュメント管理システムをホステ<br>ィングしているシステムの URL を入<br>力します。                                                                                                    |    |
|                               | サポートされるドキュメント管理シ<br>ステムの詳細は、動作保証マトリック<br>ス(https://www.oracle.com/<br>middleware/technologies/bi-<br>foundation/hyperion-supported-<br>platforms.html)を参照してください。 |    |

### 構成の要約

構成タスクの完了を確認し、「次へ」をクリックまたは選択します。または、「戻る」をクリックまたは選択して変更を加えます。

EPM System コンフィグレータには、各構成タスクの進行状況とステータスが表示されます。

構成にかかる時間は、選択した製品やタスクによって異なります。操作の進行状況は、/ diagnostics/logs/config/configtool.logに記録されます。

構成が完了したら、EPM System コンフィギュレータに、完了したタスク、および失敗した タスクがあるかどうかを示す構成の要約が表示されます。

「タスク・パネル」をクリックまたは選択して、追加構成タスクを選択します。「終了」をクリックまたは選択して EPM System コンフィギュレータを閉じます。

## サイレント構成の実行

サイレント構成では、構成プロセスが自動化され、各マシンに構成設定を手動で指定することなく、複数のコンピュータ上に Oracle Enterprise Performance Management System 製品を構成できます。

サイレント構成を実行するには、応答ファイルに構成設定を記録します。その後、コマンド・ ラインから、応答ファイルに保存した構成オプションを使用して、サイレント構成を実行で きます。

🖉 ノート:

リモート・デスクトップを使用してサイレント構成を実行する場合、管理コンソー ル・セッションを使用してリモート・デスクトップを実行します。(mstsc /admin を使用してリモート・デスクトップを起動します。)

構成設定を記録してサイレント構成を実行するには:

- **1. EPM System** コンフィグレータが含まれるディレクトリに移動します。デフォルトでは、 このディレクトリは/common/config/version numberです。
- コマンド行プロンプトから、configtool.bat -record filename または./configtool.sh -record filename と入力します。filename は、絶対パスかファイル名になります。

ファイルは XML フォーマットで保存されますが、.xml 拡張子でファイルを保存する必要 はありません。

EPM System コンフィグレータが起動します。

ファイル名を指定しない場合は、EPM System コンフィギュレータが自動的にファイルを 作成します: /common/config/version number/configResponse.xml。

3. EPM System コンフィグレータの実行中、記録するオプションを指定します。

#### / ノート:

サイレント構成を記録する場合、EPM System コンフィグレータを1回 のみ実行できます。(「製品の選択」ページに戻って、構成タスクを増やせ ません。)「タスクの選択」ページに戻った場合は、応答ファイルが再度記 録されます。

構成オプションは XML フォーマットの応答ファイルに記録されます。パスワード は暗号化されたフォーマットで応答ファイルに保存されます。

これで、サイレント・モードで製品を構成する準備が整いました。

- **4.** 製品を構成するマシンに応答ファイルをコピーします。また、構成するマシンから アクセスできるネットワーク・ドライブにファイルをコピーできます。
- 5. コマンド・ラインから次のコマンドを入力します:

configtool.bat -silent filename または./configtool.sh -silent filename。

構成がバックグラウンドで実行されます。

EPM System コンフィグレータ内から構成設定を記録することもできます。構成設定 を記録するには、構成時に、構成の確認ページで、「保存」をクリックまたは選択し て、場所を参照し、ファイル名を指定して、「保存」をクリックまたは選択します。フ ァイルはサイレント構成の場合と同じフォーマットで保存されます。

サイレント応答ファイルは、以前のリリースとリリース 11.2 間で互換性がありません。 EPM System の以前のリリースと使用するために作成したサイレント応答ファイルを EPM System リリース 11.2 と使用する場合は、再作成する必要があります。

構成オプションを変更するため、応答ファイルを後で変更できます。

各環境でデータベース、WebLogic および Oracle Hyperion Shared Services 管理ユー ザーのパスワードが異なっていても、同じサイレント応答ファイルを異なる環境で使 用できます。セキュリティ上の理由から、生成されたサイレント・ファイルのパスワ ードの値が暗号化されたフォーマットで格納されますが、EPM System コンフィグレ ータは暗号化されていないフォーマットもサポートします。サイレント・ファイルの データベース、WebLogic、および Shared Services のパスワード・プロパティを次の フォーマットに変更することをお薦めします:

<property name="password" encrypt="true">clearTextPasword</property></property>

```
<property name="adminUser">epm_admin</property>
<property name="adminUser">epm_admin</property>
<property name="adminPassword" encrypt="true">clearTextPasword</property>
```

```
<property name="adminPassword" encrypt="true">clearTextPasword</property></property></property>
```

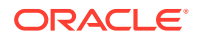

各環境のファイルのバージョンをコピーし、環境に適切なパスワードに *clearTextPassword* を置き換えます。各環境のサイレント・ファイルを実行した後、セキュリティ上の理由から、 ファイルが EPM System コンフィグレータで書込み可能な場合、パスワードは暗号化された フォーマットでファイルに格納されます。

## 構成中の処理

製品の構成中、EPM System コンフィグレータは次のアクションを行います:

- 選択された構成タスクを実行します。
- 各製品を Windows サービスの一部として開始されるように構成します。これは、構成中 にユーザーが「共通設定の構成」ページでこのオプションを選択している場合です。
- Oracle Hyperion Foundation Services を構成する際、デフォルトの Oracle Hyperion Shared Services 管理者役割がネイティブ・ディレクトリに作成されます。これは、プロ ビジョニングされる前のユーザーの作成にすぎません。その後、EPM System コンフィギ ュレータを使用して、製品を Shared Services に登録する際、Shared Services 管理者役 割が、製品の管理者役割にプロビジョニングされます。

## 構成のトラブルシューティング

構成の結果は、/diagnostics/logs/config/configtool summary.log に記録されます。

エラーが発生した場合は、次のタスクを行います:

- 製品を個別に構成します。
- 構成チェック、ログを使用したデバッグ、トラブルシューティング方法および一般的な構成の問題の解決方法の詳細は、Oracle Enterprise Performance Management System イン ストレーションおよび構成トラブルシューティング・ガイドを参照してください。

#### 💡 ヒント:

EPM System コンフィグレータは、スクリプト ziplogs を EPM\_ORACLE\_INSTANCE/bin に提供しています。このスクリプトを実行することによ り、インストールおよび構成時の問題をトラブルシューティングするためのファイ ルをサポートに提供できます。このツールは、インストール、構成およびツールを 使用した場合は検証およびレジストリ・レポートのログを含めた、すべてのログ・ ファイルを収集し、ZIP ファイルとして/diagnostics/ziplogs に保存します。

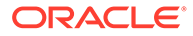

# 10

# EPM System 製品への更新の適用

#### 次も参照:

- 更新の適用について
- 更新の適用におけるインストール・チェックリスト
- インストール・ファイルのダウンロードと解凍
- 更新の適用における前提条件タスク
- 更新の適用を使用した EPM System 製品のインストール
- 更新適用後の EPM System の構成
- EPM Workspace のリフレッシュ
- インストールの検証とデプロイメントの確認

## 更新の適用について

更新を適用して Oracle Enterprise Performance Management System リリース 11.2.x からリ リース 11.2.15 に移行する場合、この章の手順を実行します。

更新の適用に関するノート:

- リリース 11.2.12、リリース 11.2.13 またはリリース 11.2.14 からリリース 11.2.15 に直接 更新できます。サポートされているリリース 11.2.15 へのパスの詳細は、サポートされる パスを参照してください。
- 前のリリースをインストールおよび構成したユーザーと同じユーザーとしてログインする必要があります。
- 更新を適用する際、前のインストールと同じマシンにインストールする必要があります。
- 更新を適用すると、インストール済のすべての EPM System コンポーネントが更新され ます。コンポーネントを選択するオプションはありません。
- 11.2.x リリースで Fusion Middleware コンポーネントが更新されない場合、WebLogic、 ODI、Oracle HTTP Server または Oracle Database クライアントに関するインストールの 選択項目はありません。
- 更新を適用して既存のリリース **11.2.x** からリリース **11.2.15** に移行する場合、前のリリースにロールバックすることはできません。

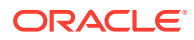

## 更新の適用におけるインストール・チェックリス ト

表 10-1 更新の適用におけるインストール・チェックリスト

| タスク                                                                     | リファレンス                                                 |
|-------------------------------------------------------------------------|--------------------------------------------------------|
| <b>1.</b> インストール・ファイルをダウンロードし、<br>解凍します。                                | インストール・ファイルのダウンロードと解<br>凍.                             |
| <b>2.「更新の適用」</b> インストールの前提条件タス<br>クを実行します。                              | 更新の適用における前提条件タスク.                                      |
| 3. Oracle Enterprise Performance<br>Management System 製品をインストールし<br>ます。 | 更新の適用を使用した <mark>EPM System</mark> 製品のイ<br>ンストール.<br>- |
| 4. RCU スキーマ・プロパティを更新します<br>(Essbase のみ)。                                | <b>RCU</b> スキーマ・プロパティの更新 <b>(Essbase</b> のみ).          |
| <b>ノート: Essbase</b> がインストールされている場<br>合のみ(各ホストで)このステップを実行しま<br>す。        |                                                        |
| 5. EPM System コンフィギュレータを実行し、<br>更新元リリースに必要な構成タスクを実行し<br>ます。             | 更新適用後の EPM System の構成.                                 |
| 6. すべてのサービスを起動します。                                                      | すべてのサービスの起動 <b>(WebLogic</b> および<br>EPM).              |
|                                                                         |                                                        |
| 7. EPM Workspace をリフレッシュします。                                            | EPM Workspace のリフレッシュ.                                 |
| 8. EPM System 診断を使用して、インストール<br>を検証し、デプロイメント・レポートを生成し<br>ます。            | インストールの検証とデプロイメントの確認.                                  |

✓ ノート: 環境内のすべてのホストに対してステップ(2-8)を繰り返します。

## インストール・ファイルのダウンロードと解凍

Oracle Enterprise Performance Management System リリース **11.2.15** ファイルを Oracle Software Delivery Cloud (http://edelivery.oracle.com/)からダウンロードします。 ファイルを共有ドライブにダウンロードすることをお薦めします。インストール・フ ァイルのダウンロードおよび抽出の詳細は、インストール用ファイルのダウンロード を参照してください。

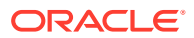

## 更新の適用における前提条件タスク

更新を適用して Oracle Enterprise Performance Management System リリース 11.2.15 に移行する前に:

- リリース 11.2.15 をインストールおよび構成する前に、アンチウィルス・ソフトウェアを 無効化します。インストールおよび構成プロセスの期間全体に対してアンチウィルス・ソ フトウェアを無効化したことを確認してください。インストールが完了したら、アンチウ ィルス・ソフトウェアを再度有効にできます。
- **2.** すべてのサービスを停止します。詳細は、 EPM System 製品の開始と停止を参照してく ださい。
- 3. 次のフォルダをバックアップします:
  - EPM Oracle ホーム。デフォルトの EPM Oracle ホームの場所は MIDDLEWARE HOME/EPMSystem11R1です。
  - EPM Oracle インスタンス。EPM Oracle インスタンスのデフォルトの場所は MIDDLEWARE HOME/user projects/epmsystem1です。

これらのフォルダは、更新を適用してインストールを検証した後に削除できます。

- **4.** 次のキーストアをバックアップします:
  - MIDDLEWARE\_HOME\jdk\jre\lib\security\cacerts
  - MIDDLEWARE\_HOME\EPMSystem11R1\common\JRE\Sun\1.8.0\lib\securit y\cacerts

#### 🖉 ノート:

インストールおよび構成プロセスの後に、バックアップしたキーストア (cacerts)を復元してください。

- 5. 11.2.x Essbase インスタンスのファイル("Calc Scripts"、"Rule Files"など)の名前に英字以 外の文字が含まれている場合、EPM 11.2.15 へのアップグレードの一部として Essbase 21c に変換されないことがあります。それらのファイルは手動で移行してください。
- 6. Essbase キューブの合計サイズの少なくとも3倍の空き領域がシステムにあることを確認します。これはアップグレード後にクリーン・アップされ、一時的な目的でのみ使用されます。
- Java API (JAPI)を使用する EPM 製品の場合 ファイル
   EPM\_ORACLE\_HOME\common\EssbaseJavaAPI\11.1.2.0\bin\essbase.properties をバッ
   クアップし、リリース EPM 11.2.15 へのアップグレード後にそれを
   EPM\_ORACLE\_HOME\common\EssbaseJavaAPI-21C\11.1.2.0\bin\essbase.properties に
   コピーします。

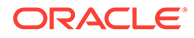

## 更新の適用を使用した EPM System 製品のインス トール

更新の適用時には、前のリリースのインストールに使用したのと同じユーザーでイン ストールします。

Oracle Enterprise Performance Management System 製品に更新を適用するには:

1. EPM System インストーラを起動します。

**EPM System** インストーラファイルを抽出したルート・ディレクトリで installTool.cmd をダブルクリックします。

(Linux) EPM System インストーラ・ファイルを抽出したルート・ディレクトリに 移動し、./installTool.sh と入力します。

- 2. 「宛先」で、「次」をクリックします。宛先は変更できません。更新は既存の EPM System インストールの上に適用する必要があります。
- 3. 「インストール・タイプ」で、「更新の適用」が自動的に選択されるため、「次」を クリックします。
- **4. EPM System** インストーラを実行します。「製品の選択」で、「次」をクリックしま す。製品の選択は変更できません。

デプロイメント内のすべての EPM System 製品に更新を適用する必要があります。更新を一部の製品のみに適用することはできません。

- 5. インストールが完了したら、「終了」をクリックします。
- 6. デプロイメント内の各マシンでインストール・ステップを繰り返します。

**RCU**スキーマ・プロパティの更新(Essbase のみ)または更新の適用におけるインスト ール・チェックリストを参照してください。

## 更新適用後の EPM System の構成

「更新の適用」インストール・オプションを使用して Oracle Enterprise Performance Management System をインストールした後、次のタスクを実行する必要があります。

🖉 ノート: Oracle WebLogic Server 管理サーバーが Foundation Services ホスト・マシ ン(FNDHOST1)上で実行中であることを確認してください。

- 1. 次のいずれかの方法を使用して、EPM System コンフィギュレータを起動します:
  - 「スタート」メニューから、「Oracle EPM System」、「EPM System コンフィ ギュレータ(すべてのインスタンス)」の順に選択します。
  - コマンド・プロンプトを開き、この場所: EPM\_ORACLE\_HOME/common/ config/11.1.2.0から configtool.bat を実行します。

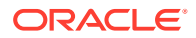

2. EPM System コンフィギュレータ・ウィザードに従って、「構成」で次のオプションを選択します

```
✓ ノート:
前のリリースで構成した製品のみを選択していることを確認してください。
```

- アプリケーション・サーバーへのデプロイ(すべての Web アプリケーション用)。
- アプリケーション・サーバーの構成(Oracle Hyperion Financial Management 用)。
   Linux の場合、このステップは不要です。
- Essbase サーバーの構成

/ ノート:

- 前のリリースからの essbase.cfg ファイルは、更新プロセスに従って保持 されます。
- 次の SSL 構成設定は、更新プロセスの後に削除されます:
  - WALLETPATH
  - SSLCIPHERSUITES
  - ENABLESECUREMODE
- ESSLANG でサポートされる唯一の値は.UTF-8@Binary です。Esslang の 値は自動的に更新されます。
- 3. コマンド・プロンプトを開き、この場所: <MIDDLEWARE\_HOME>/user\_projects/domains/ EPMSystem/bin/stopWeblogic.cmdからstopWeblogic.cmdを実行し、WebLogic Server 管理サーバーを停止します。
- 4. 「Web サーバーの構成」は、環境内のすべてのホストが構成された後に存続します。

#### 🖍 ノート:

「アプリケーションの論理アドレスをこの Web サーバーに設定」が「Web サー バーの構成」ページで選択されていることを確認してください。複数のホスト を同時に構成することはできません。構成を順番に連続して実行する必要があ ります。

更新の適用におけるインストール・チェックリストを参照してください。

## EPM Workspace のリフレッシュ

追加の製品をデプロイする場合は、Oracle Hyperion Foundation Services をホストする各マシンで、Web サーバーを再構成してから再起動します(または Oracle HTTP Server を共有ドライブに構成した場合は再起動するのみです)。

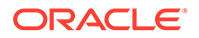

次に、デプロイメント内の各 Foundation Services ホスト・マシン上の Oracle Hyperion Enterprise Performance Management Workspace をリフレッシュします。

EPM Workspace をリフレッシュするには:

- 1. ブラウザ・セッションを開始します。
- 2. 次の URL にアクセスすることで、EPM Workspace にアクセスします。

http://FNDHOST1:9000/workspace/refresh

この URL は、Oracle HTTP Server ポートではなく、EPM Workspace が使用可能 な管理対象サーバー・ポートであるポート 9000 を使用します。

3. ログイン画面で、admin およびデプロイメント・パスワードを入力します。

成功メッセージを取得する必要があります。

**4.** デプロイメント内の各 Foundation Services ホスト・マシン上で次のステップを繰り返します。

インストールの検証とデプロイメントの確認または更新の適用におけるインストー ル・チェックリストを参照してください。

## インストールの検証とデプロイメントの確認

#### 次も参照:

- インストールの検証
- Essbase 11g アプリケーションのインポートの確認
- デプロイメント・レポートの生成
- デプロイメントの確認
- Financial Close Management のデプロイメントの検証

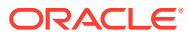

# 11

# EPM System のアップグレード(11.1.2.4 から 11.2.8 へ)

#### 次も参照:

- アップグレードについて
- アップグレード・チェックリスト
- アップグレード・インストールの前提条件
- アップグレードのためのアーティファクトおよびデータの準備
- インストール用ファイルのダウンロードおよび準備
- アップグレード用の EPM System 製品のインストール
- Financial Management スキーマの復元
- アップグレードのための EPM System 製品の構成
- EPM System サービスの起動
- インストールの検証
- アーティファクトおよびデータのリリース 11.2 へのインポート
- Data Relationship Management への Performance Management Architect アプリケーション・メタデータのインポート
- Data Relationship Management からのエクスポートと EPM アプリケーションへのイン ポート
- アプリケーションのアップグレード・プロセスの繰返し
- EPM System クライアントのアップグレード

## アップグレードについて

この章では、Oracle Enterprise Performance Management System 製品のアップグレード・プロセスについて説明します。

EPM System 製品は、リリース 11.1.2.4.xxx からリリース 11.2.x にアップグレードできます。 既存のアプリケーションを更新するには、新しいマシンに EPM System リリース 11.2.x ソフ トウェアをデプロイして、EPM System リリース 11.1.2.4.xxx のアーティファクト(アプリケ ーション、メタデータ、セキュリティなど)とデータを新しいデプロイメントに移行します。

リリース 11.2.5 以降は、リリース 11.1.2.4.xxx の Solaris 環境から、リリース 11.2.5+の Windows 環境または Linux 環境にアップグレードして移行できます。アップグレードおよび 移行のプロセスは同じです。

クライアントのアップグレードの詳細は、EPM System クライアントのアップグレードを参 照してください。

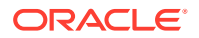

リリース **11.2.x** で使用できなくなった EPM System 製品の詳細は、*Oracle<sup>®</sup> Enterprise Performance Management System Readme* を参照してください。

## アップグレード・チェックリスト

次の表に、Oracle Enterprise Performance Management System 製品をアップグレード するために実行するタスクの概要を示します。タスクはこの順序で実行する必要があ り、チェックリスト全体を完了する必要があります。

この章で説明されている手順は、製品を1つずつアップグレードすることを前提としており、順序が決まっている箇所は明示されています。

#### 表 11-1 アップグレード・チェックリスト

#### タスク

#### リファレンス

次の項に示すタスクを、すべての EPM System 製品に対して 1 回実行します。 アップグレードの準備

1. リリースの互換性、システム要件、およびこ Oracle Enterprise Performance のリリースのその他の前提条件を確認します。 Management System の動作保証マトリック ス (https://www.oracle.com/middleware/ データベース環境がアップグレードを必要と する場合、次に進む前にデータベースのアップ technologies/bi-foundation/hyperion-グレードを実行します。詳細はデータベース supported-platforms.html) のドキュメントを参照してください。 2. 新しいリリース 11.2 インストールのための 環境の準備 新しい環境を準備します。 新しいインストールの準備の際、ワークシート を使用して、前のリリースの製品がインストー ルされていたマシン、および新しいリリースの 製品をインストールするマシンを記録できま す。この情報の詳細は後の手順で説明します。 データベースの準備の説明に従って、データの 移行またはコピーに備えて新しいリポジトリ を作成します。 3. 事前に必要なアップグレード固有のタスク アップグレード・インストールの前提条件 を実行します。 4. アップグレードのために、リリース アップグレードのためのアーティファクトお 11.1.2.4.xxx 環境から、アーティファクト、ア よびデータの準備 プリケーション、データおよびセキュリティ情 報を準備します。各製品のこのタスクは、任意 の順序で実行できます。

5.インストール・ファイルをダウンロードし、インストール用ファイルのダウンロード 準備します。

| 表 11-1 (続き) | アップグ | レード・ | チェックリスト |
|-------------|------|------|---------|
|-------------|------|------|---------|

| タスク                                                                                                    | リファレンス                                                            |
|----------------------------------------------------------------------------------------------------|-------------------------------------------------------------------|
| <ul> <li>各製品の残りのチェックリスト項目を、一度に</li> <li>1 製品ずつ、次の順序で繰り返します:</li> <li>Oracle Hyperion Foundation Services</li> <li>Oracle Essbase サーバー、および他のすべての Essbase 製品。他の製品を構成した後、Web サーバーも構成する必要があります。構成後、Web サーバーと Oracle Hyperion Enterprise Performance Management Workspace を再起動します。</li> <li>すべてのその他の EPM System 製品。順序は問いません。各製品を構成した後、Web サーバーも構成する必要があります。構成した後、Web サーバーも構成する必要があります。構成した後、Web サーバーと EPM</li> </ul> |                                                                   |
| Workspace を再起動します。                                                                                                    |                                                                   |
| <b>1 シストールと構成</b><br>6. 新しいインストール場所に EPM System リ<br>リース 11.2 製品をインストールします(「新規<br>インストール」オプションを選択)。                                                                                                    | アップグレード用の <b>EPM System</b> 製品の<br>ストール                           |
| <b>7. Oracle Hyperion Financial Management</b><br>の構成前に、スキーマを復元します。                                                                                                    | Financial Management スキーマの復元                                      |
| 8. リリース 11.2 製品を 1 つずつ構成します。                                                                                                    | アップグレードのための EPM System 製                                          |
| <b>Foundation Services</b> を最初に構成する必要<br>があります。他の製品を正しく構成するため<br>に、 <b>Foundation Services</b> をインストールして<br>構成する必要があります。<br><b>Web</b> サーバーをすでに構成済で追加の製品を                                                                                                    | 構成                                                                |
| 構成する場合は、EPM System コンフィグレー<br>タを再度実行し、Foundation Services の<br>「Web サーバーの構成」タスクを選択する必要<br>があります。その後、Web サーバーおよび<br>EPM Workspace を再起動します。                                                                                                    |                                                                   |
| <b>ノート: Financial Management</b> をアップグ<br>レードする場合は、構成時に特殊なステップが<br>必要になります。                                                                                                    |                                                                   |
| 9. EPM System サービスを起動します。                                                                                                    | EPM System 製品の開始と停止                                               |
| <b>10. Oracle Hyperion Enterprise</b><br><b>Performance Management System</b> 診断を使<br>用して、インストールを検証します。                                                                                                    | インストールの検証とデプロイメントの砲                                               |
| 11. リリース 11.1.2.4 で使用されたすべての外<br>部認証ディレクトリを構成します。                                                                                                    | Oracle Enterprise Performance<br>Management System セキュリティ構成ス<br>ド |
| <b>12. Oracle Data Relationship Management</b><br>を使用する場合は、リリース <b>11.1.2.4</b> からアッ                                                                                                    | Data Relationship Management インスト<br>ション・ガイド                      |

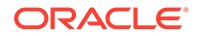

| 表 11-1 (続 | き) アップ | ゚グレード・ | ・チェックリスト |
|-----------|--------|--------|----------|
|-----------|--------|--------|----------|

| タスク                                                                                                    | リファレンス                                                                                       |
|----------------------------------------------------------------------------------------------------|----------------------------------------------------------------------------------------------|
| 13. アプリケーション、データおよびセキュリ<br>ティ情報を含むアーティファクトをインポー<br>トします。必要な順序に注意してください:                                                                                                    | アーティファクトおよびデータのリリース<br>11.2 へのインポート                                                          |
| <b>1.</b> ユーザーおよびグループ。                                                                                                    |                                                                                              |
| <b>2.</b> アプリケーションおよびデータ。                                                                                                    |                                                                                              |
| <b>3.</b> Oracle Hyperion Calculation Manager $\mathcal{O}\mathcal{P} - \overline{\mathcal{T}}\mathcal{T}\mathcal{P}\mathcal{P} \vdash 0$                                                                                                    |                                                                                              |
| <ol> <li>プロビジョニング情報およびタスクフロ<br/>一。</li> </ol>                                                                                                    |                                                                                              |
| ノート: このステップを実行する前に、リリー<br>ス 11.1.2.4 からエクスポートした LCM エクス<br>ポート・ファイルを、Oracle Hyperion<br>Enterprise Performance Management<br>System ライフサイクル管理リリース 11.2 の、<br>構成中に定義した LCM のエクスポートとイン<br>ポートの場所に移動しておいてください。                                                                                                    |                                                                                              |
| 14. リリース 11.1.2.4 で Oracle Hyperion<br>EPM Architect ベースのアプリケーションを<br>使用していた場合に、リリース 11.2 の Data<br>Relationship Management でメタデータを管<br>理するには、製品の Performance<br>Management Architect アプリケーション・メ<br>タデータを Data Relationship Management<br>にインポートし、必要に応じて、リリース 11.2<br>アプリケーションへのメタデータのインポー<br>トに備えてメタデータを管理します。<br>ノート: このステップは、Oracle Hyperion<br>Profitability and Cost Management (標準お<br>よび詳細アプリケーション)のために必要とな<br>ります。Data Relationship Management で<br>メタデータを管理する場合、これは、Essbase、<br>Oracle Hyperion Planning および Financial<br>Management のためにも必要となります。 | Data Relationship Management への<br>Performance Management Architect アプリケ<br>ーション・メタデータのインポート |
| <ul> <li>15. Data Relationship Management を使用<br/>してメタデータを管理している場合は、Data<br/>Relationship Management からメタデータを<br/>エクスポートして、アプリケーションにインポ<br/>ートします。</li> <li>ノート: このステップは、Profitability and<br/>Cost Management (標準および詳細アプリケ<br/>ーション)のために必要となります。Data<br/>Relationship Management でメタデータを管<br/>理する場合は、Essbase、Planning および<br/>Financial Management のためにも必要とな<br/>ります。</li> </ul>                                                                                                    | Data Relationship Management からのエクス<br>ポートと EPM アプリケーションへのインポー<br>ト                          |
| 16. Oracle Hyperion Financial Close<br>Management の必要な手動構成タスクを実行<br>します。                                                                                                    | 新しいデプロイメントでの手動構成タスクの<br>実行                                                                   |
| 17. EPM System サービスを再起動して、EPM System 診断を再実行します。                                                                                                    | インストールの検証とデプロイメントの確認                                                                         |

## アップグレード・インストールの前提条件

アップグレードに進む前に:

- データベース、スキーマ、アプリケーションおよびその他のファイルを含む、以前のリリースの情報をバックアップします。リリース 11.1.2.4 の Oracle Enterprise Performance Management System バックアップおよびリカバリ・ガイドを参照してください。
- オプションで、リリース 11.1.2.4.xxx の Oracle Hyperion Financial Management、Oracle Hyperion Financial Close Management、Oracle Hyperion Financial Reporting および Oracle Hyperion Financial Data Quality Management, Enterprise Edition について、新しい 環境で使用しないアプリケーションとアーティファクトを確認して削除します。
- 使用できなくなったレポート製品のためのアーティファクトを削除します。Oracle<sup>®</sup>
   Enterprise Performance Management System Readme を参照してください。
- リリース 11.1.2.4 環境からリリース 11.2 環境にアーティファクトを転送する方法を準備 します。
   リリース 11.1.2.4 環境とリリース 11.2 環境が同じネットワーク上にある場合、共有ドラ イブにアーティファクトをエクスポートできます。リリース 11.1.2.4 環境とリリース
   11.2 環境が同じネットワーク上にない場合、リリース 11.2 環境にファイルを転送するた めの ftp などの方法を使用できる場所にエクスポートします。
- リリース 11.1.2.4 の同じ EPM System データベースに、Financial Close Management または Financial Management と他の製品を構成した場合、Financial Close Management と Financial Management については、データベース表とその他のデータベース・オブジェクトを個別に抽出します。リリース 11.2 環境での復元のために、これらの抽出を使用します。

Financial Close Management の場合は、次のものを抽出します:

- Financial Close Management and Tax Governance: FCC%、FCM%、S\_ROW\_ID%
- Account Reconciliation Management: ARM%、FCM%および S\_ROW\_ID
- Supplemental Data Manager および Tax Supplemental Schedules: SDM%、FCM%および S\_ROW\_ID

**Financial Management** の場合は、次の主キー、インデックスおよびシーケンスを抽出します:

- システム表
  - \* HFM\_\*
  - \* HSV\_\*
  - \* HSX\_\*
  - \* XFM \*
- アプリケーション表
  - \* \*\_ACCOUNT\_\*
  - \* \*\_ATTACHMENTS
  - \* \*\_BINARYFILES
  - \* \*\_CELLTXTLBL\_\*
  - \* \*\_CONSMETH

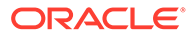

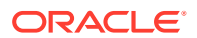

- \* \*\_TASK\_AUDIT
- \* \*\_SCENARIO\_\*
- \* \*\_RUNNINGTASKS
- \* \*\_RTS\_\*
- \* \*\_RTD\_\*
- \* \*\_RPTS
- \* \*\_PFLOW\_PHASEGROUP
- \* \*\_PFLOW\_\*
- \* \*\_PFLOWH\_\*
- \* \*\_PFLOW
- \* \*\_PARAMETERS
- \* \*\_MODULE\_CONFIG
- \* \*\_LID\_\*
- \* \*\_JPD\_\*
- \* \*\_JL\_\*
- \* \*\_JLTMPENT
- \* \*\_JLTMP
- \* \*\_JLENT\_\*
- \* \*\_ICT\_\*
- \* \*\_ICTRN\_\*
- \* \* ICRATE \*
- \* \*\_ICP\_\*
- \* \*\_ETX\_\*
- \* \*\_ERPI\_URL
- \* \*\_ERPI
- \* \*\_ENTITY\_\*
- \* \*\_DCT\_\*
- \* \*\_DCN\_\*
- \* \*\_DCE\_\*
- \* \*\_DATA\_AUDIT
- \* \*\_DATATIMESTAMP
- \* \*\_CUSTOM\_\*
- \* \*\_CURRENCIES\_\*

- \* \*\_CURRENCIES

\* \* CONSMETH \*

- \* \*\_CSE\_\* \* \*\_CSN\_\*
- アップグレード・インストールの前提条件

第11章

- \* \*\_TASK\_AUDIT\_ATT
- \* \*\_TXTITEM\_\*
- \* \*\_TXT\_\*
- \* \*\_USERPARAMS
- \* \*\_VALUE\_\*

このステップが終了したら、アップグレード・チェックリストに戻ります。

## アップグレードのためのアーティファクトおよびデ ータの準備

次の各項のステップを使用して、アップグレードのために、リリース 11.1.2.4.xxx からのアー ティファクトおよびデータを準備します。多くの製品では、アップグレードに備えてアーテ ィファクトとデータをエクスポートするために、Oracle Hyperion Enterprise Performance Management System ライフサイクル管理を使用します。Shared Services Console のファイ ル・システム・ノードからアーティファクトをダウンロードすることで、アプリケーション・ アーティファクトをある環境から別の環境に移動します。ライフサイクル管理アーティファ クトをダウンロードする場合は、ZIP ファイルに保存します。さらにアーティファクトを含む ZIP ファイルをリリース 11.2 環境にアップロードできます。

🖉 ノート:

ライフサイクル管理の「ダウンロード」オプションは、ファイル・システム・フォ ルダがサーバー上の ZIP ファイルの場合にのみ使用できます。エクスポート操作 中、フォルダ・サイズが 2GB 以下の場合のみ、ファイル・システム・フォルダはラ イフサイクル管理によって圧縮されます。2GB より大きいコンテンツの場合、ある 環境から他の環境に移動するには、FTP などのメカニズムを使用する必要がありま す。リリース 11.1.2.4 の構成中に定義した LCM のエクスポートとインボートの場 所から、リリース 11.2 環境からアクセス可能な場所にアーティファクトをコピーし ます。

ライフサイクル管理を使用する方法の詳細は、Oracle<sup>®</sup> Enterprise Performance Management System ライフサイクル管理ガイドを参照してください

リリース 11.1.2.4 環境とリリース 11.2 環境が同じネットワーク上にある場合、共有ドライブ にアーティファクトをエクスポートできます。リリース 11.1.2.4 環境とリリース 11.2 環境 が同じネットワーク上にない場合、リリース 11.2 環境にファイルを転送するための FTP など の方法を使用できる場所にエクスポートします。

## Performance Management Architect からの移行について

Oracle Hyperion EPM Architect は、Oracle Enterprise Performance Management System リリ ース 11.2 では使用できません。EPM System リリース 11.2 に移行するときに、Performance Management Architect リリース 11.1.2.4 にメタデータがある場合、Performance Management Architect リリース 11.1.2.4 から Oracle Data Relationship Management リリー ス 11.2 にアプリケーション・メタデータを移行できます。

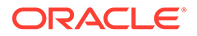
### 💉 ノート:

このステップは、Oracle Hyperion Profitability and Cost Management (標準および詳細アプリケーション)のために必要となります。Data Relationship Management でメタデータを管理する場合は、Oracle Essbase、Oracle Hyperion Planning および Oracle Hyperion Financial Management のために も必要となります。

リリース **11.1.2.4** に Performance Management Architect ベースのアプリケーション があり、Data Relationship Management リリース **11.2** でメタデータを管理する場合 は、このプロセスの概要を確認してください。これらのステップの詳細は、各製品の アップグレードのステップで示されています。これらのステップは、各製品のアーテ ィファクトのエクスポートおよびインポートに必要なタスクとは別のものです。

 EPMA ファイル・ジェネレータ・ユーティリティを使用して、Performance Management Architect からファイルに 11.1.2.4 のアプリケーション・メタデータ をエクスポートします。

EPMA ファイル・ジェネレータの使用の詳細は、Performance Management Architect、Profitability and Cost Management、Essbase (ASO)および Essbase (BSO)アプリケーションからを参照してください。

次に、Data Relationship Management と互換性があるように、ファイルを更新します。これは、ファイル変換ユーティリティにすることも、手動での手順にすることもできます。

このステップは、製品のアップグレードのためのアーティファクトおよびデータの 準備の項で説明されています。

 事前定義済のテンプレートを使用して Data Relationship Management にアプリケ ーションを作成し、そこにアプリケーション・メタデータ(前のステップからの変 換されたファイル)をインポートします。

次に、Data Relationship Management でメタデータを管理します。

Data Relationship Management を使用してメタデータを管理する方法の詳細は、 Data Relationship Management への Performance Management Architect アプリ ケーション・メタデータのインポートを参照してください。

3. EPM System リリース 11.2 アプリケーションでメタデータを使用する準備が整っ たら、Data Relationship Management からアプリケーション・メタデータをエク スポートして、EPM System アプリケーションにインポートします。Data Relationship Management からのエクスポートと EPM アプリケーションへのイン ポートを参照してください。

詳細は、Oracle Data Relationship Management Oracle Data Relationship Management Suite と Enterprise Performance Management の統合を参照してください

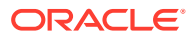

## アップグレードのための Foundation Services のアーティファク トの準備

**Oracle Hyperion Enterprise Performance Management System** ライフサイクル管理を使用して、**Oracle Hyperion Foundation Services** リリース **11.1.2.4.xxx** から、ユーザー、グループ、プロビジョニング情報およびタスクフローをエクスポートします。

# 🖋 ノート:

プロビジョニング情報およびタスクフローから、ユーザーとグループを個別にエク スポートする必要があります。

Foundation Services リリース 11.1.2.4.xxx からアーティファクトをエクスポートするには:

- 1. Oracle Hyperion Enterprise Performance Management Workspace にログインします。
- 2. 「ナビゲート」メニューから、「管理」、「Shared Services Console」の順に選択します。
- 3. ビュー・ペインで、「アプリケーション・グループ」ノード、「Foundation」アプリケー ション・グループの順に展開してから、「Shared Services」を選択します。
- 「ネイティブ・ディレクトリ」を展開して、「ユーザー」と「グループ」をクリックします。
- 5. 「エクスポート」をクリックします。
- 6. 「エクスポート」ダイアログ・ボックスで、「ファイル・システム・フォルダ」に、エクス ポートするアーティファクトの名前を入力して、「エクスポート」をクリックします。 shared\_services\_users\_groups\_11.1.2.4 などの意味のある名前を指定します。

ステータス列を確認して、「完了」ステータスになるまで待機します。

- **7.** Shared Services Console の「ファイル・システム」ノードを展開して、作成した Shared Services フォルダを右クリックして、「ダウンロード」を選択します。
- 8. 「ファイルのダウンロード」ダイアログ・ボックスで、「保存」をクリックして、アプリケ ーション・アーティファクトを ZIP ファイルとして保存します。

ZIP ファイルのコンテンツ全体を1つのファイルとしてダウンロードします。

- 9. リリース 11.2 環境からアクセス可能な場所に ZIP ファイルをコピーします。
- これらのステップを繰り返して、プロビジョニング情報とタスクフローをエクスポートします:「ネイティブ・ディレクトリ」を展開して、「割り当てられた役割」と「役割」を選択して、「タスクフロー」を選択します。「エクスポート」ダイアログ・ボックスで、「ファイル・システム・フォルダ」に、shared\_services\_provisioning\_task\_flows\_11.1.2.4 などの、エクスポートするアーティファクトの意味のある名前を入力します。
- 外部認証プロバイダを使用している場合は、これらのステップを繰り返して、プロバイダの割り当てられた役割をエクスポートします。「Foundation」の「Shared Services」で、*外部認証プロバイダ*を展開して、「割り当てられた役割」を選択して、「エクスポート」をクリックします。external provider\_provisioning 11124 などの意味のある名前を指定します。

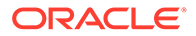

## アップグレードのための Essbase アプリケーションの準備

Oracle Hyperion Enterprise Performance Management System ライフサイクル管理を 使用して Oracle Essbase アプリケーション(メタデータおよびデータ)をリリース 11.1.2.4.xxx からエクスポートします。

Essbase リリース 11.1.2.4.xxx からアプリケーションをエクスポートするには:

- **1.** Oracle Hyperion Enterprise Performance Management Workspace  $\Box \Box \not{ } \not{ } \neg \downarrow \downarrow$ ます。
- 2. 「ナビゲート」メニューから、「管理」、「Shared Services Console」の順に選択し ます。
- 3. ビュー・ペインで、「アプリケーション・グループ」ノード、「EssbaseCluster-N」 の順に展開してから、エクスポートするアプリケーションを選択します。
- 4. 「すべて選択」をクリックします。
- 5. 「エクスポート」をクリックします。
- 6. 「エクスポート」ダイアログ・ボックスで、「ファイル・システム・フォルダ」に、 エクスポートするアーティファクトの名前を入力して、「エクスポート」をクリッ クします。 essbase\_application\_name 11.1.2.4 などの意味のある名前を指定します。 ステータス列を確認して、「完了」ステータスになるまで待機します。
- 7. Shared Services Console の「ファイル・システム」ノードを展開して、作成した Essbase フォルダを右クリックして、「ダウンロード」を選択します。 「ダウンロード」オプションは、フォルダのサイズが 2GB 以下の場合にのみ使用で きます。Essbase の ZIP ファイルは 2GB を超える可能性が高いため、別の方法を 使用してファイルにアクセスします。たとえば、リリース 11.2 環境からアクセス 可能な場所にフォルダを転送するための FTP などの方法を使用します。デフォル トでは、エクスポートされたフォルダは

**EPM\_ORACLE\_INSTANCE**\import export に格納されます。

8. 「ファイルのダウンロード」ダイアログ・ボックスで、「保存」をクリックして、ア プリケーション・アーティファクトを ZIP ファイルとして保存します。

ZIP ファイルのコンテンツ全体を1つのファイルとしてダウンロードします。

- 9. リリース 11.2 環境からアクセス可能な場所に ZIP ファイルをコピーします。
- 10.「EssbaseCluster-N」のアプリケーションごとにこれらのステップを繰り返しま す。
- 11. オプションで、Oracle Hyperion EPM Architect ベースの Essbase アプリケーショ ンについて、リリース 11.2 の Oracle Data Relationship Management でメタデー タを管理する場合は、Performance Management Architect からの Essbase メタデ ータのエクスポートを参照してください。

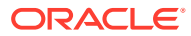

# Performance Management Architect からの Essbase メタデータのエクスポート

#### メタデータのエクスポート

11.1.2.4 の Oracle Essbase アプリケーション・メタデータをエクスポートするには:

 「スタート」、「Oracle EPM System」、「Foundation Services」、「Performance Management Architect」、ファイル・ジェネレータの起動の順に選択して、EPMA ファ イル・ジェネレータ・ユーティリティを起動します。

ファイル・ジェネレータは、デフォルトで、**Oracle Hyperion EPM Architect** とともに次の 場所にインストールされます:

 $\verb|C:\Oracle\Middleware\EPMSystem11R1\products\Foundation\BPMA\EPMAFileGenerator\hin$ 

- 2. 「EPMA アプリケーションから」をクリックします。
- 3. 次の情報を入力します:
  - EPMA 管理者のユーザー名とパスワード
  - EPMA Web サーバーの URL
  - EPMA アプリケーションの名前
  - EPMA インポート・ファイル
- 4. 「実行」をクリックします。

#### エクスポート・ファイルの変換

エクスポート・ファイルを、Oracle Data Relationship Management と互換性のあるインポート・ファイルに変換します。エクスポート・ファイルの変換の詳細は、Oracle サポートにアクセスし、ホワイト・ペーパー"EPMA から DRM アプリケーションへのメタデータの移行方法(文書 ID 2626317.1)"に移動します。このホワイト・ペーパーには変換ユーティリティへのリンクも含まれており、このユーティリティを使用して、エクスポート・ファイルを Data Relationship Management と互換性のあるファイルに変換できます。

Data Relationship Management のインポートの作成方法の詳細は、インポートの操作を参照 してください。

### アップグレードのための Planning アプリケーションの準備

アップグレードのために Oracle Hyperion Planning アプリケーションを準備するステップは、 アプリケーション・タイプに応じて異なります:

- クラシック Planning アプリケーションの場合は、アップグレードのためのクラシック Planning アプリケーションの準備を参照してください。
- Oracle Hyperion EPM Architect ベースの Planning アプリケーションの場合は、アップグレードのための Performance Management Architect ベースの Planning アプリケーションの準備を参照してください。

さらに、各アプリケーションのデータ・ソース名をノートにとります。これは、この後のア ップグレード・プロセスで必要になります。(Oracle Hyperion Enterprise Performance

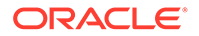

Management Workspace で、「ナビゲート」、「管理」、「Planning 管理」の順に選択します。次に、「データ・ソースの管理」をクリックします。)

### アップグレードのためのクラシック Planning アプリケーションの 準備

アップグレードのためにクラシック Oracle Hyperion Planning アプリケーションを準備するには、Oracle Hyperion Enterprise Performance Management System ライフサ イクル管理を使用してアプリケーションをエクスポートします。ライフサイクル管理 を使用した Planning アプリケーションのエクスポートを参照してください。

### ライフサイクル管理を使用した Planning アプリケーションのエクスポート

Oracle Hyperion Enterprise Performance Management System ライフサイクル管理を 使用して Oracle Hyperion Planning アプリケーション(メタデータ、データおよびその 他のアーティファクト)をリリース 11.1.2.4.xxx からエクスポートします。

エクスポートする前に、Planning リリース 11.1.2.4 アプリケーションのキューブをリ フレッシュします。続行する前に、キューブ・リフレッシュが成功する必要がありま す。キューブのリフレッシュの詳細は、*Oracle Hyperion Planning 管理者ガイド*を参照 してください。

リリース 11.1.2.4.xxx から Planning アプリケーションをエクスポートするには:

- 1. Oracle Hyperion Enterprise Performance Management Workspace  $\ensuremath{\mbox{cu}}\xspace/\ensuremath{\mbox{cu}}\xspace/\$
- 「ナビゲート」メニューから、「管理」、「Shared Services Console」の順に選択します。
- ビュー・ペインで、「アプリケーション・グループ」ノードを展開し、Planning ア プリケーションを含むアプリケーション・グループを展開して、エクスポートする アプリケーションを選択します。
- 4. 「すべて選択」をクリックします。
  - ♀ ヒント:

大規模なアプリケーションでは、メタデータから Essbase データを個別 にエクスポートすることを検討してください(他のすべてのオプション)。

- 5. 「エクスポート」をクリックします。
- 「エクスポート」ダイアログ・ボックスで、「ファイル・システム・フォルダ」に、 エクスポートするアーティファクトの名前を入力して、「エクスポート」をクリッ クします。 planning\_application\_name\_11.1.2.4 などの意味のある名前を指定しま す。

ステータス列を確認して、「完了」ステータスになるまで待機します。

 Shared Services Console の「ファイル・システム」ノードを展開して、作成した フォルダを右クリックして、「ダウンロード」を選択します。
 「ダウンロード」オプションは、フォルダのサイズが 2GB 以下の場合にのみ使用で きます。Planning の ZIP ファイルが 2GB を超える場合は、別の方法を使用してフ

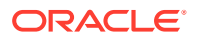

ァイルにアクセスします。たとえば、リリース **11.2** 環境からアクセス可能な場所にフォ ルダを転送するための FTP などの方法を使用します。デフォルトでは、エクスポートさ れたフォルダは *EPM\_ORACLE\_INSTANCE*\import export に格納されます。

8. 「ファイルのダウンロード」ダイアログ・ボックスで、「保存」をクリックして、アプリケ ーション・アーティファクトを ZIP ファイルとして保存します。

ZIP ファイルのコンテンツ全体を1つのファイルとしてダウンロードします。

- 9. リリース 11.2 環境からアクセス可能な場所に ZIP ファイルをコピーします。
- 10. アプリケーションごとにこれらのステップを繰り返します。

### アップグレードのための Performance Management Architect ベースの Planning アプリケーションの準備

アップグレードのために Oracle Hyperion EPM Architect ベースの Oracle Hyperion Planning アプリケーションを準備するには:

- アプリケーションをクラシック・アプリケーションに変換します。Performance Management Architect ベースの Planning アプリケーションのクラシック Planning アプ リケーションへの変換を参照してください。
- Oracle Hyperion Enterprise Performance Management System ライフサイクル管理を使用してアプリケーションをエクスポートします。ライフサイクル管理を使用した Planning アプリケーションのエクスポートを参照してください。
- 3. Performance Management Architect から Planning メタデータをエクスポートします。 Performance Management Architect からの Planning メタデータのエクスポートを参照 してください。

Performance Management Architect ベースの Planning アプリケーションのクラシック Planning アプリケーションへの変換

**Oracle Hyperion EPM Architect** ベースの **Oracle Hyperion Planning** リリース **11.1.2.4** アプリケーションをクラシック・アプリケーションに変換するには:

- 1. Oracle Hyperion Enterprise Performance Management Workspace にログインします。
- EPM Workspace で、クラシック・ディメンション・マネージャにアプリケーションを開きます:「ナビゲート」メニューから、「アプリケーション」、「Planning」の順に選択して、アプリケーション名を選択します。

Performance Management Architect ベースのアプリケーションでは表示プロパティのみ を使用でき、これらは編集できません。(これを確認するには、「管理」、「管理」、「ディメ ンション」の順に選択します。

- 3. 「管理」、「アプリケーション」、「プロパティ」の順に選択してアプリケーション・プロパ ティ・エディタに移動し、次のプロパティを追加して、「保存」をクリックします。
  - プロパティ名: EDIT\_DIM\_ENABLED
  - プロパティ値: true

プロパティがすでに存在する場合は、値を true に変更します。

**4.** Planning サーバーを再起動します。

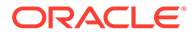

### 🖍 ノート:

アプリケーションが現在クラシック・アプリケーションであることを検証す るには、EPM Workspace のビュー・ペインで、「アプリケーション・グルー プ」ノードを展開し、Planning アプリケーションを含むアプリケーション・ グループを展開して、アプリケーションを選択します。右ペインで、「構成」、 「プロパティ」の順に展開して、アプリケーション定義というプロパティがあ ることを確認します。

### ライフサイクル管理を使用した Planning アプリケーションのエクスポート

Oracle Hyperion Enterprise Performance Management System ライフサイクル管理を 使用して Oracle Hyperion Planning アプリケーション(メタデータ、データおよびその 他のアーティファクト)をリリース 11.1.2.4.xxx からエクスポートします。

エクスポートする前に、Planning リリース 11.1.2.4 アプリケーションのキューブをリ フレッシュします。続行する前に、キューブ・リフレッシュが成功する必要がありま す。キューブのリフレッシュの詳細は、*Oracle Hyperion Planning 管理者ガイド*を参照 してください。

リリース 11.1.2.4.xxx から Planning アプリケーションをエクスポートするには:

- 1. Oracle Hyperion Enterprise Performance Management Workspace  $\ensuremath{\mbox{cu}}\xspace / \ensuremath{\mbox{cu}}\xspace / \ensuremath{\mbox{cu}}\xspace$
- 2. 「ナビゲート」メニューから、「管理」、「Shared Services Console」の順に選択します。
- ビュー・ペインで、「アプリケーション・グループ」ノードを展開し、Planning ア プリケーションを含むアプリケーション・グループを展開して、エクスポートする アプリケーションを選択します。
- 4. 「すべて選択」をクリックします。

#### く ヒント:

大規模なアプリケーションでは、メタデータから Essbase データを個別 にエクスポートすることを検討してください(他のすべてのオプション)。

- 5. 「エクスポート」をクリックします。
- 「エクスポート」ダイアログ・ボックスで、「ファイル・システム・フォルダ」に、 エクスポートするアーティファクトの名前を入力して、「エクスポート」をクリッ クします。 planning\_application\_name\_11.1.2.4 などの意味のある名前を指定しま す。 ステータス列を確認して、「完了」ステータスになるまで待機します。

 Shared Services Console の「ファイル・システム」ノードを展開して、作成した フォルダを右クリックして、「ダウンロード」を選択します。
 「ダウンロード」オプションは、フォルダのサイズが 2GB 以下の場合にのみ使用で きます。Planning の ZIP ファイルが 2GB を超える場合は、別の方法を使用してフ ァイルにアクセスします。たとえば、リリース 11.2 環境からアクセス可能な場所

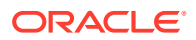

にフォルダを転送するための FTP などの方法を使用します。デフォルトでは、エクスポ ートされたフォルダは *EPM\_ORACLE\_INSTANCE*\import export に格納されます。

8. 「ファイルのダウンロード」ダイアログ・ボックスで、「保存」をクリックして、アプリケ ーション・アーティファクトを ZIP ファイルとして保存します。

ZIP ファイルのコンテンツ全体を1つのファイルとしてダウンロードします。

- 9. リリース 11.2 環境からアクセス可能な場所に ZIP ファイルをコピーします。
- 10. アプリケーションごとにこれらのステップを繰り返します。

#### Performance Management Architect からの Planning メタデータのエクスポート

#### メタデータのエクスポート

11.1.2.4 の Oracle Hyperion Planning アプリケーション・メタデータをエクスポートするには:

 「スタート」、「Oracle EPM System」、「Foundation Services」、「Performance Management Architect」、ファイル・ジェネレータの起動の順に選択して、EPMA ファ イル・ジェネレータ・ユーティリティを起動します。

ファイル・ジェネレータは、デフォルトで、**Oracle Hyperion EPM Architect** とともに次の 場所にインストールされます:

C:\Oracle\Middleware\EPMSystem11R1\products\Foundation\BPMA\EPMAFileGenerator\bin

- 2. 「Planning アプリケーションから」をクリックします。
- **3.** 次の情報を入力します:
  - EPMA 管理者のユーザー名とパスワード
  - EPMA Web サーバーの URL
  - EPMA アプリケーションの名前
  - EPMA インポート・ファイル
- 4. 「実行」をクリックします。

#### エクスポート・ファイルの変換

エクスポート・ファイルを、Oracle Data Relationship Management と互換性のあるインポート・ファイルに変換します。エクスポート・ファイルの変換の詳細は、Oracle サポートにアクセスし、ホワイト・ペーパー"EPMA から DRM アプリケーションへのメタデータの移行方法(文書 ID 2626317.1)"に移動します。このホワイト・ペーパーには変換ユーティリティへのリンクも含まれており、このユーティリティを使用して、エクスポート・ファイルを Data Relationship Management と互換性のあるファイルに変換できます。

Data Relationship Management のインポートの作成方法の詳細は、インポートの操作を参照 してください。

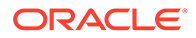

## アップグレードのための Public Sector Planning and Budgeting アプリケーションの準備

アップグレードのために Oracle Hyperion Public Sector Planning and Budgeting アプリケーションを準備するには、クラシック Oracle Hyperion Planning アプリケーション と同じ方法を使用します。アップグレードのためのクラシック Planning アプリケーション ョンの準備を参照してください。

## 🖋 ノート:

意思決定パッケージまたは予算要求が有効な場合、Public Sector Planning and Budgeting アプリケーションはアップグレードできません。

## アップグレードのための Profitability and Cost Management の アーティファクトの準備

#### 次も参照:

- アップグレードのための標準 Profitability アプリケーションと詳細 Profitability ア プリケーションの準備
- アップグレードのための管理元帳アプリケーションの準備

### アップグレードのための標準 Profitability アプリケーションと詳細 Profitability アプリケーションの準備

**Oracle Hyperion Enterprise Performance Management System** ライフサイクル管理を 使用して、標準 **Profitability** アプリケーションと詳細 **Profitability** アプリケーションのア ーティファクトをリリース **11.1.2.4.xxx** からエクスポートします。

**Oracle Hyperion Profitability and Cost Management** リリース **11.1.2.4.xxx** からアーティファクトをエクスポートするには:

- 1. Oracle Hyperion Enterprise Performance Management Workspace  $\ensuremath{\mbox{cu}}\xspace / \ensuremath{\mbox{cu}}\xspace / \ensuremath{\mbox{cu}}\xspace$
- 「ナビゲート」メニューから、「管理」、「Shared Services Console」の順に選択します。
- ビュー・ペインで、「アプリケーション・グループ」ノードを展開し、Profitability アプリケーションを含むアプリケーション・グループを展開して、エクスポートす るアプリケーションを選択します。
- 4. 「すべて選択」をクリックします。
- 5. 「エクスポート」をクリックします。
- 「エクスポート」ダイアログ・ボックスで、「ファイル・システム・フォルダ」に、 エクスポートするアーティファクトの名前を入力して、「エクスポート」をクリッ クします。

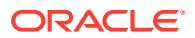

profitability\_application\_name\_11.1.2.4 などの意味のある名前を指定しま す。

ステータス列を確認して、「完了」ステータスになるまで待機します。

- Shared Services Console の「ファイル・システム」ノードを展開して、作成したフォル ダを右クリックして、「ダウンロード」を選択します。
   「ダウンロード」オプションは、フォルダのサイズが 2GB 以下の場合にのみ使用できま す。Profitability の ZIP ファイルが 2GB を超える場合は、別の方法を使用してファイルに アクセスします。たとえば、リリース 11.2 環境からアクセス可能な場所にフォルダを転 送するための FTP などの方法を使用します。デフォルトでは、エクスポートされたフォ ルダは EPM\_ORACLE\_INSTANCE\import export に格納されます。
- 8. 「ファイルのダウンロード」ダイアログ・ボックスで、「保存」をクリックして、アプリケ ーション・アーティファクトを ZIP ファイルとして保存します。
- 9. リリース 11.2 環境からアクセス可能な場所に ZIP ファイルをコピーします。
- **10.** Profitability and Cost Management アプリケーションごとにこれらのステップを繰り返します。
- これらのステップを実行したら、Performance Management Architect からの Profitability and Cost Management の標準および詳細アプリケーションのメタデータのエクスポート を参照してください。

Performance Management Architect からの Profitability and Cost Management の標準および詳細アプリケーションのメタデータのエクスポート

メタデータのエクスポート

**11.1.2.4** の Oracle Hyperion Profitability and Cost Management アプリケーション・メタデー タをエクスポートするには:

 「スタート」、「Oracle EPM System」、「Foundation Services」、「Performance Management Architect」、ファイル・ジェネレータの起動の順に選択して、EPMA ファ イル・ジェネレータ・ユーティリティを起動します。

ファイル・ジェネレータは、デフォルトで、**Oracle Hyperion EPM Architect** とともに次の 場所にインストールされます:

C:\Oracle\Middleware\EPMSystem11R1\products\Foundation\BPMA\EPMAFileGenerator\bin

- 2. 「EPMA アプリケーションから」をクリックします。
- 3. 次の情報を入力します:
  - EPMA 管理者のユーザー名とパスワード
  - EPMA Web サーバーの URL
  - EPMA アプリケーションの名前
  - EPMA インポート・ファイル
- 4. 「実行」をクリックします。

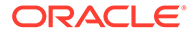

#### エクスポート・ファイルの変換

エクスポート・ファイルを、Oracle Data Relationship Management と互換性のあるイ ンポート・ファイルに変換します。エクスポート・ファイルの変換の詳細は、Oracle サポートにアクセスし、ホワイト・ペーパー"EPMA から DRM アプリケーションへの メタデータの移行方法(文書 ID 2626317.1)"に移動します。このホワイト・ペーパーに は変換ユーティリティへのリンクも含まれており、このユーティリティを使用して、 エクスポート・ファイルを Data Relationship Management と互換性のあるファイルに 変換できます。

Data Relationship Management のインポートの作成方法の詳細は、インポートの操作 を参照してください。

### アップグレードのための管理元帳アプリケーションの準備

リリース **11.1.2.4.xxx** から管理元帳アーティファクトをエクスポートするには、「テン プレートのエクスポート」オプションを使用します。

- 1. リリース 11.1.2.4 環境の Oracle Hyperion Enterprise Performance Management Workspace にログインします。
- 2. 「ナビゲート」メニューから、「管理」、「Profitability アプリケーション」の順に選択します。
- アップグレードするアプリケーションを選択して、「アクション」メニューから、 「テンプレートのエクスポート」を選択します。
- 4. 「テンプレートのエクスポート」で、次の選択を行い、「OK」をクリックします。
  - エクスポート・ファイルの名前を入力します。ファイル名に特殊文字は使用できません。
  - 「入力データを含める」を選択します。
  - 移行する **POV** を選択します。
- Oracle Hyperion Shared Services をホストするサーバーにログインして、LCMの インポートとエクスポートの場所(デフォルトでは epm\_oracle\_instance\import\_export)で ZIP ファイルを探し、リリース 11.2 環境からアクセス可能な場所にコピーします。

## アップグレードのための Financial Management アプリケー ションの準備(Windows のみ)

Oracle Hyperion Financial Management をアップグレードするには、Financial Management データベースのエクスポートと、リリース 11.2 環境の新しいデータベース・サーバーおよびスキーマへのそのデータベースの復元を、データベース管理者に 依頼します。

Financial Management リリース 11.1.2.4.xxx からのアプリケーションを準備するには:

- 1. xfm プロセスを含む Financial Management サービスを停止します。
- 2. Financial Management リリース 11.1.2.4.xxx のデータベースまたはスキーマを見 つけます。

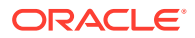

- 3. Financial Management のデータベースまたはスキーマをエクスポートします。Oracle Database の場合は、たとえば、Oracle DataPump を使用してスキーマをエクスポートで きます。
- オプションで、Oracle Hyperion EPM Architect ベースの Financial Management アプリケ ーションについて、リリース 11.2 の Oracle Data Relationship Management でメタデー タを管理する場合は、Performance Management Architect からの Financial Management メタデータのエクスポートを参照してください。

Performance Management Architect からの Financial Management メタデータのエクスポート

#### メタデータのエクスポート

**11.1.2.4** の Oracle Hyperion Financial Management アプリケーション・メタデータをエクスポートするには:

 「スタート」、「Oracle EPM System」、「Foundation Services」、「Performance Management Architect」、ファイル・ジェネレータの起動の順に選択して、EPMA ファ イル・ジェネレータ・ユーティリティを起動します。

ファイル・ジェネレータは、デフォルトで、**Oracle Hyperion EPM Architect** とともに次の 場所にインストールされます:

 $\verb|C:\Oracle\Middleware\EPMSystem11R1\products\Foundation\BPMA\EPMAFileGenerator\hin$ 

- 2. 「HFM アプリケーションから」をクリックします。
- 3. 次の情報を入力します:
  - EPMA 管理者のユーザー名とパスワード
  - EPMA Web サーバーの URL
  - EPMA アプリケーションの名前
  - EPMA インポート・ファイル
- 4. 「実行」をクリックします。

#### エクスポート・ファイルの変換

エクスポート・ファイルを、Oracle Data Relationship Management と互換性のあるインポート・ファイルに変換します。エクスポート・ファイルの変換の詳細は、Oracle サポートにアクセスし、ホワイト・ペーパー"EPMA から DRM アプリケーションへのメタデータの移行方法(文書 ID 2626317.1)"に移動します。このホワイト・ペーパーには変換ユーティリティへのリンクも含まれており、このユーティリティを使用して、エクスポート・ファイルを Data Relationship Management と互換性のあるファイルに変換できます。

Data Relationship Management のインポートの作成方法の詳細は、インポートの操作を参照 してください。

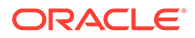

## アップグレードのための Tax Provision アプリケーションの 準備(Windows のみ)

Oracle Hyperion Tax Provision のスキーマおよびアプリケーションは、Oracle Hyperion Financial Management とともにアップグレードされます。

アップグレードのための Financial Management アプリケーションの準備(Windows のみ)を参照してください。

## Financial Reporting アーティファクトの準備

**Oracle Hyperion Enterprise Performance Management System** ライフサイクル管理を 使用して、ドキュメント・リポジトリまたはアーティファクトをエクスポートします。

Oracle Hyperion Financial Reporting リリース 11.1.2.4.900 (ドキュメント・リポジト リ)で作業していたか、Oracle Hyperion Reporting and Analysis リリース 11.1.2.4 およ びリリース 11.1.2.4.700 で作業していたかに応じて、ステップが多少異なります。

## N ノート:

Hyperion BI Plus は使用できなくなり、データ・ソースとして Oracle Essbase を使用した Financial Reporting レポートなどの機能はサポートされなくなり ました。データ・ソースとして Essbase を使用していたリリース 11.1.2.4 レ ポートは、リリース 11.2 には移行できません。リリース 11.2 では、Hyperion 財務アプリケーションのコンポーネントとなった Financial Reporting は、 Oracle Hyperion Profitability and Cost Management と同様に、Essbase 接続 を使用した Oracle Hyperion Planning データ・ソースへの接続を引き続きサ ポートします。

Financial Reporting のドキュメント・リポジトリ(リリース 11.1.2.4.900)の準備

開始する前に、必要なくなったオブジェクトを削除します。

ドキュメント・リポジトリからアーティファクトをエクスポートするには:

- **1.** Oracle Hyperion Enterprise Performance Management Workspace にログインします。
- 「ナビゲート」メニューから、「管理」、「Shared Services Console」の順に選択します。
- ビュー・ペインで、「アプリケーション・グループ」ノードを展開してから、「ドキュメント・リポジトリ」を選択します。
- 4. 「すべて選択」をクリックします。
- 5. 「エクスポート」をクリックします。
- 「エクスポート」ダイアログ・ボックスで、アーティファクトがエクスポートされるファイル・システム・フォルダを入力し、「エクスポート」をクリックします。 financial\_reporting\_11.1.2.4 などの意味のある名前を指定します。

ステータス列を確認して、「完了」ステータスになるまで待機します。

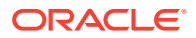

- **7.** Shared Services Console の「ファイル・システム」ノードを展開して、Financial Reporting フォルダを右クリックして、「ダウンロード」を選択します。
- 8. 「ファイルのダウンロード」ダイアログ・ボックスで、「保存」をクリックして、アプリケ ーション・アーティファクトを ZIP ファイルとして保存します。

ZIP ファイルのコンテンツ全体を1つのファイルとしてダウンロードします。

9. リリース 11.2 環境からアクセス可能な場所に ZIP ファイルをコピーします。

# Reporting and Analysis のアーティファクト (リリース 11.1.2.4 またはリリース 11.1.2.4.700)の準備

開始する前に、必要なくなったオブジェクトを削除します。

Reporting and Analysis のアーティファクトをエクスポートするには:

- **1.** EPM Workspace にログインします。
- 2. 「ナビゲート」メニューから、「管理」、「Shared Services Console」の順に選択します。
- ビュー・ペインで、「アプリケーション・グループ」ノード、「Reporting and Analysis」 の順に展開してから、「Reporting and Analysis」を選択します。
- 4.「すべて選択」をクリックします。
- 5. 「エクスポート」をクリックします。
- 「エクスポート」ダイアログ・ボックスで、アーティファクトがエクスポートされるファ イル・システム・フォルダを入力し、「エクスポート」をクリックします。 financial\_reporting\_11.1.2.4 などの意味のある名前を指定します。

ステータス列を確認して、「完了」ステータスになるまで待機します。

- 7. Shared Services Console の「ファイル・システム」ノードを展開して、作成したフォル ダを右クリックして、「ダウンロード」を選択します。
- 8. 「ファイルのダウンロード」ダイアログ・ボックスで、「保存」をクリックして、アプリケ ーション・アーティファクトを ZIP ファイルとして保存します。

ZIP ファイルのコンテンツ全体を1つのファイルとしてダウンロードします。

9. リリース 11.2 環境からアクセス可能な場所に ZIP ファイルをコピーします。

## アップグレードのための Financial Close Management のアーティ ファクトの準備

Oracle Hyperion Financial Close Management をアップグレードするには、リリース 11.1.2.4\_253+からスキーマをエクスポートしてリリース 11.2 環境にインポート(Oracle Database の場合)するか、リリース 11.1.2.4\_253+データベースをリリース 11.2 データベー ス・サーバーにコピー(SQL Server の場合)します。これらのステップは、この後のアップグ レード・プロセスにおいて、リリース 11.2 をインストールして構成した後に実行します。

## アップグレードのための FDMEE のアーティファクトの準備

Oracle Hyperion Financial Data Quality Management, Enterprise Edition をアップグレードするには、アーティファクトとスキーマをリリース 11.1.2.4.xxx からエクスポートして、リリース 11.2 にインポートします。

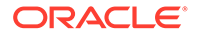

スキーマのエクスポートは、リリース **11.2** でインストールされるユーティリティを必要とするため、リリース **11.2** をインストールして構成した後で実行する必要があります。このタスクの手順は、この後のアップグレード・プロセスで説明します。

リリース 11.1.2.4 から FDMEE のアーティファクトをエクスポートするには:

- outbox および outbox/logs のディレクトリにある、リリース 11.2 環境では必要ないデータおよびログ・ファイルを削除します。
- リリース 11.1.2.4 環境のアプリケーション・ルート・フォルダのディレクトリ全体 を、リリース 11.2 環境からアクセス可能な場所にコピーします。 アプリケーション・ルート・フォルダは、各 FDMEE アプリケーションの受信ボッ クス、送信ボックスおよびログの格納場所です

### ♪ ノート:

アプリケーション・ルート・フォルダのディレクトリを確認するには、 Oracle Hyperion Enterprise Performance Management Workspace で、 「ナビゲート」、「管理」、「データ管理」の順にクリックします。「設定」 タブをクリックしてから、「システム設定」をクリックします。「アプリ ケーション・ルート・フォルダ」で指定されたディレクトリを確認しま す。

3. 異なるアプリケーション・ルート・フォルダを使用する複数のアプリケーションが ある場合は、それらのフォルダもコピーします。

## アップグレードのための Calculation Manager のアーティフ ァクトの準備

**Oracle Hyperion Enterprise Performance Management System** ライフサイクル管理を 使用して **Oracle Hyperion Calculation Manager** のアーティファクトをリリース **11.1.2.4.xxx** からエクスポートします。

**Calculation Manager** リリース **11.1.2.4.xxx** からアーティファクトをエクスポートする には:

- **1.** Oracle Hyperion Enterprise Performance Management Workspace にログインします。
- 「ナビゲート」メニューから、「管理」、「Shared Services Console」の順に選択します。
- 3. ビュー・ペインで、「アプリケーション・グループ」ノード、「Foundation」の順 に展開してから、「Calculation Manager」をクリックします。
- 4. 「すべて選択」をクリックします。
- 5. 「エクスポート」をクリックします。
- 「エクスポート」ダイアログ・ボックスで、「ファイル・システム・フォルダ」に、 エクスポートするアーティファクトの名前を入力して、「エクスポート」をクリッ クします。 calculation\_manager\_11.1.2.4 などの意味のある名前を指定します。
   フニークス別を確認して、「ウマ・フニークスになるまでは嫌します。

ステータス列を確認して、「完了」ステータスになるまで待機します。

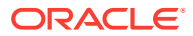

- 7. Shared Services Console の「ファイル・システム」ノードを展開して、作成したフォル ダを右クリックして、「ダウンロード」を選択します。
- 8. 「ファイルのダウンロード」ダイアログ・ボックスで、「保存」をクリックして、アプリケ ーション・アーティファクトを ZIP ファイルとして保存します。

ZIP ファイルのコンテンツ全体を1つのファイルとしてダウンロードします。

9. リリース 11.2 環境からアクセス可能な場所に ZIP ファイルをコピーします。

# インストール用ファイルのダウンロードおよび準備

リリース **11.2** のファイルをダウンロードし、**zip** ファイルの内容を展開します。インストー ル用ファイルのダウンロードを参照してください。

このステップが終了したら、アップグレード・チェックリストに戻ります。

# アップグレード用の EPM System 製品のインストール

新しいデプロイメントでの EPM System 製品のインストールの説明に従って、EPM System インストーラを使用して新しい環境に Oracle Enterprise Performance Management System 製品をインストールします。

アップグレードで EPM System 製品をインストールする際、次の点に注意してください:

- リリース 11.2 を新しいマシンにインストールする必要があります。
- 各マシンについて、そのマシンでホストする製品をすべて同時にインストールします。分 散環境のその他の要件は、分散環境での EPM System 製品のインストールを参照してく ださい。

このステップが終了したら、アップグレード・チェックリストに戻ります。

## Financial Management スキーマの復元

Oracle Hyperion Financial Management を構成する前に、リリース 11.1.2.4.xxx からエクスポートしたスキーマまたはデータベースを、リリース 11.2 で使用するために作成したスキーマまたはデータベースに復元します。詳細は、使用するデータベースのドキュメントを参照してください。

このステップが終了したら、アップグレード・チェックリストに戻ります。

# アップグレードのための EPM System 製品の構成

インストール後、EPM System コンフィギュレータを使用して Oracle Enterprise Performance Management System 製品を構成します。構成中に、次の特殊な要件について考 慮してください。

#### Financial Management の構成

Oracle Hyperion Financial Management を構成する前に、リリース 11.1.2.4.xxx からエクスポートしたスキーマまたはデータベースを、リリース 11.2 で使用するために作成したスキーマまたはデータベースに復元しておいてください。

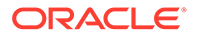

Financial Management の構成中は、次の点に注意してください:

- 「アプリケーションのアップグレード」など、すべての Financial Management 構成オプションを選択します。
- Financial Management のデータベースの構成中に、リリース 11.2 環境で使用する ために復元したデータベースを指定して、「既存のデータベースを再使用します」 を選択します。

このステップが終了したら、アップグレード・チェックリストに戻ります。

# EPM System サービスの起動

続行する前に、Oracle Enterprise Performance Management System サービスを起動します。EPM System 製品の開始と停止を参照してください。

このステップが終了したら、アップグレード・チェックリストに戻ります。

# インストールの検証

Oracle Hyperion Enterprise Performance Management System 診断を使用して、イン ストールを検証します。インストールの検証とデプロイメントの確認を参照してくだ さい。

**Oracle Hyperion Financial Close Management** の場合は、**Financial Close Management** 検証ツールを使用します。**Financial Close Management** のデプロイメントの検証を参照してください。

このステップが終了したら、アップグレード・チェックリストに戻ります。

# アーティファクトおよびデータのリリース 11.2 へのインポート

次の各項のステップを使用して、リリース **11.1.2.4** からエクスポートしたアーティフ ァクトおよびデータをインポートします。

必要な順序に注意してください:

- **1.** ユーザーおよびグループ。
- 2. アプリケーションおよびデータ。
- 3. Oracle Hyperion Calculation Manager のアーティファクト。
- 4. プロビジョニング情報およびタスクフロー。

多くの製品では、リリース **11.2** 環境にアーティファクトとデータをインポートするために、Oracle Hyperion Enterprise Performance Management System ライフサイクル管理を使用します。ライフサイクル管理を使用したアーティファクトおよびデータのインポートを準備するには:

LCM ファイルが大きすぎてリリース 11.1.2.4 ではダウンロードできない場合、
 FTP などの方法を使用して、ライフサイクル管理リリース 11.2 の、構成中に定義した LCM のエクスポートとインポートの場所にファイルを転送します。

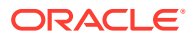

 リリース 11.2 環境で移行オプションを指定します。Oracle<sup>®</sup> Enterprise Performance Management System ライフサイクル管理ガイドの移行オプションの設定を参照してく ださい。

ライフサイクル管理を使用する方法の詳細は、Oracle<sup>®</sup> Enterprise Performance Management System ライフサイクル管理ガイドを参照してください

## Foundation Services のアーティファクトのインポート

Oracle Hyperion Enterprise Performance Management System ライフサイクル管理を使用して、Oracle Hyperion Foundation Services リリース 11.1.2.4.xxx からリリース 11.2 にユーザ ーとグループをインポートします。

Foundation Services のユーザーとグループをリリース 11.2 にインポートするには:

- 1. リリース 11.2 環境の Oracle Hyperion Enterprise Performance Management Workspace にログインします。
- 2. 「ナビゲート」メニューから、「管理」、「Shared Services Console」の順に選択します。
- 3. 「ファイル・システム」ノードを展開します。
- 4. 「ファイル・システム」ノードを右クリックして、「アップロード」を選択して、Foundation Services のユーザーとグループの ZIP ファイルの場所に移動します。
- 5. 「ファイル・システム」で、アップロードしたファイルを右クリックして、「インポート」 を選択します。
- 6. インポートを続行するためのプロンプトが表示されたら、「OK」をクリックします。

アーティファクトをインポートしたら、移行ステータス・レポートを確認してインポートを 検証します。

この後のアップグレード・プロセスにおいて、リリース **11.1.2.4** からアプリケーションをインポートした後に、プロビジョニング情報とタスクフローをインポートします。

## Essbase アプリケーションのインポート

Oracle Hyperion Enterprise Performance Management System ライフサイクル管理を使用して Oracle Essbase アプリケーションをリリース 11.1.2.4.xxx からリリース 11.2 にインポートします。

Essbase アプリケーションをリリース 11.2 にインポートするには:

- 1. リリース 11.2 環境の Oracle Hyperion Enterprise Performance Management Workspace にログインします。
- 2. 「ナビゲート」メニューから、「管理」、「Shared Services Console」の順に選択します。
- 3. 「ファイル・システム」ノードを展開します。
- 「ファイル・システム」ノードを右クリックして、「アップロード」を選択して、Essbase の ZIP ファイルの場所に移動します。 別の方法を使用してコピーした大きなファイルについては、このステップをスキップしま す。
- 5. 「ファイル・システム」で、アップロードしたファイルを右クリックして、「インポート」 を選択します。
- 6. インポートを続行するためのプロンプトが表示されたら、「OK」をクリックします。

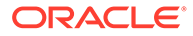

- アーティファクトをインポートしたら、移行ステータス・レポートを確認してイン ポートを検証します。
- 8. アプリケーションごとにこれらのステップを繰り返します。

## Planning アプリケーションのインポート

新しいデータ・ソースを設定して、Oracle Hyperion Enterprise Performance Management System ライフサイクル管理を使用して、Oracle Hyperion Planning アプ リケーション(メタデータ、データおよびその他のアーティファクト)をリリース 11.1.2.4.xxx からリリース 11.2 にインポートします。

Planning アプリケーションをリリース 11.2 にインポートするには:

- 1. リリース 11.2 環境の Oracle Hyperion Enterprise Performance Management Workspace にログインします。
- 2. 「ナビゲート」メニューから、「管理」、「Planning 管理」の順に選択します。
- 3. 「データ・ソースの管理」をクリックします。
- 「データ・ソースの作成」 をクリックして、アプリケーション・データベース および Oracle Essbase サーバーのデータ・ソース名、説明およびデータ・ソース 情報を入力し、「保存」をクリックします。データ・ソース名は、リリース 11.1.2.4 アプリケーションのデータ・ソース名と一致する必要があります。

♀ ヒント:
 データベース接続を検証するには、「アプリケーション・データベース」の「検証」をクリックします。Essbase サーバー接続を検証するには、「Essbase サーバー」の「検証」をクリックします。

- 5. 「ナビゲート」メニューから、「管理」、「Shared Services Console」の順に選択し ます。
- 6. 「ファイル・システム」ノードを展開します。
- 「ファイル・システム」を右クリックして、「アップロード」を選択して、Planning リリース 11.1.2.4 アプリケーションからエクスポートした LCM エクスポート・フ ァイルの場所に移動します。 別の方法を使用してコピーした大きなファイルについては、このステップをスキッ プします。
- 「ファイル・システム」で、アップロードしたファイルを展開して、アプリケーションを選択し、「すべて選択」をクリックして、インポート先のアプリケーションを選択し、「インポート」をクリックします。 アプリケーションが存在しない場合は作成されます。

アプリケーション・セキュリティに関するエラーが表示された場合:

- a. プロビジョニングをインポートします。プロビジョニングおよびタスクフロ ーのインポートを参照してください。
- b. ライフサイクル管理を使用して、アプリケーション・セキュリティを再インポートします。

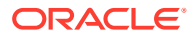

- アーティファクトをインポートしたら、移行ステータス・レポートを確認してインポート を検証します。
- 10. アプリケーションごとにこれらのステップを繰り返します。

Public Sector Planning and Budgeting アプリケーションのインポート

Oracle Hyperion Public Sector Planning and Budgeting アプリケーションをインポートする には、クラシック Oracle Hyperion Planning アプリケーションと同じ方法を使用します。 Planning アプリケーションのインポートを参照してください。

Profitability and Cost Management のアーティファクトのインポート

#### 次も参照:

- 標準 Profitability アプリケーションと詳細 Profitability アプリケーションのインポート
- 管理元帳アプリケーションのインポート

### 標準 Profitability アプリケーションと詳細 Profitability アプリケーション のインポート

Oracle Hyperion Profitability and Cost Management の標準 Profitability アプリケーションと 詳細 Profitability アプリケーションのアーティファクトをリリース 11.1.2.4 からリリース 11.2 にインポートするには、この方法を使用します。

- 1. 新しい、空の Profitability and Cost Management アプリケーションを作成します。
  - a. リリース 11.2 環境の Oracle Hyperion Enterprise Performance Management Workspace にログインします。
  - b. 「ナビゲート」メニューから、「管理」、「Profitability アプリケーション」の順に選択 します。
  - c. 次の属性を指定して新しいアプリケーションを作成(「アクション」メニューから「新規」を選択)し、「次」をクリックします。
    - アプリケーション名—リリース 11.1.2.4 で使用したものと同じ名前を使用
    - Essbase アプリケーション・サーバー—接続先の Essbase クラスタを選択
    - Shared Services プロジェクト— デフォルト・アプリケーション・グループ
    - アプリケーション・タイプ—「標準 Profitability」または「詳細 Profitability」
    - **ディメンション・ソース**—ネイティブ
  - d. 次の属性に対して、リリース 11.1.2.4 アプリケーションのデータからのディメンション名を入力し、「完了」をクリックします。
    - メジャー・ディメンション名
    - **配賦タイプ・ディメンション名**(標準のみ)

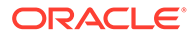

 Oracle Data Relationship Management からメタデータをエクスポートして、 Profitability and Cost Management にインポートします。Data Relationship Management からのエクスポートと EPM アプリケーションへのインポートを参照してください。 ディメンション・メタデータを Profitability and Cost Management にインポートす

るときに、Data Relationship Management からエクスポートしたディメンション のフラット・ファイルを使用して、ディメンションを1つずつ更新します。メジャ ー・ディメンションと配賦タイプ・ディメンションを除くすべてのディメンション にこのステップを実行します(標準のみ)。

**Measures** と **AllocType** は、アプリケーションの作成時にメンバーが自動的に移入 されるシステム・ディメンションです。

標準アプリケーションで、**メジャー・**ディメンションにユーザー定義メンバーを作成した場合は、**メジャー・**ディメンションをインポートする必要もあります。

- a. 「アクション」メニューから、「ディメンションの更新」を選択します。
- b. インポートするディメンション・メンバーを含むファイルを参照して選択し、 「OK」をクリックします。
- 3. アプリケーションを検証して使用可能にします。
  - a. 「アクション」メニューから、「検証および使用可能化」をクリックします。
  - b. 「ジョブ・ライブラリ」 タブをクリックして、「検証および使用可能化」ジョブが正常に完了したことを検証します。
  - c. 「アプリケーション」 ▼ タブをクリックして、アプリケーションの「使用可 能」列に緑色のチェック・マークがあることを確認します。
- Oracle Hyperion Enterprise Performance Management System ライフサイクル管 理を使用して Profitability and Cost Management のアーティファクトをリリース 11.1.2.4.xxx からリリース 11.2 にインポートします:
  - a. リリース 11.2 環境の EPM Workspace にログインします。
  - **b.**「ナビゲート」メニューから、「管理」、「Shared Services Console」の順に選 択します。
  - c. 「ファイル・システム」ノードを展開します。
  - d. 「ファイル・システム」ノードを右クリックして、「アップロード」を選択して、Profitability and Cost Management リリース 11.1.2.4 アプリケーションからエクスポートした LCM エクスポート・ファイルの場所に移動します。FTPを使用してコピーした大きなファイルについては、
  - e. 「ファイル・システム」で、アップロードしたファイルを選択して展開し、「す べて選択」、「インポート」の順にクリックします。
  - f. インポートを続行するためのプロンプトが表示されたら、「OK」をクリックします。
- 5. Profitability and Cost Management のディメンションを Oracle Essbase にデプロ イします。*Oracle Hyperion Profitability and Cost Management 管理者ガイド*を参 照してください。
- 6. 入力データをロードします。Oracle Hyperion Profitability and Cost Management *管理者ガイド*を参照してください。

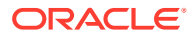

7. アプリケーションごとにこれらのステップを繰り返します。

### 管理元帳アプリケーションのインポート

**Oracle Hyperion Profitability and Cost Management** の管理元帳アプリケーションのアーティファクトをリリース **11.1.2.4** からリリース **11.2** にインポートするには、この方法を使用します。

- 1. リリース 11.2 環境の Oracle Hyperion Enterprise Performance Management Workspace にログインします。
- 2. 「ナビゲート」メニューから、「管理」、「Profitability アプリケーション」の順に選択します。
- 「アクション」メニューから、「テンプレートのインポート」を選択し、リリース 11.1.2.4 からエクスポートしたテンプレートに移動して、「次」をクリックします。
- 4. アプリケーション名を入力し、「完了」をクリックします。
- 5. 「ジョブ・ライブラリ」で、「テンプレートのインポート」ジョブが正常に完了したことを 確認します。
- 6. 「アプリケーション」 垂直タブから、アプリケーションが存在し(リフレッシュする必要が ある場合があります)、「使用可能」としてマークされていることを確認します。

「テンプレートのインポート」アクションにより、アプリケーションの作成、ディメンショ ン・メタデータのインポート、アプリケーション・アーティファクトのインポート、Oracle Essbase キューブの作成とそのキューブへのメタデータのデプロイ、およびデータのインポ ートが実行されます。

## Financial Reporting アーティファクトのインポート

Oracle Hyperion Enterprise Performance Management System ライフサイクル管理を使用して、Oracle Hyperion Financial Reporting のドキュメント・リポジトリ(リリース 11.1.2.4.900) または Oracle Hyperion Reporting and Analysis のアーティファクト(リリース 11.1.2.4 およびリリース 11.1.2.4.700)をインポートします。

**Financial Reporting** のドキュメント・リポジトリ(リリース **11.1.2.4.900)**で作業していたか、 **Reporting and Analysis (**リリース **11.1.2.4** およびリリース **11.1.2.4.700)**で作業していたかに 応じて、ステップが多少異なります。

#### Financial Reporting のドキュメント・リポジトリ(リリース 11.1.2.4.900)のインポート

ライフサイクル管理を使用して、Financial Reporting リリース 11.1.2.4.900 からリリース 11.2 にドキュメント・リポジトリをインポートします。

ドキュメント・リポジトリをリリース 11.2 にインポートするには:

- 1. リリース 11.2 環境の Oracle Hyperion Enterprise Performance Management Workspace にログインします。
- 2. 「ナビゲート」メニューから、「管理」、「Shared Services Console」の順に選択します。
- 3. 「ファイル・システム」ノードを展開します。
- 4. 「ファイル・システム」ノードを右クリックして、「アップロード」を選択して、Financial Reporting リリース 11.1.2.4 からエクスポートした LCM エクスポート・ファイルの場所 に移動します。

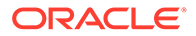

- 5. 「ファイル・システム」で、アップロードしたファイルを展開して、「DOCREP」、 「すべて選択」、「インポート」の順にクリックします。
- 6. インポートを続行するためのプロンプトが表示されたら、「OK」をクリックしま す。

Reporting and Analysis のアーティファクト (リリース 11.1.2.4 またはリリース 11.1.2.4.700)のインポート

ライフサイクル管理を使用して、Reporting and Analysis のアーティファクトをリリース 11.1.2.4.900 からリリース 11.2 にインポートします。

Reporting and Analysis のアーティファクトをリリース 11.2 にインポートするには:

- 1. リリース 11.2 環境の EPM Workspace にログインします。
- 「ナビゲート」メニューから、「管理」、「Shared Services Console」の順に選択します。
- 3. 「ファイル・システム」ノードを展開します。
- 「ファイル・システム」ノードを右クリックして、「アップロード」を選択して、 Reporting and Analysis リリース 11.1.2.4 からエクスポートした LCM エクスポート・ファイルの場所に移動します。
- 5. 「ファイル・システム」で、アップロードしたファイルを展開して、RnA-Reporting and Analysis を選択し、「すべて選択」、「インポート」の順にクリックします。
- 6. インポートを続行するためのプロンプトが表示されたら、「OK」をクリックしま す。「完了」ステータスになるまで待機します。
- 7. 「エクスプローラ」 タブをクリックします。
- 8. 「ツール」メニューから、「データベース接続マネージャ」を選択します。
- 9. 編集するデータベース接続を選択して、「編集」をクリックして、編集するデータ ベース接続をクリックして、データベース接続の詳細を入力し、「OK」をクリック します。すべてのデータベース接続が更新されるように繰り返します。

### Financial Close Management のアーティファクトの移行

データベース管理者にこれらのタスクの実行を依頼します。

- **1.** ソース環境でタスクを実行します。リリース **11.1.2.4\_253**+ソース環境でのタスク。
- 2. ターゲット環境でタスクを実行します。リリース 11.2 ターゲット環境でのタスク を参照してください。

### リリース 11.1.2.4 253+ソース環境でのタスク

#### リリース 11.1.2.4\_253+ソース環境で、次のタスクを実行します:

- 1. すべての Oracle Enterprise Performance Management System サービスを停止します。
- リリース 11.1.2.4\_253+のデータベース・スキーマをエクスポート(Oracle)または コピー(SQL Server)します。

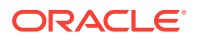

 Oracle Database の場合は、Oracle Data Pump を使用して、Oracle Hyperion Financial Close Management のリリース 11.1.2.4\_253+のデータベース・スキーマをエクスポ ートします。

expdp <user>/<password> DIRECTORY=data\_pump\_dir dumpfile=<user.dmp>
logfile=exp user.log

例:

```
expdp <fcm_source>/<password> DIRECTORY=data_pump_dir
dumpfile=<fcm source.dmp> logfile=exp user.log
```

- SQL Server の場合は、Financial Close Management スキーマのコピー(SQL Server) を参照してください。
- **3.** Oracle Database の場合は、リリース 11.2 環境からアクセス可能な場所にスキーマ・ダンプ・ファイル fcm source.dmp をコピーします。
- 4. EPM System リリース 11.1.2.4\_253+サービスを再起動します。

タスク・フローは、Oracle Hyperion Foundation Services のアーティファクトとともにエクス ポートされます。

リリース **11.2** の SQL Server 環境で次のステップを実行して、Oracle Hyperion Financial Close Management リリース **11.1.2.4\_253**+スキーマをリリース **11.2** データベース環境にコピーします。

- 1. SQL Server Management Studio を起動します。
- Financial Close Management のソース・データベースを右クリックして、「タスク」、「デ ータベースのコピー」の順に選択します。

ソース・データベースへの SQL Server 接続が SQL Server Management Studio でまだ作 成されていない場合は、作成します。

- 3. データベース・コピー・ウィザードのようこそ画面で「次へ」をクリックします。
- 「転送元サーバーの選択」で、「転送元サーバー」にソース・データベース・サーバーの名前を入力して、SQL Server 認証を使用して、sysadmin ユーザー名とパスワードを入力して、「次へ」をクリックします。
- 5. 「転送先サーバーの選択」で、「転送先サーバー」に宛先データベース・サーバーの名前を 入力して、SQL Server 認証を使用して、sysadmin ユーザー名とパスワードを入力して、 「次へ」をクリックします。
- 6. 「転送方法の選択」で、「SQL 管理オブジェクトの方法を使用する」を選択して、「次へ」 をクリックします。
- 7. 「データベースの選択」で Financial Close Management のソース・データベースを選択して、「次へ」をクリックします。
- **8. 「転送先データベースの構成」**で、fcm\_target などの宛先データベースの名前を入力して「次へ」をクリックします。
- 9. 「サーバー オブジェクトの選択」で、デフォルトの選択内容を維持し、「次へ」をクリックします。

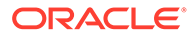

- **10.「パッケージの構成」**で、fcm\_source\_to\_fcm\_target などの名前を入力して 「次へ」をクリックします。
- 「パッケージのスケジュール設定」で、「次へ」をクリックして、ただちに実行します。
- **12.「完了」**をクリックして、ウィザードを実行します。 ウィザードが完了したら、宛先データベース・サーバーに、fcm\_target などの 指定した名前のソース・データベースのコピーが作成されます。
- **13.** Oracle Enterprise Performance Management System サーバーを停止して、 fcm target で次のデータベースの変更を実行します:

DELETE FROM PS\_TXN

14. EPM System サーバーを再起動します。

### リリース 11.2 ターゲット環境でのタスク

#### リリース 11.2 ターゲット環境で、次のタスクを実行します。

 Oracle Database の場合: リリース 11.1.2.4\_253+からエクスポートしたソース・デ ータベース(fcm\_source)を、リリース 11.2 環境で使用するためにインポートしま す。Oracle Data Pump を REMAP コマンドとともに使用して、別のスキーマにイ ンポートします(fcm target など)。

impdp <user>/<password> DIRECTORY=data\_pump\_dir dumpfile=<DatabaseDumpFile.dmp> logfile=import.log REMAP SCHEMA=<user>:<user1>

例:

```
impdp <fcm_source>/<password> DIRECTORY=data_pump_dir
dumpfile=<fcm_source.dmp> logfile=import.log
REMAP SCHEMA=<fcm source>:<fcm target>
```

- 2. Oracle Database および SQL Server: Oracle Enterprise Performance Management System サービスを停止します。
- Oracle Database および SQL Server: EPM System コンフィギュレータを再度実行して、Oracle Hyperion Financial Close Management に対して「データベースの構成」と「アプリケーション・サーバーへのデプロイ」のタスクを選択します。 Oracle Hyperion Tax Governance を使用している場合は、Tax Management に対して「データベースの構成」と「アプリケーション・サーバーへのデプロイ」のタスクも選択します。 データベースの構成中に、リリース 11.2 で使用する先ほどインポートしたリリース 11.2 データベースの詳細(fcm\_target など)を入力し、プロンプトが表示されたら、「既存のデータベースを再使用します」を選択します。(構成する製品ごとにプロンプトが表示されます。)

「アプリケーション・サーバーへのデプロイ」ページで、「FinancialClose」、 「AccountReconciliation」および「SDM」を選択します。Tax Governance を使用 する場合は、「TaxOperation」および「TSS」を選択します。Tax Provision を使用 する場合は、「TaxProvisioning」を選択します。

- **4.** Oracle Database および SQL Server: リリース 11.1.2.4\_253+環境からリリース 11.2 環 境に、WebLogic ユーザーをインポートします。
- 5. Oracle Database および SQL Server: すべての EPM System サーバーを再起動して、 Oracle Hyperion Enterprise Performance Management System 診断を実行します。

## FDMEE のアーティファクトのインポート

データベース管理者にこれらのタスクの実行を依頼します。

FDMEE リリース 11.2 には、リリース 11.1.2.4 からデータをエクスポートまたは移行するためのユーティリティである、aif\_export.par (Oracle Database)とaif\_migrate.dtsx (SQL Server)が含まれています。このステップはリリース 11.2 をインストールして構成した後で実行する必要があるため、ステップの指示はこのトピックに含まれています。

### データのエクスポートおよびインポートと移行ユーティリティの準 備

**Oracle Hyperion Financial Data Quality Management, Enterprise Edition** リリース **11.2** をインストールした場合、ユーティリティが

*\EPM\_ORACLE\_HOME*\products\FinancialDataQuality\database\migrate\Oracl e (Oracle データベースの場合)および

*EPM\_ORACLE\_HOME*\products\FinancialDataQuality\database\migrate\SQLSe rver (SQL Server の場合)にインストールされています。

ユーティリティを準備するには、リリース 11.2 環境で、ファイルをコピーします:

- Oracle Database の場合:
  - **1.** リリース **11.2** 環境からの aif\_export.par を、リリース **11.1.2.4** 環境のデータベ ース・サーバーの Oracle Data Pump の場所からアクセス可能な場所にコピーします。
  - **2.** aif\_import.parを、リリース **11.2**環境のデータベース・サーバーの **Oracle Data Pump** の場所からアクセス可能な場所にコピーします。
- SQL Server の場合は、aif\_migrate.dtsx を、SQL Server Management Studio がイン ストールされたサーバーにコピーします。
- Oracle Database と SQL Server の両方で、aif\_post\_import\_updates.sql をリリース 11.2 データベース環境にコピーします。

### FDMEE スキーマの移行(Oracle Database)

#### リリース 11.1.2.4 からの FDMEE スキーマのエクスポート(Oracle Database)

**Oracle Hyperion Financial Data Quality Management, Enterprise Edition** リリース **11.2** には、 リリース **11.1.2.4** 環境からデータをエクスポートするためのユーティリティである aif export.par が含まれます。

リリース 11.1.2.4 から FDMEE スキーマをエクスポートするには:

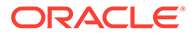

1. リリース 11.1.2.4 環境で、データベース・サーバーの Oracle Data Pump の場所か らデータ・ポンプ・コマンドを実行して、データをエクスポートします。例:

expdp parfile=<DIR PATH>/aif\_export.par

FDMEE スキーマのユーザー資格証明を入力します。

エクスポートにより、デフォルトのデータ・ポンプ出力ディレクトリ (\Oracle\admin\orcl\dpdump)にエクスポート・データ・ファイルが生成され ます。エクスポート・ファイル名は aif objects.dmp です。

**2.** aif\_objects.dmp を、リリース **11.2** 環境のデータベース・サーバーの Oracle Data Pump の場所からアクセス可能な場所にコピーします。

**Oracle Data Pump** ユーティリティの詳細は、**Oracle Help Center** の *Oracle Database ユーティリティ*・ガイドを参照してください。

#### リリース 11.2 への FDMEE スキーマのインポート(Oracle Database)

**FDMEE** リリース **11.2** には、リリース **11.1.2.4** からエクスポートした aif\_objects.dmp ファイルからメタデータとデータをインポートするためのユーテ ィリティである、aif\_import.par が含まれます。**Oracle Data Pump** を使用して、 リリース **11.1.2.4** スキーマをリリース **11.2** スキーマにインポートします。

**FDMEE** スキーマをリリース **11.2** にインポートするには:

 リリース 11.2 データベース・サーバーの Oracle Data Pump の場所から次のコマン ドを実行して、データをインポートします:

impdp remap\_schema=<SOURCE SCHEMA NAME>:<TARGET SCHEMA NAME>
parfile=aif import.par

ここで、<SOURCE SCHEMA NAME>は、リリース 11.1.2.4 スキーマの名前です。

ここで、<TARGET SCHEMA NAME>は、リリース 11.2 スキーマの名前です。

aif\_import.parによって、aif\_objects.dmp から新しいスキーマに、メタデ ータとデータがインポートされます。

「ORA-31684: オブジェクト型 INDEX XXXX はすでに存在します」 エラーは無視で きます。

 インポート・プロセスが完了したら、リリース 11.2 データベース・サーバー環境 で次の SQL を実行して、データベースの構成を完了します。リリース 11.2 の FDMEE 表を所有するユーザーとしてログインします:

aif\_post\_import\_updates.sql

### FDMEE スキーマの移行(SQL Server)

Oracle Hyperion Financial Data Quality Management, Enterprise Edition のデータ移行 プロセスでは、SQL Server Integration Services (SSIS)を使用して移行を実行します。 SQL Server のドキュメントを確認して、SSIS パッケージについて理解してください。

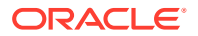

この手順では、リリース **11.1.2.4.xxx** 環境とリリース **11.2** 環境の間のネットワーク接続が必要になります。

FDMEE スキーマを移行するには(SQL Server):

- 1. FDMEE サービスを停止します。
- 2. 接続情報を指定して SSIS パッケージを更新し、ファイルを保存します:
  - a. テキスト・エディタを使用して aif migrate.dtsx を開きます。
  - b. 行番号 27 と 31 を編集して、宛先データベース(FDMEE リリース 11.2 データベース)
     のデータベースの接続文字列を指定します:
    - データ・ソース—serverName:port を指定します。接続エラーが発生した場合は、 ポートを入力せずに serverName のみを入力してみてください。
    - **ユーザー ID**—FDMEE リリース **11.2** データベースを構成するために使用される SQL Server ユーザーを指定します。
    - 初期カタログ—FDMEE リリース 11.2 を構成するために使用されるデータベー スの名前を指定します。
    - desstination\_password—行番号 31 で、password を宛先データベースのパス ワードに置き換えて、パスワードを指定します(大文字と小文字が区別されます)。
  - **c.** 行番号 42 と 46 を編集して、ソース・データベース(FDMEE リリース 11.1.2.4 デー タベース)のデータベースの接続文字列を指定します:
    - データ・ソース—serverName:port を指定します。
    - **ユーザー ID**—FDMEE リリース **11.1.2.4** データベースを構成するために使用さ れる SQL Server ユーザーを指定します。
    - 初期カタログ—FDMEE リリース 11.1.2.4 を構成するために使用されるデータベースの名前を指定します。
    - source\_password—行番号 46 で、password をソース・データベースのパスワードに置き換えて、パスワードを指定します(大文字と小文字が区別されます)。
- 3. SSIS データ移行パッケージを実行します。

デフォルトの場所は、<Local Drive>:\Program Files (x86)\Microsoft SQL Server Management Studio 18\Common7\IDE\CommonExtensions\Microsoft\SSIS\150\Binnです

- **a.** DTExecUI.exe を起動します。
- b. 「パッケージ ソース」で、「ファイル システム」を選択します。「パッケージ」で、 aif migrate.dtsx を参照して選択します。
- c. 「実行」をクリックします。
- d. パッケージ実行プロセスで、エラーがないことを確認します。
- インポート・プロセスが完了したら、リリース 11.2 データベース・サーバー環境で次の SQL を実行して、データベースの構成を完了します。リリース 11.2 の FDMEE 表を所有 するユーザーとしてログインします

aif post import updates.sql

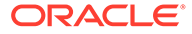

問合せを実行するには、SQL Server Management Studio を開いて、FDMEE 11.2 データベースを右クリックして、「新しいクエリ」を選択して、 aif\_post\_import\_updates.sql の内容をコピーして、「実行」をクリックします。

5. エラーがないか確認します。必要に応じて、ソースの問題を修正して、ステップ3 と4を正しい順序で繰り返します。

名前に UPG の接尾辞を持つ表を削除することに関するエラーは無視できます。

### FDMEE のアーティファクトのリリース 11.2 へのインポート

**Oracle Hyperion Financial Data Quality Management, Enterprise Edition** のアーティフ ァクトをリリース **11.2** にインポートするには:

- アプリケーション・ルート・フォルダの設定を更新します: Oracle Hyperion Enterprise Performance Management Workspace で、「ナビゲート」、「管理」、「デ ータ管理」の順にクリックします。「設定」タブをクリックしてから、「システム設 定」をクリックします。「アプリケーション・ルート・フォルダ」で指定されたデ ィレクトリを、リリース 11.2 の場所を示すように更新します。
- リリース 11.1.2.4 からエクスポートしたデータを、リリース 11.2 の新しいアプリ ケーション・ルート・フォルダのディレクトリにコピーします。
- 3. 異なるアプリケーション・ルート・フォルダを使用する複数のアプリケーションが ある場合は、それらのフォルダもコピーします。
- Solaris から Windows に移行する場合、Solaris 環境からログ・ファイルをコピー すると、別のオペレーティング・システムでは行の終わりの文字が異なって処理さ れます。この問題を解決するには、ログ・ファイルを開き、Windows サーバーに 再保存します。

### FDMEE の追加の手動ステップ

- フラット・ファイルからデータをインポートする場合は、「システム設定」を使用 して FDMEE フォルダを作成して、インポートに使用される FlatFile.txt をコ ピーします。
- ODI 設定を、新しいソース・サーバー設定にポイントします。 たとえば、ARM データベースが適切にターゲット設定されていることを確認しま す: ODI コンソール http://<server\_name>:1900/odiconsole に移動します。ト ポロジ、物理アーキテクチャ、「テクノロジ」、「Microsoft SQL Server」、 「ARM\_DATA\_SERVER\_MSSQL」を展開し、「表示」をクリックします。Oracle Hyperion Financial Close Management の ARM データベース名が正しいことを確 認します。正しくない場合は、正しい情報に更新します:
  - a. ODI Studio を起動し、作業リポジトリにログインします。
  - b. トポロジ・タブをクリックして「テクノロジ」、「Microsoft SQL Server」を展開し、「ARM\_DATA\_SERVER\_MSSQL」をダブルクリックします。
  - c. 必要に応じて、ユーザーおよびパスワードを更新します。
  - d.「JDBC」定義タブで、正しい ARM データベースを使用するように JDBC URL を更新します。たとえば、jdbc:weblogic:sqlserver:// serverName:port;databaseName=FCM を jdbc:weblogic:sqlserver:// serverName:port;databaseName=FCM1125 に更新します。

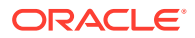

- e. 最後のノード「ARM\_DATA\_SERVER\_MSSQL.<DBNAME>.dbo」を展開し、ダブル クリックして開きます。
- f. データベース(カタログ)およびデータベース(作業カタログ)リストから、正しい ARM スキーマを選択します。
- g. ARM\_TGT 論理スキーマの設定が必要な場合があります。ODI Studio で、トポロジ・ タブをクリックします。「コンテキスト」を展開し、「グローバル」をダブルクリック します。「グローバル」タブで「スキーマ」をクリックし、論理スキーマ ARM\_TGT の物理スキーマが正しいことを確認して(例: ARM DATA SERVER MSSQL.FCM1125.dbo)、変更を保存します。
- h. Financial Close Management および Oracle Hyperion Financial Data Quality Management, Enterprise Edition サーバーを保存して再起動します

詳細は、*『Oracle Hyperion Financial Data Quality Management 管理者ガイド』*の FDMEE ア プリケーション・フォルダのアーキテクチャおよびシステムレベルのプロファイルの設定を 参照してください。

## Calculation Manager のアーティファクトのインポート

Oracle Hyperion Enterprise Performance Management System ライフサイクル管理を使用して Oracle Hyperion Calculation Manager のアーティファクトをリリース 11.1.2.4.xxx からリ リース 11.2 にインポートします。

Calculation Manager のアーティファクトをリリース 11.2 にインポートするには:

- 1. リリース 11.2 環境の Oracle Hyperion Enterprise Performance Management Workspace にログインします。
- 2. 「ナビゲート」メニューから、「管理」、「Shared Services Console」の順に選択します。
- 3. 「ファイル・システム」ノードを展開します。
- 4. 「ファイル・システム」ノードを右クリックして、「アップロード」を選択して、Calculation Manager の ZIP ファイルの場所に移動します。
- 5. 「ファイル・システム」で、アップロードしたファイルを右クリックして、CALC \_ Calculation Manager、「すべて選択」、「インポート」の順にクリックします。
- 6. インポートを続行するためのプロンプトが表示されたら、「OK」をクリックします。
- 7. アーティファクトをインポートしたら、移行ステータス・レポートを確認してインポート を検証します。

## プロビジョニングおよびタスクフローのインポート

リリース **11.1.2.4** からアプリケーションをインポートしたら、プロビジョニング情報とタス クフローをインポートします。

**Oracle Hyperion Enterprise Performance Management System** ライフサイクル管理を使用して、**Oracle Hyperion Foundation Services** リリース **11.1.2.4.xxx** からリリース **11.2** にプロビジョニング情報とタスクフローをインポートします。

プロビジョニング情報とタスクフローをリリース 11.2 にインポートするには:

1. リリース 11.2 環境の Oracle Hyperion Enterprise Performance Management Workspace にログインします。

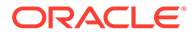

#### 第 11 章 Data Relationship Management への Performance Management Architect アプリケーション・メタデータのインポー

- **2. 「ナビゲート」**メニューから、**「管理」、「Shared Services Console」**の順に選択します。
- 3. 「ファイル・システム」ノードを展開します。
- 「ファイル・システム」ノードを右クリックして、「アップロード」を選択して、 Foundation Services のプロビジョニング情報とタスクフローの ZIP ファイルの場 所に移動します。
- 5. 「ファイル・システム」で、アップロードしたファイルを右クリックして、「インポ ート」を選択します。
- 6. インポートを続行するためのプロンプトが表示されたら、「OK」をクリックしま す。

プロビジョニングをインポートした後、次のものを確認してインポートを検証します:

- ユーザー・プロビジョニングを確認します。「ユーザー・ディレクトリ」、「ネイティブ・ディレクトリ」の順に展開して、「ユーザー」、「Shared Services」、「プロビジョニング」、「ユーザー」の順に選択します。
- グループ・プロビジョニングを確認します。「ユーザー・ディレクトリ」、「ネイティブ・ディレクトリ」の順に展開して、「グループ」を選択します。グループを右クリックして、「プロビジョニング」を選択して、プロビジョニングを確認します。

外部認証プロバイダを使用している場合は、これらのステップを繰り返して、プロバ イダの割り当てられた役割をインポートします。

# Data Relationship Management への Performance Management Architect アプリケーション・メタデータ のインポート

Oracle Data Relationship Management アプリケーションを作成して、Data Relationship Management メタデータ移行ユーティリティを使用して、管理可能な Data Relationship Management アプリケーションにメタデータをロードします。ま ず、EPMA ファイル・ジェネレータ・ユーティリティを使用して Oracle Hyperion EPM Architect からメタデータをエクスポートして、そのファイルを、Data Relationship Management アプリケーションへのメタデータのインポートに使用できる XML ファ イルに変換する必要があります。

Data Relationship Management で、次のステップに従って Performance Management Architect アプリケーション・メタデータをインポートします:

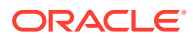

ト

| ステップ       | タスク                                                                                                    | このドキュメントへの参照                                                                                                    |
|------------|----------------------------------------------------------------------------------------------------|----------------------------------------------------------------------------------------------------|
| ステップ<br>1. | <ol> <li>タスク</li> <li>インポート・ファイルのロード先の<br/>Data Relationship Management<br/>アプリケーションを作成します。</li> <li>Data Relationship Management<br/>メタデータ移行ユーティリティを使<br/>用して、EPMA ファイル・ジェネレ<br/>ータ・ユーティリティを使用してエ<br/>クスポートした ADS タイプの適切<br/>なアプリケーション・テンプレート<br/>(Planning アプリケーション・テン<br/>プレートなど)をロードします。<br/>デフォルトでは、アプリケーショ<br/>ン・テンプレートは次にインストー<br/>ルされます:</li> <li>C:\Oracle\Middleware\EPMSy<br/>stem11R1\products\DataRela<br/>tionshipManagement\server\<br/>apptemplates</li> <li>ファイル内の使用可能なプロパティ<br/>が、アプリケーション・テンプレー<br/>トで作成されたインポート仕様と一<br/>致するように、必要に応じて Data<br/>Relationship Management の構成<br/>を変更します。</li> </ol> | <ul> <li>このドキュメントへの参照</li> <li>アプリケーションの作成</li> <li>Data Relationship Management<br/>メタデータの移行 - メタデータのロ<br/>ードの手順に従います</li> <li>プロパティ 定義の管理</li> </ul> |
|            | Management に追加のプロパティを作<br>成します。                                                                                                    |                                                                                                    |
| 2.         | 変換されたファイルを、Data<br>Relationship Management アプリケー<br>ションにインポートします。                                                                                                    | インポートの操作                                                                                                    |
| 3.         | メタデータを管理します。                                                                                                    | スタート・ガイド                                                                                                    |

# Data Relationship Management からのエクスポートと EPM アプリケーションへのインポート

これらのステップに従って、Oracle Data Relationship Management からアプリケーション・ メタデータをエクスポートして、EPM アプリケーションにインポートします。

| ステップ | タスク                                                                                                    | このドキュメントへの参照 |
|------|----------------------------------------------------------------------------------------------------|--------------|
| 1.   | Data Relationship<br>Management: アプリケーショ<br>ン・テンプレートで作成されたエ<br>クスポート仕様を使用して、アプ<br>リケーション・メタデータをファ<br>イルにエクスポートします。 | エクスポートの操作    |

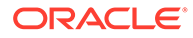

| ステップ | タスク                                                                                                    | このドキュメントへの参照                                                                                                    |
|------|----------------------------------------------------------------------------------------------------|----------------------------------------------------------------------------------------------------|
| 2.   | EPM アプリケーション: メタデ<br>ータをアプリケーションにイン<br>ポートします。たとえば、Oracle<br>Hyperion Planning の場合、デ<br>ィメンションによって対話でイ<br>ンポートすることも、アウトライ<br>ン・ロード・ユーティリティを使<br>用してバッチを介してインポー<br>トすることもできます。 | <ul> <li>Planningの場合は、データ<br/>とメタデータのインポート<br/>およびエクスポート</li> <li>Oracle Hyperion Financial<br/>Managementの場合は、ア<br/>プリケーションの管理</li> <li>Oracle Hyperion<br/>Profitability and Cost<br/>Managementの場合は、<br/>Profitability and Cost<br/>Managementへのデータの<br/>インポート</li> <li>Oracle Essbaseの場合は、<br/>データのロードとディメン<br/>ションの構築</li> </ul> |

# インストールの検証

Oracle Hyperion Enterprise Performance Management System 診断を使用して、イン ストールを検証します。インストールの検証とデプロイメントの確認を参照してくだ さい。

**Oracle Hyperion Financial Close Management** の場合は、**Financial Close Management** 検証ツールを使用します。**Financial Close Management** のデプロイメントの検証を参照してください。

このステップが終了したら、アップグレード・チェックリストに戻ります。

# アプリケーションのアップグレード・プロセスの 繰返し

このリリースのアップグレード・プロセスは、新規のソフトウェア・リリースをデプ ロイし、以前のデプロイメントから新規のデプロイメントにアプリケーション、デー タおよびプロビジョニング情報を移動することに基づいています。この方法では、ア ップグレード・プロセスを繰り返すことができます。Oracle Enterprise Performance Management System リリース 11.1.2.4.xxx からアーティファクトをエクスポートし て、リリース 11.2 のテスト環境にインポートできます。テストが完了したら、リリー ス 11.2 の本番環境でエクスポートとインポートのステップを繰り返して、最新のアー ティファクトを取得できます。

Oracle Data Relationship Management でメタデータを管理する場合、Data Relationship Management からデータをエクスポートして EPM System アプリケーションにインポートすることは、反復処理であり、アプリケーションの保守の一部です。

# EPM System クライアントのアップグレード

**Oracle Enterprise Performance Management System** クライアント・コンポーネントの 以前のリリースからアップグレードする場合は、クライアントに応じて次のことを行います:

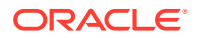

- 新しいリリースをインストールする前に、以前のリリースをアンインストールします。
- 以前のリリースに対して上書きインストールします。

以前のバージョンのアンインストールまたは以前のバージョンに対する上書きインストール の準備が整うまで、テスト環境の異なるマシンにクライアントをインストールすることを検 討してください。

**Oracle Smart View for Office** をアップグレードするには、いくつかの方法があります:

- ユーザーが Oracle Hyperion Enterprise Performance Management Workspace から Smart View をインストール:「ツール」メニューから「インストール」、「Smart View」 の順に選択します。
- Smart View インストーラを使用して Smart View をクライアント・マシンにインストール します。

最新バージョンをインストールする前に、Smart View をアンインストールすることをお薦め します。

詳細は、 EPM System クライアントのインストールを参照してください。

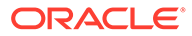

# 12

# アウトオブプレース・プロシージャを使用した EPM System のアップグレード(11.2.12+から 11.2.15 へ)

#### 次も参照:

- アップグレードについて
- アップグレード・チェックリスト
- アップグレード・インストールの前提条件
- アップグレードのためのアーティファクトおよびデータの準備
- インストール用ファイルのダウンロードおよび準備
- アップグレード用の EPM System 製品のインストール
- Financial Management スキーマの復元
- アップグレードのための EPM System 製品の構成
- EPM System サービスの起動
- インストールの検証
- アーティファクトおよびデータのリリース 11.2.15 へのインポート
- Data Relationship Management への Performance Management Architect アプリケーション・メタデータのインポート
- Data Relationship Management からのエクスポートと EPM アプリケーションへのイン ポート
- アプリケーションのアップグレード・プロセスの繰返し
- EPM System クライアントのアップグレード

# アップグレードについて

この章では、Oracle Enterprise Performance Management System 製品のアップグレード・プロセスについて説明します。

EPM System 製品は、リリース 11.2.12+からリリース 11.2.15 にアップグレードできます。既存のアプリケーションを更新するには、新しいマシンに EPM System リリース 11.2.15 ソフトウェアをデプロイして、EPM System リリース 11.2.12+のアーティファクト(アプリケーション、メタデータ、セキュリティなど)とデータを新しいデプロイメントに移行します。

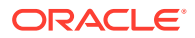

🖍 ノート:

**11g LCM** エクスポート・ユーティリティ **(EssbaseLCMUtility.zip)**を使用して Essbase アプリケーションを移行できます。詳細は、アップグレードのため の Essbase アプリケーションの準備を参照してください。

クライアントのアップグレードの詳細は、EPM System クライアントのアップグレードを参照してください。

リリース **11.2.x** で使用できなくなった EPM System 製品の詳細は、*Oracle<sup>®</sup> Enterprise Performance Management System Readme* を参照してください。

# アップグレード・チェックリスト

次の表に、Oracle Enterprise Performance Management System 製品をアップグレード するために実行するタスクの概要を示します。タスクはこの順序で実行する必要があ り、チェックリスト全体を完了する必要があります。

この章で説明されている手順は、製品を1つずつアップグレードすることを前提としており、順序が決まっている箇所は明示されています。

#### 表 12-1 アップグレード・チェックリスト

#### タスク

#### リファレンス

次の項に示すタスクを、すべての EPM System 製品に対して1回実行します。

#### アップグレードの準備

| 1. リリースの互換性、システム要件、およびこのリリースのその他の前提条件を確認します。<br>データベース環境がアップグレードを必要とする場合、次に進む前にデータベースのアップ<br>グレードを実行します。詳細はデータベースのドキュメントを参照してください。                                                    | Oracle Enterprise Performance<br>Management System の動作保証マトリック<br>ス (https://www.oracle.com/middleware/<br>technologies/bi-foundation/hyperion-<br>supported-platforms.html) |
|----------------------------------------------------------------------------------------------------|----------------------------------------------------------------------------------------------------|
| 2. 新しいリリース 11.2.15 インストールのための新しい環境を準備します。                                                                                                    | 環境の準備                                                                                                    |
| 新しいインストールの準備の際、 ワーウシート<br>を使用して、前のリリースの製品がインストー<br>ルされていたマシン、および新しいリリースの<br>製品をインストールするマシンを記録できま<br>す。この情報の詳細は後の手順で説明します。<br>データベースの準備の説明に従って、データの<br>移行またはコピーに備えて新しいリポジトリ<br>を作成します。 |                                                                                                    |
| 3.事前に必要なアップグレード固有のタスク<br>を実行します。                                                                                                    | アップグレード・インストールの前提条件                                                                                                    |
| 4. アップグレードのために、リリース<br>11.2.12+環境から、アーティファクト、アプリ<br>ケーション、データおよびセキュリティ情報を<br>準備します。各製品のこのタスクは、任意の順<br>序で実行できます。                                                                       | アップグレードのためのアーティファクトお<br>よびデータの準備                                                                                                    |

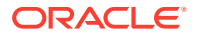
表 12-1 (続き) アップグレード・チェックリスト

| タスク                                                                                                    | リファレンス                                                             |
|----------------------------------------------------------------------------------------------------|--------------------------------------------------------------------|
| 5.インストール・ファイルをダウンロードし、<br>準備します。                                                                                                    | インストール用ファイルのダウンロード                                                 |
| <ul> <li>各製品の残りのチェックリスト項目を、一度に</li> <li>1製品ずつ、次の順序で繰り返します:</li> <li>Oracle Hyperion Foundation Services</li> <li>Oracle Essbase サーバー、および他のすべての Essbase 製品。他の製品を構成した後、Web サーバーも構成する必要があります。構成後、Web サーバーと Oracle Hyperion Enterprise Performance Management Workspace を再起動します。</li> </ul> |                                                                    |
| <ul> <li>すべてのその他の EPM System 製品。順</li> <li>すべてのその他の EPM System 製品。順</li> <li>序は問いません。各製品を構成した後、</li> <li>Web サーバーも構成する必要があります。構成した後、Web サーバーと EPM</li> <li>Workspace を再起動します。</li> </ul>                                                                                                |                                                                    |
| インストールと構成                                                                                                    |                                                                    |
| 6. 新しいインストール場所に EPM System リ<br>リース 11.2.15 製品をインストールします(「新<br><b>規インストール」</b> オプションを選択)。                                                                                                    | アップグレード用の EPM System 製品のイン<br>ストール                                 |
| <b>7. Oracle Hyperion Financial Management</b><br>の構成前に、スキーマを復元します。                                                                                                    | Financial Management スキーマの復元                                       |
| 8. リリース 11.2.15 製品を 1 つずつ構成しま<br>す。                                                                                                    | アップグレードのための EPM System 製品の<br>構成                                   |
| Foundation Services を最初に構成する必要<br>があります。他の製品を正しく構成するため<br>に、Foundation Services をインストールして<br>構成する必要があります。                                                                                                    |                                                                    |
| Web サーバーをすでに構成済で追加の製品を<br>構成する場合は、EPM System コンフィグレー<br>タを再度実行し、Foundation Services の<br>「Web サーバーの構成」タスクを選択する必要<br>があります。その後、Web サーバーおよび<br>EPM Workspace を再起動します。                                                                                                    |                                                                    |
| <b>ノート:</b> Financial Management をアップグ<br>レードする場合は、構成時に特殊なステップが<br>必要になります。                                                                                                    |                                                                    |
| 9. EPM System サービスを起動します。                                                                                                    | EPM System 製品の開始と停止                                                |
| <b>10. Oracle Hyperion Enterprise</b><br><b>Performance Management System</b> 診断を使<br>用して、インストールを検証します。                                                                                                    | インストールの検証とデプロイメントの確認                                               |
| 11. リリース 11.2.12+で使用されたすべての外<br>部認証ディレクトリを構成します。                                                                                                    | Oracle Enterprise Performance<br>Management System セキュリティ構成ガイ<br>ド |
| <b>12. Oracle Data Relationship Management</b><br>を使用する場合は、リリース <b>11.2.12</b> +からアッ<br>プグレードするステップに従って、インストー<br>ル」て構成します。                                                                                                    | Data Relationship Management インストレー<br>ション・ガイド                     |

| タスク                                                                                                    | リファレンス                                                              |
|----------------------------------------------------------------------------------------------------|---------------------------------------------------------------------|
| アプリケーション、データ、セキュリティおよ<br>びその他のアーティファクトのインポート                                                                                                    |                                                                     |
| 13. アプリケーション、データおよびセキュリ<br>ティ情報を含むアーティファクトをインポー<br>トします。必要な順序に注意してください:                                                                                                    | アーティファクトおよびデータのリリース<br>11.2 へのインポート                                 |
| <b>1.</b> ユーザーおよびグループ。                                                                                                    |                                                                     |
| <b>2.</b> アプリケーションおよびデータ。                                                                                                    |                                                                     |
| <b>3.</b> Oracle Hyperion Calculation Manager $\mathcal{O}\mathcal{P} - \mathcal{F}_{\mathcal{T}}\mathcal{O}\mathcal{P} \wedge \mathbf{s}$                                                                                                    |                                                                     |
| <ol> <li>プロビジョニング情報およびタスクフロー。</li> </ol>                                                                                                    |                                                                     |
| ノート: このステップを実行する前に、リリー<br>ス 11.2.12+からエクスポートした LCM エク<br>スポート・ファイルを、Oracle Hyperion<br>Enterprise Performance Management<br>System ライフサイクル管理リリース 11.2.15<br>の、構成中に定義した LCM のエクスポートと<br>インポートの場所に移動しておいてください。                                    |                                                                     |
| 14. Data Relationship Management を使用<br>してメタデータを管理している場合は、Data<br>Relationship Management からメタデータを<br>エクスポートして、アプリケーションにインポ<br>ートします。                                                                                                    | Data Relationship Management からのエクス<br>ポートと EPM アプリケーションへのインポー<br>ト |
| <b>ノート:</b> このステップは、Oracle Hyperion<br>Profitability and Cost Management (標準お<br>よび詳細アプリケーション)のために必要とな<br>ります。Data Relationship Management で<br>メタデータを管理する場合、これは、Essbase、<br>Oracle Hyperion Planning および Financial<br>Management のためにも必要となります。 |                                                                     |
| <b>16. Oracle Hyperion Financial Close</b><br><b>Management</b> の必要な手動構成タスクを実行<br>します。                                                                                                    | 新しいデプロイメントでの手動構成タスクの<br>実行                                          |
| <b>17. EPM System</b> サービスを再起動して、EPM System 診断を再実行します。                                                                                                    | インストールの検証とデプロイメントの確認                                                |

表 12-1 (続き) アップグレード・チェックリスト

# アップグレード・インストールの前提条件

アップグレードに進む前に:

- データベース、スキーマ、アプリケーションおよびその他のファイルを含む、以前のリリースの情報をバックアップします。リリース 11.2.15 の Oracle Enterprise Performance Management System バックアップおよびリカバリ・ガイドを参照してください。
- オプションで、リリース 11.2.12+の Oracle Hyperion Financial Management、 Oracle Hyperion Financial Close Management、Oracle Hyperion Financial Reporting および Oracle Hyperion Financial Data Quality Management, Enterprise

ORACLE

Edition について、新しい環境で使用しないアプリケーションとアーティファクトを確認 して削除します。

- 使用できなくなったレポート製品のためのアーティファクトを削除します。Oracle<sup>®</sup>
   Enterprise Performance Management System Readme を参照してください。
- リリース 11.2.12+環境からリリース 11.2.15 環境にアーティファクトを転送する方法を 準備します。
   リリース 11.2.12+環境とリリース 11.2.15 環境が同じネットワーク上にある場合、共有ド ライブにアーティファクトをエクスポートできます。リリース 11.2.12+環境とリリース
   11.2.15 環境が同じネットワーク上にない場合、リリース 11.2.15 環境にファイルを転送 するための ftp などの方法を使用できる場所にエクスポートします。
- リリース 11.2.12+の同じ EPM System データベースに、Financial Close Management または Financial Management と他の製品を構成した場合、Financial Close Management と Financial Management については、データベース表とその他のデータベース・オブジェクトを個別に抽出します。リリース 11.2.15 環境での復元のために、これらの抽出を使用します。

Financial Close Management の場合は、次のものを抽出します:

- Financial Close Management and Tax Governance: FCC%, FCM%, S\_ROW\_ID%
- Account Reconciliation Management: ARM%、FCM%および S\_ROW\_ID
- Supplemental Data Manager および Tax Supplemental Schedules: SDM%、FCM%お よび S\_ROW\_ID

**Financial Management** の場合は、次の主キー、インデックスおよびシーケンスを抽出します:

- システム表
  - \* HFM\_\*
  - \* HSV\_\*
  - \* HSX\_\*
  - \* XFM\_\*
- アプリケーション表
  - \* \*\_ACCOUNT\_\*
  - \* \*\_ATTACHMENTS
  - \* \*\_BINARYFILES
  - \* \*\_CELLTXTLBL\_\*
  - \* \*\_CONSMETH
  - \* \*\_CONSMETH\_\*
  - \* \*\_CSE\_\*
  - \* \*\_CSN\_\*
  - \* \*\_CURRENCIES
  - \* \*\_CURRENCIES\_\*
  - \* \*\_CUSTOM\_\*
  - \* \*\_DATATIMESTAMP
  - \* \*\_DATA\_AUDIT

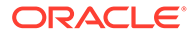

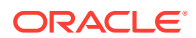

このステップが終了したら、アップグレード・チェックリストに戻ります。

- \* \*\_VALUE\_\*
- \* \*\_USERPARAMS
- \* \*\_TXT\_\*
- \* \*\_TXTITEM\_\*
- \* \*\_TASK\_AUDIT\_ATT
- \* \*\_TASK\_AUDIT
- \* \*\_SCENARIO\_\*
- \* \*\_RUNNINGTASKS
- \* \*\_RTS\_\*
- \* \*\_RTD\_\*
- \* \*\_RPTS
- \* \*\_PFLOW\_PHASEGROUP
- \* \*\_PFLOW\_\*
- \* \*\_PFLOWH\_\*
- \* \*\_PFLOW
- \* \*\_PARAMETERS
- \* \*\_MODULE\_CONFIG
- \* \*\_LID\_\*
- \* \*\_JPD\_\*
- \* \*\_JL\_\*
- \* \*\_JLTMPENT
- \* \*\_JLTMP
- \* \*\_JLENT\_\*
- \* \*\_ICT\_\*
- \* \*\_ICTRN\_\*
- \* \*\_ICRATE\_\*
- \* \*\_ICP\_\*
- \* \*\_ETX\_\*
- \* \*\_ERPI\_URL
- \* \*\_ERPI
- \* \*\_ENTITY\_\*
- \* \*\_DCT\_\*
- \* \*\_DCN\_\*
- \* \*\_DCE\_\*

# アップグレードのためのアーティファクトおよびデ ータの準備

次の各項のステップを使用して、アップグレードのために、リリース **11.2.12**+からのアーティファクトおよびデータを準備します。多くの製品では、アップグレードに備えてアーティファクトとデータをエクスポートするために、Oracle Hyperion Enterprise Performance Management System ライフサイクル管理を使用します。Shared Services Console のファイル・システム・ノードからアーティファクトをダウンロードすることで、アプリケーション・アーティファクトをある環境から別の環境に移動します。ライフサイクル管理アーティファクトをダウンロードする場合は、ZIP ファイルに保存します。さらにアーティファクトを含むZIP ファイルをリリース **11.2.15** 環境にアップロードできます。

## 💉 ノート:

ライフサイクル管理の「ダウンロード」オプションは、ファイル・システム・フォ ルダがサーバー上の ZIP ファイルの場合にのみ使用できます。エクスポート操作 中、フォルダ・サイズが 2GB 以下の場合のみ、ファイル・システム・フォルダはラ イフサイクル管理によって圧縮されます。2GB より大きいコンテンツの場合、ある 環境から他の環境に移動するには、FTP などのメカニズムを使用する必要がありま す。リリース 11.2.12+の構成中に定義した LCM のエクスポートとインポートの場 所から、リリース 11.2.15 環境からアクセス可能な場所にアーティファクトをコピ ーします。

ライフサイクル管理を使用する方法の詳細は、Oracle<sup>®</sup> Enterprise Performance Management System ライフサイクル管理ガイドを参照してください

リリース 11.2.12+環境とリリース 11.2.15 環境が同じネットワーク上にある場合、共有ドライ ブにアーティファクトをエクスポートできます。リリース 11.2.12+環境とリリース 11.2.15 環境が同じネットワーク上にない場合、リリース 11.2.15 環境にファイルを転送するための FTP などの方法を使用できる場所にエクスポートします。

# アップグレードのための Foundation Services のアーティファク トの準備

Oracle Hyperion Enterprise Performance Management System ライフサイクル管理を使用して、Oracle Hyperion Foundation Services リリース 11.2.12+から、ユーザー、グループ、プロビジョニング情報およびタスクフローをエクスポートします。

💉 ノート:

プロビジョニング情報およびタスクフローから、ユーザーとグループを個別にエク スポートする必要があります。

Foundation Services リリース 11.2.12+からアーティファクトをエクスポートするには:

1. Oracle Hyperion Enterprise Performance Management Workspace にログインします。

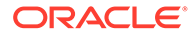

- **2. 「ナビゲート」**メニューから、**「管理」、「Shared Services Console」**の順に選択します。
- ビュー・ペインで、「アプリケーション・グループ」ノード、「Foundation」アプ リケーション・グループの順に展開してから、「Shared Services」を選択します。
- 「ネイティブ・ディレクトリ」を展開して、「ユーザー」と「グループ」をクリック します。
- 5. 「エクスポート」をクリックします。
- 「エクスポート」ダイアログ・ボックスで、「ファイル・システム・フォルダ」に、 エクスポートするアーティファクトの名前を入力して、「エクスポート」をクリッ クします。 shared\_services\_users\_groups\_11.2.12 などの意味のある名前を指定し ます。

ステータス列を確認して、**「完了」**ステータスになるまで待機します。

- Shared Services Console の「ファイル・システム」ノードを展開して、作成した Shared Services フォルダを右クリックして、「ダウンロード」を選択します。
- 8. 「ファイルのダウンロード」ダイアログ・ボックスで、「保存」をクリックして、ア プリケーション・アーティファクトを ZIP ファイルとして保存します。

ZIP ファイルのコンテンツ全体を1つのファイルとしてダウンロードします。

- 9. リリース 11.2.15 環境からアクセス可能な場所に ZIP ファイルをコピーします。
- これらのステップを繰り返して、プロビジョニング情報とタスクフローをエクスポ ートします:「ネイティブ・ディレクトリ」を展開して、「割り当てられた役割」と 「役割」を選択して、「タスクフロー」を選択します。「エクスポート」ダイアログ・ ボックスで、「ファイル・システム・フォルダ」に、 shared\_services\_provisioning\_task\_flows\_11.2.12 などの、エクスポ ートするアーティファクトの意味のある名前を入力します。
- 外部認証プロバイダを使用している場合は、これらのステップを繰り返して、プロバイダの割り当てられた役割をエクスポートします。「Foundation」の「Shared Services」で、*外部認証プロバイダ*を展開して、「割り当てられた役割」を選択して、「エクスポート」をクリックします。external provider\_provisioning 11212 などの意味のある名前を指定します。

# アップグレードのための Planning アプリケーションの準 備

アップグレードのために Oracle Hyperion Planning アプリケーションを準備するステップは、アプリケーション・タイプに応じて異なります:

クラシック Planning アプリケーションの場合は、アップグレードのためのクラシック Planning アプリケーションの準備を参照してください。

さらに、各アプリケーションのデータ・ソース名をノートにとります。これは、この 後のアップグレード・プロセスで必要になります。(Oracle Hyperion Enterprise Performance Management Workspace で、「ナビゲート」、「管理」、「Planning 管理」 の順に選択します。次に、「データ・ソースの管理」をクリックします。)

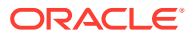

## アップグレードのためのクラシック Planning アプリケーションの準備

アップグレードのためにクラシック Oracle Hyperion Planning アプリケーションを準備する には、Oracle Hyperion Enterprise Performance Management System ライフサイクル管理を 使用してアプリケーションをエクスポートします。ライフサイクル管理を使用した Planning アプリケーションのエクスポートを参照してください。

#### ライフサイクル管理を使用した Planning アプリケーションのエクスポート

Oracle Hyperion Enterprise Performance Management System ライフサイクル管理を使用して Oracle Hyperion Planning アプリケーション(メタデータ、データおよびその他のアーティファクト)をリリース 11.2.12+からエクスポートします。

エクスポートする前に、Planning リリース 11.2.12+アプリケーションのキューブをリフレッシュします。続行する前に、キューブ・リフレッシュが成功する必要があります。キューブのリフレッシュの詳細は、*Oracle Hyperion Planning 管理者ガイド*を参照してください。

リリース 11.2.12+から Planning アプリケーションをエクスポートするには:

- **1.** Oracle Hyperion Enterprise Performance Management Workspace にログインします。
- 2. 「ナビゲート」メニューから、「管理」、「Shared Services Console」の順に選択します。
- ビュー・ペインで、「アプリケーション・グループ」ノードを展開し、Planning アプリケ ーションを含むアプリケーション・グループを展開して、エクスポートするアプリケーシ ョンを選択します。
- 4. 「すべて選択」をクリックします。

ヒント:

大規模なアプリケーションでは、メタデータから Essbase データを個別にエク スポートすることを検討してください(他のすべてのオプション)。

- 5. 「エクスポート」をクリックします。
- 6. 「エクスポート」ダイアログ・ボックスで、「ファイル・システム・フォルダ」に、エクス ポートするアーティファクトの名前を入力して、「エクスポート」をクリックします。 planning\_application\_name\_11.2.12 などの意味のある名前を指定します。

ステータス列を確認して、「完了」ステータスになるまで待機します。

- Shared Services Console の「ファイル・システム」ノードを展開して、作成したフォル ダを右クリックして、「ダウンロード」を選択します。
   「ダウンロード」オプションは、フォルダのサイズが 2GB 以下の場合にのみ使用できま す。Planning の ZIP ファイルが 2GB を超える場合は、別の方法を使用してファイルにア クセスします。たとえば、リリース 11.2.15 環境からアクセス可能な場所にフォルダを転 送するための FTP などの方法を使用します。デフォルトでは、エクスポートされたフォ ルダは EPM\_ORACLE\_INSTANCE\import export に格納されます。
- 8. 「ファイルのダウンロード」ダイアログ・ボックスで、「保存」をクリックして、アプリケ ーション・アーティファクトを ZIP ファイルとして保存します。

ZIP ファイルのコンテンツ全体を1つのファイルとしてダウンロードします。

9. リリース 11.2.15 環境からアクセス可能な場所に ZIP ファイルをコピーします。

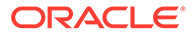

10. アプリケーションごとにこれらのステップを繰り返します。

# アップグレードのための Public Sector Planning and Budgeting アプリケーションの準備

アップグレードのために Oracle Hyperion Public Sector Planning and Budgeting アプ リケーションを準備するには、クラシック Oracle Hyperion Planning アプリケーション と同じ方法を使用します。アップグレードのためのクラシック Planning アプリケーシ ョンの準備を参照してください。

💉 ノート:

意思決定パッケージまたは予算要求が有効な場合、Public Sector Planning and Budgeting アプリケーションはアップグレードできません。

# アップグレードのための Essbase アプリケーションの準備

Essbase 11g LCM エクスポート・ユーティリティを使用して Oracle Essbase アプリ ケーション(メタデータおよびデータ)をリリース 11.2.12+からエクスポートします。

Essbase リリース 11.2.12+からアプリケーションをエクスポートするには:

11g LCM エクスポート・ユーティリティのダウンロード: Essbase Web インタフェースで、「コンソール」をクリックし、「コマンド・ライン・ツール」を展開して、11g LCM エクスポート・ユーティリティ (EssbaseLCMUtility.zip)をダウンロードします。

## ✓ ノート:

11g LCM エクスポート・ユーティリティはターゲット 21c インスタンス (リリース 11.2.15 に含まれます)からダウンロードする必要があるため、 11g LCM エクスポート・ユーティリティをダウンロードする前に、ター ゲット環境(11.2.15)の準備ができていることを確認してください。

- 2. EssbaseLCMUtility.zipファイルを目的の場所にコピーしてから解凍します。
  - 7-Zip など、長いパス名を処理できる zip ファイルの解凍プログラムを使用します。
  - いずれかのファイルまたは共通コンポーネントがすでに存在していることを 知らせるメッセージが表示されたら、「はい」をクリックして、ファイルを上 書きします。
  - 名前に空白を含まないディレクトリに解凍します。
- **3.** EssbaseLCMUtility.zip ファイルを解凍すると、次のファイルおよびフォルダが表示されます:

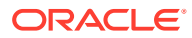

lib
 resources
 CSSMappings.xml
 ess\_es\_server.jar
 ess\_japi.jar
 EssbaseLCM.bat
 essbaselcm.jar
 EssbaseLCM.sh
 essbaseupgrade.jar
 logging.xml
 ojdl.jar

- README.txt
- 4. resources フォルダを開いてから、UpgradePS4to21cScripts フォルダを開きます。
- 5. input.properties ファイルを開き、次のプロパティを更新します:

```
PS4_EPM_ORACLE_HOME
PS4_EPM_ORACLE_INSTANCE
PS4_EPM_DOMAIN_HOME
PS4_ESSBASE_HOST
PS4_ESSBASEADMINUSER
PS4_ESSBASEADMINUSER
PS4_ESSBASEADMINPWD
EXPORT_PATH = <Any local directory to keep the exported content>
ESSBASEHOST = http(s)://host:9010/Essbase (target host)
ESSBASE_DEPLOYMENT_TYPE = ESSBASE_ONLY
Update user credentials of target host (Workspace login credentials)
ESSBASEADMINUSER
ESSBASEADMINPWD
```

- 6. ユーティリティを実行する前に、JAVA HOME 環境変数を設定する必要があります:
  - Windows の例:

set JAVA\_HOME=<Local Drive>:\Oracle\Middleware\_Home\JDK
set PATH=%JAVA\_HOME%\bin;%PATH%

• LINUX の例:

export JAVA\_HOME=/Middleware\_Home/JDK
export PATH=\$JAVA HOME/bin:\$PATH

**7.** コマンド・プロンプトから、EssbaseLCMUtility.zip ファイルの解凍先ディレクトリに移動し、次のコマンドを実行します:ExportPS4EssbaseApps.bat。

これで各アプリケーションが個別にエクスポートされます。

 解凍された Essbase LCM ユーティリティ・フォルダ内のファイル
 EssbaseUpgradeStatus.xml で、エクスポート・プロセスの終了時のステータスを確認し ます。タグ<task status="SUCCESS" taskName="export">でタスクが成功である場合、

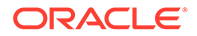

エクスポート・プロセスは成功しています。成功ステータスの後にエラー通知が記録されていても無視して構いません。たとえば、次のエラーを無視できます:

Error in getting source partition, please recreate it manually after the migration. Error received while retrieving implied share from outline.

# アップグレードのための Profitability and Cost Management の アーティファクトの準備

#### 次も参照:

- アップグレードのための標準 Profitability アプリケーションと詳細 Profitability ア プリケーションの準備
- アップグレードのための管理元帳アプリケーションの準備

## アップグレードのための標準 Profitability アプリケーションと詳細 Profitability アプリケーションの準備

Oracle Hyperion Enterprise Performance Management System ライフサイクル管理を 使用して、標準 Profitability アプリケーションと詳細 Profitability アプリケーションのア ーティファクトをリリース 11.2.12+からエクスポートします。

**Oracle Hyperion Profitability and Cost Management** リリース **11.2.12+**からアーティフ ァクトをエクスポートするには:

- 1. Oracle Hyperion Enterprise Performance Management Workspace にログインします。
- 「ナビゲート」メニューから、「管理」、「Shared Services Console」の順に選択します。
- ビュー・ペインで、「アプリケーション・グループ」ノードを展開し、Profitability アプリケーションを含むアプリケーション・グループを展開して、エクスポートす るアプリケーションを選択します。
- 4.「すべて選択」をクリックします。
- 5. 「エクスポート」をクリックします。
- 「エクスポート」ダイアログ・ボックスで、「ファイル・システム・フォルダ」に、 エクスポートするアーティファクトの名前を入力して、「エクスポート」をクリッ クします。 profitability\_application\_name\_11.2.12 などの意味のある名前を指定 します。

ステータス列を確認して、「**完了」**ステータスになるまで待機します。

 Shared Services Console の「ファイル・システム」ノードを展開して、作成した フォルダを右クリックして、「ダウンロード」を選択します。
 「ダウンロード」オプションは、フォルダのサイズが 2GB 以下の場合にのみ使用で きます。Profitability の ZIP ファイルが 2GB を超える場合は、別の方法を使用して ファイルにアクセスします。たとえば、リリース 11.2.15 環境からアクセス可能な 場所にフォルダを転送するための FTP などの方法を使用します。デフォルトで

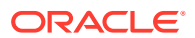

は、エクスポートされたフォルダは *EPM\_ORACLE\_INSTANCE*\import\_export に格納さ れます。

- 8. 「ファイルのダウンロード」ダイアログ・ボックスで、「保存」をクリックして、アプリケ ーション・アーティファクトを ZIP ファイルとして保存します。
- 9. リリース 11.2.15 環境からアクセス可能な場所に ZIP ファイルをコピーします。
- **10.** Profitability and Cost Management アプリケーションごとにこれらのステップを繰り返します。
- 11. これらのステップを実行した後、次のいずれかのメタデータ準備ステップを選択します:
  - マスター・キューブ方式 Essbase アプリケーションのエクスポートおよび Essbase アプリケーションのインポートを参照してください。
  - Data Relationship Management 方式 Performance Management Architect からの Profitability and Cost Management の標準および詳細アプリケーションのメタデータ のエクスポートを参照してください。

#### アップグレードのための管理元帳アプリケーションの準備

リリース **11.2.12+**から管理元帳アーティファクトをエクスポートするには、「テンプレートの エクスポート」オプションを使用します。

- 1. リリース 11.2.12+環境の Oracle Hyperion Enterprise Performance Management Workspace にログインします。
- 2. 「ナビゲート」メニューから、「管理」、「Profitability アプリケーション」の順に選択します。
- アップグレードするアプリケーションを選択して、「アクション」メニューから、「テンプ レートのエクスポート」を選択します。
- 4. 「テンプレートのエクスポート」で、次の選択を行い、「OK」をクリックします。
  - エクスポート・ファイルの名前を入力します。ファイル名に特殊文字は使用できません。
  - 「入力データを含める」を選択します。
  - 移行する **POV** を選択します。
- Oracle Hyperion Shared Services をホストするサーバーにログインして、LCM のインポ ートとエクスポートの場所(デフォルトでは epm\_oracle\_instance\import\_export)で ZIP ファイルを探し、リリース 11.2.15 環 境からアクセス可能な場所にコピーします。

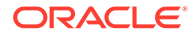

# アップグレードのための Financial Management アプリケー ションの準備(Windows のみ)

#### / ノート:

- ターゲット環境ではソース環境と同じスキーマを使用してください。
- スキーマのインポート後にのみ、ターゲット環境で HFM を構成してください。
- Financial Management のターゲット環境では、「アプリケーションのア ップグレード」を含むすべての Oracle Hyperion Financial Management 構成オプションを選択してください。

Financial Management をアップグレードするには、Financial Management データベースのエクスポートと、リリース 11.2.15 環境の新しいデータベース・サーバーまたはス キーマへのそのデータベースの復元を、データベース管理者に依頼します。

Financial Management リリース 11.2.12+からのアプリケーションを準備するには:

- **1.** Financial Management サービスを停止します。
- 2. Financial Management リリース 11.2.12+のデータベースまたはスキーマを見つけ ます。
- リリース 11.2.12+のデータベース・スキーマをエクスポート(Oracle)またはバック アップ(SQL Server)します:
  - Oracle Database の場合は、Oracle Data Pump を使用して、Oracle Hyperion Financial Close Management のリリース 11.2.12+のデータベース・スキーマを エクスポートします。

expdp <user>/<password>@<SID> DIRECTORY=data\_pump\_dir dumpfile=<user.dmp> logfile=exp\_user.log SCHEMAS=<schema name to be exported>

#### 例:

expdp <hfm\_source>/<password>@<SID> DIRECTORY=data\_pump\_dir dumpfile=<hfm\_source.dmp> logfile=exp\_user.log SCHEMAS=<schema name to be exported>

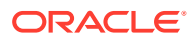

**Oracle Database 21c** の場合 - エクスポート・コマンドを実行する前に、プラッガブ ル・データベースを開き、次に示すように<CONTAINER=*PDB NAME*>を設定してくださ い:

ALTER PLUGGABLE DATABASE ALL OPEN; ALTER SESSION SET CONTAINER=<*PDB NAME*>

expdp <system>/<password>@<PDB SID> DIRECTORY=data\_pump\_dir dumpfile=<user.dmp> logfile=exp\_user.log SCHEMAS=<schema name to be exported>

- Oracle Database の場合は、リリース 11.2.15 環境からアクセス可能な場所にスキー マ・ダンプ・ファイル hfm source.dmp をコピーします。
- SQL Server の場合:
  - a. SQL Server Management Studio を起動します。
  - b. Financial Management のソース・データベースを右クリックして、「タスク」、「バックアップ」の順に選択します。
  - c. データベースのバックアップ・ウィザードで、「OK」をクリックしてすべてのデ フォルトを保存します。バックアップが正常に完了したことを確認する通知が表 示されます。
  - d. 前のステップで生成された HFM バックアップ・ファイル(.bak)を、ターゲット SQL データベース・サーバー(11.2.15)がアクセスできるファイル・システムにコ ピーします。
- 4. Oracle Enterprise Performance Management System リリース 11.2.12+サービスを再起動します。

# アップグレードのための Financial Close Management のアーティ ファクトの準備

## リリース 11.2.12+ソース環境でのタスク

**Oracle Hyperion Financial Close Management** をアップグレードするには、データベース管理 者に次のステップの実行を依頼します:

- 1. すべての Oracle Enterprise Performance Management System サービスを停止します。
- 2. リリース 11.2.12+のデータベース・スキーマをエクスポート(Oracle)またはバックアップ (SQL Server)します。
  - Oracle Database の場合: Oracle Data Pump を使用して、Financial Close Management のリリース 11.2.12+のデータベース・スキーマをエクスポートします。

expdp <user>/<password>@<SID> DIRECTORY=data\_pump\_dir dumpfile=<user.dmp> logfile=exp\_user.log SCHEMAS=<schema name to be exported>

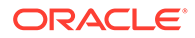

例:

expdp <fcm\_source>/<password>@<SID> DIRECTORY=data\_pump\_dir dumpfile=<fcm\_source.dmp> logfile=exp\_user.log SCHEMAS=<schema name to be exported>

Oracle Database 21c の場合: エクスポート・コマンドを実行する前に、プラッ ガブル・データベースを開き、次に示すように<CONTAINER=*PDB NAME*>を設定 してください:

ALTER PLUGGABLE DATABASE ALL OPEN; ALTER SESSION SET CONTAINER=<*PDB NAME*>

expdp <system>/<password>@<PDB SID> DIRECTORY=data\_pump\_dir dumpfile=<user.dmp> logfile=exp\_user.log SCHEMAS=<schema name to be exported>

- Oracle Database の場合: リリース 11.2.15 環境からアクセス可能な場所にス キーマ・ダンプ・ファイル fcm source.dmp をコピーします。
- SQL Server の場合:
  - a. SQL Server Management Studio を起動します。
  - b. Financial Close Management のソース・データベースを右クリックして、 「タスク」、「バックアップ」の順に選択します。
  - c. データベースのバックアップ・ウィザードで、「OK」をクリックしてすべてのデフォルトを保存します。バックアップが正常に完了したことを確認する通知が表示されます。
  - d. 前のステップで生成された FCM バックアップ・ファイル(.bak)を、ターゲット SQL データベース・サーバー(11.2.15)がアクセスできるファイル・システムにコピーします。
- 3. EPM System リリース 11.2.12+サービスを再起動します。

#### Note:

タスク・フローは、Oracle Hyperion Foundation Services のアーティファクトとともにエクスポートされます。

# Financial Reporting アーティファクトの準備

**Oracle Hyperion Enterprise Performance Management System** ライフサイクル管理を 使用して、ドキュメント・リポジトリまたはアーティファクトをエクスポートします。

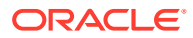

#### N-ト:

Hyperion BI Plus は使用できなくなり、データ・ソースとして Oracle Essbase を使 用した Oracle Hyperion Financial Reporting レポートなどの機能はサポートされな くなりました。データ・ソースとして Essbase を使用していたリリース 11.2.12+レ ポートは、リリース 11.2.15 には移行できません。リリース 11.2.15 では、Hyperion 財務アプリケーションのコンポーネントとなった Financial Reporting は、Oracle Hyperion Profitability and Cost Management と同様に、Essbase 接続を使用した Oracle Hyperion Planning データ・ソースへの接続を引き続きサポートします。

#### Financial Reporting のドキュメント・リポジトリ(リリース 11.2.12+)の準備

開始する前に、必要なくなったオブジェクトを削除します。

ドキュメント・リポジトリからアーティファクトをエクスポートするには:

- **1.** Oracle Hyperion Enterprise Performance Management Workspace にログインします。
- 2. 「ナビゲート」メニューから、「管理」、「Shared Services Console」の順に選択します。
- ビュー・ペインで、「アプリケーション・グループ」ノードを展開してから、「ドキュメント・リポジトリ」を選択します。
- 4. 「すべて選択」をクリックします。
- 5. 「エクスポート」をクリックします。
- 6. 「エクスポート」ダイアログ・ボックスで、アーティファクトがエクスポートされるファ イル・システム・フォルダを入力し、「エクスポート」をクリックします。 financial reporting 11.2.12 などの意味のある名前を指定します。

ステータス列を確認して、「完了」ステータスになるまで待機します。

- **7.** Shared Services Console の「ファイル・システム」ノードを展開して、Financial Reporting フォルダを右クリックして、「ダウンロード」を選択します。
- 8. 「ファイルのダウンロード」ダイアログ・ボックスで、「保存」をクリックして、アプリケ ーション・アーティファクトを ZIP ファイルとして保存します。

ZIP ファイルのコンテンツ全体を1つのファイルとしてダウンロードします。

9. リリース 11.2.15 環境からアクセス可能な場所に ZIP ファイルをコピーします。

# アップグレードのための Tax Provision アプリケーションの準備(Windows のみ)

Oracle Hyperion Tax Provision  $OZ = -\nabla T$ Financial Management  $E = \nabla T$ 

アップグレードのための Financial Close Management のアーティファクトの準備を参照してください。

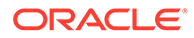

# アップグレードのための FDMEE のアーティファクトの準備

スキーマのエクスポートは、リリース **11.2.15** でインストールされるユーティリティを 必要とするため、リリース **11.2.15** をインストールして構成した後で実行する必要があ ります。このタスクの手順は、この後のアップグレード・プロセスで説明します。

リリース 11.2.12+から FDMEE のアーティファクトをエクスポートするには:

- outbox および outbox/logs のディレクトリにある、リリース 11.2.15 環境では 必要ないデータおよびログ・ファイルを削除します。
- リリース 11.2.12+環境のアプリケーション・ルート・フォルダのディレクトリ全体 を、リリース 11.2.15 環境からアクセス可能な場所にコピーします。 アプリケーション・ルート・フォルダは、各 FDMEE アプリケーションの受信ボッ クス、送信ボックスおよびログの格納場所です

✓ ノート:

アプリケーション・ルート・フォルダのディレクトリを確認するには、 Oracle Hyperion Enterprise Performance Management Workspace で、 「ナビゲート」、「管理」、「データ管理」の順にクリックします。「設定」 タブをクリックしてから、「システム設定」をクリックします。「アプリ ケーション・ルート・フォルダ」で指定されたディレクトリを確認しま す。

3. 異なるアプリケーション・ルート・フォルダを使用する複数のアプリケーションが ある場合は、それらのフォルダもコピーします。

## データのエクスポートと移行ユーティリティの準備

Oracle Hyperion Financial Data Quality Management, Enterprise Edition リリース 11.2.15 をインストールした場合、ユーティリティが \EPM\_ORACLE\_HOME\products\FinancialDataQuality\database\migrate\ Oracle (Oracle データベースの場合)および EPM\_ORACLE\_HOME\products\FinancialDataQuality\database\migrate\ SQLServer (SQL Server の場合)にインストールされています。

ユーティリティを準備するには、リリース 11.2.15 環境で、ファイルをコピーします:

- Oracle Database の場合:
  - リリース 11.2.15 環境からの aif\_export.par を、リリース 11.2.12+環境の データベース・サーバーの Oracle Data Pump の場所からアクセス可能な場所 にコピーします。
  - **2.** aif\_import.parを、リリース **11.2.15** 環境のデータベース・サーバーの **Oracle Data Pump** の場所からアクセス可能な場所にコピーします。

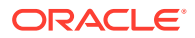

- SQL Server の場合は、aif\_migrate.dtsx を、SQL Server Management Studio がイン ストールされたサーバーにコピーします。
- Oracle Database と SQL Server の両方で、aif\_post\_import\_updates.sql をリリース 11.2.15 データベース環境にコピーします。

#### FDMEE スキーマのエクスポート(Oracle Database)

**Oracle Hyperion Financial Data Quality Management, Enterprise Edition** リリース **11.2.15** に は、リリース **11.2.12+**環境からデータをエクスポートするためのユーティリティである aif\_export.par が含まれます。

リリース 11.2.12+から FDMEE スキーマをエクスポートするには:

**1.** リリース **11.2.12+**環境で、データベース・サーバーの **Oracle Data Pump** の場所からデータ・ポンプ・コマンドを実行して、データをエクスポートします。例:

expdp parfile=<DIR PATH>/aif\_export.par

FDMEE スキーマのユーザー資格証明を入力します。

エクスポートにより、デフォルトのデータ・ポンプ出力ディレクトリ (\Oracle\admin\orcl\dpdump)にエクスポート・データ・ファイルが生成されます。 エクスポート・ファイル名は aif objects.dmp です。

Oracle Database 21c の場合 - エクスポート・コマンドを実行する前に、プラッガブル・ データベースを開き、次に示すように<CONTAINER=*PDB* NAME>を設定してください:

ALTER PLUGGABLE DATABASE ALL OPEN; ALTER SESSION SET CONTAINER=<*PDB NAME>* 

expdp <sourceuser>/<password>@<PDB SID> parfile=<DIR PATH>/aif export.par

**2.** aif\_objects.dmp を、リリース **11.2.15** 環境のデータベース・サーバーの Oracle Data Pump の場所からアクセス可能な場所にコピーします。

**Oracle Data Pump** ユーティリティの詳細は、**Oracle Help Center** の **Oracle Database** ユーティリティ・ガイドを参照してください。

# アップグレードのための Calculation Manager のアーティファクトの準備

**Oracle Hyperion Enterprise Performance Management System** ライフサイクル管理を使用して **Oracle Hyperion Calculation Manager** のアーティファクトをリリース **11.2.12+**からエクス ポートします。

Calculation Manager リリース 11.2.12+からアーティファクトをエクスポートするには:

- 1. Oracle Hyperion Enterprise Performance Management Workspace にログインします。
- 2. 「ナビゲート」メニューから、「管理」、「Shared Services Console」の順に選択します。
- 3. ビュー・ペインで、「アプリケーション・グループ」ノード、「Foundation」の順に展開 してから、「Calculation Manager」をクリックします。

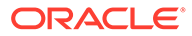

- 4. 「すべて選択」をクリックします。
- 5. 「エクスポート」をクリックします。
- 「エクスポート」ダイアログ・ボックスで、「ファイル・システム・フォルダ」に、 エクスポートするアーティファクトの名前を入力して、「エクスポート」をクリッ クします。 calculation\_manager\_11.2.12 などの意味のある名前を指定します。

ステータス列を確認して、**「完了」**ステータスになるまで待機します。

- 7. Shared Services Console の「ファイル・システム」ノードを展開して、作成した フォルダを右クリックして、「ダウンロード」を選択します。
- 8. 「ファイルのダウンロード」ダイアログ・ボックスで、「保存」をクリックして、ア プリケーション・アーティファクトを ZIP ファイルとして保存します。

ZIP ファイルのコンテンツ全体を1つのファイルとしてダウンロードします。

9. リリース 11.2.15 環境からアクセス可能な場所に ZIP ファイルをコピーします。

# インストール用ファイルのダウンロードおよび準 備

リリース **11.2.15** のファイルをダウンロードし、**zip** ファイルの内容を展開します。イ ンストール用ファイルのダウンロードを参照してください。

このステップが終了したら、アップグレード・チェックリストに戻ります。

# アップグレード用の EPM System 製品のインスト ール

新しいデプロイメントでの EPM System 製品のインストールの説明に従って、EPM System インストーラを使用して新しい環境に Oracle Enterprise Performance Management System 製品をインストールします。

アップグレードで EPM System 製品をインストールする際、次の点に注意してください:

- リリース 11.2.15 を新しいマシンにインストールする必要があります。
- 各マシンについて、そのマシンでホストする製品をすべて同時にインストールします。分散環境のその他の要件は、分散環境での EPM System 製品のインストール を参照してください。

このステップが終了したら、アップグレード・チェックリストに戻ります。

# Financial Management スキーマの復元

Oracle Hyperion Financial Management を構成する前に、リリース 11.2.12+からエク スポートしたスキーマまたはデータベースを、リリース 11.2.15 で使用するために作成 したスキーマまたはデータベースに復元します。詳細は、使用するデータベースのド キュメントを参照してください。

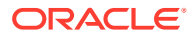

このステップが終了したら、アップグレード・チェックリストに戻ります。

# アップグレードのための EPM System 製品の構成

インストール後、EPM System コンフィギュレータを使用して Oracle Enterprise Performance Management System 製品を構成します。構成中に、次の特殊な要件について考 慮してください。

#### Financial Management の構成

Oracle Hyperion Financial Management を構成する前に、リリース **11.2.12+**からエクスポートしたスキーマまたはデータベースを、リリース **11.2.15** で使用するために作成したスキーマまたはデータベースに復元しておいてください。

Financial Management の構成中は、次の点に注意してください:

- 「アプリケーションのアップグレード」など、すべての Financial Management 構成オプ ションを選択します。
- Financial Management のデータベースの構成中に、リリース 11.2.15 環境で使用するために復元したデータベースを指定して、「既存のデータベースを再使用します」を選択します。

このステップが終了したら、アップグレード・チェックリストに戻ります。

# EPM System サービスの起動

続行する前に、Oracle Enterprise Performance Management System サービスを起動します。 EPM System 製品の開始と停止を参照してください。

このステップが終了したら、アップグレード・チェックリストに戻ります。

# インストールの検証

**Oracle Hyperion Enterprise Performance Management System** 診断を使用して、インストールを検証します。インストールの検証とデプロイメントの確認を参照してください。

Oracle Hyperion Financial Close Management の場合は、Financial Close Management 検証 ツールを使用します。Financial Close Management のデプロイメントの検証を参照してくだ さい。

このステップが終了したら、インストールの検証に戻ります。

# アーティファクトおよびデータのリリース 11.2.15 へ のインポート

次の各項のステップを使用して、リリース **11.2.12+**からエクスポートしたアーティファクト およびデータをインポートします。

必要な順序に注意してください:

**1.** Foundation Services のアーティファクト

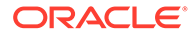

- 2. Planning  $\mathcal{P}\mathcal{T}\mathcal{V}\mathcal{T}\mathcal{V}$
- **3.** Essbase  $\mathcal{T}\mathcal{T}\mathcal{T}\mathcal{T}\mathcal{T}$
- 4. Profitability and Cost Management のアーティファクト
- 5. Financial Management アプリケーション
- 6. Financial Close Management アーティファクト
- **7.** Financial Reporting アーティファクト
- 8. FDMEE アーティファクト
- 9. Oracle Hyperion Calculation Manager のアーティファクト。
- 10. プロビジョニング情報およびタスクフロー。

多くの製品では、リリース **11.2.15** 環境にアーティファクトとデータをインポートする ために、**Oracle Hyperion Enterprise Performance Management System** ライフサイク ル管理を使用します。ライフサイクル管理を使用したアーティファクトおよびデータ のインポートを準備するには:

- LCM ファイルが大きすぎてリリース 11.2.12+ではダウンロードできない場合、
   FTP などの方法を使用して、ライフサイクル管理リリース 11.2.15 の、構成中に定義した LCM のエクスポートとインポートの場所にファイルを転送します。
- リリース 11.2.15 環境で移行オプションを指定します。Oracle<sup>®</sup> Enterprise
   Performance Management System ライフサイクル管理ガイドの移行オプションの設定を参照してください。

ライフサイクル管理を使用する方法の詳細は、Oracle<sup>®</sup> Enterprise Performance Management System ライフサイクル管理ガイドを参照してください

## Foundation Services のアーティファクトのインポート

**Oracle Hyperion Enterprise Performance Management System** ライフサイクル管理を 使用して、**Oracle Hyperion Foundation Services** リリース **11.2.12**+からリリース **11.2.15** にユーザーとグループをインポートします。

**Foundation Services** のユーザーとグループをリリース **11.2.15** にインポートするには:

- 1. リリース 11.2.15 環境の Oracle Hyperion Enterprise Performance Management Workspace にログインします。
- 「ナビゲート」メニューから、「管理」、「Shared Services Console」の順に選択します。
- 3. 「ファイル・システム」ノードを展開します。
- 4. 「ファイル・システム」ノードを右クリックして、「アップロード」を選択して、 Foundation Services のユーザーとグループの ZIP ファイルの場所に移動します。
- 5. 「ファイル・システム」で、アップロードしたファイルを右クリックして、「インポ ート」を選択します。
- 6. インポートを続行するためのプロンプトが表示されたら、「OK」をクリックしま す。

アーティファクトをインポートしたら、移行ステータス・レポートを確認してインポ ートを検証します。

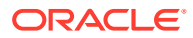

この後のアップグレード・プロセスにおいて、リリース **11.2.12+**からアプリケーションをインポートした後に、プロビジョニング情報とタスクフローをインポートします。

# Planning アプリケーションのインポート

新規データ・ソースを設定してから、Oracle Hyperion Enterprise Performance Management System ライフサイクル管理を使用し、Oracle Hyperion Planning アプリケーション(メタデー タ、データおよびその他のアーティファクト)をリリース 11.2.12+からリリース 11.2.15 にイ ンポートします。

Planning アプリケーションをリリース 11.2.15 にインポートするには:

- 1. リリース 11.2.15 環境の Oracle Hyperion Enterprise Performance Management Workspace にログインします。
- 2. 「ナビゲート」メニューから、「管理」、「Planning 管理」の順に選択します。
- 3. 「データ・ソースの管理」をクリックします。
- 「データ・ソースの作成」 をクリックして、アプリケーション・データベースおよび Oracle Essbase サーバーのデータ・ソース名、説明およびデータ・ソース情報を入力し、 「保存」をクリックします。データ・ソース名は、リリース 11.2.12+アプリケーションの データ・ソース名と一致する必要があります。

♀ ヒント:

データベース接続を検証するには、「アプリケーション・データベース」の「検 証」をクリックします。Essbase サーバー接続を検証するには、「Essbase サ ーバー」の「検証」をクリックします。

- 5. 「ナビゲート」メニューから、「管理」、「Shared Services Console」の順に選択します。
- 6. 「ファイル・システム」ノードを展開します。
- 「ファイル・システム」を右クリックして、「アップロード」を選択し、Planning リリース 11.2.12+アプリケーションからエクスポートした LCM エクスポート・ファイルの場所 に移動します。
   別の方法を使用してコピーした大きなファイルについては、このステップをスキップします。
- 「ファイル・システム」で、アップロードしたファイルを展開して、アプリケーションを 選択し、「すべて選択」をクリックして、インポート先のアプリケーションを選択し、「イ ンポート」をクリックします。 アプリケーションが存在しない場合は作成されます。

アプリケーション・セキュリティに関するエラーが表示された場合:

- a. プロビジョニングをインポートします。プロビジョニングおよびタスクフローのインポートを参照してください。
- b. ライフサイクル管理を使用して、アプリケーション・セキュリティを再インポートします。
- 9. アーティファクトをインポートしたら、移行ステータス・レポートを確認してインポート を検証します。
- 10. アプリケーションごとにこれらのステップを繰り返します。

# Public Sector Planning and Budgeting アプリケーションのイン ポート

Oracle Hyperion Public Sector Planning and Budgeting アプリケーションをインポートするには、クラシック Oracle Hyperion Planning アプリケーションと同じ方法を使用します。Planning アプリケーションのインポートを参照してください。

# Essbase アプリケーションのインポート

Oracle Essbase アプリケーション(メタデータおよびデータ)をリリース 11.2.12+から インポートするには、11g LCM ユーティリティを使用します。

アップグレードのための Essbase アプリケーションの準備の説明に従って、Essbase アプリケーションをエクスポートしておいてください。Essbase アプリケーションを リリース 11.2.15 にインポートするには:

- 1. ユーティリティを実行する前に、JAVA HOME 環境変数を設定する必要があります:
  - Windows の例:

set JAVA\_HOME=<Local Drive>:\Oracle\Middleware\_Home\JDK
set PATH=%JAVA HOME%\bin;%PATH%

• LINUX の例:

export JAVA\_HOME=/Middleware\_Home/JDK
export PATH=\$JAVA HOME/bin:\$PATH

- コマンド・プロンプトを開き、フォルダ UpgradePS4to21cScripts から ImportTo21c.bat を実行します。これですべてのアーティファクトがインポート されます。
- アーティファクトをインポートしたら、移行ステータス・レポートを確認してイン ポートを検証します。解凍された Essbase LCM ユーティリティ・フォルダ内のフ ァイル EssbaseUpgradeStatus.xml で、インポート・プロセスの終了時のステータ スを確認します。タグ<task status="SUCCESS" taskName="import">でタスクが 成功である場合、インポート・プロセスは成功しています。成功ステータスの後に エラー通知が記録されていても無視して構いません。たとえば、次のエラーを無視 できます:

Error [/Databases/DB1/Drill-through definitions,FDMEE Actual]:Cannot Create Drill Through URL

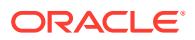

#### / ノート:

移行の完了後、Planning Based Essbase アプリケーションの次のアプリケーション・レベル設定を元に戻す必要があります(移行したアプリケーションでは引き継がれません):

- データ・キャッシュ
- インデックス・キャッシュ
- アプリケーションに対して完了したすべてのカスタム構成。

Profitability and Cost Management のアーティファクトのインポート

#### 次も参照:

- 標準 Profitability アプリケーションと詳細 Profitability アプリケーションのインポート
- 管理元帳アプリケーションのインポート

### 標準 Profitability アプリケーションと詳細 Profitability アプリケーション のインポート

Oracle Hyperion Profitability and Cost Management の標準 Profitability アプリケーションと 詳細 Profitability アプリケーションのアーティファクトをリリース 11.2.12+からリリース 11.2.15 にインポートするには、次のいずれかの方法を使用します。

#### マスター・キューブ方式

- 1. 新しい、空の Profitability and Cost Management アプリケーションを作成します。
  - a. リリース 11.2.15 環境の Oracle Hyperion Enterprise Performance Management Workspace にログインします。
  - b. 「ナビゲート」メニューから、「管理」、「Profitability アプリケーション」の順に選択 します。
  - c. 次の属性を指定して新しいアプリケーションを作成(「アクション」メニューから「新規」を選択)し、「次」をクリックします。
    - アプリケーション名—リリース 11.2.12 で使用したものと同じ名前を使用
    - Essbase アプリケーション・サーバー—接続先の Essbase クラスタを選択
    - Shared Services プロジェクト— デフォルト・アプリケーション・グループ
    - アプリケーション・タイプ—「標準 Profitability」または「詳細 Profitability」
    - ディメンション・ソース—「マスター・キューブ」
  - d.「Essbase マスター・キューブ」フィールドから、現在のアプリケーションに関連付けられた Essbase マスター・キューブを選択し、「すべて選択」、「終了」の順にクリックします。
- 2. アプリケーションを検証して使用可能にします。

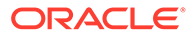

- a. 「アクション」メニューから、「検証および使用可能化」をクリックします。
- **b.** 「ジョブ・ライブラリ」 タブをクリックして、「検証および使用可能化」 ジョブが正常に完了したことを検証します。
- c. 「アプリケーション」 ♥ タブをクリックして、アプリケーションの「使用可能」列に緑色のチェック・マークがあることを確認します。
- Oracle Hyperion Enterprise Performance Management System ライフサイクル管理を使用して Profitability and Cost Management のアーティファクトをリリース 11.2.12+からリリース 11.2.15 にインポートします:
  - a. リリース 11.2.15 環境の EPM Workspace にログインします。
  - **b.**「ナビゲート」メニューから、「管理」、「Shared Services Console」の順に選 択します。
  - c. 「ファイル・システム」ノードを展開します。
  - d. 「ファイル・システム」ノードを右クリックして、「アップロード」を選択し、 Profitability and Cost Management リリース 11.2.12+アプリケーションからエ クスポートした LCM エクスポート・ファイルの場所に移動します。FTP を使 用してコピーした大きなファイルについては、
  - e. 「ファイル・システム」で、アップロードしたファイルを選択して展開し、「す べて選択」、「インポート」の順にクリックします。
  - f. インポートを続行するためのプロンプトが表示されたら、「OK」をクリックします。
- Profitability and Cost Management のディメンションを Oracle Essbase にデプロ イします。Oracle Hyperion Profitability and Cost Management 管理者ガイドを参 照してください。
- 5. 入力データをロードします。Oracle Hyperion Profitability and Cost Management *管理者ガイド*を参照してください。
- 6. アプリケーションごとにこれらのステップを繰り返します。

#### Data Relationship Management 方式

- 1. 新しい、空の Profitability and Cost Management アプリケーションを作成します。
  - a. リリース 11.2.15 環境の EPM Workspace にログインします。
  - b. 「ナビゲート」メニューから、「管理」、「Profitability アプリケーション」の順 に選択します。
  - c. 次の属性を指定して新しいアプリケーションを作成(「**アクション」**メニューか ら「新規」を選択)し、「次」をクリックします。
    - アプリケーション名—リリース 11.2.12 で使用したものと同じ名前を使用
    - Essbase アプリケーション・サーバー—接続先の Essbase クラスタを選
       択
    - Shared Services プロジェクト— デフォルト・アプリケーション・グループ
    - アプリケーション・タイプ—「標準 Profitability」または「詳細 Profitability」

- **ディメンション・ソース**—ネイティブ
- d. 次の属性に対して、リリース 11.2.12+アプリケーションからのディメンション名を入力し、「完了」をクリックします。
  - メジャー・ディメンション名
  - 配賦タイプ・ディメンション名(標準のみ)
- 2. Oracle Data Relationship Management からメタデータをエクスポートして、Profitability and Cost Management にインポートします。Data Relationship Management からのエ クスポートと EPM アプリケーションへのインポートを参照してください。 ディメンション・メタデータを Profitability and Cost Management にインポートするとき に、Data Relationship Management からエクスポートしたディメンションのフラット・ファイルを使用して、ディメンションを 1 つずつ更新します。メジャー・ディメンション と配賦タイプ・ディメンションを除くすべてのディメンションにこのステップを 実行しま す(標準のみ)。

**Measures** と **AllocType** は、アプリケーションの作成時にメンバーが自動的に移入される システム・ディメンションです。

標準アプリケーションで、**メジャー・**ディメンションにユーザー定義メンバーを作成した 場合は、**メジャー・**ディメンションをインポートする必要もあります。

- a. 「アクション」メニューから、「ディメンションの更新」を選択します。
- b. インポートするディメンション・メンバーを含むファイルを参照して選択し、「OK」 をクリックします。
- 3. アプリケーションを検証して使用可能にします。
  - a. 「アクション」メニューから、「検証および使用可能化」をクリックします。
  - **b.**「ジョブ・ライブラリ」 タブをクリックして、「検証および使用可能化」ジョブが 正常に完了したことを検証します。
  - **c. 「アプリケーション」** タブをクリックして、アプリケーションの「使用可能」列 に緑色のチェック・マークがあることを確認します。
- **4.** ライフサイクル管理を使用して、**Profitability and Cost Management** のアーティファクト をリリース **11.2.12+**からリリース **11.2.15** にインポートします:
  - a. リリース 11.2.15 環境の EPM Workspace にログインします。
  - **b. 「ナビゲート」**メニューから、**「管理」、「Shared Services Console」**の順に選択しま す。
  - c. 「ファイル・システム」ノードを展開します。
  - d. 「ファイル・システム」ノードを右クリックして、「アップロード」を選択し、Profitability and Cost Management リリース 11.2.12+アプリケーションからエクスポートした LCM エクスポート・ファイルの場所に移動します。FTP を使用してコピーした大き なファイルについては、
  - e. 「ファイル・システム」で、アップロードしたファイルを選択して展開し、「すべて選 択」、「インポート」の順にクリックします。
  - f. インポートを続行するためのプロンプトが表示されたら、「OK」をクリックします。
- 5. Profitability and Cost Management のディメンションを Essbase にデプロイします。 Oracle Hyperion Profitability and Cost Management 管理者ガイドを参照してください。

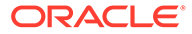

- 6. 入力データをロードします。Oracle Hyperion Profitability and Cost Management *管理者ガイド*を参照してください。
- 7. アプリケーションごとにこれらのステップを繰り返します。

## 管理元帳アプリケーションのインポート

**Oracle Hyperion Profitability and Cost Management** の管理元帳アプリケーションのア ーティファクトをリリース **11.2.12+**からリリース **11.2.15** にインポートするには、この 方法を使用します。

- 1. リリース 11.2.15 環境の Oracle Hyperion Enterprise Performance Management Workspace にログインします。
- 2. 「ナビゲート」メニューから、「管理」、「Profitability アプリケーション」の順に選択します。
- 3. 「アクション」メニューから、「テンプレートのインポート」を選択し、リリース 11.2.12+からエクスポートしたテンプレートに移動して、「次」をクリックします。
- 4. アプリケーション名を入力し、「完了」をクリックします。
- 5. 「ジョブ・ライブラリ」で、「テンプレートのインポート」ジョブが正常に完了した ことを確認します。
- 「アプリケーション」垂直タブから、アプリケーションが存在し(リフレッシュする 必要がある場合があります)、「使用可能」としてマークされていることを確認しま す。

「テンプレートのインポート」アクションにより、アプリケーションの作成、ディメン ション・メタデータのインポート、アプリケーション・アーティファクトのインポー ト、Oracle Essbase キューブの作成とそのキューブへのメタデータのデプロイ、およ びデータのインポートが実行されます。

## Financial Management アプリケーションのインポート

#### 次も参照:

- Financial Management スキーマの復元(SQL Server)
- リリース 11.2.15 ターゲット環境でのタスク

#### Financial Management スキーマの復元(SQL Server)

**Oracle Hyperion Financial Management** スキーマのバックアップをターゲット環境に 復元するには、次のステップを実行します:

- 1. ターゲット・データベース・サーバー(11.2.15)で、SQL Server Management Studio を起動します。
- 2. 左ペインで、「データベース」を右クリックし、データベースの復元を選択します。
- ステップ4でコピーされた HFM データベース・バックアップ・ファイル(.bak)に 移動します。「OK」をクリックします。
- 4. データベースの復元画面で、「OK」をクリックします。データベースが復元された ことを示す確認メッセージが表示されます。

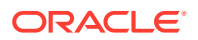

5. ターゲット・データベース・スキーマの命名規則に準拠するため、復元された HFM スキ ーマの名前を必要に応じて変更します。

## リリース 11.2.15 ターゲット環境でのタスク

 Oracle Database の場合: リリース 11.2.12+からエクスポートしたソース・データベース (hfm\_source)を、リリース 11.2.15 環境で使用するためにインポートします。Oracle Data Pump を使用して、別のスキーマにインポートします(hfm target など)。

impdp <user>/<password>@<SID> DIRECTORY=data\_pump\_dir dumpfile=<DatabaseDumpFile.dmp> logfile=import.log SCHEMAS=<schema name to be imported>

#### 例:

impdp <hfm\_source>/<password>@<SID> DIRECTORY=data\_pump\_dir dumpfile=<hfm\_source.dmp> logfile=import.log SCHEMAS=<schema name to be imported>

**Oracle Database 21c**の場合 - インポート・コマンドを実行する前に、プラッガブル・デ ータベースを開き、次に示すように<CONTAINER=*PDB NAME*>を設定してください:

ALTER PLUGGABLE DATABASE ALL OPEN; ALTER SESSION SET CONTAINER=<*PDB NAME*>

```
impdp <system>/<password>@<PDB SID> DIRECTORY=data_pump_dir
dumpfile=<DatabaseDumpFile.dmp> logfile=import.log SCHEMAS=<schema name
to be imported>
```

- 2. Oracle Database および SQL Server: Oracle Enterprise Performance Management System サービスを停止します。
- 3. Oracle Database および SQL Server: すべての EPM System サーバーを再起動して、 Oracle Hyperion Enterprise Performance Management System 診断を実行します。

# Financial Close Management のアーティファクトのインポート

#### 次も参照:

- Financial Close Management スキーマの復元(SQL Server)
- リリース 11.2.15 ターゲット環境でのタスク

#### Financial Close Management スキーマの復元(SQL Server)

ターゲット環境で Oracle Hyperion Financial Close Management スキーマのバックアップを 復元するには、次のステップを実行します:

- ターゲット・データベース・サーバー(11.2.15)で、SQL Server Management Studio を起動します。
- 2. 左ペインで、「データベース」を右クリックし、データベースの復元を選択します。

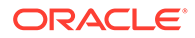

- 3. *ステップ4* でコピーされた FCM データベース・バックアップ・ファイル(.bak)に 移動します。「OK」をクリックします。
- 4. データベースの復元画面で、「OK」をクリックします。データベースが復元された ことを示す確認メッセージが表示されます。
- 5. ターゲット・データベース・スキーマの命名規則に準拠するため、復元された FCM スキーマの名前を必要に応じて変更します。

#### リリース 11.2.15 ターゲット環境でのタスク

#### Note:

- Oracle データベースおよび SQL Server の場合: Financial Close Management および Tax Provision を、ターゲット環境の新規スキーマに 対して構成します(例: fcm new)。
- 2. Oracle データベースの場合: ターゲット・データベース・サーバーに新規 データベース・スキーマを作成します(例: fcm\_target)。
- a. Oracle データベースの場合: ソース環境からスキーマをエクスポートし、ターゲット環境にインポートします。スキーマの「再マップ」 コマンドを使用して、スキーマをソースからターゲットにインポートします(このスキーマは前述のステップ2で新しく作成したスキーマ(fcm\_target)であることに注意してください)。
  - b. SQL Server の場合: ソース環境(11.2.12+)からエクスポートした
     FCM スキーマを復元します。詳細は、Financial Close Management スキーマの復元を参照してください。
- a. Oracle データベースの場合: 再マップされたスキーマを使用して、 Financial Close Management および Tax Provision 構成タスクを実 行します。
  - **b.** SQL Server の場合: 復元されたスキーマを使用して、Financial Close Management および Tax Provision 構成タスクを実行します。

データベース管理者に、リリース 11.2.15 ターゲット環境で次のタスクを実行するよう 依頼します:

 Oracle Database の場合: リリース 11.2.12+からエクスポートしたソース・データ ベース(fcm\_source)を、リリース 11.2.15 環境で使用するためにインポートしま す。Oracle Data Pump を REMAP コマンドとともに使用して、別のスキーマにイ ンポートします(fcm target など)。

impdp <user>/<password>@<SID> DIRECTORY=data\_pump\_dir dumpfile=<DatabaseDumpFile.dmp> logfile=import.log REMAP SCHEMA=<user>:<user1>

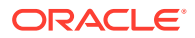

例:

```
impdp <fcm_source>/<password>@<SID> DIRECTORY=data_pump_dir
dumpfile=<fcm_source.dmp> logfile=import.log
REMAP_SCHEMA=<fcm_source>:<fcm_target>
```

Oracle Database 21c の場合: インポート・コマンドを実行する前に、プラッガブル・デ ータベースを開き、次に示すように<CONTAINER=*PDB* NAME>を設定してください:

ALTER PLUGGABLE DATABASE ALL OPEN; ALTER SESSION SET CONTAINER=<*PDB NAME*>

```
impdp <system>/<password>@<PDB SID> DIRECTORY=data_pump_dir
dumpfile=<DatabaseDumpFile.dmp> logfile=import.log
REMAP SCHEMA=<user>:<user1>
```

- 2. Oracle Database および SQL Server の場合:
  - a. Oracle Enterprise Performance Management System サービスを停止します。
  - b. EPM System コンフィギュレータを再度実行して、Oracle Hyperion Financial Close Management に対して「データベースの構成」と「アプリケーション・サーバーへの デプロイ」のタスクを選択します。Oracle Hyperion Tax Governance を使用している 場合は、Tax Management に対して「データベースの構成」と「アプリケーション・ サーバーへのデプロイ」のタスクも選択します。 データベースの構成中に、リリース 11.2.15 で使用する先ほどインポートしたリリー ス 11.2.15 データベースの詳細(fcm\_target など)を入力し、プロンプトが表示され たら、「既存のデータベースを再使用します」を選択します。(構成する製品ごとにプ ロンプトが表示されます。)

Note:

SQL Server の場合: データベースの構成中に、リリース 11.2.15 で使用する 先ほど復元したリリース 11.2.15 データベースの詳細(fcm\_target など) を入力し、プロンプトが表示されたら、「既存のデータベースを再使用しま す」を選択します。(構成する製品ごとにプロンプトが表示されます。)

「アプリケーション・サーバーへのデプロイ」ページで、「FinancialClose」、 「AccountReconciliation」および「SDM」を選択します。Tax Governance を使用す る場合は、「TaxOperation」および「TSS」を選択します。Tax Provision を使用する 場合は、「TaxProvisioning」を選択します。

- c. リリース 11.2.12+環境からリリース 11.2.15 環境に、WebLogic ユーザーをインポートします。
- **d.** すべての EPM System サーバーを再起動して、Oracle Hyperion Enterprise Performance Management System 診断を実行します。

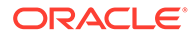

# Financial Reporting アーティファクトのインポート

Oracle Hyperion Enterprise Performance Management System ライフサイクル管理を 使用して、Oracle Hyperion Financial Reporting のドキュメント・リポジトリ(リリース 11.2.1.12+)または Oracle Hyperion Reporting and Analysis のアーティファクト(リリ ース 11.2.12+)をインポートします。

Financial Reporting のドキュメント・リポジトリ(リリース 11.2.12+)のインポート

ライフサイクル管理を使用して、Financial Reporting リリース 11.2.12+からリリース 11.2.15 にドキュメント・リポジトリをインポートします。

ドキュメント・リポジトリをリリース 11.2.15 にインポートするには:

- 1. リリース 11.2.15 環境の Oracle Hyperion Enterprise Performance Management Workspace にログインします。
- 「ナビゲート」メニューから、「管理」、「Shared Services Console」の順に選択します。
- 3. 「ファイル・システム」ノードを展開します。
- 「ファイル・システム」ノードを右クリックして、「アップロード」を選択し、 Financial Reporting リリース 11.2.12+からエクスポートした LCM エクスポート・ ファイルの場所に移動します。
- 5. 「ファイル・システム」で、アップロードしたファイルを展開して、「DOCREP」、 「すべて選択」、「インポート」の順にクリックします。
- 6. インポートを続行するためのプロンプトが表示されたら、「OK」をクリックしま す。

## FDMEE のアーティファクトのインポート

データベース管理者にこれらのタスクの実行を依頼します。

Oracle Hyperion Financial Data Quality Management, Enterprise Edition  $\delta P = \sqrt{2} V - \sqrt{2} V$ - $\sqrt{2} V = \sqrt{2} V$ - $\sqrt{2} V = \sqrt{$ 

FDMEE リリース 11.2.15 には、リリース 11.2.12+からデータをエクスポートまたは移 行するためのユーティリティである、aif\_export.par (Oracle Database)と aif\_migrate.dtsx (SQL Server)が含まれています。このステップはリリース 11.2.15 をインストールして構成した後で実行する必要があるため、ステップの指示は このトピックに含まれています。

#### FDMEE スキーマのインポート(Oracle Database)

Oracle Hyperion Financial Data Quality Management, Enterprise Edition リリース 11.2.15 には、リリース 11.2.12+からエクスポートした aif\_objects.dmp ファイル からメタデータとデータをインポートするためのユーティリティである aif\_import.par が含まれます。Oracle Data Pump を使用して、リリース 11.2.12+スキーマをリリース 11.2.15 スキーマにインポートします。

FDMEE スキーマをリリース 11.2.15 にインポートするには:

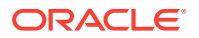

1. リリース 11.2.15 データベース・サーバーの Oracle Data Pump の場所から次のコマンド を実行して、データをインポートします:

impdp remap\_schema=<SOURCE SCHEMA NAME>:<TARGET SCHEMA NAME>
parfile=aif\_import.par

ここで、<SOURCE SCHEMA NAME>は、リリース 11.2.12+スキーマの名前です。

ここで、<TARGET SCHEMA NAME>は、リリース 11.2.15 スキーマの名前です。

aif\_import.par によって、aif\_objects.dmp から新しいスキーマに、メタデータと データがインポートされます。

「ORA-31684: オブジェクト型 INDEX XXXX はすでに存在します」エラーは無視できます。

**Oracle Database 21c**の場合 - インポート・コマンドを実行する前に、プラッガブル・デ ータベースを開き、次に示すように<CONTAINER=*PDB NAME*>を設定してください:

ALTER PLUGGABLE DATABASE ALL OPEN; ALTER SESSION SET CONTAINER=<*PDB NAME*>

impdp <user>/<password>@<PDB SID> remap\_schema=<SOURCE SCHEMA
NAME>:<TARGET SCHEMA NAME> parfile=<DIR PATH>/aif import.par

インポート・プロセスが完了したら、リリース 11.2.15 データベース・サーバー環境で次の SQL を実行して、データベースの構成を完了します。リリース 11.2.15 の FDMEE 表を所有するユーザーとしてログインします:

aif\_post\_import\_updates.sql

## FDMEE スキーマの移行(SQL Server)

**Oracle Hyperion Financial Data Quality Management, Enterprise Edition** のデータ移行プロセスでは、**SQL Server Integration Services (SSIS)**を使用して移行を実行します。**SQL Server** のドキュメントを確認して、**SSIS** パッケージについて理解してください。

この手順では、リリース 11.2.12+環境とリリース 11.2.15 環境の間のネットワーク接続が必要になります。

FDMEE スキーマを移行するには(SQL Server):

- 1. FDMEE サービスを停止します。
- 2. 接続情報を指定して SSIS パッケージを更新し、ファイルを保存します:
  - a. テキスト・エディタを使用して aif migrate.dtsx を開きます。
  - b. 行番号 27 と 31 を編集して、宛先データベース(FDMEE リリース 11.2.15 データベース)のデータベースの接続文字列を指定します:
    - データ・ソース—serverName:portを指定します。接続エラーが発生した場合は、 ポートを入力せずに serverName のみを入力してみてください。

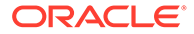

- ユーザー ID—FDMEE リリース 11.2.15 データベースを構成するために使用される SQL Server ユーザーを指定します。
- 初期カタログ—FDMEE リリース 11.2.15 を構成するために使用されるデ ータベースの名前を指定します。
- desstination\_password—行番号 31 で、password を宛先データベースのパスワードに置き換えて、パスワードを指定します(大文字と小文字が区別されます)。
- c. 行番号 42 と 46 を編集して、ソース・データベース(FDMEE リリース 11.2.12+データベース)のデータベースの接続文字列を指定します:
  - データ・ソース—serverName:port を指定します。
  - **ユーザー ID**—FDMEE リリース **11.2.12**+データベースを構成するために 使用される SQL Server ユーザーを指定します。
  - 初期カタログ—FDMEE リリース 11.2.12+を構成するために使用されるデ ータベースの名前を指定します。
  - source\_password—行番号 46 で、password をソース・データベースの パスワードに置き換えて、パスワードを指定します(大文字と小文字が区別 されます)。
- 3. SSIS データ移行パッケージを実行します。

デフオルトの場所は、<Local Drive>:\Program Files (x86)\Microsoft SQL Server Management Studio 18\Common7\IDE\CommonExtensions\Microsoft\SSIS\150\Binnです

- **a.** DTExecUI.exe を起動します。
- b. 「パッケージ ソース」で、「ファイル システム」を選択します。「パッケージ」 で、aif migrate.dtsx を参照して選択します。
- c. 「実行」をクリックします。
- d. パッケージ実行プロセスで、エラーがないことを確認します。
- インポート・プロセスが完了したら、リリース 11.2.15 データベース・サーバー環 境で次の SQL を実行して、データベースの構成を完了します。リリース 11.2.15 の FDMEE 表を所有するユーザーとしてログインします

aif\_post\_import\_updates.sql

問合せを実行するには、SQL Server Management Studio を開いて、FDMEE 11.2.15 データベースを右クリックして、「新しいクエリ」を選択して、 aif\_post\_import\_updates.sql の内容をコピーして、「実行」をクリックします。

5. エラーがないか確認します。必要に応じて、ソースの問題を修正して、ステップ3 と4を正しい順序で繰り返します。

名前に UPGの接尾辞を持つ表を削除することに関するエラーは無視できます。

#### FDMEE のアーティファクトのリリース 11.2.15 へのインポート

**Oracle Hyperion Financial Data Quality Management, Enterprise Edition** のアーティフ ァクトをリリース **11.2.15** にインポートするには:

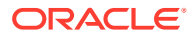

- アプリケーション・ルート・フォルダの設定を更新します: Oracle Hyperion Enterprise Performance Management Workspace で、「ナビゲート」、「管理」、「データ管理」の順に クリックします。「設定」タブをクリックしてから、「システム設定」をクリックします。 「アプリケーション・ルート・フォルダ」で指定されたディレクトリを、リリース 11.2.15 の場所を示すように更新します。
- リリース 11.2.12+からエクスポートしたデータを、リリース 11.2.15 の新しいアプリケー ション・ルート・フォルダのディレクトリにコピーします。
- 3. 異なるアプリケーション・ルート・フォルダを使用する複数のアプリケーションがある場合は、それらのフォルダもコピーします。
- Solaris から Windows に移行する場合、Solaris 環境からログ・ファイルをコピーすると、 別のオペレーティング・システムでは行の終わりの文字が異なって処理されます。この問 題を解決するには、ログ・ファイルを開き、Windows サーバーに再保存します。

#### FDMEE の追加の手動ステップ

- フラット・ファイルからデータをインポートする場合は、「システム設定」を使用して FDMEE フォルダを作成して、インポートに使用される FlatFile.txt をコピーします。
- ODI 設定を、新しいソース・サーバー設定にポイントします。 たとえば、ARM データベースが適切にターゲット設定されていることを確認します: ODI コンソール http://<server\_name>:19000/odiconsole に移動します。トポロジ、物理ア ーキテクチャ、「テクノロジ」、「Microsoft SQL Server」、 「ARM\_DATA\_SERVER\_MSSQL」を展開し、「表示」をクリックします。Oracle Hyperion Financial Close Management の ARM データベース名が正しいことを確認します。正し くない場合は、正しい情報に更新します:
  - a. ODI Studio を起動し、作業リポジトリにログインします。
  - b. トポロジ・タブをクリックして「テクノロジ」、「Microsoft SQL Server」を展開し、 「ARM\_DATA\_SERVER\_MSSQL」をダブルクリックします。
  - c. 必要に応じて、ユーザーおよびパスワードを更新します。
  - d.「JDBC」定義タブで、正しい ARM データベースを使用するように JDBC URL を更新します。たとえば、jdbc:weblogic:sqlserver:// serverName:port;databaseName=FCMをjdbc:weblogic:sqlserver:// serverName:port;databaseName=FCM1125 に更新します。
  - e. 最後のノード「ARM\_DATA\_SERVER\_MSSQL.<DBNAME>.dbo」を展開し、ダブル クリックして開きます。
  - f. データベース(カタログ)およびデータベース(作業カタログ)リストから、正しい ARM スキーマを選択します。
  - g. ARM\_TGT 論理スキーマの設定が必要な場合があります。ODI Studio で、トポロジ・ タブをクリックします。「コンテキスト」を展開し、「グローバル」をダブルクリック します。「グローバル」タブで「スキーマ」をクリックし、論理スキーマ ARM\_TGT の物理スキーマが正しいことを確認して(例: ARM\_DATA\_SERVER\_MSSQL.FCM1125.dbo)、変更を保存します。
  - h. Financial Close Management および Oracle Hyperion Financial Data Quality Management, Enterprise Edition サーバーを保存して再起動します

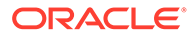

詳細は、*『Oracle Hyperion Financial Data Quality Management 管理者ガイド』*の FDMEE アプリケーション・フォルダのアーキテクチャおよびシステムレベルのプロフ ァイルの設定を参照してください。

# Calculation Manager のアーティファクトのインポート

**Oracle Hyperion Enterprise Performance Management System** ライフサイクル管理を 使用して **Oracle Hyperion Calculation Manager** のアーティファクトをリリース **11.2.12+**からリリース **11.2.15** にインポートします。

Calculation Manager のアーティファクトをリリース 11.2.15 にインポートするには:

- 1. リリース 11.2.15 環境の Oracle Hyperion Enterprise Performance Management Workspace にログインします。
- 「ナビゲート」メニューから、「管理」、「Shared Services Console」の順に選択します。
- 3. 「ファイル・システム」ノードを展開します。
- 4. 「ファイル・システム」ノードを右クリックして、「アップロード」を選択して、 Calculation Manager の ZIP ファイルの場所に移動します。
- 5. 「ファイル・システム」で、アップロードしたファイルを右クリックして、CALC \_ Calculation Manager、「すべて選択」、「インポート」の順にクリックします。
- 6. インポートを続行するためのプロンプトが表示されたら、「OK」をクリックしま す。
- 7. アーティファクトをインポートしたら、移行ステータス・レポートを確認してイン ポートを検証します。

## プロビジョニングおよびタスクフローのインポート

リリース **11.2.12+**からアプリケーションをインポートしたら、プロビジョニング情報 とタスクフローをインポートします。

**Oracle Hyperion Enterprise Performance Management System** ライフサイクル管理を 使用して、**Oracle Hyperion Foundation Services** リリース **11.2.12+**からリリース **11.2.15** にプロビジョニング情報とタスクフローをインポートします。

プロビジョニング情報とタスクフローをリリース 11.2.15 にインポートするには:

- 1. リリース 11.2.15 環境の Oracle Hyperion Enterprise Performance Management Workspace にログインします。
- **2. 「ナビゲート」**メニューから、「管理」、「Shared Services Console」の順に選択します。
- 3. 「ファイル・システム」ノードを展開します。
- 「ファイル・システム」ノードを右クリックして、「アップロード」を選択して、 Foundation Services のプロビジョニング情報とタスクフローの ZIP ファイルの場 所に移動します。
- 5. 「ファイル・システム」で、アップロードしたファイルを右クリックして、「インポ ート」を選択します。

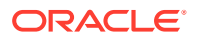

6. インポートを続行するためのプロンプトが表示されたら、「OK」をクリックします。 プロビジョニングをインポートした後、次のものを確認してインポートを検証します:

- ユーザー・プロビジョニングを確認します。「ユーザー・ディレクトリ」、「ネイティブ・ ディレクトリ」の順に展開して、「ユーザー」、「Shared Services」、「プロビジョニン グ」、「ユーザー」の順に選択します。
- グループ・プロビジョニングを確認します。「ユーザー・ディレクトリ」、「ネイティブ・ ディレクトリ」の順に展開して、「グループ」を選択します。グループを右クリックして、 「プロビジョニング」を選択して、プロビジョニングを確認します。

外部認証プロバイダを使用している場合は、これらのステップを繰り返して、プロバイダの 割り当てられた役割をインポートします。

# Data Relationship Management への Performance Management Architect アプリケーション・メタデータの インポート

Oracle Data Relationship Management アプリケーションを作成して、Data Relationship Management メタデータ移行ユーティリティを使用して、管理可能な Data Relationship Management アプリケーションにメタデータをロードします。まず、EPMA ファイル・ジェ ネレータ・ユーティリティを使用して Oracle Hyperion EPM Architect からメタデータをエク スポートして、そのファイルを、Data Relationship Management アプリケーションへのメタ データのインポートに使用できる XML ファイルに変換する必要があります。

Data Relationship Management で、次のステップに従って Performance Management Architect アプリケーション・メタデータをインポートします:

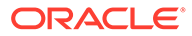

| ステップ | タスク                                                                                                    | このドキュメントへの参照                                                                                                    |
|------|----------------------------------------------------------------------------------------------------|----------------------------------------------------------------------------------------------------|
| 1.   | <ol> <li>インポート・ファイルのロード先の Data Relationship<br/>Management アプリケーション<br/>を作成します。</li> <li>Data Relationship</li> </ol>                                                                                               | <ul> <li>アプリケーションの作成</li> <li>Data Relationship<br/>Management メタデータの移行</li> <li>- メタデータのロードの手順に従います</li> <li>プロパティ定義の管理</li> </ul> |
|      | Management メタデータ移行ユ<br>ーティリティを使用して、EPMA<br>ファイル・ジェネレータ・ユーテ<br>ィリティを使用してエクスポー<br>トした ADS タイプの適切なアプ<br>リケーション・テンプレート<br>(Planning アプリケーション・テ<br>ンプレートなど)をロードしま<br>す。<br>デフォルトでは、アプリケーショ<br>ン・テンプレートは次にインスト<br>ールされます: |                                                                                                    |
|      | C:\Oracle\Middleware\EPM<br>System11R1\products\Data<br>RelationshipManagement\s<br>erver\apptemplates                                                                                                    |                                                                                                    |
|      | <ol> <li>ファイル内の使用可能なプロパ<br/>ティが、アプリケーション・テン<br/>プレートで作成されたインポー<br/>ト仕様と一致するように、必要に<br/>応じて Data Relationship<br/>Management の構成を変更しま<br/>す。</li> </ol>                                                              |                                                                                                    |
|      | 実装の必要に応じて、Data<br>Relationship Management に追加の<br>プロパティを作成します。                                                                                                    |                                                                                                    |
| 2.   | 変換されたファイルを、Data<br>Relationship Management アプリケ<br>ーションにインポートします。                                                                                                    | インポートの操作                                                                                                    |
| 3.   | メタデータを管理します。                                                                                                    | スタート・ガイド                                                                                                    |

# Data Relationship Management からのエクスポートと EPM アプリケーションへのインポート

これらのステップに従って、Oracle Data Relationship Management からアプリケーション・メタデータをエクスポートして、EPM アプリケーションにインポートします。

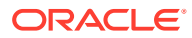
| ステップ | タスク                                                                                                    | このドキュメントへの参照                                                                                                    |
|------|----------------------------------------------------------------------------------------------------|----------------------------------------------------------------------------------------------------|
| 1.   | Data Relationship<br>Management: アプリケーショ<br>ン・テンプレートで作成されたエ<br>クスポート仕様を使用して、アプ<br>リケーション・メタデータをファ<br>イルにエクスポートします。                                                            | エクスポートの操作                                                                                                    |
| 2.   | EPM アプリケーション: メタデ<br>ータをアプリケーションにイン<br>ポートします。たとえば、Oracle<br>Hyperion Planning の場合、デ<br>ィメンションによって対話でイ<br>ンポートすることも、アウトライ<br>ン・ロード・ユーティリティを使<br>用してバッチを介してインポー<br>トすることもできます。 | <ul> <li>Planning の場合は、データ<br/>とメタデータのインポート<br/>およびエクスポート</li> <li>Oracle Hyperion Financial<br/>Management の場合は、ア<br/>プリケーションの管理</li> <li>Oracle Hyperion<br/>Profitability and Cost<br/>Management の場合は、<br/>Profitability and Cost<br/>Management へのデータの<br/>インポート</li> <li>Oracle Essbase の場合は、<br/>データのロードとディメン<br/>ションの構築</li> </ul> |

## アプリケーションのアップグレード・プロセスの繰 返し

このリリースのアップグレード・プロセスは、新規のソフトウェア・リリースをデプロイし、 以前のデプロイメントから新規のデプロイメントにアプリケーション、データおよびプロビ ジョニング情報を移動することに基づいています。この方法では、アップグレード・プロセ スを繰り返すことができます。Oracle Enterprise Performance Management System リリー ス 11.2.12+からアーティファクトをエクスポートして、リリース 11.2.15 のテスト環境にイン ポートできます。テストが完了したら、リリース 11.2.15 の本番環境でエクスポートとインポ ートのステップを繰り返して、最新のアーティファクトを取得できます。

Oracle Data Relationship Management でメタデータを管理する場合、Data Relationship Management からデータをエクスポートして EPM System アプリケーションにインポートすることは、反復処理であり、アプリケーションの保守の一部です。

## EPM System クライアントのアップグレード

**Oracle Enterprise Performance Management System** クライアント・コンポーネントの以前の リリースからアップグレードする場合は、クライアントに応じて次のことを行います:

- 新しいリリースをインストールする前に、以前のリリースをアンインストールします。
- ▶ 以前のリリースに対して上書きインストールします。

以前のバージョンのアンインストールまたは以前のバージョンに対する上書きインストール の準備が整うまで、テスト環境の異なるマシンにクライアントをインストールすることを検 討してください。

**Oracle Smart View for Office** をアップグレードするには、いくつかの方法があります:

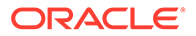

- ユーザーが Oracle Hyperion Enterprise Performance Management Workspace から Smart View をインストール:「ツール」メニューから「インストール」、「Smart View」の順に選択します。
- Smart View インストーラを使用して Smart View をクライアント・マシンにインストールします。

最新バージョンをインストールする前に、Smart View をアンインストールすることを お薦めします。

詳細は、 EPM System クライアントのインストールを参照してください。

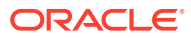

## EPM System 製品の開始と停止

この章では、Oracle Enterprise Performance Management System サービスを起動および停止 する方法を説明し、EPM System クライアントのデフォルトの URL を示します。

起動順序:

- 1. リポジトリとして使用されるすべてのデータベースを起動します
- **2.** WebLogic 管理サーバーを起動します。WebLogic 管理サーバーの起動と停止を参照して ください。

🖍 ノート:

EPM System サービスの初回起動時の構成後、WebLogic 管理サーバーが稼働している必要があります。EPM System サービスの初回起動後、WebLogic 管理サ ーバーが稼働していないか停止した場合でも、サービスは機能し再起動します。

- 3. Oracle HTTP Server を Web サーバーとして使用している場合、ノード・マネージャおよ び Oracle HTTP Server を起動します。Oracle HTTP Server の起動と停止を参照してく ださい。
- 単一の開始スクリプトを使用して、すべての EPM System サービスを起動します。単一 スクリプトを使用した EPM System の起動と停止を参照してください。
   EPM System サービスでは、Oracle Hyperion Financial Close Management を除き、必要 な起動順序はありません。

Financial Close Management を使用している場合は、必要なサービス起動順序を Financial Close Management アプリケーション・サーバーで確認してください。

### 🖋 ノート:

「Windows サービスをローカル以外のシステム・アカウントとして実行」を選択し、 EPM System コンフィギュレータの「共通設定の構成」パネルでユーザー名および パスワードを指定した場合、Windows サービスは指定されたユーザー名を使用して 開始されます。ユーザー名およびパスワードを指定しなかった場合、EPM System コンフィグレータがローカル・システム・アカウントを使用して Windows サービス を作成します。サービスを開始する前に、適切なドメイン・アカウントに変更して ください。

更新(11.2.x から 11.2.15)を実行する場合、更新の適用におけるインストール・チェックリストを参照してください。

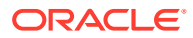

## WebLogic 管理サーバーの起動と停止

### 🖍 ノート:

Oracle Enterprise Performance Management System サービスの初回起動時 の構成後、WebLogic 管理サーバーが稼働している必要があります。EPM System サービスの初回起動後、WebLogic 管理サーバーが稼働していないか 停止した場合でも、サービスは機能し再起動します。

WebLogic 管理サーバーを起動するには:

コマンド・プロンプトを開き、この場所: <MIDDLEWARE\_HOME>/user\_projects/domains/ EPMSystem/bin から startWeblogic.cmd を実行します。

WebLogic 管理サーバーを**停止**するには:

コマンド・プロンプトを開き、この場所: <MIDDLEWARE\_HOME>/user\_projects/domains/ EPMSystem/bin から stopWeblogic.cmd を実行します。

### Oracle HTTP Server の起動と停止

Oracle HTTP Server を Web サーバーとして使用している場合、ノード・マネージャお よび Oracle HTTP Server を起動します。Oracle HTTP Server は、ノード・マネージャ を使用して管理およびモニターされます。

Oracle HTTP Server を起動するには:

- コマンド・プロンプトを開き、この場所: *EPM\_ORACLE\_INSTANCE*\httpConfig\ohs\binからstartComponent ohs\_component を実行します。
- 2. WebLogic 管理サーバーのパスワードを入力します。

Oracle HTTP Server を**停止**するには:

- コマンド・プロンプトを開き、この場所: *EPM\_ORACLE\_INSTANCE*\httpConfig\ohs\binからstopComponent ohs\_component を実行します。
- 2. WebLogic 管理サーバーのパスワードを入力します。

## 単ースクリプトを使用した EPM System の起動と 停止

Oracle Enterprise Performance Management System サービスを起動するには:

 コマンド・プロンプトを開き、この場所: EPM\_ORACLE\_INSTANCE/binから start.bat | start.shを実行します。

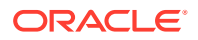

• 環境内の各マシンでこの開始スクリプトを実行します。

EPM System サービスを**停止**するには:

- コマンド・プロンプトを開き、この場所: EPM\_ORACLE\_INSTANCE/bin から stop.bat | stop.shを実行します。
- 環境内の各マシンでこの開始スクリプトを実行します。

単一の開始スクリプトが完了した後、Oracle Hyperion Enterprise Performance Management System 診断を実行して、マシン上でどのサービスが実行中かを判断できます。インストール の検証とデプロイメントの確認を参照してください。

更新(11.2.x から 11.2.15)を実行する場合、更新の適用におけるインストール・チェックリストを参照してください。

## クライアントの起動

この項では、Oracle Enterprise Performance Management System クライアントを起動する方 法を説明します。デフォルトの URL および必要に応じてスクリプト名をリストします。ほ とんどのクライアントは、Windows の「スタート」メニューを使用して起動することもでき ます。

次の表に、EPM System クライアントを起動するための URL とスクリプトを示します。

サーバーまたはクライアントから Java Web アプリケーションに接続するには、URL の Web サーバー・ポート(machine\_name:web\_server\_port)を使用する必要があります。たとえば、 machine\_name:19000 は Oracle HTTP Server のデフォルトで、machine\_name:9000 はプロキ シ・サーバーのデフォルトです。

| クライアント                                                            | URL                                           | スクリプトまたはその他の起動メソ<br>ッド                                                                    |
|-------------------------------------------------------------------|-----------------------------------------------|-------------------------------------------------------------------------------------------|
| Oracle Hyperion Shared Services<br>Console                        | http://WebServer:Port/<br>interop/            | 「スタート」×ニューから、「Oracle<br>EPM System」、「Shared Services<br>URL」の順に選択します。                     |
|                                                                   |                                               | <b>ノート:</b> この「スタート」メニュー・<br>アイテムは、Web サーバーをインス<br>トールしたマシンにのみ表示されま<br>す。                 |
| Oracle Hyperion Enterprise<br>Performance Management<br>Workspace | http://WebServer:Port/<br>workspace/          | 「スタート」メニューから、「Oracle<br>EPM System」、「Workspace URL」<br>の順に選択します。                          |
|                                                                   |                                               | <b>ノート:</b> この「スタート」メニュー・<br>アイテムは、Web サーバーをインス<br>トールしたマシンにのみ表示されま<br>す。                 |
| Oracle Data Relationship<br>Management Web クライアント                 | http://drm_web_server_name/<br>drm-web-client | 「スタート」、「Oracle EPM<br>System」、「Data Relationship<br>Management」、「Web クライアン<br>ト」の順に選択します。 |

#### 表 13-1 クライアントの起動

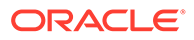

#### 表 13-1 (続き) クライアントの起動

| クライアント                                                       | URL                                                          | スクリプトまたはその他の起動メソ<br>ッド<br>「スタート」、「Oracle EPM<br>System」、「Data Relationship<br>Management」、「移行ユーティリテ<br>イ」の順に選択します。<br>Windows コマンド・ライン・プロン<br>プトから、EPM_ORACLE_HOME/<br>products/<br>DataRelationshipManagement/<br>client/batch-client/drm-<br>batch-client.exe を実行します。 |  |
|--------------------------------------------------------------|--------------------------------------------------------------|----------------------------------------------------------------------------------------------------|--|
| <b>Data Relationship Management</b> 移<br>行ユーティリティ            | <pre>http://drm_web_server_name / drm-migration-client</pre> |                                                                                                    |  |
| Data Relationship Management バッチ・クライアント                      | N/A                                                          |                                                                                                    |  |
| EAS (Essbase Administration Services) Lite $\exists > > - m$ | <pre>http://WebServer:port/ easconsole/</pre>                | NA                                                                                                    |  |
| Oracle Essbase クライアント                                        | NA                                                           | 「スタート」、「Oracle EPM<br>System」、「Essbase」、「Essbase ク<br>ライアント」の順に選択します。                                                                                                    |  |
| 予測プランニング                                                     | N/A                                                          | Oracle Smart View for Office から、<br>有効な Oracle Hyperion Planning<br>フォームを開き、「プランニング」<br>リ<br>ボンを選択して、「予測」をクリック<br>します。                                                                                                    |  |
| Smart View                                                   | NA                                                           | Microsoft Excel、Microsoft Word、<br>Microsoft PowerPoint の「Smart<br>View」メニュー、または「Smart<br>View」リボンを使用します。                                                                                                    |  |

## 14

# インストールの検証とデプロイメントの確認

#### 次も参照:

- インストールの検証
- Essbase 11g アプリケーションのインポートの確認
- デプロイメント・レポートの生成
- デプロイメントの確認
- Financial Close Management のデプロイメントの検証

## インストールの検証

**Oracle Hyperion Enterprise Performance Management System** 診断はインストールされて構成された **Oracle Enterprise Performance Management System** コンポーネントの接続性をテストします。デプロイメントされている各マシンで **EPM System** 診断を実行します。テストの結果は、**HTML** フォーマットで保存されます。

EPM System Diagnostics を同じユーザーとして、インストール、構成および実行する必要があります。

### 前提条件

**Oracle Hyperion Enterprise Performance Management System** 診断を使用する前に、次の前 提条件を完了します:

- Oracle Enterprise Performance Management System 製品をインストールします。新し いデプロイメントでの EPM System 製品のインストールを参照してください。
- EPM System コンフィグレータを使用して、製品ごとに必要なすべての構成タスクを実行 します。新しいデプロイメントでの EPM System 製品の構成を参照してください。
- 手動構成タスクを実行します。
   新しいデプロイメントでの手動構成タスクの実行を参照してください。
- EPM System サービスを起動する。

EPM System 製品の開始と停止を参照してください。

### EPM System 診断の使用

Oracle Hyperion Enterprise Performance Management System 診断を実行するには:

- 1. 方法を選択します:
  - (Windows) epm oracle instance/bin で、validate.bat をダブルクリックします。

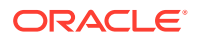

- 「スタート」メニューから、「プログラム」、「Oracle EPM System」、「EPM System 診断」の順に選択します。
- (Linux)コンソールから、/bin に移動して、validate.sh と入力します。
   コマンド・ウィンドウに進行状況が表示されます。
- 2. 結果を表示するには、epm\_oracle\_instance/diagnostics/reports に移動して、 instance report date time.htmlを開きます。
- 3. 失敗したテストを探し、問題を診断して修正します。

EPM System 診断では、便宜上/logszips にすべてのログの ZIP ファイルが作成されます。

ログの詳細は、Oracle Enterprise Performance Management System インストレー ションおよび構成トラブルシューティング・ガイドを参照してください。

4. EPM System 診断をもう一度実行し、レポートを表示して問題が解決されたことを 確認します。

ブラウザのリフレッシュ・ボタンをクリックしてもレポート出力はリフ レッシュされません。

5. 分散環境では、デプロイメント内の各マシン上で EPM System 診断を実行します。 レポートには、次の情報が取り込まれます:

- テストの日付と時刻
- テスト・ステータス: 各テストの成功または失敗
- サービス: 各テストのテスト・タイプ
- テストの説明: 各テストの詳しい説明
- 時間: 各テストの所要時間
- テストの開始時刻
- テストの終了時刻
- 合計テスト時間

### 診断の実行

次のリストに、Oracle Enterprise Performance Management System 製品に対して実行 される Oracle Hyperion Enterprise Performance Management System 診断テストの概 要を示します。

- CFG: 構成 すべての構成タスクが完了したかどうかを確認します
- DB: データベース データベース host:port;databaseName への接続を確認します
- EXT: 外部認証 ネイティブ・ディレクトリ外部認証プロバイダ構成を確認します

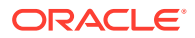

- HTTP: http Web サーバー用に構成された全コンポーネントの HTTP コンテキストの可 用性を確認します。
- SSO:
  - Oracle Hyperion Shared Services セキュリティ(ネイティブ・ディレクトリおよび外 部ディレクトリ)のステータスを確認します
  - Shared Services、タスクフロー、監査、Shared Services Java Web アプリケーションおよび Oracle Hyperion Enterprise Performance Management System ライフサイクル管理へのログインの可否を確認します
- WEB: Web アプリケーション host:port における Java Web アプリケーションの可用 性を確認します
- 追加の製品固有のテスト

## Essbase 11g アプリケーションのインポートの確認

リリース 11.2.15 への更新が完了したら:

- 1. Essbase Web インタフェース内の「ジョブ」ページを確認し、Essbase 11g アプリケー ションのインポートを確認します。
- 黄色の感嘆符アイコンがある LCM インポート・ジョブのジョブ詳細を確認します。ジョ ブ詳細内にリストされているエラーを解決するには、Oracle Enterprise Performance Management System インストレーションおよび構成トラブルシューティング・ガイドを 参照してください。

### デプロイメント・レポートの生成

**Oracle Enterprise Performance Management System** のデプロイが完了したら、次の情報がリ ストされたデプロイメント・レポートを生成できます:

- EPM デプロイメント・トポロジ・レポート
  - 論理 Web アドレス 構成されているすべての 論理 Java Web アプリケーションお よびすべての Web サーバー
  - アプリケーション層コンポーネント このデプロイメントで EPM インスタンスごとに構成されたコンポーネント(各 Java Web アプリケーションの Java Web アプリケーション URL およびドメイン名を含む)
  - データベース接続 EPM System 製品用に構成されたすべてのデータベース
  - ユーザー・ディレクトリ EPM System 製品で使用されるユーザー・ディレクトリ; 構成済のセキュリティ・プロバイダは、Oracle Hyperion Shared Services で構成され ているのと同じ順序でリストされます
  - データ・ディレクトリ EPM System 製品で使用されるデータ・ディレクトリ(共有 ファイル・システムで必要とされるディレクトリを含む)
- EPM デプロイメント履歴レポート デプロイメント内の各サーバーの指定日における アクティビティの 構成履歴

このレポートは、デプロイメント内で発生する問題の解決に役立ちます。たとえば、このレポートを使用して、WebLogicドメインが1つしかないことや、デプロイメントが正しい数の データベース・スキーマをポイントしていることを確認できます。デプロイメント・レポー

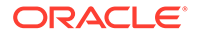

トは、Oracle Hyperion Shared Services Registry データベースから作成されます。デ プロイメント内の任意のサーバーからレポートを生成でき、それには EPM System サ ービスが実行中であることが必要です。

レポートにはデプロイメント履歴を示す追加セクションがあります

デプロイメント・レポートを生成するには:

- 1. コマンドライン・ウィンドウを開き、EPM ORACLE INSTANCE/bin に移動します。
- 2. コマンド epmsys registry.bat|.sh report deployment を実行します。

デフォルトでは、レポートは *EPM\_ORACLE\_INSTANCE*/diagnostics/reports/ deployment report *YYYYMMDD HHMMSS*.html として保存されます。

オプションのファイル名引数をコマンドに追加すると、別のファイル名で、または 別の場所に HTML レポートを保存できます。たとえば、次のコマンドを実行する と、レポートが<Local Drive>:/epm\_setup/epm\_deployment.html として保存され ます:

epmsys\_registry.bat|.sh report deployment <Local Drive>:/epm\_setup/
epm deployment

### デプロイメントの確認

#### 次も参照:

- Shared Services デプロイメントの確認
- EPM Workspace 内の EPM Workspace デプロイメントおよび製品の確認
- Administration Services デプロイメントの確認
- Provider Services デプロイメントの確認

### Shared Services デプロイメントの確認

デプロイメントを確認するには:

 「スタート」メニューから、「プログラム」、「Oracle EPM System」、「インスタン <u>ス名」</u>、「Foundation Services」、「Shared Services URL」の順に選択します。または、Web ブラウザを使用して、次を開きます:

http://Hostname.Example.Com:WebServerListenPortinterop/

- 2. Oracle Hyperion Shared Services にログオンします。
- 3. *MIDDLEWARE\_HOME*/user\_projects/domains/EPMSystem/servers/*SERVER\_NAME*/ logs にある WebLogic 管理対象サーバーの出力を確認します。
- 4. /diagnostics/logs にある製品ログを確認します。また、/diagnostics/reports にある診断レポートを確認することもできます。

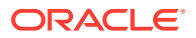

# EPM Workspace 内の EPM Workspace デプロイメントおよび製品の確認

デプロイメントを確認するには:

 「スタート」メニューから「プログラム」、「Oracle EPM System」、「インスタンス名、 「Workspace」、「Workspace URL」の順に選択します。または、Web ブラウザを使用し て、次を開きます

http://Hostname.Example.Com:WebServerListenPortworkspace/

- MIDDLEWARE\_HOME/user\_projects/domains/EPMSystem/servers/SERVER\_NAME/logs にあるWebLogic 管理対象サーバーの出力を確認します。
- /diagnostics/logs にある製品ログを確認します。また、/diagnostics/reports にある 診断レポートを確認することもできます。
- Oracle Hyperion Enterprise Performance Management Workspace の「ヘルプ」メニュー から、「情報」を選択して、「詳細」セクションで、インストールされた製品のリストを確 認します。
- 5. リストされた各製品を EPM Workspace から起動します。EPM Workspace から起動で きる製品は、次のとおりです:
  - Oracle Hyperion Financial Reporting
  - Oracle Hyperion Planning
  - Oracle Hyperion Financial Management
  - Oracle Hyperion Profitability and Cost Management

EPM Workspace で Profitability and Cost Management にアクセスしてデプロイメン トを確認する前に、いくつかの初期タスクを実行する必要があります。『Oracle Hyperion Profitability and Cost Management 管理者ガイド』を参照してください。

- Oracle Hyperion Calculation Manager
- Oracle Hyperion Financial Data Quality Management, Enterprise Edition
- Oracle Hyperion Financial Close Management

### / ノート:

リリース 11.2.15 以降、バージョン番号が「ヘルプ」 > Oracle Enterprise Performance Management System Workspace, Fusion Edition についての 下に"11.2.15.0.000"の形式で表示されます。ビルド番号を表示するには、デプロ イメントのステータス・ページ(例、http://epm.example.com:19000/workspace/ status)に移動します。ビルド番号は、ログイン・セッションの displayVersion として表示されます(例、displayVersion=11.2.15.0.000.04)。

### Administration Services デプロイメントの確認

デプロイメントを確認するには:

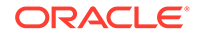

1. Web ブラウザを使用して、次を開きます:

WebServer:port/easconsole/console.html

- 2. Java Web Start コンソールを使用して Oracle Essbase Administration Services に ログオンします。
- 3. *MIDDLEWARE\_HOME*/user\_projects/domains/EPMSystem/servers/*SERVER\_NAME*/ logs にある WebLogic 管理対象サーバーの出力を確認します。
- 4. /diagnostics/logs にある製品ログを確認します。また、/diagnostics/reports にある診断レポートを確認することもできます。

### Provider Services デプロイメントの確認

デプロイメントを確認するには:

1. Web ブラウザを使用して、次を開きます:

http://Hostname.Example.Com:WebServerListenPortaps/APS

- MIDDLEWARE\_HOME/user\_projects/domains/EPMSystem/servers/SERVER\_NAME/ logs にある WebLogic 管理対象サーバーの出力を確認します。
- 3. /diagnostics/logs にある製品ログを確認します。また、/diagnostics/reports にある診断レポートを確認することもできます。

### Financial Close Management のデプロイメントの検証

Oracle Hyperion Financial Close Management 検証ツールでは、Financial Close Management が正常に機能するために必要なシステム構成設定がスキャンされます。 インストールおよび構成ステップを実行して、Financial Close Management のコンポ ーネントが正しくデプロイおよび構成されていることをテストした後、Financial Close Management 検証ツールを実行することをお薦めします。

Financial Close Management 検証ツールを使用するには:

1. Web ブラウザから、次の URL を開きます:

FCMHOST:FCMPORT/fcc/faces/oracle/apps/epm/fcc/ui/page/ FCCValidation.jspx

ここで、FCMHOST は Financial Close Management を構成するマシンで、FCMPORT はポート 8700 です。WebLogic 管理コンソールからこの情報を確認できます。こ の情報を表示するには、管理コンソールにログインし、「環境」、「サーバー」の順 に移動します。

- 外部プロバイダのユーザーで Financial Close Management 検証ツールにログイン します。外部プロバイダ構成に問題がある場合、シードされているユーザー (WebLogic Server および Oracle Hyperion Shared Services ネイティブ・ディレク トリでシードされている)でログオンし、ツールを実行して外部プロバイダ構成の 問題を識別します。
- 3. 次の各ステータスを確認します:

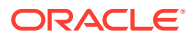

| 管理サーバー                             | ホスト<br>ポート                                                                          |
|------------------------------------|-------------------------------------------------------------------------------------|
|                                    | ポート                                                                                 |
|                                    |                                                                                     |
|                                    | ステータス <b>(</b> 実行中/シャットダウン <b>)</b>                                                 |
|                                    | データソース                                                                              |
| Foundation $\forall - / \ddot{-}$  | ホスト                                                                                 |
|                                    | ポート                                                                                 |
|                                    | ステータス                                                                               |
|                                    | データソース                                                                              |
| FCM 管理対象サーバー                       | ホスト                                                                                 |
|                                    | ポート                                                                                 |
|                                    | ステータス                                                                               |
|                                    | データソース                                                                              |
| FinancialClose Web アプリケーション        | バージョン                                                                               |
|                                    | 状態                                                                                  |
|                                    | DB タイプ                                                                              |
| FinancialCloseTaxOpCommon Web アプリケ | バージョン                                                                               |
|                                    | 状態                                                                                  |
|                                    | DB タイプ                                                                              |
| EPM-FCM-LIBRARIES ライブラリ            | バージョン                                                                               |
|                                    | 状態                                                                                  |
|                                    | DBタイプ                                                                               |
| 認証プロバイダ                            | DefaultAuthenticator                                                                |
|                                    | コントロール・フラグ                                                                          |
|                                    | EPMIdentityAsserter                                                                 |
|                                    | fcm_valid_users の役割か止しく作成されてい<br>る                                                  |
|                                    | 仮想化フラグが <b>true</b>                                                                 |
|                                    | LibOVD が有効                                                                          |
| 外部認証                               | 外部アイデンティティ ・ストア構成をリストし<br>ます。ツールは、構成に使用する値をリストし<br>ます。入力された値が正しいことを確認する必<br>要があります。 |

表 14-1 Financial Close Management の検証テスト

- 4. 失敗したテストを探し、問題を診断して修正します。
- 5. すべてのテストに成功するまで、Financial Close Management 検証ツールを再実行しま す。
- 6. テスト・スケジュールの検証をクリックします。

表1のすべての必要な構成テストがエラーなしで成功した場合のみ、**テスト・スケジュー** ルの検証ボタンを使用できます。

- 7. 次のタスクのステータスを確認します:
  - ビジネス・イベント
  - コンポジット・インスタンス

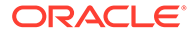

- FCM 基本タスク
- ヒューマン・ワークフロー

エラーがある場合、テストの FCCTaskExecutionComposite インスタンスは削除さ れず、Enterprise Manager コンソールからエラーの詳細を確認できます。すべての 検証項目が正常な場合、テストのコンポジットおよびインスタンスが削除されま す。

Account Reconciliation Manager 検証ツールを使用するには:

**1.** Web ブラウザから、次の URL を開いて Account Reconciliation Manager 検証ツー ルを実行します。

FCMHOST:FCMPORT/arm/faces/oracle/apps/epm/arm/ui/page/common/ ARMValidation.jspx

ここで、FCMHOST は Financial Close Management を構成するマシンで、FCMPORT は WebLogic 管理コンソールの FinancialClose0 管理対象サーバーのリスニング・ポ ートです。WebLogic 管理コンソールからこの情報を確認できます。この情報を 表示するには、管理コンソールにログインし、「環境」、「サーバー」の順に移動し ます。

- 2. Account Reconciliation Manager 検証ツールに Shared Services 管理ユーザーでロ グインします。
- 3. Account Reconciliation Manager 構成の検証をクリックします。
- 4. 次の各ステータスを確認します:

#### 表 14-2 Account Reconciliation Manager の検証テスト

| 検証項目                                                                                                    | 結果                                  |
|----------------------------------------------------------------------------------------------------|-------------------------------------|
| 管理サーバー                                                                                                    | ホスト                                 |
|                                                                                                    | ポート                                 |
|                                                                                                    | ステータス <b>(</b> 実行中/シャットダウン <b>)</b> |
|                                                                                                    | データソース                              |
| Foundation $ egin{array}{ccc} - equal Foundation + - equal Foundation +$ | ホスト                                 |
|                                                                                                    | ポート                                 |
|                                                                                                    | ステータス                               |
|                                                                                                    | データソース                              |
| FCM 管理対象サーバー                                                                                                    | ホスト                                 |
|                                                                                                    | ポート                                 |
|                                                                                                    | ステータス                               |
|                                                                                                    | データソース                              |
| Account Reconciliation Web アプリケーシ                                                                                                    | バージョン                               |
| ヨン                                                                                                    | 状態                                  |
|                                                                                                    | DB タイプ                              |
| FinancialCloseTaxOpCommon Web $\mathcal{T}\mathcal{T}$                                                                                                    | バージョン                               |
| リケーション                                                                                                    | 状態                                  |
|                                                                                                    | DB タイプ                              |

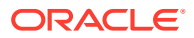

| 検証項目                    | 結果                                        |
|-------------------------|-------------------------------------------|
| EPM-FCM-LIBRARIES ライブラリ | バージョン                                     |
|                         | 状態                                        |
|                         | DB タイプ                                    |
| 認証プロバイダ                 | DefaultAuthenticator                      |
|                         | コントロール・フラグ                                |
|                         | EPMIdentityAsserter                       |
|                         | <b>fcm_valid_users</b> の役割が正しく作成され<br>ている |
|                         | 仮想化フラグが true                              |
|                         | LibOVD が有効                                |
| 外部認証                    | 認証プロバイダをリストします                            |

表 14-2 (続き) Account Reconciliation Manager の検証テスト

- 5. 失敗したテストを探し、問題を診断して修正します。
- 6. すべてのテストに成功するまで Account Reconciliation Manager 検証ツールを再実行します。

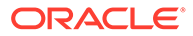

# 15

## EPM System での独立 Essbase 21c の使用

Oracle Hyperion Planning アプリケーション、Oracle Hyperion Profitability and Cost Management アプリケーション、および Oracle Hyperion Financial Reporting を Oracle Enterprise Performance Management System デプロイメントから使用して、EPM Shared Services と統合された Oracle Essbase 21c デプロイメントの Oracle Essbase キューブにつ いてレポートできるようになりました。

EPM System デプロイメントから Essbase 21c を使用するには:

- Essbase 21c をインストールして構成します。
   Essbase 21c を独立してインストールおよび構成する方法については、Essbase 独立デプ ロイメントの Oracle Essbase のインストールを参照してください。
- 2. Shared Services を含む Essbase 21c を構成する方法については、*Essbase 独立デプロイ* メントの EPM Shared Services 認証を参照してください。
- **3.** Financial Reporting データ・ソースを Essbase 21c に構成する方法の詳細。データベース 接続の管理を参照してください。

Essbase 21c のライセンスおよび独立使用の詳細は、Oracle Enterprise Performance Management ライセンス・ガイドを参照してください。

## Planning および Profitability アプリケーションでの Essbase 21c の使用

#### レジストリの変更

EPM をリリース 11.2.15 に更新し、EPM 製品(OHS Web Server 構成を含む)を構成した後、 次のステップに従ってレジストリ値を更新します:

- コマンド・プロンプトで、ディレクトリを EPM\_ORACLE\_INSTANCE/epmsystem1/bin に変更します。
- 次のコマンドを実行して Analytic Provider Services (APS)レジストリ値を更新します: Essbase Provider Services 論理 Web アプリケーション[LOGICAL\_WEB\_APP]-ホスト およびポートを、Essbase 21c Analytic Provider Services (APS) host/port をポイントす るように更新します:

```
epmsys_registry.bat/.sh updateproperty "#<Object ID>/@port" 1234
epmsys_registry.bat/.sh updateproperty "#<Object ID>/@host" hostName
epmsys_registry.bat/.sh updateproperty "#<Object ID>/@localhost_name"
hostName
```

"<Object ID>"は Analytic Provider Services (APS) Web アプリケーション LOGICAL\_WEB\_APP コンポーネント ID に置き換えてください。これは Essbase 構成 の完了後に生成されるレジストリ・レポートにあります。

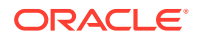

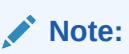

Analytic Provider Services (APS)論理 Web アプリケーションは LOGICAL\_WEB\_APP コンポーネントで、プロパティ webAppType が PROVIDER\_SERVICES\_WEB\_APP です。

# A ポート

この付録には、Oracle Enterprise Performance Management System 製品のデフォルト・ポート番号に関する情報(ポートを構成可能な場所を含む)が記載されています。

#### 🔺 注意:

これらのポートは、製品のアクセスのために使用するものではありません。製品の 起動方法の詳細は、EPM System 製品の開始と停止を参照してください。

## デフォルトのポートと Shared Services レジストリ

構成プロセス中、ほとんどの Oracle Enterprise Performance Management System 製品では、 デフォルトのポート番号が Oracle Hyperion Shared Services レジストリに自動的に移入され ます。構成時に EPM System コンフィグレータを使用して、デフォルトの番号を変更できま す。マシンの各ポート番号は一意であることが必要です。(別のマシン上の同じ製品のポート 番号は同じにできます。)「ポートはすでに使用されています」や「バインド・エラー」のよう なエラー・メッセージが表示された場合は、ポート番号が競合している可能性があります。

デフォルトのポートがマシンですでに使用されている場合や、競合している場合、EPM System コンフィグレータは処理を続行しません。デフォルトのポート番号が変更されてい ない場合、ソフトウェアはデフォルトの値で構成されます。

## WebLogic 管理サーバー・ポート

| デフォルトのポート番号 | 構成可能な場所                                                                        |
|-------------|--------------------------------------------------------------------------------|
| 7001        | WebLogic 管理サーバー・ポートは構成中に指定し<br>ます。デフォルト・ポートを変更するには、<br>WebLogic 管理コンソールを使用します。 |

表 A-1 WebLogic 管理サーバー・ポート

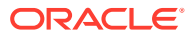

## Oracle Enterprise Manager Java Web アプリケーション のポート

表 A-2 Oracle Enterprise Manager Java Web アプリケーションのポート

| デフォルトのポート番号 | 構成可能な場所                                                                                             |
|-------------|----------------------------------------------------------------------------------------------------|
| 7001        | <b>Oracle Enterprise ManagerJava Web</b> アプリ<br>ケーションのポートは、EPM System コンフィ<br>グレータでのドメイン作成時に構成されます。 |

## SSL ポート

**SSL** ポートの構成の詳細は、*Oracle Enterprise Performance Management System セキ ュリティ構成ガイド*を参照してください。

### Foundation Services のポート

**Oracle Hyperion Foundation Services** のポートの詳細は、次の項を参照してください:

- Foundation Services のポート
- Calculation Manager Java Web アプリケーションのポート

### Foundation Services $\mathcal{O}\mathcal{R} - \mathcal{F}$

次の表に、Oracle Hyperion Foundation Services 管理対象サーバー Java Web アプリケ ーションのポートと、その構成場所を示します。Foundation Services 管理対象サーバ ーは、Oracle Hyperion Shared Services、Oracle Hyperion Enterprise Performance Management Workspace および Foundation Web サービスを含みます。

表 A-3 Foundation Services Java Web アプリケーションのポート

| ポート・タイプ       | デフォルトのポート番号 | 構成可能な場所                  |
|---------------|-------------|--------------------------|
| リスニング・ポート     | 28080       | EPM System コンフィギュレ<br>ータ |
| SSL リスニング・ポート | 28443       | EPM System コンフィギュレ<br>ータ |

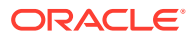

#### 表 A-4 Web サーバー・ポート

| サーバー               | デフォルトのサーバー・ポート | 構成可能な場所                          |
|--------------------|----------------|----------------------------------|
| Oracle HTTP Server | 19000          | MIDDLEWARE_HOME/                 |
|                    |                | user_projects/epmsystem1/        |
|                    |                | httpConfig/ohs/config/           |
|                    |                | fmwconfig/components/OHS/        |
|                    |                | ohs_component/httpd.conf。        |
|                    |                | EPM System コンフィギュレー<br>タで構成可能です。 |

### Calculation Manager Java Web アプリケーションのポート

表 A-5 Calculation Manager Java Web アプリケーションのポート

| ポート・タイプ       | デフォルトのポート番号 | 構成可能な場所                  |
|---------------|-------------|--------------------------|
| リスニング・ポート     | 8500        | EPM System コンフィギュレー<br>タ |
| SSL リスニング・ポート | 8543        | EPM System コンフィギュレー<br>タ |

## Essbase のポート

| 表 A-6 Essbase | のデフ | ォルトのサ | ービス・ | ポート |
|---------------|-----|-------|------|-----|
|---------------|-----|-------|------|-----|

| サービス                              | デフォルトのポート番号                      | 構成可能な場所                  |
|-----------------------------------|----------------------------------|--------------------------|
| Oracle Essbase エージェント             | 1423                             | EPM System コンフィギュレー<br>タ |
| Essbase サーバー・アプリケーシ<br>∃ン(ESSSVR) | 31768–32768 (プロセスごとに 2<br>つのポート) | EPM System コンフィギュレー<br>タ |
| Essbase SSL エージェント                | 6423                             | EPM System コンフィギュレー<br>タ |
| Essbase 管理対象サーバー・ポー<br>ト          | 9010                             |                          |
| Essbase 管理対象サーバー・セキ<br>ュア・ポート     | 9020                             |                          |
| ノード・マネージャ・ポート                     | 9556                             |                          |

### ✓ ノート:

Essbase のポート番号を EPM System コンフィギュレータで指定しないと、デフォ ルトのポートが使用されます。

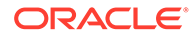

| ポート・タイプ             | デフォルトのポート番号 | 構成可能な場所                  |
|---------------------|-------------|--------------------------|
| 管理サーバー・ポート          | 7010        | EPM System コンフィギュレ<br>ータ |
| 管理サーバー・セキュア・ポー<br>ト | 7020        | EPM System コンフィギュレ<br>ータ |
| EAS サーバー・ポート        | 9110        | EPM System コンフィギュレ<br>ータ |
| EAS サーバー・セキュア・ポート   | 9120        | EPM System コンフィギュレ<br>ータ |

表 A-7 Administration Services Java Web アプリケーションのポート

表 A-8 Provider Services Java Web アプリケーションのポート

| ポート・タイプ       | デフォルトのポート番号 | 構成可能な場所                  |
|---------------|-------------|--------------------------|
| リスニング・ポート     | 9010        | EPM System コンフィギュレ<br>ータ |
| SSL リスニング・ポート | 9020        | EPM System コンフィギュレ<br>ータ |

## Financial Reporting のポート

| 衣 A-9 Financial Reporting Java web アノリケーションの小一 | 表A | -9 Financial | Reporting | Java Web | アプリケ | ーションのポ | ート |
|------------------------------------------------|----|--------------|-----------|----------|------|--------|----|
|------------------------------------------------|----|--------------|-----------|----------|------|--------|----|

| ポート・タイプ       | デフォルトのポート番号 | 構成可能な場所                  |
|---------------|-------------|--------------------------|
| リスニング・ポート     | 8200        | EPM System コンフィギュレ<br>ータ |
| SSL リスニング・ポート | 8243        | EPM System コンフィギュレ<br>ータ |

表 A-10 Financial Reporting のデフォルトのサービス・ポート

| サービス                        | デフォルトのポート番号                                                                                                    | 構成可能な場所              |
|-----------------------------|----------------------------------------------------------------------------------------------------|----------------------|
| RMI サービスおよびリモート ADM<br>サーバー | 8205-8228<br>各 Financial Reporting Java Web<br>アプリケーションは、RMI サービス<br>用のポートと、リモート ADM サーバ<br>一用のポートの 2 つのポートを使用<br>します(たとう)ボー 是初の Financial | EPM System コンフィギュレータ |
|                             | Reporting Java Web アプリケーシ<br>ョンは 8205 および 8206 のポートを<br>使用します)。                                                                            |                      |

## Financial Performance Management アプリケーションの ポート

**Oracle Hyperion Financial Performance Management** アプリケーションのポートの詳細は、次の項を参照してください:

- Financial Management のポート
- Financial Close Management のポート
- Planning のポート
- Profitability and Cost Management のポート

### Financial Management のポート

#### 表 A-11 Financial Management Java Web アプリケーションのポート

| ポート・タイプ       | デフォルトのポート番号 | 構成可能な場所                  |
|---------------|-------------|--------------------------|
| リスニング・ポート     | 7363        | EPM System コンフィギュレー<br>タ |
| SSL リスニング・ポート | 7365        | EPM System コンフィギュレー<br>タ |

#### 表 A-12 Financial Management サーバー・ポート

| ポート・タイプ     | デフォルトのポート番号                                         | 構成可能な場所                  |
|-------------|-----------------------------------------------------|--------------------------|
| ポート         | 9091                                                | EPM System コンフィギュレー<br>タ |
| SSL ポート     | 9092                                                | EPM System コンフィギュレー<br>タ |
| データソース開始ポート | 10001                                               | EPM System コンフィギュレー<br>タ |
| データソース終了ポート | <b>10020</b><br>HFM は 10001-10020 の範囲の<br>ポートを使用します | EPM System コンフィギュレー<br>タ |

### Financial Close Management $\mathcal{O}\mathcal{R} - \mathcal{F}$

次の表に、Oracle Hyperion Financial Close Management のポートと、その構成場所を示します。

表 A-13 Financial Close Management Java Web アプリケーションのポート

| ポート・タイプ   | デフォルトのポート番号 | 構成可能な場所                  |
|-----------|-------------|--------------------------|
| リスニング・ポート | 8700        | EPM System コンフィギュレー<br>タ |

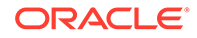

表 A-13 (続き) Financial Close Management Java Web アプリケーションのポート

| ポート・タイプ       | デフォルトのポート番号 | 構成可能な場所                  |
|---------------|-------------|--------------------------|
| SSL リスニング・ポート | 8743        | EPM System コンフィギュレー<br>タ |

### Tax Management のポート

表 A-14 Tax Management Java Web アプリケーション・ポート

| ポート・タイプ                                         | デフォルトのポート番号 | 構成可能な場所                  |
|-------------------------------------------------|-------------|--------------------------|
| Oracle Hyperion Tax<br>Governance $\# - \Vdash$ | 22200       | EPM System コンフィギュレ<br>ータ |
| Tax Governance SSL ポート                          | 23243       | EPM System コンフィギュレ<br>ータ |
| Oracle Hyperion Tax<br>Provision ポート            | 22200       | EPM System コンフィギュレ<br>ータ |
| Tax Provision SSL ポート                           | 23243       | EPM System コンフィギュレ<br>ータ |

### Planning のポート

表 A-15 Planning Java Web アプリケーションのポート

| ポート・タイプ       | デフォルトのポート番号 | 構成可能な場所                  |
|---------------|-------------|--------------------------|
| リスニング・ポート     | 8300        | EPM System コンフィギュレ<br>ータ |
| SSL リスニング・ポート | 8343        | EPM System コンフィギュレ<br>ータ |

表 A-16 Planning RMI サーバー・ポート

| サービス                                 | デフォルトのポート番号 | 構成可能な場所                  |
|--------------------------------------|-------------|--------------------------|
| Oracle Hyperion Planning<br>RMI サーバー | 11333       | EPM System コンフィギュレ<br>ータ |

### Profitability and Cost Management $\mathfrak{O}\mathcal{R}-\mathcal{F}$

表 A-17 Profitability and Cost Management Java Web アプリケーションのポート

| ポート・タイプ       | デフォルトのポート番号 | 構成可能な場所                  |
|---------------|-------------|--------------------------|
| リスニング・ポート     | 6756        | EPM System コンフィギュレ<br>ータ |
| SSL リスニング・ポート | 6743        | EPM System コンフィギュレ<br>ータ |

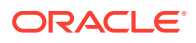

## データ管理のポート

Oracle データ管理のポートの詳細は、次の項を参照してください。

- FDMEE のポート
- Data Relationship Management のポート

### FDMEE のポート

次の表に、Oracle Hyperion Financial Data Quality Management, Enterprise Edition Java Web アプリケーションのポートと、その構成場所を示します。

| 表 A-18 FDMEE Java Web | アプリケーションのポート | - |
|-----------------------|--------------|---|
|-----------------------|--------------|---|

| ポート・タイプ       | デフォルトのポート番号 | 構成可能な場所                  |
|---------------|-------------|--------------------------|
| リスニング・ポート     | 6550        | EPM System コンフィギュレー<br>タ |
| SSL リスニング・ポート | 6553        | EPM System コンフィギュレー<br>タ |

### Data Relationship Management のポート

次の表に、Oracle Data Relationship Management のデフォルトのサービス・ポートと、その 構成場所を示します。

表 A-19 Data Relationship Management のデフォルトのサービス・ポート

| サービス                                               | デフォルトのポート番号 | 構成可能な場所                                                                     |
|----------------------------------------------------|-------------|-----------------------------------------------------------------------------|
| Data Relationship<br>Management のサーバー・アプ<br>リケーション | 5200–5400   | drm-config.xml、 <b>Data</b><br><b>Relationship Management</b> コン<br>ソールを使用。 |

次の表に、Data Relationship Management Web サーバー・ポートと、その構成場所を示します。

#### 表 A-20 Data Relationship Management Web サーバー・ポート

| デフォルトの Web サーバー・ポート                            | 構成可能な場所                                                                                   |
|------------------------------------------------|-------------------------------------------------------------------------------------------|
| <b>80 (HTTP)</b> または <b>443 (SSL</b> が使用可能な場合) | Microsoft Internet Information Services (IIS)<br>Manager Console。(TCP ポート値の設定を変更<br>します。) |

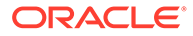

# B Essbase URL

Essbase 11g では、独立デプロイメントの場合、Provider Services は、Java API、Smart View および XML for Analysis (XMLA)の各クライアントにとって Oracle Essbase への中間層のデ ータソース・プロバイダです。Essbase 21c では、Provider Services 機能は WebLogic と結 合されます。クライアント URL を現在の形式に更新します:

#### 表 B-1 Essbase URL

| クライアント                  | 指定したクライアントに<br>Provider Services から接続す<br>るための以前の URL                                                                   | Essbase 21c の新しい URL                                                                                                    |
|-------------------------|----------------------------------------------------------------------------------------------------|----------------------------------------------------------------------------------------------------|
| Java API                | http://<br>server_name:port/aps/JAPI                                                                                    | http://server_name:port/<br>essbase/japi                                                                                                    |
| Smart View              | http://<br>server_name:port/aps/<br>SmartView                                                                           | http://server_name:port/<br>essbase/smartview                                                                                                    |
| XML for Analysis (XMLA) | http://<br>server_name:port/aps/XMLA                                                                                    | http://server_name:port/<br>essbase/xmla                                                                                                    |
| MaxL                    | <pre>http[s]:// server_name:port/aps/ Essbase</pre>                                                                     | <pre>http[s]:// server_name:port/essbase</pre>                                                                                                    |
| CLI                     | NA                                                                                                    | <pre>http[s]:// server_name:port/essbase</pre>                                                                                                    |
| Planning のデータ・ソース       | <pre>http://<host>:<port>/aps/<br/>Essbase?<br/>ClusterName=<esscluster-1<br>&gt;</esscluster-1<br></port></host></pre> | http:// <server>:<port>/<br/>essbase/agent?<br/>ClusterName=<essbase<br>Cluster Name&gt;<br/><b>EssbaseCluster-1</b>は、クラスタ<br/>の名前であり、<port>は Web サ<br/>ーバー・ポートの数です。</port></essbase<br></port></server> |

# Essbase インストールおよびデプロイメント の場所

#### 表 C-1 Essbase インストールおよびデプロイメントの場所

| 11 2 15 Feshase                   | インフトール提所                                                   |
|-----------------------------------|------------------------------------------------------------|
| Techaco 制日本一/                     |                                                            |
| ESSDase 製品小一ム                     | MIDDLEWARE_HOME\essbase                                    |
| Essbase ドメイン・ホーム                  | MIDDLEWARE_HOME\user_projects\domains\                     |
|                                   | essbase_domain                                             |
| Essbase 構成パス <b>(Essbase.cfg)</b> | ESSBASE_DOMAIN_HOME\config\fmwconfig\e                     |
|                                   | ssconfig\essbase                                           |
| Essbase パス                        | MIDDLEWARE HOME\essbase\products\Essba                     |
|                                   | se\EssbaseServer                                           |
| アプリケーション・ディレクトリ(ARBORPATH)        | MIDDLEWARE HOME\user projects\applicat                     |
|                                   | ions\essbase                                               |
| Essbase ログ・メイン・ディレクトリ             | ESSBASE DOMAIN HOME\servers\essbase se                     |
|                                   | rver1\logs                                                 |
| Provider Services ログ              | FCCRASE DOMAIN HOME Servers eschase se                     |
|                                   | rver1/logs/aps/apsserver_log                               |
|                                   |                                                            |
| Essbase ノフットフォーム・ロク               | ESSBASE_DUMAIN_HOME\servers\essbase_se                     |
|                                   | rver1/logs/esspase/practorm.tog                            |
| Essbase エージェント・ログ                 | ESSBASE_DOMAIN_HOME\servers\essbase_se                     |
|                                   | rver1\logs\essbase\jagent.log                              |
| Essbase アプリケーション・ログ               | ESSBASE_DOMAIN_HOME\servers\essbase_se                     |
|                                   | rver1\logs\essbase\essbase\app\ <applic< th=""></applic<>  |
|                                   | ation-name>\ <application-name>_ODL.log</application-name> |
| Essbase ランタイム                     | ESSBASE_DOMAIN_HOME\servers\essbase_se                     |
|                                   | rver1\logs\essbase\essbase\APP\Vision\                     |
|                                   | Vision_ODL.log                                             |
|                                   | MIDDLEWARE HOME\essbase\clients\Essbas                     |
|                                   | e\EssbaseRTC                                               |
|                                   |                                                            |
|                                   | MIDDLEWARE HOME\essbase\common\Essbase                     |

.

С

# D Essbase ログの場所

#### 表 D-1 Essbase ログの場所

| 11.2.15 Essbase       | インストール場所                                                                                                    |
|-----------------------|----------------------------------------------------------------------------------------------------|
| Essbase ログ・メイン・ディレクトリ | ESSBASE_DOMAIN_HOME\servers\essbase_se<br>rver1\logs                                                                                                    |
| Provider Services ログ  | ESSBASE_DOMAIN_HOME\servers\essbase_se<br>rver1\logs\aps\apsserver.log                                                                                        |
| Essbase プラットフォーム・ログ   | ESSBASE_DOMAIN_HOME\servers\essbase_se<br>rver1\logs\essbase\platform.log                                                                                     |
| Essbase エージェント・ログ     | ESSBASE_DOMAIN_HOME\servers\essbase_se<br>rver1\logs\essbase\jagent.log                                                                                       |
| Essbase アプリケーション・ログ   | ESSBASE_DOMAIN_HOME\servers\essbase_se<br>rver1\logs\essbase\essbase\app\ <applic<br>ation-name&gt;\<application-name>_ODL.log</application-name></applic<br> |
| Essbase アップグレード・ログ    | EPM_ORACLE_HOME\common\utilities\Essba<br>seLCMUtility\essbaseupgrade.log                                                                                     |
| Essbase アップグレード・ステータス | EPM_ORACLE_HOME\common\utilities\Essba<br>seLCMUtility\EssbaseUpgradeStatus.xml                                                                               |
| Essbase インストール・ログ     | EPM_ORACLE_HOME\diagnostics\logs\insta<br>ll\essbaseserver-install.log                                                                                        |
|                       | EPM_ORACLE_HOME\diagnostics\logs\insta<br>ll\ess_upgrade_err.log                                                                                              |
|                       | EPM_ORACLE_HOME\diagnostics\logs\insta<br>ll\ess_upgrade_out.log                                                                                              |
| Essbase 構成ログ          | EPM_ORACLE_INSTANCE\diagnostics\logs\c<br>onfig\essbase21c_config.log                                                                                         |
|                       | USERTEMP\essbase_config_ <date></date>                                                                                                    |
| 応答ファイルの場所             | EPM_ORACLE_HOME\common\config\11.1.2.0<br>\config_windows.rsp                                                                                                 |
| 入力プロパティの場所            | EPM_ORACLE_HOME\common\utilities\Essba<br>seLCMUtility\resources\UpgradePS4To21c<br>Scripts\input.properties                                                  |

# E JDBC URL 属性

## JDBC ドライバ

構成中、「データベースの構成」ページで「拡張」をクリックして、Oracle Enterprise Performance Management System JDBC ドライバがデータベースに接続するために使用す る追加の JDBC パラメータを指定できます。

次の表に、JDBC ドライバの使用時に、パラメータの入力に使用するフォーマットを示します。

| データベース          | フォーマット                                             |
|-----------------|----------------------------------------------------|
| Oracle Database | jdbc:oracle:thin:@ <i>hostname:port:SID</i>        |
| SQL Server      | jdbc:weblogic:sqlserver://                         |
|                 | <pre>hostname:port;databaseName=databaseName</pre> |

次の表に、パラメータの追加情報を示します:

| プロパティ                | SQL Server |
|----------------------|------------|
| LOADLIBRARYPATH      | はい         |
| MAXPOOLEDSTATEMENTS  | はい         |
| ALTERNATESERVERS     | はい         |
| CONNECTIONRETRYCOUNT | はい         |
| CONNECTIONRETRYDELAY | はい         |
| LOADBALANCING        | はい         |
| DYNAMICSECTIONS      |            |
| CREATEDEFAULTPACKAGE |            |
| REPLACEPACKAGE       |            |
| DATABASENAME         | はい         |

**Oracle Database** パラメータの詳細は、**Oracle Thin JDBC** ドライバのドキュメントを参照してください。

詳細は、 Oracle<sup>®</sup> Database JDBC 開発者ガイド 19c を参照してください。

### Oracle RAC $\sigma$ URL

Oracle RAC のクライアント側のフェイルオーバーおよびロード・バランシングを実行するに は、次の形式で URL を入力します:

host:port/serviceName

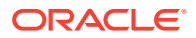

🖍 ノート:

**Oracle Enterprise Performance Management System** とともに **Oracle RAC** を使用するには、**SCAN** リスナーを有効にすることも必要になります。

### Oracle Database $\sigma$ LDAP $\prec - \pi \sigma$ URL

Oracle Database は LDAP サーバーを使用する認証をサポートします。LDAP ベースのデータベース認証を使用するには、次の形式で URL を入力します:

```
jdbc:oracle:thin:@ldap://oid:5000/
mydb1,cn=OracleContext,dc=myco,dc=com
```

### SSL の URL

JDBC 接続用として SSL を使用可能にするには、構成時に、「データベースの構成」ペ ージで、「拡張」をクリックして「データベースに対して保護された接続を使用(SSL)」 を選択します。

JDBC SSL が選択されていて、Microsoft SQL Server を使用している場合は、次の追加 パラメータを使用します。

- ENCRYPTIONMETHOD=SSL
- TRUSTSTORE=Path to trust store
- TRUSTSTOREPASSWORD=trust store password
- VALIDATESERVERCERTIFICATE="true"

JDBC SSL が選択されていて、Oracle Database を使用している場合は、次の URL フォーマットを使用します。

jdbc:oracle:thin:@(DESCRIPTION=(ADDRESS=(PROTOCOL=tcps))

```
(HOST=host1) (PORT=1521))
```

(CONNECT DATA=(SERVICE NAME=servicename)

)

)

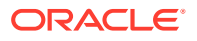

## ⊢ EPM System サービス

この付録には、各 Oracle Enterprise Performance Management System コンポーネントのス タート・メニュー、サービス名および開始スクリプトと停止スクリプトに関する詳細が示さ れます。

Java Web アプリケーションの「スタート」メニュー・アイテムは、Web サーバーがインストールされているマシンでのみ使用可能です。

単一の管理対象サーバーにコンポーネントをデプロイする場合、管理対象サーバーの名前は、 EPMServerN(Nは、管理対象サーバーの場合は0、単一の管理対象サーバーをスケール・アウトする場合は1以上)です。

Oracle Enterprise Manager を使用して、EPM System Java Web アプリケーションの状態と パフォーマンスをモニターできます。Oracle WebLogic Server を使用して Java Web アプリ ケーションをデプロイする場合、これは EPM System コンフィグレータを使用して自動的に デプロイされます。稼働中のサーバーと Java Web アプリケーション、Java Web アプリケー ションが稼働しているサーバー、および Java Web アプリケーションがリスニングしている ポートの状態を確認できます。Oracle Enterprise Performance Management System デプロ イメント・オプション・ガイドの Enterprise Manager を使用した EPM System Java Web ア プリケーションのモニターを参照してください。

### Web サーバー

**Oracle HTTP Server** サービスは、ノード・マネージャを使用して管理およびモニターされます。**Oracle HTTP Server** の起動と停止を参照してください。

### Foundation Services アプリケーション・サーバー

次の表に、Oracle Hyperion Shared Services および Oracle Hyperion Enterprise Performance Management Workspace Java Web アプリケーションを含む Oracle Hyperion Foundation Services アプリケーション・サーバーのサービスおよびプロセスを示します。

#### 表 F-1 Foundation Services アプリケーション・サーバーのサービスおよびプロセス

| 情報タイプ                            | 詳細                                                               |
|----------------------------------|------------------------------------------------------------------|
| Windows「スタート」メニュー・コマンド           | 「スタート」、「Oracle EPM System」、<br>EPM_ORACLE_INSTANCE_NAME、         |
|                                  | <b>FoundationServices (Oracle WebLogic 10)の</b><br>開始の順に選択します    |
| 登録サービス名                          | HyS9FoundationServices_instanceName                              |
| Windows サービス・コントロール・パネルでの表<br>示名 | Oracle Hyperion Foundation Services - 管理対<br>象サーバー(instanceName) |

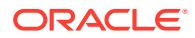

| 「「報タイプ          | 詳細                                                                                                    |
|-----------------|----------------------------------------------------------------------------------------------------|
| 説明              | Hyperion Foundation Services は、認証、ユーザ<br>ー・プロビジョニング、タスク・フロー管理、デ<br>ータおよびメタデータの同期化などの Hyperion<br>アプリケーションをサポートしています。 |
| Windows 起動スクリプト | <i>EPM_ORACLE_INSTANCE</i> /bin/<br>startFoundationServices.bat                                                      |
| Linux 起動スクリプト   | <i>EPM_ORACLE_INSTANCE</i> /bin/<br>startFoundationServices.sh                                                       |
| Windows 停止スクリプト | <i>EPM_ORACLE_INSTANCE</i> /bin/<br>stopFoundationServices.bat                                                       |
| Linux 停止スクリプト   | <i>EPM_ORACLE_INSTANCE</i> /bin/<br>stopFoundationServices.sh                                                        |

表 F-1 (続き) Foundation Services アプリケーション・サーバーのサービスおよびプロセス

## Calculation Manager アプリケーション・サーバー

次の表に、Oracle Hyperion Calculation Manager のサービスおよびプロセスを示します。

| 表 | F-2 | Calculation | Manager | のサー | ビスさ | БJ | とび | プ | 'nΠt | ミン | Z |
|---|-----|-------------|---------|-----|-----|----|----|---|------|----|---|
|---|-----|-------------|---------|-----|-----|----|----|---|------|----|---|

| 情報タイプ                            | 詳細                                                                         |
|----------------------------------|----------------------------------------------------------------------------|
| Windows「スタート」メニュー・コマンド           | 「スタート」、「Oracle EPM System」、<br>CalcMgr (Oracle WebLogic 10)の開始の順<br>に選択します |
| 登録サービス名                          | HyS9CALC_instanceName                                                      |
| Windows サービス・コントロール・パネルで<br>の表示名 | Oracle Hyperion CALC Manager - Java Web<br>アプリケーション( <i>instanceName</i> ) |
| 説明                               | CALC Manager Web サーバーへのアクセス・<br>サービスを提供します。                                |
| Windows 起動スクリプト                  | <i>EPM_ORACLE_INSTANCE</i> /bin/<br>startCalcMgr.bat                       |
| Linux 起動スクリプト                    | <i>EPM_ORACLE_INSTANCE</i> /bin/<br>startCalcMgr.sh                        |
| Windows 停止スクリプト                  | <i>EPM_ORACLE_INSTANCE</i> /bin/<br>stopCalcMgr.bat                        |
| Linux 停止スクリプト                    | <i>EPM_ORACLE_INSTANCE</i> /bin/<br>stopCalcMgr.sh                         |

## Essbase サーバー

次の表に、Oracle Essbase サーバーを起動および停止するためのその他の方法を示します。

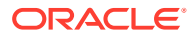

| 情報タイプ                            | 詳細                                                                                                    |
|----------------------------------|----------------------------------------------------------------------------------------------------|
| Windows「スタート」メニュー・コマンド           | 「スタート」、「Oracle EPM System」、「Essbase<br>の起動」の順に選択します<br>このコマンドは startEssbase.bat を起動しま<br>す                                                                                                    |
| 登録サービス名                          | EssbaseService                                                                                                    |
| Windows サービス・コントロール・パネルでの表<br>示名 | Oracle Essbase Service                                                                                                    |
| Windows 起動スクリプト                  | <ul> <li>Essbase サーバー —<br/>ESSBASE_DOMAIN_HOME/esstools/bin/<br/>start.cmd<br/>このコマンドは Essbase の start.cmd を起<br/>動します</li> <li>essmsh —ESSBASE_DOMAIN_HOME/<br/>esstools/bin/startMAXL.cmd</li> </ul> |
| Linux 起動スクリプト                    | <ul> <li>Essbase サーバー —<br/>ESSBASE_DOMAIN_HOME/esstools/bin/<br/>start.sh</li> <li>essmsh — ESSBASE_DOMAIN_HOME/<br/>esstools/bin/startMAXL.sh</li> </ul>                                              |
| Windows 停止スクリプト                  | Essbase +                                                                                                    |
| Linux 停止スクリプト                    | Essbase +-/ ESSBASE_DOMAIN_HOME/<br>esstools/bin/stop.sh                                                                                                    |

#### 表 F-3 Essbase サーバーの起動と停止

Essbase サーバーの停止は、サーバー上で実行している Essbase アプリケーションの数に応じて、多少時間がかかる場合があります。Essbase サーバーを停止するには、管理者権限が必要です。

**Essbase** サーバーの停止の詳細は、**Oracle Essbase** データベース管理者ガイドを参照してください。

Essbase サーバーの停止の詳細は、Oracle Essbase データベース管理者ガイドを参照してください

### Financial Reporting アプリケーション・サーバー

次の表に、Financial Reporting 印刷サーバー、Financial Reporting Web Studio およびドキュ メント・リポジトリを含む Oracle Hyperion Financial Reporting アプリケーション・サーバー のサービスおよびプロセスを示します。

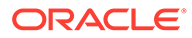

| 情報タイプ                            | 詳細                                                                                    |
|----------------------------------|---------------------------------------------------------------------------------------|
| Windows「スタート」メニュー・コマンド           | 「スタート」、「Oracle EPM System」、<br>FinancialReporting (Oracle WebLogic 10)<br>の開始の順に選択します |
| 登録サービス名                          | HyS9FRReports_instanceName                                                            |
| Windows サービス・コントロール・パネルで<br>の表示名 | Oracle Hyperion Financial Reporting - Java<br>Web アプリケーション( <i>instanceName</i> )     |
| 説明                               | Hyperion Financial Reporting Web サーバ<br>ーへのアクセス・サービスを提供します。                           |
| Windows 起動スクリプト                  | <i>EPM_ORACLE_INSTANCE</i> /bin/<br>startFinancialReporting.bat                       |
| Linux 起動スクリプト                    | <i>EPM_ORACLE_INSTANCE</i> /bin/<br>startFinancialReporting.sh                        |
| Windows 停止スクリプト                  | <i>EPM_ORACLE_INSTANCE</i> /bin/<br>stopFinancialReporting.bat                        |
| Linux 停止スクリプト                    | <i>EPM_ORACLE_INSTANCE</i> /bin/<br>stopFinancialReporting.sh                         |

表 F-4 Financial Reporting アプリケーション・サーバーのサービスおよびプロセス

## Planning アプリケーション・サーバー

次の表に、Oracle Hyperion Planning アプリケーション・サーバーのサービスとプロセスを示します。

| 情報タイプ                            | 詳細                                                                             |
|----------------------------------|--------------------------------------------------------------------------------|
| Windows「スタート」メニュー・コマンド           | 「スタート」、「Oracle EPM System」、<br>Planning (Oracle WebLogic 10)の開始の順<br>に選択します    |
| 登録サービス名                          | HyS9Planning_instanceName                                                      |
| Windows サービス・コントロール・パネルで<br>の表示名 | <b>Oracle Hyperion Planning - Java Web</b> アプ<br>リケーション( <i>instanceName</i> ) |
| 説明                               | <b>Planning Web</b> サーバーへのアクセス・サービ<br>スを提供します                                  |
| Windows 起動スクリプト                  | <i>EPM_ORACLE_INSTANCE</i> /bin/<br>startPlanning.bat                          |
| Linux 起動スクリプト                    | <i>EPM_ORACLE_INSTANCE</i> /bin/<br>startPlanning.sh                           |
| Windows 停止スクリプト                  | <i>EPM_ORACLE_INSTANCE</i> /bin/<br>stopPlanning.bat                           |
| Linux 停止スクリプト                    | <i>EPM_ORACLE_INSTANCE</i> /bin/<br>stopPlanning.sh                            |

また、Planning は、Hyperion RMI レジストリを使用します。

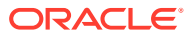

| 情報タイプ                            | 詳細                                                 |
|----------------------------------|----------------------------------------------------|
| Windows「スタート」メニュー・コマンド           | N/A                                                |
| 登録サービス名                          | HyS9RMI Registry_instanceName                      |
| Windows サービス・コントロール・パネルでの表<br>示名 | Oracle Hyperion RMI レジストリ<br><i>(instanceName)</i> |
| 説明                               | Oracle Hyperion RMI レジストリへのアクセス・<br>サービスを提供します     |
| Windows 起動スクリプト                  | <pre>EPM_ORACLE_INSTANCE/bin/startRMI.bat</pre>    |
| Windows 停止スクリプト                  | <pre>EPM_ORACLE_INSTANCE/bin/stopRMI.bat</pre>     |

表 F-6 Hyperion RMI レジストリ・アプリケーション・サーバーのサービスおよびプロセス

### Financial Management $\vartheta - \mathcal{N} -$

次の表に、Oracle Hyperion Financial Management のサービスおよびプロセスを示します。

| 「 情報タイプ                          | 詳細                                                                            |
|----------------------------------|-------------------------------------------------------------------------------|
| Windows「スタート」メニュー・コマンド           | N/A                                                                           |
| 登録サービス名                          | HyS9FinancialManagementJavaServer_ <i>instanc</i> eName                       |
| Windows サービス・コントロール・パネルでの表<br>示名 | Oracle Hyperion Financial Management - Java<br>Server ( <i>instanceName</i> ) |
| 説明                               | Oracle Hyperion Financial Management - Java<br>Server                         |
| Windows 起動スクリプト                  | <i>EPM_ORACLE_INSTANCE</i> /bin/<br>startHFMJavaServer.bat                    |
| Windows 停止スクリプト                  | <i>EPM_ORACLE_INSTANCE</i> /bin/<br>stopHFMJavaServer.bat                     |

#### 表 F-7 Financial Management サーバー

#### / ノート:

Financial Management アプリケーション・サーバー間の同期化はシステム時刻に基づきます。クロックの変更は、この同期化に影響します。夏時間への変更については、まずサーバーを停止してから時刻を変更し、それから再起動することをお薦めします。

## Financial Management アプリケーション・サーバー

次の表に、FM Web サービスおよび FM ADF Java Web アプリケーションを含む、Oracle Hyperion Financial Management Java Web アプリケーション・サーバーのサービスおよびプロセスを示します。

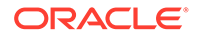

| 情報タイプ                            | 詳細                                                                        |
|----------------------------------|---------------------------------------------------------------------------|
| Windows「スタート」メニュー・コマンド           | 「スタート」、「Oracle EPM System」、<br>HFMWeb (Oracle WebLogic 10)の開始の順<br>に選択します |
| 登録サービス名                          | HyS9FinancialManagementWeb_instanceN ame                                  |
| Windows サービス・コントロール・パネルで<br>の表示名 | Oracle Hyperion Financial Management -<br>Web 層( <i>instanceName</i> )    |
| 説明                               | <b>Financial Management</b> に <b>JEE</b> サポートを提供します。                      |
| Windows 起動スクリプト                  | <i>EPM_ORACLE_INSTANCE</i> /bin/<br>startHFMWeb.bat                       |
| Windows 停止スクリプト                  | <i>EPM_ORACLE_INSTANCE</i> /bin/<br>stopHFMWeb.bat                        |

表 F-8 Financial Management Java Web アプリケーションのサービスおよびプロセス

## Profitability and Cost Management アプリケーション・ サーバー

次の表に、Oracle Hyperion Profitability and Cost Management のサービスとプロセス を示します。

| 情報タイプ                            | 詳細                                                                                                    |
|----------------------------------|----------------------------------------------------------------------------------------------------|
| Windows「スタート」メニュー・コマンド           | 「スタート」、「Oracle EPM System」、<br>Profitability (Oracle WebLogic 10)の開始<br>の順に選択します                                                                                                    |
| 登録サービス名                          | HyS9HyS9PftWeb_instanceName                                                                                                    |
| Windows サービス・コントロール・パネルで<br>の表示名 | <b>Oracle Hyperion Profitability - Java Web</b> $\mathcal{T}$<br>$\mathcal{T}$ $\mathcal{T}$ |
| 説明                               | <b>Profitability</b> の Workspace モジュールを提供<br>します。                                                                                                    |
| Windows 起動スクリプト                  | <i>EPM_ORACLE_INSTANCE</i> /bin/<br>startProfitability.bat                                                                                                    |
| Linux 起動スクリプト                    | <i>EPM_ORACLE_INSTANCE</i> /bin/<br>startProfitability.sh                                                                                                    |
| Windows 停止スクリプト                  | <pre>EPM_ORACLE_INSTANCE/bin/ stopProfitability.bat</pre>                                                                                                    |
| Linux 停止スクリプト                    | <pre>EPM_ORACLE_INSTANCE/bin/ stopProfitability.sh</pre>                                                                                                    |

#### 表 F-9 Profitability and Cost Management のサービスおよびプロセス

## Financial Close Management アプリケーション・サーバー

次の表に、Oracle Hyperion Financial Close Management アプリケーション・サーバーのサー ビスおよびプロセスを示します。

### 🌶 ノート:

**Financial Close Management** を開始する前に構成後のタスクが完了していること を確認してください。**Financial Close Management** および **Tax Governance** の手動 構成タスクを参照してください。

### / ノート:

Financial Close Management を開始する前に、次のサーバーの起動順に留意してください:

- WebLogic 管理サーバー
- Hyperion Foundation Services 管理対象サーバー
- Oracle HTTP Server Oracle HTTP Server の起動と停止を参照してください
- 任意の順序で:
  - Financial Close Management Java Web アプリケーション
  - Oracle Hyperion Financial Management Web サービス管理対象サーバー(Financial Close Management とともに Financial Management を使用する場合)
  - Oracle Hyperion Financial Reporting Java Web アプリケーション(Financial Close Management とともに Financial Reporting を使用する場合)
  - Oracle Hyperion Financial Data Quality Management, Enterprise Edition (Account Reconciliation Manager を使用する場合)

#### 表 F-10 Financial Close Management のサービスおよびプロセス

| 情報タイプ                            | 詳細                                                                                |
|----------------------------------|-----------------------------------------------------------------------------------|
| Windows「スタート」メニュー・コマンド           | 「スタート」、「Oracle EPM System」、<br>FinancialClose (Oracle WebLogic 10)の開始の<br>順に選択します |
| 登録サービス名                          | HyS9FinancialClose_instanceName                                                   |
| Windows サービス・コントロール・パネルでの表<br>示名 | Oracle Hyperion Financial Close Management -<br>Java Web アプリケーション(instanceName)   |
| 説明                               | Financial Close Manager Java Web アプリケー<br>ションへのアクセス・サービスを提供します                    |
| Windows 起動スクリプト                  | <pre>EPM_ORACLE_INSTANCE/bin/ startFinancialClose.bat</pre>                       |

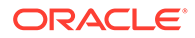
| 情報タイプ           | 詳細                                                         |
|-----------------|------------------------------------------------------------|
| Linux 起動スクリプト   | EPM_ORACLE_INSTANCE/bin/<br>startFinancialClose.sh         |
| Windows 停止スクリプト | <i>EPM_ORACLE_INSTANCE</i> /bin/<br>stopFinancialClose.bat |
| Linux 停止スクリプト   | <i>EPM_ORACLE_INSTANCE</i> /bin/<br>stopFinancialClose.sh  |

表 F-10 (続き) Financial Close Management のサービスおよびプロセス

## Tax Management アプリケーション・サーバー

次の表に、Tax Management のサービスとプロセスを示します。

**Oracle Hyperion Tax Provision** の場合、**Oracle Hyperion Financial Management** も実行 されている必要があります。

**Oracle Hyperion Tax Governance** を使用している場合、**Financial Close Management** アプリケーション・サーバーに示されている順序でサービスを開始します。

| 情報タイプ                            | 詳細                                                                               |
|----------------------------------|----------------------------------------------------------------------------------|
| Windows「スタート」メニュー・コマンド           | 「スタート」、「Oracle EPM System」、<br>TaxManagement (Oracle WebLogic 10)の<br>開始の順に選択します |
| 登録サービス名                          | HyS9TaxManagement_instanceName                                                   |
| Windows サービス・コントロール・パネルで<br>の表示名 | Oracle Hyperion Tax Management - Java<br>Web アプリケーション( <i>instanceName</i> )     |
| 説明                               | Tax Management Java Web アプリケーショ<br>ンへのアクセス・サービスを提供します。                           |
| Windows 起動コマンド                   | <i>EPM_ORACLE_INSTANCE</i> /bin/<br>startTaxManagement.bat                       |
| Linux 起動スクリプト                    | <i>EPM_ORACLE_INSTANCE</i> /bin/<br>startTaxManagement.sh                        |
| Windows 停止コマンド                   | <i>EPM_ORACLE_INSTANCE</i> /bin/<br>stopTaxManagement.bat                        |
| Linux 停止スクリプト:                   | <i>EPM_ORACLE_INSTANCE</i> /bin/<br>stopTaxManagement.sh                         |

表 F-11 Tax Management サービスおよびプロセス

## Data Relationship Management

次の表に、Oracle Data Relationship Management のサービスとプロセスを示します。

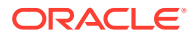

| 情報タイプ                            | 詳細                                                                                                  |
|----------------------------------|----------------------------------------------------------------------------------------------------|
| Windows「スタート」メニュー・コマンド           | 「スタート」、「Oracle EPM System」、「Data<br>Relationship Management」、「構成コンソール」<br>の順に選択するか、EPM_ORACLE_HOME/ |
|                                  | products/DataRelationshipManagement/                                                                |
|                                  | server/bin/drm-server-console.exe を選択<br>します                                                        |
| 登録サービス名                          | Oracle DRM サービス                                                                                     |
| Windows サービス・コントロール・パネルでの表<br>示名 | Oracle DRM サービス                                                                                     |
| 説明                               | Oracle DRM 環境内で必要なサーバー・アプリケー<br>ションの開始と停止を処理します                                                     |
| Windows 起動コマンド                   | Net start "Oracle DRM Service"                                                                      |
| Windows 停止コマンド                   | Net stop "Oracle DRM Service"                                                                       |

表 F-12 Data Relationship Management のサービスおよびプロセス

また、Data Relationship Management には、IIS で稼働する Web 層コンポーネントが含まれています。

## Data Relationship Management Analytics

次の表に、Oracle Data Relationship Management Analytics のサービスとプロセスを示します。

#### 表 F-13 Data Relationship Management Analytics のサービスおよびプロセス

| 情報タイプ                            | 詳細                                                   |
|----------------------------------|------------------------------------------------------|
| Windows「スタート」メニュー・コマンド           | N/A                                                  |
| 登録サービス名                          | Oracle DRM Managed Server (DRMServer)                |
| Windows サービス・コントロール・パネルでの表<br>示名 | Oracle DRM Managed Server (DRMServer)                |
| 説明                               | N/A                                                  |
| Windows 起動コマンド                   | net start "Oracle DRM Managed Server<br>(DRMServer)" |
| Windows 停止コマンド                   | net stop "Oracle DRM Managed Server<br>(DRMServer)"  |

# FDMEE アプリケーション・サーバー

次の表に、Oracle Hyperion Financial Data Quality Management, Enterprise Edition のサービスとプロセスを示します。

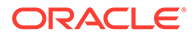

| 「転象イプ                            | 詳細                                                                               |
|----------------------------------|----------------------------------------------------------------------------------|
| Windows「スタート」メニュー・コマンド           | 「スタート」、「Oracle EPM System」、<br>ErpIntegrator (Oracle WebLogic 10)の開<br>始の順に選択します |
| 登録サービス名                          | HyS9aifWeb_instanceName                                                          |
| Windows サービス・コントロール・パネルで<br>の表示名 | Oracle Hyperion FDM Enterprise Edition -<br>Java Web アプリケーション(instanceName)      |
| 説明                               | FDM EE の Workspace モジュールを指定し<br>ます。                                              |
| Windows 起動スクリプト                  | <i>EPM_ORACLE_INSTANCE</i> /bin/<br>startERPIntegrator.bat                       |
| Linux 起動スクリプト                    | <i>EPM_ORACLE_INSTANCE</i> /bin/<br>startERPIntegrator.sh                        |
| Windows 停止スクリプト                  | <i>EPM_ORACLE_INSTANCE</i> /bin/<br>stopERPIntegrator.bat                        |
| Linux 停止スクリプト                    | <pre>EPM_ORACLE_INSTANCE/bin/ stopERPIntegrator.sh</pre>                         |

表 F-14 FDMEE サービスおよびプロセス

### G

# 新しいデプロイメントでの手動構成タスクの 実行

構成した後、管理者ユーザー・ディレクトリを構成し、機能の管理者をプロビジョニングし、 デフォルトの管理者(admin)アカウントを非アクティブ化する必要があります。Oracle Enterprise Performance Management System ユーザー・セキュリティ管理ガイドを参照して ください。

Oracle Web Services Manager と連携するよう Oracle Enterprise Performance Management System コンポーネントを設定するには、Oracle Enterprise Performance Management System デプロイメント・オプション・ガイドを参照してください。

デプロイメントのカスタマイズのために実行できる追加のオプションのタスクは、Oracle Enterprise Performance Management System デプロイメント・オプション・ガイドを参照し てください。

実行する追加タスクについては、対象製品の管理ガイドを参照してください。

## 最新 Java パッチ・レベルへの更新

- 各リリースの Oracle Enterprise Performance Management System では、リリース時点で 使用可能な最上位レベルのパッチが組み込まれた Java 8 JDK がインストールされます。 リリース間で JDK のパッチ適用が必要になる場合があります。
- EPM System をインストールして構成した後に、次のステップに従って既存バージョンの JDK を最新バージョンに更新します。EPM System デプロイメントのミドルウェア・ホ ーム・ディレクトリ、およびすべてのホスト間のすべての EPM Oracle インスタンスでこ れらのステップを実行します。
- ソース JDK は、既存のインストールを使用するように構成された JDK です。ターゲット JDK バージョンは、インストールを使用するように更新されたバージョンです。
- Oracle サポートで、新しい Java 8 配布のダウンロード場所を確認してください。

#### EPM System の Java の更新(Windows および Linux)

JDK8 および JRE8 は、ディレクトリ名に Java の完全なバージョンが含まれないディレクト リにインストールされます。

次に例を示します。

JDK:Oracle\Middleware\jdk

オプション: Java を更新するには:

- 1. すべての EPM System サービスを停止します。
- 2. MIDDLEWARE\_HOME に対して次のアクションを実行します:
  - a. 現在の JDK フォルダの名前を Oracle\Middleware\jdk.save に変更します。

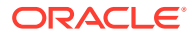

- **b.** ターゲット JDK を Oracle\Middleware\jdk にインストールします。
- 3. すべての EPM System サービスを起動します。

デフォルトの Java キーストアを使用してパブリック/プライベート証明書を保管する 場合は、パッチ適用の完了後に古い JRE の場所から新しい場所に必ずコピーしてくだ さい:

Oracle\Middleware\jdk\jre\lib\security\cacerts

# Financial Close Management および Tax Governance の 手動構成タスク

この項では、Oracle Hyperion Financial Close Management と Oracle Hyperion Tax Governance の構成に必要な追加のタスクを説明します。Financial Close Management または Tax Governance をインストールし、構成した後でこれらのタスク を実行します。

#### 🔺 注意:

これらのタスクは、Financial Close Management または Tax Governance を 起動して実行する前に実行する**必要があります。**リストされている順にタス クを実行します。

次の表は、Financial Close Management および Tax Governance の手動構成タスクを 示しています。

### 🎤 ノート:

後述の手順で、WebLogic ドメインの作成時に「本番モード」を選択した場 合、WebLogic 管理コンソールで変更を行うには、まずチェンジ・センター で「ロックして編集」をクリックする必要があることに注意してください。 変更後、チェンジ・センターで「変更のアクティブ化」をクリックします。

#### 表 G-1 Financial Close Management および Tax Governance の手動構成タスク

| タスク                                                                                                    | リファレンス                                  |
|----------------------------------------------------------------------------------------------------|-----------------------------------------|
| WebLogic ドメインを構成して、Oracle<br>Internet Directory、Microsoft Active<br>Directory (MSAD)または SunOne に接続しま<br>す | OID、MSAD、SunOne への WebLogic ドメイ<br>ンの構成 |
| ,<br>管理対象サーバーを順番に起動します。                                                                                   | 管理対象サーバーの起動                             |
| <b>Microsoft SQL Server</b> を使用している場合<br>は、EDNLocalTxDataSource および<br>EDNDataSource を削除します。              |                                         |
| 接続プールの最大容量を増やします。                                                                                         | 接続プールの最大容量を増やす                          |

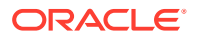

表 G-1 (続き) Financial Close Management および Tax Governance の手動構成タス ク

| タスク                        | リファレンス                 |
|----------------------------|------------------------|
| 外部 LDAP プロバイダの接続プールを増やします。 | 外部 LDAP プロバイダの接続プールの増加 |
| 共有ライブラリをターゲット設定します。        | 共有ライブラリのターゲット設定        |

これらのステップを実行したら、Oracle Hyperion Financial Data Quality Management, Enterprise Edition と連携するよう Account Reconciliation Manager を構成して、統合タイプ を作成および管理することもできます。Oracle Hyperion Financial Close Management 管理 者ガイドを参照してください。統合 xml ファイルは、My Oracle Support からダウンロードで きます。

### 管理対象サーバーの起動

各管理対象サーバーは次の順に起動します:

- WebLogic 管理サーバー
- Hyperion Foundation Services 管理対象サーバー
- Oracle HTTP Server Oracle HTTP Server の起動と停止を参照してください
- 任意の順序で:
  - Oracle Hyperion Financial Close Management Java Web アプリケーション(Financial Close Management を使用する場合)
  - Oracle Hyperion Tax Governance Java Web アプリケーション(Tax Governance を使用する場合)
  - Oracle Hyperion Financial Management Web サービス管理対象サーバー(Financial Close Management とともに Financial Management を使用する場合)
  - Oracle Hyperion Financial Reporting Java Web アプリケーション(Financial Close Management とともに Financial Reporting を使用する場合)
  - Oracle Hyperion Financial Data Quality Management, Enterprise Edition (Account Reconciliation Manager を使用する場合)

### 接続プールの最大容量を増やす

必要な場合、データ・ソースに合せて接続プールを大きくします。

接続プールの最大容量を増やすには:

- WebLogic 管理コンソール(http://WebLogic\_Admin\_Host:WebLogic\_Admin\_Port/ console)で、「サービス」、「JDBC」、「データ・ソース」の順に選択します。
- 2. データ・ソースを選択し、「接続プール」、「最大容量」の順に選択します。
- 3. 設定を編集し、次のように容量を増やします:
  - financialclose datasource-150
  - financialclosecommon datasource—150

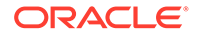

次のデータ・ソースに関するリソース・エラーが記録されている場合、その容量を 増やします:

- EPMSystemRegistry
- supplementaldata datasource
- taxoperations datasource
- taxsupplementalschedules datasource

✓ ノート: インストールの必要性に応じて、各データ・ソースの容量の増分を変えるこ とができます。

Oracle Hyperion Financial Close Management または Oracle Hyperion Tax Governance のログに java.sql.SQLException: Could not retrieve datasource via JNDI url 'jdbc/data source'

weblogic.jdbc.extensions.PoolDisabledSQLException:

weblogic.common.resourcepool.ResourceDisabledException: Pool *data source* is Suspended, cannot allocate resources to applications..]というエラー・メッセ ージが含まれている場合、指定されたデータ・ソースに対して接続プールで許容され ている最大接続数を超えており、接続プールの容量を増やす必要があります。

### 外部 LDAP プロバイダの接続プールの増加

外部 LDAP プロバイダの接続プールを増加するには:

- 稼働している場合はすべてのサーバー(管理サーバー、およびすべての管理対象サ ーバー)を停止します。
- 2. domain home\config\fmwconfig\ovd\default に移動します。
- 3. adapters.os xml のバックアップを作成します。
- adapters.os\_xml を開いて<ldap id="XYZ" version="0">を探します。ここで XYZ は、WebLogic 管理コンソールから構成された外部 LDAP プロバイダの名前で す。
- 5. <maxPoolSize>を10から100または150に変更します。例:

```
cypre>cypre>cypr
```

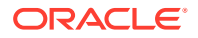

### OID、MSAD、SunOne への WebLogic ドメインの構成

この手順は、WebLogic ドメインを構成するため、あるいは Oracle Hyperion Financial Close Management または Oracle Hyperion Tax Governance の場合に、OID、MSAD、SunOne な どの外部プロバイダと通信するために必要です。この外部プロバイダと連携するよう Oracle Hyperion Shared Services を構成する必要もあります。使用するプロバイダに該当する項に 従ってください。

## N ノート:

Financial Close Management および Tax Governance では Shared Services ネイティブ・ディレクトリはサポートしていません。Oracle Hyperion Profitability and Cost Management、Oracle Hyperion Provider Services、Oracle Hyperion Financial Data Quality Management, Enterprise Edition および Oracle Hyperion Financial Management の Web サービス機能は、Shared Services ネイティブ・ディレクトリ で動作しません。詳細は、『Oracle Hyperion Enterprise Performance Management System ユーザーおよび役割セキュリティ・ガイド』を参照してください。

OID、MSAD または SunOne を WebLogic Server に接続するには:

- 1. WebLogic 管理コンソールにまだログインしていない場合は、ログインします。
- 左側の「セキュリティ・レルム」をクリックし、「myrealm」をクリックして「プロバイ ダ」タブをクリックします。
- 3. 「追加」をクリックして次の詳細を入力し、「OK」をクリックします。

OID の場合:

- 名前 OID
- タイプ OracleIntenetDirectoryAuthenticator

MSAD の場合:

- 名前 MSAD
- タイプ ActiveDirectoryAuthenticator

SunOne の場合:

名前 - SunOne

サーバーの再起動を促すメッセージは無視して問題ありません。この手順の最後に再起 動します。

- **4.** 先ほど追加したプロバイダをクリックします。「プロバイダ固有」タブをクリックして、 プロバイダの次の詳細を入力し、「保存」をクリックします。
  - ホスト
  - ・ ポート
  - プリンシパル
  - 資格証明

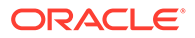

- ユーザー・ベース DN
- グループ・ベース DN
- 名前指定によるユーザー・フィルタ(MSAD のみ)
- ユーザー名属性(MSAD のみ)

残りはデフォルト値のままでかまいません。

- 5. 「OID」、「MSAD」または「SunOne」をクリックし、「制御フラグ」に「SUFFICIENT」 を選択します。
- 6. WebLogic Server を再起動します。

💉 ノート:

Shared Services で外部プロバイダを構成する際は、SSO が機能するように、 このプロバイダを信頼できるソースに指定します。

### ♪ ノート:

ドメイン構成の更新の詳細は、ドメイン構成の更新を参照してください。

## 共有ライブラリのターゲット設定

共有ライブラリを FinancialClose クラスタにターゲット設定するには:

- 1. WebLogic 管理コンソールにログインします。
- 2. 「デプロイメント」をクリックします。
- 3. epm-misc-libraries をクリックして、FinancialClose クラスタをそのターゲット として追加します。
- **4. epm-aif-odi-libraries** をクリックして、**FinancialClose** クラスタをそのターゲットとして追加します。
- 5. oracle.odi-sdk をクリックして、FinancialClose クラスタをそのターゲットとし て追加します。

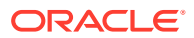